## **Table of Contents**

| What is ePACES?                                   | .1       |
|---------------------------------------------------|----------|
| System Requirements                               | . 2      |
| Key Features                                      | . 2      |
| What's New in ePACES                              | .3       |
| December 2024                                     | . 3      |
| July 2019                                         | . 3      |
| September 2018                                    | . 3      |
| June 2016                                         | . 3<br>2 |
| June 2014                                         | . כ<br>ר |
| June 2013                                         | . J<br>3 |
| January 2012                                      | . 4      |
| Accessing ePACES                                  | 5        |
| ePACES Security                                   | 5        |
| Login Credentials                                 | . 5      |
| Robot Challenge—reCAPTCHA                         | . 6      |
| Challenge Tasks                                   | . 6      |
| VISUAL RECOGNITION                                | . 6      |
| AUDIO RECOGNITION                                 | . 6      |
| Logging Into ePACES                               | . 7      |
| First Time Logins and Password Resets/Expirations | . 7      |
| Announcement Page                                 | . 7      |
| Login Instructions                                | . /      |
| Navigational Tips                                 | .8       |
| Arrow Keys                                        | . 8      |
| TAB Key                                           | . 8      |
|                                                   | . 9      |
| Change Provider                                   | 11       |
| Enter New Claims                                  | 12       |
| Entering Claims                                   | 12       |
| Navigating the Claim Entry Pages                  |          |
| Tab Collutois                                     | 14       |
| Institutional Claims                              | 15       |
| Professional Claims                               | 16       |
| Real Time Professional Claims                     | 16       |
| General Claim Information                         | 17       |
| Dental Claims                                     | 20       |
| Dental Claim Information                          | 21       |
| Dates                                             | 21       |
| Related Causes Information                        | 22       |
| Orthodontic Information                           | 22       |
| Tooth Information                                 | 22       |
| Group Provider                                    | 23       |

| Provider Information                                     | 24 |
|----------------------------------------------------------|----|
| Referring Provider                                       | 24 |
| Rendering Provider or Assistant Surgeon                  | 25 |
| Taxonomy Code                                            | 25 |
| Supervising Provider                                     | 26 |
| Other Pavers                                             | 27 |
| All Other Pavers                                         | 27 |
| Institutional Claims                                     | 41 |
| Professional Claims                                      | 66 |
| Other Pavers                                             | 79 |
| Real Time Professional Claims                            | 98 |
| Find Existing Claim                                      | 28 |
| View Claim - Batched, Sent, Replaced, or Voided          | 30 |
| Edit Claim - Draft, Errors, or Complete                  | 31 |
| Delete Existing Claim                                    | 32 |
| Build Batch                                              | 33 |
| Confirm Batch                                            | 35 |
| Review Batch Details                                     | 36 |
| Submit Batch                                             | 37 |
| Confirm Claim Batch Submission                           | 38 |
| Confirmation of Current Submission of Batches:           | 38 |
| Confirmation of Previously Submitted Batches:            | 38 |
| Delete Batch                                             | 40 |
| Real Time Responses                                      | 41 |
| Real Time Claim Status Response Details                  | 41 |
| Claim Level Information                                  | 41 |
| Service Line Information1                                | 42 |
| Real Time Professional Claim Response Activity Worklist1 | 43 |
| Search Criteria Region                                   | 43 |
| Inquiry/Response Region                                  | 44 |
| Claim Status Inquiry/Response                            | 45 |
| Claim Status Inquiry                                     | 45 |
| Claim Status Response1                                   | 47 |
| Claim Status Activity Worklist1                          | 47 |
| Search Criteria Region1                                  | 47 |
| Inquiry/Response Region1                                 | 48 |
| Claim Status Response Details1                           | 49 |
| Claim Level Information1                                 | 49 |
| Service Line Information1                                | 50 |
| Determine Eligibility1                                   | 51 |
| Client ID Eligibility Request1                           | 51 |
| Client Information Eligibility Request1                  | 51 |
| Required Information1                                    | 52 |
| Optional Information1                                    | 52 |
| Service Types1                                           | 52 |
| Selecting and Removing Service Types for Submission1     | 52 |
| Submission and Results1                                  | 53 |

| Eligibility Activity Worklist                                         | . 154 |
|-----------------------------------------------------------------------|-------|
| Search Criteria Region                                                | .154  |
| Response Region                                                       | . 155 |
| Review Eligibility Details                                            | . 156 |
| PA/DVS                                                                | 158   |
| PA/DVS Request                                                        | . 158 |
| Submitting Requests-Single and Repeated (DVS Only)                    | . 158 |
| Single Requests                                                       | . 158 |
| Repeated Requests                                                     | . 158 |
| Ending Repeated Requests                                              | . 158 |
| Data For DVS and Non-DVS Requests                                     | . 158 |
| PA/DVS Cancel or Revise Request                                       | 182   |
| PA Rosters                                                            | . 184 |
| Maintain Provider Information                                         | . 190 |
| Review Providers                                                      | . 191 |
| Add New Provider                                                      | . 192 |
| Edit Existing Provider                                                | . 194 |
| Remove Provider                                                       | . 196 |
| Maintain Payer Information                                            | . 197 |
| Review Payers                                                         | . 198 |
| Add Payer                                                             | . 199 |
| Edit Payer                                                            | . 200 |
| Remove Payer                                                          | .201  |
| Maintain Submitter Information                                        | . 202 |
| Review Submitter                                                      | . 203 |
| User Maintenance                                                      | . 204 |
| Update Provider List                                                  | . 205 |
| Add New User                                                          | . 206 |
| Step 1:                                                               | . 206 |
| Step 2:                                                               | . 206 |
| Step 3:                                                               | . 207 |
| Confirmation                                                          | . 208 |
| Edit Existing User                                                    | . 209 |
| Change User Password                                                  | .211  |
| Inactivate User                                                       | . 213 |
| Unlock User Account                                                   | . 215 |
| Promote User to Administrator                                         | . 217 |
| Soap Certificate Request                                              | . 218 |
| Current list of active, pending and inactive certificates list detail | . 218 |
| Certificate Response                                                  | . 219 |
| Provider Search & Selection                                           | . 221 |
| Select an Existing Provider                                           | . 221 |
| Search for a Medicaid Provider                                        | . 221 |
| Enter a New Non-Medicaid Provider                                     | . 221 |
| Category of Service                                                   | . 222 |
| Facility Code Structure                                               | . 224 |

| Taxonomy and Service Type Codes | 227 |
|---------------------------------|-----|
| NYS Providers                   | 227 |
| Out-of-State Providers          | 231 |
| Claim Status Codes              | 232 |
| Claim Status Category Codes     | 247 |
| Entity Identifier Codes         | 249 |
| Security Areas                  | 255 |
| Glossary                        | 256 |
| Index                           | 259 |

## What is ePACES?

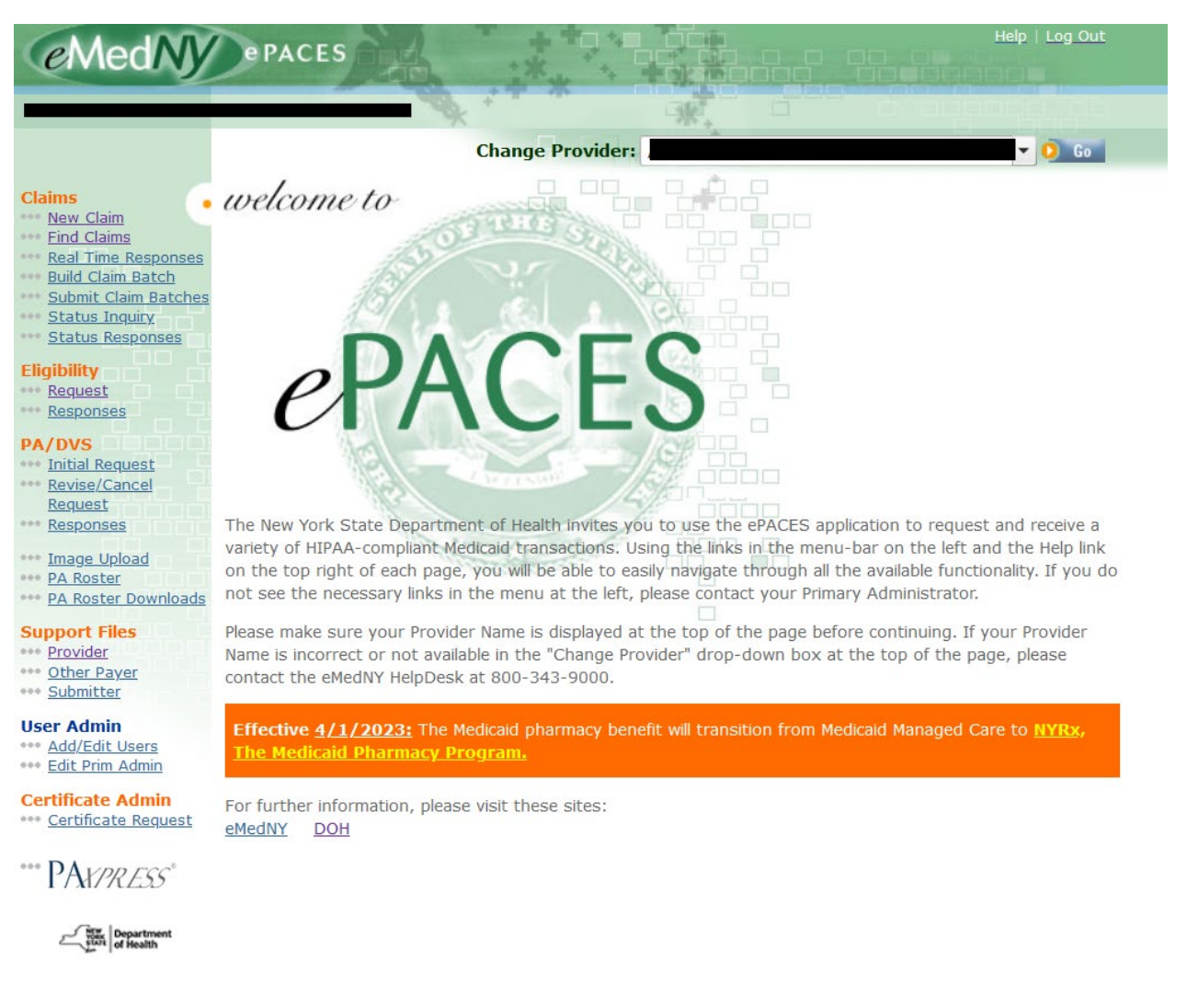

The electronic Provider Assisted Claim Entry System (ePACES) was developed by eMedNY, on behalf of the New York State (NYS) Department of Health (DOH). ePACES is a web- based application that allows providers to request and receive HIPAA-compliant Claim, Eligibility, Claim Inquiry and Prior Approval/ Dispensing Validation System (DVS) transactions.

Providers log onto ePACES over the Internet and ePACES automatically submits transactions for processing, eliminating the need to mail files on diskettes and tapes. The HIPAA-compliant transactions are electronically transferred to the NYS eMedNY Medicaid Management Information System (MMIS) mainframe. ePACES integrates with the eMedNY system via a Translator, which reformats the data being transferred to a structure expected by the receiving system.

Because ePACES is a web-based application, it is not necessary to distribute application software for provider installation. The most current version of the ePACES application will be delivered to the client PC each time providers access it over the Internet. Providers will need only a PC, browser and connection to the Internet to access ePACES. Providers do not need to install any custom software. The most recent enhancements to the system are outlined in the What's New in ePACES section of this document.

## **System Requirements**

- Cookie-enabled and Javascript-enabled browser:
  - Internet Explorer 10+
  - Chrome
  - Firefox
  - Safari
- Broadband connection

## **Key Features**

- HIPAA-compliant claims: Institutional, Professional, Dental
- Prior Approval Request and Response processing
- Real Time Professional Claims Request and Response processing
- Context-sensitive selection lists speed claim entry and enhance accuracy
- Real-time Client Eligibility Request and Response processing
- Automated Real-time Claim Status Inquiry for single or multiple claims
- Real-time Dispensing Validation System processing
- Automated Claim batch and submit for adjudication
- Comprehensive On-line Help documentation
- On-Line maintenance of provider and payer information

## What's New in ePACES

## December 2024

### PaxPress link added to navigation menu

- Administrators (primary and secondary), Supervisors and General Users will have the PaxPress link available on the left menu column.
- After clicking on the link, users will see a pop-up notifying them of going to the paxpress application.
- Upon confirmation, a new tab will be open where the user will have to sign into the Paxpress application.

## July 2019

### **Eligibility Request**

County Code option added to Client Search Criteria

## September 2018

### Eligibility Response Details

• The Health Insurance Claim Number (HICN) field has been replaced with Medicare Identifier.

## June 2016

### Login Security

- A secondary level of login security added utilizing the reCAPTCHA security service.
  - Users are challenged to prove they are not robots by completing visual or audio recognition tasks.
  - Login cannot proceed without successful completion of challenge.
  - $\circ~$  Browser version of IE10+ or latest two versions of Chrome, Firefox and Safari required to support reCAPTCHA.

### January 2015 PA-DVS Requests

- A new submission function—Enter Another DVS For This Client—has been added that preserves the client information from request to request.
  - The client information is retained but the service information is cleared to support submitting repeat requests for the same client.
  - It is only available for Dental DVS and Non Dental DVS requests.

### June 2014 ICD-10

- ICD-10 codes have been made active.
  - ICD-10 codes may be entered where previously only ICD-9 codes were allowed.
  - Users select either the ICD-9 or ICD-10 control to indicate the type of code being entered.

## June 2013 Eligibility Requests

- The Request page layout has been reorganized for readability and to accommodate the addition of the Service Types parameters.
- The Client ID and Client Information fields are mutually exclusive. Entering a value in one side locks the other side until either a search is performed or the initial entry field is cleared. This prevents submitting both sets of search criteria for a single search.
- One or more Service Types may be specified as a search parameter.
- The Calendar control for selecting Date of Service and Date of Birth has been upgraded.
- The SSN field is divided into subfields separated by hyphens (xxx-xx-xxxx) to simplify entry of Social Security numbers.

### Eligibility Response

- The search criteria parameters for Result and Status have been removed and To Date has been added.
- The Responses page layout has been reorganized for readability.
- The Response listing has been improved for readability and navigation:
  - The displayed fields have been reduced to Client ID, Name and Dates of Service.
  - The layout has been converted from a block cell look to continuous rows with alternating grayscale background.
  - Paging controls have been added to set number of displayed results (10–50 by 10s) and to navigate sequentially among pages or directly to a page.

### **Eligibility Response Details**

- The Response Details page layout has been reorganized to put the client information at the top and separate the information into bordered sections to increase readability.
- Within each section, the fields have been brought closer and aligned.
- The Medicaid Eligibility section has been has been improved for readability:
  - Eligibility and exceptions are written out.
  - Eligible and Non-eligible codes have been converted to side-by-side listings of the codes and descriptions labeled as Covered Services and Non-covered Services, respectively.

## January 2012

There are a number of enhancements that have been added to the ePACES application that you should keep in mind while working in the system:

- The Claim Status Inquiry requests will now process in real-time, providing a response within a few moments that may be viewed in the Status Response worklist.
- The concept of a Temporary TSN has transitioned to a MEVS Only TSN. This type of TSN
- may be used for submitting all non-claims transactions and will not expire.
- Announcement page added for the important announcements when a user first logs into ePACES.
- POA (Present on Admission) Indicator required for All Diagnosis if Type of Bill is 11 or 12.

## Accessing ePACES

ePACES is accessed from the vertical application bar (Login ePACES) on the right side of the eMedNY.org homepage or directly from <a href="https://epaces.emedny.org/">https://epaces.emedny.org/</a> The ePACES login page is shown below.

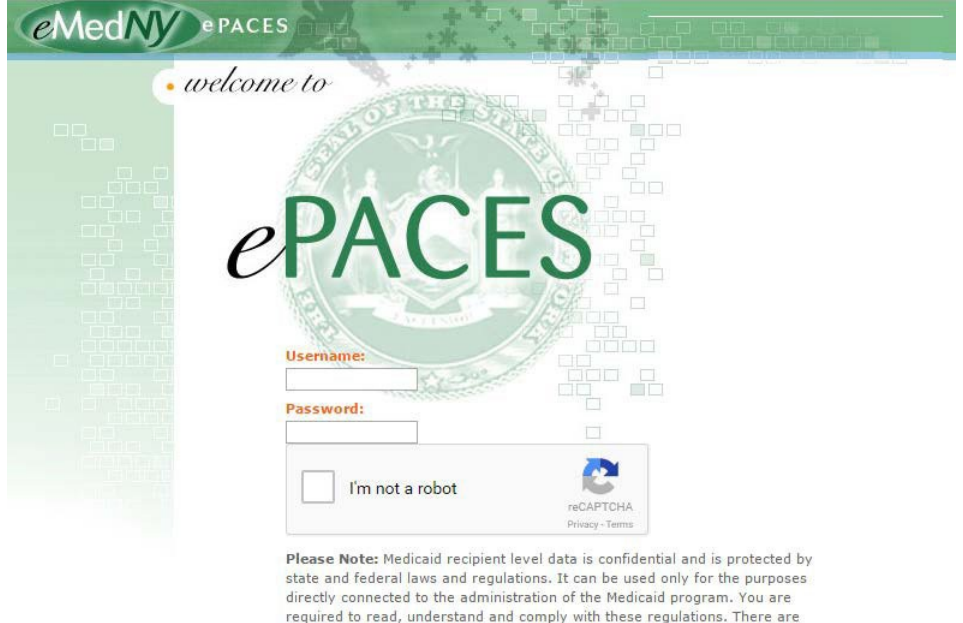

significant state, civil and federal criminal penalties for violations. View Medicaid Confidentiality Regulations.

I have read and I agree to the Medicaid Confidentiality Regulations

### Agree / Login

If you are having trouble logging in please call 800-343-9000.

## **ePACES** Security

ePACES has two levels of security:

- Primary—Login credentials
- Secondarv—Robot challenge

### Login Credentials

Users must have valid login credentials consisting of a username and password combination in order to log into ePACES. The credentials are not obtained by individual users, but rather through their facilities:

- If your facility is new to the ePACES system, you must contact Provider Relations to receive an Electronic Transmittal Identification Number (ETIN or TSN) as well as instructions for the ePACES Activation process. A MEVS Only TSN may be issued to allow for submission of all non-Claims transactions, including Prior Approval, Eligibility, Claim Inquiry and Dispensing Validation System (DVS) transactions.
- If your facility has already been registered in the ePACES system, your on-site ePACES Administrator is responsible for setting up individual user accounts with the proper access privileges.

If you do not have a User ID or have forgotten your password, please contact your ePACES System Administrator or Provider Relations.

Warning: Per the Health Insurance Portability and Accountability Act (HIPAA), eMedNY or the on-site ePACES Administrator is required to assign unique usernames and passwords for identifying and tracking a user's identity [Ref: § 164.312(a)(2)(i)]. Users that share their ePACES username and password are in violation of the HIPAA Security Regulation. If this practice is detected, the user's access will be revoked and other sanctions may apply.

### Robot Challenge—reCAPTCHA

ePACES requires users to prove they are not robots (automated login applications) by utilizing the reCAPTCHA security service to present them with a recognition challenge task. Successfully completing the task allows a user to prove *I'm not a robot*. Failure to complete the task prevents the user from being able to log into ePACES.

An area under the login credential fields contains reCAPTCHA. Users initiate the challenge by clicking in the box next to I'm not a robot to display the reCAPTCHA popup window. Successfully completing the robot challenge closes the window and replaces the box with a green checkmark to indicate the user is not a robot.

### Challenge Tasks

ePACES has two types of recognition challenge tasks:

- Visual
- Audio

Visual is the default challenge task. Audio is selected by clicking on the headphone icon at the bottom of the reCAPTCHA window. When in audio recognition mode, visual is selected by clicking on the eye icon.

### **ADDITIONAL FUNCTIONS**

Two additional functions are available at the bottom of the reCAPTCHA window. The first is refresh which is indicated by a almost closed clockwise circle with an arrow at one end. Clicking refresh brings a fresh challenge. The second function is help which is indicated by a circle with the letter i in it. Clicking help opens an area at the bottom of the window containing help for the challenge.

### VISUAL RECOGNITION

The visual recognition task challenges a user to select one or more images containing a specified element such as a pizza or a big blue box. Each time an image is selected, reCAPTCHA records the selection and replaces it with another image that may contain the specified element. Users must continue selecting images until there are no images remaining with the specified element.

Clicking the Verify button indicates the challenge is complete upon which reCAPTCHA evaluates the selected images. If the user successfully met the challenge, the window closes. If not, reCAPTCHA displays a message under the images to indicate what the user must do.

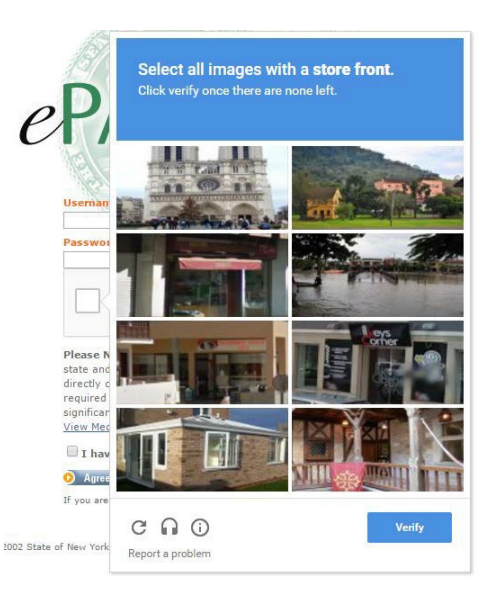

### AUDIO RECOGNITION

The audio recognition task challenges a user to enter a set of spoken numbers. The numbers are played after the user clicks the Play button and entered in the field under the Play button. There is no fixed amount of numbers so users must continue listening until there is prolonged silence. Users may press the R key to replay the numbers.

Clicking the Verify button indicates the challenge is complete upon which reCAPTCHA evaluates the entered numbers. If the user successfully met the challenge, the window closes. If not, reCAPTCHA displays a message at the top of the window to indicate what the user must do.

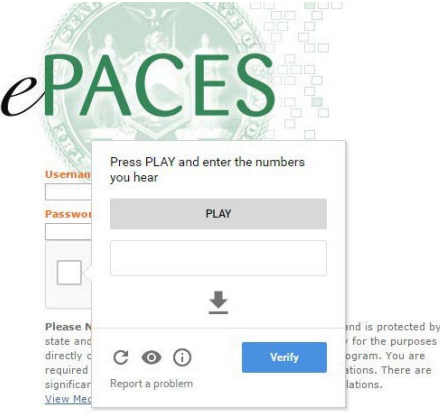

🗍 I have read and I agree to the Medicaid Confidentiality Regulations

## Logging Into ePACES

Logging into ePACES requires users to perform three actions:

- Enter valid login credentials
- Successfully complete the robot challenge
- Agree to the Medicaid Confidentiality Regulations

These actions must be done each time to enter ePACES.

### First Time Logins and Password Resets/Expirations

First time users who log into ePACES or users who had their passwords reset by the System Administrator or had their passwords expire, are automatically prompted to create a permanent password immediately upon logging in. ePACES will not allow users to proceed until this is done.

### Announcement Page

The ePACES Announcement page is displayed whenever DOH has important information to share with providers.

| erviediny | Announcement                                                                                                    |
|-----------|----------------------------------------------------------------------------------------------------|
|           | Description                                                                                                    |
|           | The New York State Department of Health will be implementing the National Provider Identifier<br>(NPI) system changes on September 1, 2008. As a result, you may start using the NPI you<br>previously registered with the New York State Medicaid Program instead of the New York State<br>Provider ID. New York State will accept the Provider ID only as long as an NPI has been registered<br>with New York State Medicaid.<br>If you are not eligible to receive the National Provider ID, then you can continue to enter your New<br>York State Medicaid. |
|           | Description                                                                                                    |
|           | O Close                                                                                                    |
|           |                                                                                                    |
|           |                                                                                                    |

The Announcement page is accessible only upon logging in and cannot be reopened unless the user logs out and logs back in.

### Login Instructions

- 1. Enter a valid username and password.
- 2. Click I'm not a robot to initiate reCAPTCHA.
- 3. Follow the instructions on the reCAPTCHA popup and click Verify to complete the challenge.
- 4. Click *I have read and I agree to the Medicaid Confidentiality Regulation* to accept the Medicaid confidentiality regulations.
- 5. Click the Agree/Login button to log into ePACES.

## **Navigational Tips**

The ePACES application has been designed to be intuitive and user-friendly. The Claim Entry process may be navigated using the keyboard, however at times you will be required to use the mouse to assist. Listed below are some hints and tips for navigating the ePACES system. Each special key responds differently depending on which type of control has the focus.

## **Arrow Keys**

- If focus is on a basic data entry field or text box the up and down arrow keys will not do anything, but the left and right arrow keys will move you through the text entered in the field.
- If focus is on a list box , the up and down arrow keys will scroll through the options in the list while the left and right keys will not do anything.
- If focus is on a set of radio buttons <a>Image: Yes CNO</a>, the left and up arrow keys will move focus from the option on the right to the option on the left and conversely the right and down arrow keys will move the focus from the option on the left to the option on the right.
- If focus is on a button, whether a list with a list or general button, the left and right arrow keys will not do anything but the up and down arrow keys will scroll the page, if applicable.
- If focus is on hyperlinked text, the left and right arrow keys will not do anything but the up and down arrow keys will scroll the page, ifapplicable.
- If focus is on a tab, the left and right arrow keys will not do anything but the up and down arrow keys will scroll the page, if applicable.

## TAB Key

- Radio Buttons have their own unique way of reacting to <TAB> and the arrow keys. When navigating using the <TAB> key, if you encounter a set of Radio Buttons the focus will be placed on the option which is selected. If neither option is selected, the first one listed will receive the focus. You may alternate between the options by using the arrow keys.
- The <TAB> key is the main key used to move around the pages. Pressing the <TAB> key will move the cursor or focus through the controls on a page starting at the top and moving left to right and top to bottom. All data entry fields, radio buttons, check boxes, hyperlinks, and buttons are included in this path.

| General Claim<br>Information |                                               |
|------------------------------|-----------------------------------------------|
|                              | <ul> <li>Indicates required field(</li> </ul> |
| Submission Reason:           | Original VPI Number: 0123456789               |
| Patient Control Number:      |                                               |
| ocation Information          |                                               |
| Address Line 1:              |                                               |
| Address Line 2:              |                                               |
| City:                        |                                               |
| State:                       | NY 💌                                          |
| Zip Code:                    | -                                             |
|                              |                                               |
| Client Information           |                                               |
| * Enter a Client ID:         | 0 Go                                          |
|                              |                                               |

For example, on the General Claim Information tab, you will enter the Patient Control Number and Location Information, then click the key to move to the Client ID field. Once you enter a Client ID, you may click again to move focus to the Go button. Notice, when a button has focus there is a dotted box surrounding the button.

• The <SHIFT>+<TAB> key combination will navigate through the controls on a page in reverse order, therefore right to left and bottom to top. This is useful if you have pressed the <TAB> key too many times and passed your desired field orbutton.

## **Enter Key**

- When a button has focus, indicated by the dotted box surrounding the button, pressing the <ENTER> key will simulate a mouse click on the button.
- After clicking a button or link, via a mouse click or pressing <ENTER>, which causes the page to
  refresh or change for any reason, it is necessary to use the mouse rather than the <TAB> key to
  place your cursor where desired.

|                                             |            |                 | * Indicate | s required field |
|---------------------------------------------|------------|-----------------|------------|------------------|
| Submission Reason:                          | Original 💌 | NPI Number: 012 | 3456789    |                  |
| Patient Control Number:                     |            |                 |            |                  |
| cation Information                          |            |                 |            |                  |
| Address Line 1:                             |            |                 | ]          |                  |
| Address Line 2:                             |            |                 |            |                  |
| City:                                       | -          |                 |            |                  |
| State:                                      | NY 💌       |                 |            |                  |
| Zip Code:                                   |            |                 |            |                  |
| <b>Client Information</b>                   |            |                 |            |                  |
| * Enter a Client ID:                        | LL12345X   | O Go            |            |                  |
| JANE C DOE<br>ST ADDR 1<br>CITY<br>ST 12345 |            |                 |            |                  |
| DOB:                                        | 01/01/2000 |                 |            |                  |
| * Gender:                                   | F 💌        |                 |            |                  |
|                                             |            |                 |            |                  |
| Type of Claim:                              | ~          |                 |            |                  |

An example of this is entering the Client ID on the General Claim Information tab and then clicking Go. This will cause the page to be expanded to allow for the selection of the Claim Type. Even though logically this is the same page, technically it is a new page and therefore you need to redirect focus to the Claim Type field as the page has no memory of where you were located on the page prior to clicking Go.

## **Change Provider**

| <b>Change Provider:</b> | DOE, JANE - 0123456789 |
|-------------------------|------------------------|
|-------------------------|------------------------|

💙 🜔 Go

ePACES users are identified with a NPI/Provider ID. Each NPI/Provider ID is associated with an ETIN. Depending upon the model used during setup, the ETIN may have a one-to-one relationship with the NPI/Provider ID or there may be multiple NPI/Provider IDs assigned to the ETIN. Each user may have Access Privileges to one, all, or a combination of the Provider Numbers under the ETIN.

If your user has Access Privileges to multiple NPI/Provider IDs, you will see a Change Provider drop down at the top of each page within the ePACES application. This value will default to the provider name followed by the NPI (if application set to show NPI) its sorted by Name in alphabetically order, however, you may select a different Provider Name from the list by clicking on their name. Then, click on the "Go" button to refresh the screen to the NPI/Provider ID you selected.

Conversely, if your user has Access Privileges to just a single NPI/Provider ID, you will not see a Change Provider drop down as there is no other Provider Name to change to.

In any case, be sure the Provider Name and ID (National Provider ID or MMIS ID) displayed above the menu on the left-hand side of the page is correct for the transactions which you are performing. In the case where payment should be made to the Group rather than the Member, enter the claim for the Member and include the Group ID on the claim as the Group Provider Number located on the Claim Information page.

## **Enter New Claims**

## **Entering Claims**

Providers and third-party Billing Services can enter Institutional, Professional, Dental batch and Professional Real Time claims for processing by eMedNY. When you start entering a claim, you will be prompted to select the **type of claim**. Batch claims will not be available for processing by eMedNY until the claims have been batched using the Build Claim Batch pages and transmitted with the Submit Claim Batch pages. Professional Real Time claims are submitted one at a time and are available for viewing within moments using the Real Time Response page.

If your facility is set up to enter claim transactions for multiple Providers, be sure the Provider Name and ID displayed above the left-hand menu is correct. In the event of a Physician Group, claims must be entered under the individual provider and the Group will be entered on the Claim information tab.

Warning: ePACES provides individuals the ability to create and submit transactions to eMedNY over the Internet using their browser. Collecting multiple transactions created in ePACES, and submitting these as batches is also supported. However, automated programmatic scripting of the ePACES online access and entry process to eMedNY is expressly forbidden, and will result in your user ID being revoked.

Scripting is a process of storing transactions in a computer file and programming the computer to enter them in rapid succession expecting online responses. This can create serious performance problems in ePACES and unnecessarily inconvenience other users of the product.

If you need information about automated interfaces to eMedNY, please visit our website: www.emedny.org , and select NYHIPAADESK. If you cannot locate the answer to your question(s), call the eMedNY Call Center at 800-343-9000.

### Navigating the Claim Entry Pages

When the **New Claim** link is initially selected from the left-hand menu, you will be required to enter the **Patient Control Number**, Location Code if Billing provider has MMIS ID, address (plus Zip+4) if Billing Provider has National Provider ID and **Client ID**. These items are required for all claims regardless of type. The Client ID is used to retrieve the patient information from the database and pre-populate certain parts of the claim. Following the validation of the Client Information, you must select the Claim Type (Institutional, Professional, Real Time Professional, or Dental), this will drive the contents of the subsequent pages.

The next page that is displayed will have multiple tabs across the top of the page, of which the number and names of will depend on the claim type selected on the prior page. You may enter information on these tabs in the order they are presented or click on the individual tab to enter information in an order that works for you. However, you may not move from one tab to another without entering all required fields on that tab. At the bottom of each tab are Previous and Next buttons, clicking these will bring you to the prior or following tab respectively. To clear all data entered or changed on the claim since the last time it was saved, you may Cancel these changes. Note that the claim information is saved automatically as you navigate through the pages.

Some data fields will provide you with a listing of possible options from which to choose. These are

available through either drop-down list boxes (

(E) of values and descriptions. In either case, simply enter or select the value and the field will be populated accordingly.

Once all the necessary and/or available information is filled in on all tabs, you may click Finish at the bottom of any tab. If all data entered passes validation, a message confirming the completion of the claim will be displayed along with a button to enter another new claim. If the claim just completed was a Real Time Professional claim, a Real Time Claim Confirmation message is displayed and you are prompted to submit the claim for processing. However, if any data entered does not pass the validation process, a table containing the field in error along with the tab on which the

error is located is displayed. If errors exist you may elect to return to the claim and make the necessary changes or continue on to enter another new claim and return to this claim at a later time, in which case you may wish to print out this page for reference.

If at any time during the entry process you decide not to complete the entry of a batch claim, you may either Save As Draft or Delete the claim. Saving the claim as a draft will not initiate the validation process which is done upon finishing a claim.

If you click more than once on a different tab to get off the page ( before allowing the page to load ) OR if you are entering a claim, click back on the browser to leave a tab and then try to save it you may receive this message: " The information on this claim has been updated while you were viewing the claim. Leave this tab and return to it to view any updated information. Your changes have not been made to this claim.". You must refresh the page or go to find claims to continue working on that claim.

## Tab Controls

Located at the bottom of each tab throughout the Claim Entry process are a few controls, which are helpful when navigating through the process.

🔇 Previous 🖊 Next 😲

When available, these controls will navigate you back to the previous tab or forward to the next tab as visually indicated at the top of the page.

Delete Claim All claims that have not been Batched or Sent may be deleted. Deleting a claim will remove all references to this claim from the system. There is no way to recover this information once you have confirmed the deletion. The button is available on claims that have not been Batched or Sent for processing.

Void Claim If a claim has been submitted for processing, either through ePACES or another source, and it is necessary to stop processing, you must void the claim to prevent payment. Voiding the claim requires the population of the Claim Original Reference Number to allow the Payer to identify and crossreference the claims. The button is available only on claims that have been Sent for processing. The newly created claim will have a Submission Reason of "Void" and the original claim will have an Entry Status of "Voided".

Replace Claim Similar to a voided claim, there may be a need to edit or revise a claim once it has been submitted for processing. This would require you to create a Replacement Claim by clicking this button and entering the Claim Original Reference Number to allow the Paver to identify and crossreference the claims. The button is available only on claims that have been Sent for processing. The newly created claim will have a Submission Reason of "Replacement" and the original claim will have an Entry Status of "Replaced".

🤥 Save As Draft Saving the claim in a draft form is a convenient way to allow a user stop midway through the claim entry process, due to the need to collect further information or a simple distraction, without losing any of the information that has already been entered. Saving the claim as a draft will also prevent the claim from potentially being submitted in error. A claim that has an entry status of Draft does not go through any sort of validation but the user has the option to resume claim entry at a later time. The button is available on claims that have not been Batched or Sent for processing.

🜔 Edit Claim Clicking the Edit Claim button will generate a new claim with a Claim Submission Reason of "Original". You may then make any edits necessary to the new claim and it does not require the Claim Original Reference Number to be populated. These new claims will go through the standard validation, batching, and submittal process to be sent to the Paver.

O Return to Errors If validation errors were discovered upon completion of the claim, returning to the table of errors during the editing process may be beneficial. The errors displayed on the page are valid as of the date stamp and therefore are not impacted by any corrections or changes you may have done. You must revalidate the claim by clicking Finish in order to display the current and accurate set of errors, if any exist.

Printsh If at any time during the Claim Entry process, you feel you have completed all the necessary information and would like to save and validate the claim, making it eligible for the next batch, clicking this button will do so. The button is available on claims that have not been Batched or Sent for processing. If errors are found, a page will be displayed with a list of the location and description of the error.

Sincel Clicking Cancel at any point during the Claim Entry process will return you to the previously saved version of the claim, deleting any information entered since the last save. Claim information is saved upon transition from tab to tab. The button is available on claims that have not been Batched or Sent for processing.

## **Dental Claims**

The process of entering a Dental Claim is simplified by the user-friendly tab layout of the pages, grouping data elements to be entered into logical sets.

The tabs of information are as follows:

General Claim Information: The General Claim Information tab is identical for all Claim Types. It contains client specific information for the claim, and once data has been entered, is view only as the client personal information may not be modified.

Dental Claim Information: This tab is specific to Dental Claims. Just over half the data elements included on this page are unique to Dental Claims.

Provider Information: All information pertaining to the Referring, Rendering or Supervising Provider is entered on this tab.

Other Payers: The Other Payer tab allows for the entry of payers and the related subscriber information who, in addition to NY Medicaid, are responsible for the payment of the claim being entered.

Service Line(s): Multiple Service Lines may be entered to provide detailed information regarding the services rendered and associated with this claim.

Diagnosis: Currently, this tab will not be used.

## **Institutional Claims**

The process of entering an Institutional Claim is simplified by the user-friendly tab layout of the pages, grouping data elements to be entered into logical sets.

The tabs of information are as follows:

General Claim Information: The General Claim Information tab is identical for all Claim Types. It contains client specific information for the claim, and once data has been entered, is view only as the client personal information may not be modified.

Institutional Claim Information: This tab is specific to Institutional Claims. Just over half the data elements included on this page are unique to Institutional Claims.

Provider Information: All information pertaining to the Attending, Operating, or Referring Physician is entered on this tab.

Diagnosis/Procedure: Diagnosis and Procedure codes are entered here to allow charges to be properly assigned. Multiple diagnosis codes and multiple procedure codes may be entered.

Other Payers: The Other Payer tab allows for the entry of payers and the related subscriber information who, in addition to NY Medicaid, are responsible for the payment of the claim being entered.

Service Line(s): Multiple Service Lines may be entered to provide detailed information regarding the services rendered and associated with this claim.

## **Professional Claims**

The process of entering a Professional Claim is simplified by the user-friendly tab layout of the pages, grouping data elements to be entered into logical sets.

The tabs of information are as follows:

General Claim Information: The General Claim Information tab is identical for all Claim Types. It contains client specific information for the claim, and once data has been entered, is view only as the client personal information may not be modified.

Professional Claim Information: This tab is specific to Professional Claims. Just over half the data elements included on this page are unique to Professional Claims.

Provider Information: All information pertaining to the Rendering, Referring, Primary Care, or Supervising Provider is entered on this tab.

Diagnosis: Diagnosis codes are entered here to allow charges to be properly assigned. Multiple diagnosis codes may be entered.

Other Payers: The Other Payer tab allows for the entry of payers and the related subscriber information who, in addition to NY Medicaid, are responsible for the payment of the claim being entered.

Service Line(s): Multiple Service Lines may be entered to provide detailed information regarding the services rendered and associated with this claim.

## **Real Time Professional Claims**

Real Time Professional Claims differ from batch Professional Claims in that you will receive an immediate claim status response for each claim entered. The process of entering a Real Time Professional Claim is simplified by the user-friendly tab layout of the pages, grouping data elements to be entered into logical sets.

The tabs of information are as follows:

General Claim Information: The General Claim Information tab is identical for all Claim Types. It contains client specific information for the claim, and once data has been entered, is view only as the client personal information may not be modified.

Professional Claim Information: This tab is specific to Professional Claims. Just over half the data elements included on this page are unique to Professional Claims.

Provider Information: All information pertaining to the Rendering, Referring, Primary Care, or Supervising Provider is entered on this tab.

Diagnosis: Diagnosis codes are entered here to allow charges to be properly assigned. Multiple diagnosis codes may be entered.

Other Payers: The Other Payer tab allows for the entry of payers and the related subscriber information who, in addition to NY Medicaid, are responsible for the payment of the claim being entered.

Service Line(s): May be entered to provide detailed information regarding the services rendered and associated with this claim.

## **General Claim Information**

| General Claim<br>Information |                                 |
|------------------------------|---------------------------------|
|                              | * Indicates required field(s)   |
| Submission Reason:           | Original MPI Number: 0123456789 |
| *Patient Control Number:     |                                 |
| Location Information         |                                 |
| Address Line 1:              |                                 |
| Address Line 2:              |                                 |
| City:                        |                                 |
| State:                       | NY V                            |
| Zip Code:                    |                                 |
| Client Information           |                                 |
| * Enter a Client ID:         | 0 Go                            |
|                              |                                 |

When **New Claim** is selected from the left-hand menu, the page you initially see is the General Claim Information tab, part of the overall claim entry process. This tab is the same regardless of claim type. This tab contains the patient related information for the claim being entered. This includes the **Patient Control Number** specific to this claim and the **Client ID**, which provides the Patient's personal information.

If you are an a-typical provider (billing with a MMIS ID) please enter your three digit locator code in the location code field. This field will only appear if an a-typical provider is billing.

**Submission Reason:** Indicates if the claim is an Original, Replacement, or Void claim. This field will default to Original for all new claims, however you may select Void or Replace. Selecting the Edit Claim button, will change the claim reason to Original and allow the claim to be edited and resent. If a value other than Original is selected, the Claim Original Reference Number must be entered. Selecting Void or Replace and entering the Transaction Control Number will allow you to void or replace a claim which was not submitted via ePACES but is currently in the eMedNY system for adjudication processing or has been purged from the ePACES system. If a claim is still in the ePACES system and needs to be voided or replaced, it is recommended to do so with the appropriate button from within the claim, as this will remove the need to re-enter all the required information, the system will automatically make a copy of the original claim and then you may proceed with the necessary modifications.

**NPI Number:** The NPI or MMIS ID of the provider in the upper right hand corner of the screen is pre-populated in this field based upon the provider information selected from the drop down menu.

**Patient Control Number:** You must enter a value in this field for every claim, regardless of Submission Reason. The value entered may be no longer than 20 alphanumeric characters and should be unique for each individual claim. Individual Patient Control Numbers are usually assigned to each visit a client makes to a provider. This may also be referred to as the Patient Account Number in the provider's billing system.

**Location Information:** The address the service was rendered (including the zip+4) should be entered here.

**Client ID:** This is the 8-digit alphanumeric Medicaid assigned ID for the patient. Based on the value entered here, ePACES will retrieve the patient information from the database and display it for confirmation that the correct value was entered.

|                                                                                               |                             |                | 111      | dicates required fiel |
|-----------------------------------------------------------------------------------------------|-----------------------------|----------------|----------|-----------------------|
| Submission Reason:                                                                            | Original 💌                  | NPI Number: 01 | 23456789 |                       |
| Patient Control Number:                                                                       |                             |                |          |                       |
| cation Information                                                                            |                             |                |          |                       |
| Address Line 1:                                                                               |                             |                |          |                       |
| Address Line 2:                                                                               |                             |                |          |                       |
| City:                                                                                         |                             |                |          |                       |
| State:                                                                                        | NY 💌                        |                |          |                       |
| Zip Code:                                                                                     |                             | -              |          |                       |
|                                                                                               |                             |                |          |                       |
| Client Information<br>Enter a Client ID:<br>JANE C DOE<br>ST ADDR 1<br>CITY<br>ST 12345       | LL12345X                    | 0.00           |          |                       |
| Client Information  * Enter a Client ID: JANE C DOE ST ADDR 1 CITY ST 12345  * DOB: * Gender: | LL12345X<br>01/01/2000<br>F | O Go           |          |                       |

Once the required data elements are entered and you click Go, the Client Information grouping will be populated with the client's most recent personal information (Name, Address, Date of Birth , and Gender). Entering a new Date of Birth or Gender for a client will only update those elements on the claim itself. Assuming this is the correct client, you are now able to continue with the entry of the claim. If the client returned is not correct, edit the Client ID and click Go.

**Type of Claim:** This field alone determines the type of claim that is going to be generated and what data elements will be requested and required on the subsequent pages. The predefined values available to you are: Dental, Professional, Professional Real Time and Institutional. You may either choose from the drop-down list or type the first character to highlight the type in the list and hit the Enter key to select.

To begin entering the new claim, choose the claim type and click Next. When this page is viewed following the initial entry of data, the Claim Submission Reason, Patient Control Number, Client ID, and Claim Type may not be modified. The Original Claim Reference Number may only be maintained on Replacement and Void claims.

## **Dental Claims**

The process of entering a Dental Claim is simplified by the user-friendly tab layout of the pages, grouping data elements to be entered into logical sets.

The tabs of information are as follows:

General Claim Information: The General Claim Information tab is identical for all Claim Types. It contains client specific information for the claim, and once data has been entered, is view only as the client personal information may not be modified.

Dental Claim Information: This tab is specific to Dental Claims. Just over half the data elements included on this page are unique to Dental Claims.

Provider Information: All information pertaining to the Referring, Rendering or Supervising Provider is entered on this tab.

Other Payers: The Other Payer tab allows for the entry of payers and the related subscriber information who, in addition to NY Medicaid, are responsible for the payment of the claim being entered.

Service Line(s): Multiple Service Lines may be entered to provide detailed information regarding the services rendered and associated with this claim.

Diagnosis: Currently, this tab will not be used.

## **Dental Claim Information**

Information specific to a Dental Claim is entered on this tab. A portion of the data elements is unique to this claim type and will not be seen on the tabs when entering other types of claims. The page is visually separated into sections using different shading. Each section/field is discussed below .

|                             | * Indicates required field(s) if entering information on this tab |
|-----------------------------|-------------------------------------------------------------------|
| *Place of Service:          | 11                                                                |
| *Assignment of Benefits?    |                                                                   |
| *Release of Information?    | Y                                                                 |
| *Accept Assignment?         | C                                                                 |
| Patient Paid Amount:        | \$                                                                |
| Prior Authorization Number: |                                                                   |

**Place of Service:** Enter the code from the CMS Place of Service code list that is most appropriate for the service location type. Required for all Dental claims.

**Assignment of Benefits?** Select 'Yes' if the insured or authorized person authorizes benefits to be assigned to the provider. Select 'No' if benefits have not been assigned to the provider. Required for all dental claims. Defaults to 'Yes'.

**Release of Information?** Enter or select the code indicating whether the provider has on file a signed statement by the patient authorizing the release of medical data to other organizations. Required for all dental claims. Defaults to 'Y'.

**Accept Assignment?** Enter or select the appropriate value from the provided list to indicate whether the provider has a participation agreement with the payer. This field is required on all claims.

**Patient Paid Amount:** The sum of all amounts paid on the claim by the patient or his/her representative, if any.

**Prior Authorization Number:** If Prior Authorization has been received for the services associated with this claim, enter the prior approval number in the field. Prior Authorization numbers are assigned by the payer to authorize a service prior to its being performed.

| Dates        |            |  |
|--------------|------------|--|
| * From Date: | 03/30/2011 |  |
| To Date:     |            |  |

### Dates

While not enforced with validation in ePACES, the Service Date information entered should be inclusive of all service dates reported at the line level.

**From Date:** The first date on which the procedures covered by this claim were rendered. The date may not be greater than the current date. The format for the date is: MM/DD/YYYY and may either be entered in the field or selected from the calendar available by pressing the button to the right of the field.

**To Date :** The last date on which the procedures covered by this claim were rendered. The date may not be greater than the current date and must be equal to or greater than the From Date. The format for the date is: MM/DD/YYYY and may either be entered in the field or selected from the calendar available by pressing the button to the right of the field.

| Related Causes Informat             | on                                               |
|-------------------------------------|--------------------------------------------------|
| Related Causes:<br>(select up to 2) | Other Accident Employment Auto Accident NY VIS V |
| Accident Date:                      |                                                  |

### **Related Causes Information**

**Related Causes:** You may select up to two related causes for this claim. If one or more of the options applies to the situation, mark the appropriate check box(es) and enter the Accident Date. If Auto Accident is selected as a Related Cause, enter the state and country in which the accident occurred. 'NY' and 'USA' are the default values.

**Accident Date:** If either the Other Accident or Auto Accident boxes are checked, the date of the accident must be entered. When the Employment box is checked and the services are caused by an accident, enter the accident date. The date may not be greater than the current date. The format of the date is: MM/DD/YYYY and may either be entered in the field or selected from the calendar available by pressing the button to the right of the field.

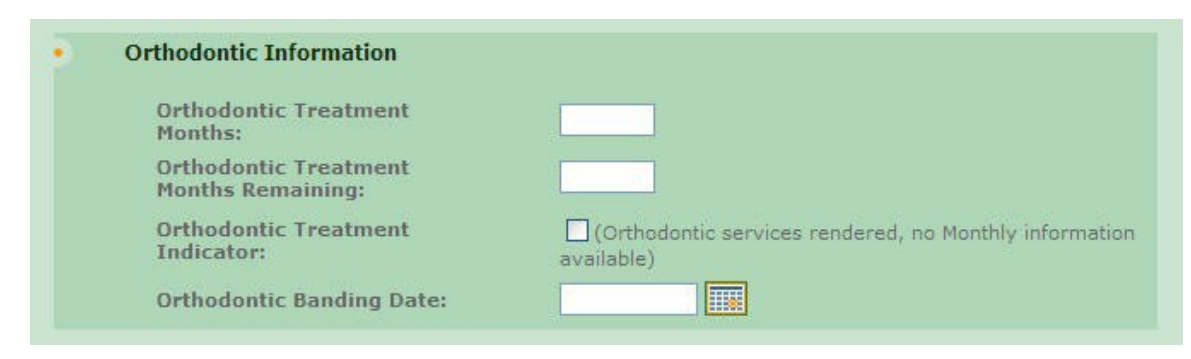

### **Orthodontic Information**

**Orthodontic Treatment Months:** Enter the total months, whole or partial, of orthodontic treatment.

**Orthodontic Treatment Months Remaining:** Enter the number of months, whole or partial, of orthodontic treatment remaining. If entered, this value must be less than the Orthodontic Treatment Months Count entered above.

**Orthodontic Treatment Indicator:** Click on the box if there are Orthodontic services rendered, but no Monthly information is available.

**Orthodontic Banding Date:** A maximum of 5 Orthodontic Banding Dates may be entered. The format of the date is: MM/DD/YYYY and may either be entered in the field or selected from the calendar available by pressing the button to the right of the field.

| Tooth Number | Tooth Status | Tooth Number | Tooth Status |
|--------------|--------------|--------------|--------------|
|              | ~            |              | ~            |
|              | ×            |              | ~            |
|              | ~            |              | ~            |
| O Add        |              |              |              |
| Tooth Number | Tooth Status | Tooth Number | Tooth Status |

### **Tooth Information**

**Tooth Number/Tooth Status:** Enter or select the number and status of each tooth missing tooth or tooth to be extracted. If a tooth number is selected, an associated status must also

be selected. While up to 35 tooth number/status combinations may be entered on a single claim, a tooth number may not be duplicated. If more than six values need to be entered, click Enter More Tooth Numbers...and additional lines will be displayed.

| Group Provider (use if a diff | erent entity than the Billing Provider) |  |
|-------------------------------|-----------------------------------------|--|
| Group Provider Number:        | 🧿 Go                                    |  |

### **Group Provider**

**Group Provider Number:** If there is a Group Provider which is different than the Billing Entity for this claim, enter the 10-digit National Provider ID and click Go. This will retrieve the Provider's contact information from the database and display it.

### **Provider Information**

For Dental Claims, there may be up to 3 providers listed. The providers may be the Referring, Rendering, Assistant Surgeon or Supervising. Each will be handled in the same manner, however in their own individual sections. You may not enter a Rendering Provider and Assistant Surgeon on the same claim; in this section, you must select which type of physician you are entering using the radio buttons provided.

For Referring, Rendering, Assistant Surgeon and Supervising there are three ways in which to enter the name onto the claim, you may select an existing provider, search for a Medicaid provider, or enter a new Non-Medicaid provider. See Appendix for details. The Service Facility however is entered in a different manner.

| Use an Existing Provider                       |                                        |
|------------------------------------------------|----------------------------------------|
| Select a Name:                                 | • Enter a New Non-Medicaid Provider    |
| R Search for a Medicaid Provider:<br>ast Name: | OR * NPI #: AND/OR<br>State License #: |
| rovider Number:                                | O Go                                   |

### **Referring Provider**

If the service you are billing for was referred by another provider, enter that provider here. There are three ways in which to enter the name onto the claim, you may select an existing provider, search for a Medicaid provider, or enter a new non-Medicaid provider. See Appendix for details.

### Use an Existing Provider

Select a Name: If using an existing provider, you can select the name of the provider in the list.

Last Name: You can also enter the last name of the provider and click "Go".

**Provider Number:** You can also enter the provider's MMIS ID and click "Go".

### Enter a New Non-Medicaid Provider

If you are entering a new non-Medicaid provider, you can enter the **NPI #** and/or the **State License #** here.

| Use an Existing Provider |                                   |
|--------------------------|-----------------------------------|
| Select a Name:           | Enter a New Non-Medicaid Provider |
| ast Name:                | * NPI #:                          |

### **Rendering Provider or Assistant Surgeon**

**Rendering Provider:** Cannot be entered in conjunction with the Assistant Surgeon. In the case of a dental school, the teacher in charge should be listed as the Supervising Physician. The Rendering Provider will be the student.

**Assistant Surgeon:** Cannot be entered together with a Rendering Physician as the Assistant Surgeon will be processed as the Service Provider for the claim.

### **Use an Existing Provider**

**Select a Name:** If using an existing provider, you can select the name of the provider in the list.

Last Name: You can also enter the last name of the provider and click "Go".

Provider Number: You can also enter the provider's MMIS ID and click "Go".

### Enter a New Non-Medicaid Provider

**NPI:** If you are entering a new non-Medicaid provider, you can enter the NPI of the provider here.

Taxonomy Code:

### Taxonomy Code

Taxonomy Code: If applicable, enter the taxonomy code in this field.

| Go Enter a New Non-Medicaid Provider |
|--------------------------------------|
| OR * NPI #:                          |
|                                      |
|                                      |
|                                      |

### Supervising Provider

If you are entering rendering provider that has non-billable category of service, enter the billing provider as the supervising provider. In the case of a dental school, the teacher in charge should be listed as the Supervising Physician.

### Use an Existing Provider

**Select a Name:** If using an existing provider, you can select the name of the provider in the list.

Last Name: You can also enter the last name of the provider and click "Go".

Provider Number: You can also enter the provider's MMIS ID and click "Go".

### Enter a New Non-Medicaid Provider

**NPI:** If you are entering a new non-Medicaid provider, you can enter the NPI of the provider here.

### **Other Payers**

The Other Payers tab is not required to enter a claim. You only need to access this tab if there are payers in addition to NY Medicaid to be applied to the claim being entered. However, if you do access the tab and start the process of entering an Other Payer, you must complete all the required information or delete all data entered before continuing to another tab.

| Line #  | Other Payer Name | Paid Amount | Date Claim<br>Paid | Other Subscriber<br>Name | Remove |
|---------|------------------|-------------|--------------------|--------------------------|--------|
| (No Oth | er Payers Found) |             |                    |                          |        |

### All Other Payers

**Line #:** This is a line number identifying the order in which the Other Payers were entered on the claim. Clicking this hyperlinked value will open the Details Page for that Payer. Removing a Payer will change the Line # of payers entered after that payer. For example, if you delete Line # 2, then Line # 3 and Line # 4 become 2 and 3 respectively. Payers may be entered in any sequence, and are displayed here in that sequence. The Line # is not related to the order of responsibility for paying this claim, that is handled by the Payer Sequence Number.

**Other Payer Name:** The Payer name as selected when entering the Other Payer onto the claim.

Paid Amount: The dollar amount paid by the Payer towards this claim.

Date Claim Paid: The date on which a payment was received from this Payer for this claim.

**Other Subscriber Name:** The full name (Last Name, First Name, Middle Initial) of the Subscriber associated with this Payer.

Upon initially opening this tab, you will see the Summary level of all Other Payers entered for this claim. If no Payers exist, the table will be empty and you may Add Another Payer at this time. If Other Payers have already been entered for this claim, you may view the details associated with each payer from this table or add Other Payers.

## **Enter Other Payer**

In addition to NY Medicaid, you may enter additional payers who are responsible for this claim. Remember that all elements marked with an asterisk (\*) are required when entering a Payer. Not all claims will have Other Payer information. Note: A maximum of 10 Other Payer records may be entered per claim.

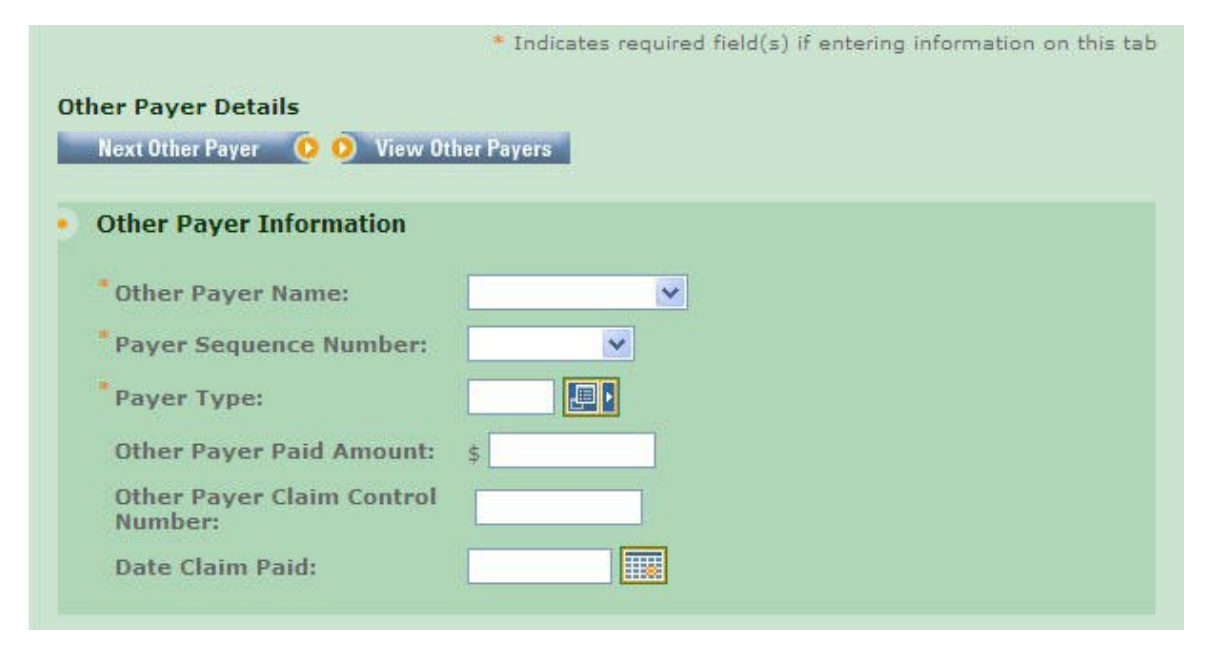

### **Other Payer Information**

**Other Payer Name:** Select the name of the desired payer from the provided list. If the Other Payer you are looking for is not listed, contact your Administrator to add the Payer to the Support File of valid Payers. Required for all Other Payers.

**Payer Sequence Number :** Select the value that represents the order in which payment was received from other payers. This will determine in what order the payer is applied to the value of the claim. Payers may be entered in any sequence and displayed in any sequence. Required for all Other Payers.

**Payer Type:** A code identifying the type of Payer. Enter or select a value from the list of available codes.

**Other Payer Paid Amount:** The amount this payer has paid to the provider towards this bill. This field is required when this payer has adjudicated the claim. If the Other Payer denied the claim, enter 0. If the Other Payer has not adjudicated the claim, leave blank. If a value is entered, the Date Claim Paid must be entered as well.

**Other Payer Claim Control Number:** Enter the claim control number assigned by the other payer.

**Date Claim Paid:** Date on which the Other Payer Paid Amount was received. This date may not be greater than the current date. The format is: MM/DD/YYYY and may either be entered in the field or selected from the calendar available by pressing the button to the right of the field.

| Last Name:      |      |
|-----------------|------|
| First Name:     |      |
| Member ID:      |      |
| Address Line 1: |      |
| Address Line 2: |      |
| City:           |      |
| State:          | NY 💌 |
| Zip Code:       |      |

### **Other Subscriber**

**Last Name/First Name:** If entering an Other Payer, you must enter the First and Last Name of the Subscriber for the Payer. The Subscriber may or may not be the Client.

**Member ID:** The Subscriber's Member ID as assigned by the Payer. This is required when entering the Subscriber for the Other Payer.

Address Line 1/2: The street address of the Subscriber, if known.

City: Enter city name of the Subscriber.

 $\mbox{State:}$  State in which the Subscriber lives. Select value from the list of available valid state abbreviations, defaults to 'NY'.

Zip Code: Enter the postal Code associated with the Subscriber's address.

**Country:** Country in which the Subscriber lives. Select value from the list of available countries, defaults to 'US'.

| Relationship: |   |  |
|---------------|---|--|
| Group Number: |   |  |
| Group Name    | - |  |

## Other Subscriber Information

**Relationship:** Code indicating the relationship between the Client/Patient and the Subscriber for this Payer must be selected if a Subscriber is entered. Enter or select a value from the list of available codes.

**Group Number:** Enter the Subscriber's group number for the other payer when applicable.

**Group Name:** Enter the Subscriber's group name for the other payer when a group number is not present, but the group name is.

| Claim Adjustment Group | Reason Code | Adjustment Amount | Adjustment Quantity |
|------------------------|-------------|-------------------|---------------------|
|                        |             | \$                |                     |
|                        |             | \$                |                     |
|                        |             | \$                |                     |
|                        |             | \$                | · ·                 |
|                        |             | \$                |                     |

### **Claim Adjustments**

If the other payer reported claim adjustments at the claim level, enter the adjustment information here. Otherwise, this information will be blank. Claim adjustment group codes and reason codes are from the remittance of the other payer.

**Claim Adjustment Group:** Enter the Group Code as received from the other payer. Enter a maximum of 5 Claim Adjustment Groups per claim.

**Reason Code:** Enter the Claim Adjustment Reason Code as received from the other payer. The Claim Adjustment Group/Reason Code combination may not be entered more than once. If an Adjustment Amount or Adjustment Quantity is entered, a Reason Code must be entered.

**Adjustment Amount:** Enter the Adjustment Amount as received from the other payer. An Adjustment Amount is required when a Reason Code is entered.

Adjustment Quantity: Enter the Quantity Adjusted as received from the other payer.

| Other Insurance Coverage In | formation |
|-----------------------------|-----------|
| *Assignment of Benefits?    |           |
| *Release of Information?    | Y         |

### Other Insurance Coverage Information

**Assignment of Benefits?:** The Benefits Assignment Certification Indicator. 'Yes' indicates insured or authorized person authorizes benefits to be assigned to the provider while 'No' indicates that no authorization has been given. This value will default to 'Yes' and is required if an Other Payer Name is selected.

**Release of Information?:** Indicates whether the provider has a signed statement by the patient authorizing the release of medical data to other organizations. This value will default to ' Y', and is required if an Other Payer Name is selected.
#### ePACES Help

| lemaining Patient liability: | \$ |
|------------------------------|----|
| on Covered Charge Amount:    | \$ |

### Amounts

**Remaining Patient Liability:** This is the amount the provider believes is due and owing after the Other Payer's adjudication.

**Non-Covered Charge Amount:** Enter the dollar value of the claim in this field if the other payer was not billed, and documentation is on file that the other payer would not have paid the claim.

Once all the information for the Payer has been entered, you may add another payer by clicking the Next Payer>> control at the top or bottom of the tab. This will return you to the top of the page with all the values cleared out and a new Payer Number listed at the top of the page. Clicking View All Other Payers will display the Other Payers Summary page.

# **View Other Payers**

Viewing All Other Payers is a quick and easy way to see what payers, in addition to NY Medicaid, have a responsibility for this claim. The easy to read table displays a snapshot of information about each Payer.

| * Indicates required field(<br>All Other Payers |                  |             |                    |                          |        |
|-------------------------------------------------|------------------|-------------|--------------------|--------------------------|--------|
| Line #                                          | Other Payer Name | Paid Amount | Date Claim<br>Paid | Other Subscriber<br>Name | Remove |
| 1                                               | OT PAYER         | 24,00       | 11/1/2002          | OT SUBSCRIBER            | â      |

**Line #:** This is a line number identifying the order in which the Other Payers were entered on the claim. Clicking this hyperlinked value will open the Details Page for that Payer. Removing a Payer will change the Line # of payers entered after that payer. For example, if you delete Line # 2, then Line # 3 and Line # 4 become 2 and 3 respectively. Payers may be entered in any sequence, and are displayed here in that sequence. The Line # is not related to the order of responsibility for paying this claim, that is handled by the Payer Sequence Number.

**Other Payer Name:** The Payer name as selected when entering the Other Payer onto the claim.

**Paid Amount:** The dollar amount paid by the Payer towards this claim.

Date Claim Paid: The date on which a payment was received from this Payer for this claim.

**Other Subscriber Name:** The full name (Last Name, First Name Middle Initial) of the Subscriber associated with this Payer.

If a specific Third Party or Managed Care Plan is required but not listed, you may Add Another Payer. If a Payer was erroneously added to this claim and must be removed, click the Remove icon and confirm the deletion.

# Service Line(s)

A Service Line is listed on a claim for each procedure or item that is to be reported to the Payer(s) for claim adjudication. Each claim must contain at least one Service Line.

The main view of the Service Line(s) tab contains the basic information for the line as it relates to NY Medicaid. Additional information and adjudication details from Other Payers are available on subsequent pages. As a default, 5 Service Lines are displayed on the main page, however you may add as many as needed, up to a maximum of 50, simply by clicking Add More Service Lines. You may remove any single Service Line by clicking the Remove icon on that line. In addition, the total of all the submitted charges for the Service Lines is listed below all the Service Lines that have been entered.

|    |                   |          |            |                  |                        |              | 1                                 | Indicates r   | equired | field(s) |
|----|-------------------|----------|------------|------------------|------------------------|--------------|-----------------------------------|---------------|---------|----------|
| Ln | Line Item<br>Ctl# | DOS      | ADA Code * | Proc.<br>Count * | Oral<br>Cavity<br>Area | Tooth<br>Num | Tooth<br>Surface<br>Codes         | Amt<br>Chrg * | More    | Del. •   |
| 1  |                   |          |            |                  |                        |              | □ B □ D □ F<br>□ I □ L □ M<br>□ O | \$            |         | â        |
| 2  |                   |          |            |                  |                        |              | B D F<br>I L M<br>0               | \$            |         | â        |
| 3  |                   |          |            |                  |                        |              |                                   | \$            | ]       | â        |
| 4  |                   |          |            |                  |                        |              | BDDF<br>DIDLDM<br>DO              | \$            |         | â        |
| 5  |                   |          |            |                  |                        |              | B D F<br>I L M<br>0               | \$            | ]       | Ê        |
|    |                   |          |            |                  |                        | Total        | Claim Charges                     | \$0.00        |         |          |
| 0  | Add More Servi    | ce Lines |            |                  |                        |              |                                   |               |         |          |

**Ln (Line):** This is a system generated value to uniquely identify the Service Line on the claim. The counter will start with 1 and increment with each new Service Line entered. A minimum of 1 Service Line is required on all claims.

**Line Item Ctl#:** This field can be used to enter a line number that corresponds with your records if it is different than the line number given. This field is not required.

**Date of Service (DOS):** The date on which the service was rendered. The date may not be greater than the current date. The format is: MM/DD/YYYY and may either be entered in the field or selected from the calendar available by pressing the button to the right of the field. When finding this claim on the Find Claims page, the Begin Date corresponds to the Date of Service on Line 1 of this claim.

**ADA Code:** An American Dental Association (ADA) Procedure Code is required on all Service Lines.

**Proc. Count:** The number of procedures associated with the Service Line, required when an ADA Code is entered.

**Oral Cavity Area:** Enter the 2-digit code to identify the area of the oral cavity if the procedure billed requires quadrant or arch identification. Additional codes may be entered by clicking the More icon.

**Tooth Num:** Enter the tooth identification (or choose from the drop down box) if the procedure being billed requires tooth identification. If multiple teeth are affected by the procedure, additional Tooth Numbers may be entered by clicking the More icon. A Tooth Number may not be repeated on a single service line.

**Tooth Surface Codes:** Select the boxes for the corresponding surfaces that were affected by the procedure. A maximum of 5 surfaces may be selected. "I" and "O" may not be selected at the same time; and "B" and "F" may not be selected at the same time.

**Amt Chrg:** The submitted charge amount for this procedure/service must be entered. Note: Zero dollars is a valid charge amount.

**Total Claim Charges:** At the bottom of the table of Service Lines, all charges for all Service Lines on the claim will be summed and displayed, once the Service Line Information is saved.

For each Service Line, you may view/enter additional details by clicking the More icon. However you may only view these additional details once all required elements have been entered. Navigating off this summary page, either by clicking the More icon or moving to another tab, will trigger validation of the data entered on this page. Validation is done one line at a time, so if there are errors on multiple lines you will have to fix each line before seeing the next set of errors. If a Service Line must be removed for any reason, clicking the Delete icon will remove the line and re-sequence the remaining Service Lines.

## **Service Line Details**

Each service line on a Dental Claim will have information available in addition to what is displayed in summary on the main page. This information is accessed by clicking the More icon on the main Service Line(s) page.

| lore  | Details ·    | - Service Line | e #1     |       |                |     | * Indicates r    | equired fiel |
|-------|--------------|----------------|----------|-------|----------------|-----|------------------|--------------|
| ) Clo | Line         |                |          | -     | Oral           |     | Tooth            |              |
| Line  | Item<br>Ctl# | DOS            | ADA Code | Count | Cavity<br>Area | Num | Surface<br>Codes | Amt<br>Chrg  |
| 1     | 1            | 3/1/2011       | D0120    | 1.00  | 00             | 01  |                  | 100.00       |

### More Details

The top of the screen will display information on what service line more button you are on. This includes, Line Number, Line Item CTL #, DOS, ADA Code, Proc Count, Oral Cavity Area, Tooth Num, Tooth Surface Codes and Amt Chrg that was enter on the service line.

| • DX Pointer |  |  |
|--------------|--|--|
|              |  |  |

## **DX Pointer**

Currently, the dx pointer is not used for dental.

| ooth Number | Tooth Surface Codes | Tooth Number | Tooth Surface Codes |
|-------------|---------------------|--------------|---------------------|
| 01          |                     |              |                     |
|             |                     |              |                     |
|             |                     |              |                     |
|             |                     |              |                     |
|             |                     |              |                     |
|             |                     |              |                     |
|             |                     |              |                     |
|             |                     |              |                     |

## Additional Tooth Information

**Tooth Number/Tooth Surface Codes:** A single Tooth Number and associated Surface Code may be entered/viewed on the main Service Line Summary page; you may add/view a maximum of 32 Tooth Number/Surface Code combinations, however a Tooth Number may not be repeated on an individual Service Line. If a Tooth Number or Surface Information was entered on the main Service Line page, the values will default to the first corresponding field on this page.

#### ePACES Help

| Place of Service:                 |                                   |
|-----------------------------------|-----------------------------------|
| Prosthesis, Crown, Or Inlay Code: | O Initial Placement O Replacement |
| Prior Placement Date:             |                                   |
|                                   |                                   |
| Orthodontic Banding Date:         |                                   |
| Replacement Date:                 |                                   |
| Prior Authorization<br>Number:    |                                   |
| Treatment Start Date:             | 03/01/2011                        |
| Treatment Completion<br>Date:     | 03/01/2011                        |
| Procedure Code<br>Description:    |                                   |

**Place of Service:** A two-digit code representing the Place of Service Code where the particular Service Line procedure was rendered. Enter or select the desired code from the provided list of valid values. If entered, this value should be different than the value entered on the Dental Claim Information tab.

**Prosthesis, Crown, or Inlay Code:** If this procedure involved the placement of a prosthetic, select the proper button to indicate if this was an 'Initial Placement' or a 'Replacement'. If this is a 'Replacement', the Prior Placement Date is required.

**Prior Placement Date:** Choose whether the placement date is "Actual Prior Placement Date" or "Estimated" date. The Date on which the prosthetic was previously placed must be entered if the "Prosthesis, Crown, or Inlay Code" indicates that this is a 'Replacement' procedure. The format of the date is: MM/DD/YYYY and may either be entered in the field or selected from the calendar available by pressing the button to the right of the field.

**Orthodontic Banding Date:** The date on which the Orthodontic Banding occurred. The format of the date is: MM/DD/YYYY and may either be entered in the field or selected from the calendar available by pressing the button to the right of the field.

**Replacement Date:** Date on which the orthodontic appliance was replaced. The format of the date is: MM/DD/YYYY and may either be entered in the field or selected from the calendar available by pressing the button to the right of the field.

**Prior Authorization Number:** If Prior Authorization has been received for the procedures associated with this Service Line and the number is different from that entered on the Dental Claim Information tab, enter the number in the field. Prior Authorization numbers are assigned by the payer to authorize a service prior to its being performed. This number is specific to NY Medicaid.

Treatment Start Date: Enter the date the treatment started.

Treatment Completion Date: Enter the date the treatment completed.

**Procedure Code Description:** Use to provide additional information about the procedures on the Service Line.

#### ePACES Help

| Other Payer Name:            | ~ |  |  |
|------------------------------|---|--|--|
| Service Line Paid Amount: \$ |   |  |  |
| Paid ADA Code:               |   |  |  |
| Paid Service Unit Count:     |   |  |  |
| Bundled Line Number:         |   |  |  |
| Date Claim Paid:             |   |  |  |

## Line Adjudication Information

**Other Payer Name:** The Payer Name selected must match one of those entered on the Other Payer tab. All subsequent data entered applies to the Adjudication for this Service Line and Payer combination.

Service Line Paid Amount: The dollar amount paid towards this Service Line by this Payer.

Paid ADA Code: This is the ADA Procedure code processed by the payer.

Paid Service Unit Count: The Units of Service paid by the other payer.

**Bundled Line Number:** If applicable, enter the number of the line bundled or unbundled by the other payer.

**Date Claim Paid:** Service adjudication or payment date must be entered. The date may not be greater than the current date. The format is: MM/DD/YYYY and may either be entered in the field or selected from the calendar available by pressing the button to the right of the field.

**Remaining Patient Liability:** This is the amount the provider believes is due and owing after the Other Payer's adjudication.

| Claim Adjustment Group | Reason Code | Adjustment Amount | Adjustment Quantity |
|------------------------|-------------|-------------------|---------------------|
|                        |             | \$                |                     |
|                        |             | \$                |                     |
|                        |             | \$                |                     |
|                        |             | \$                |                     |
|                        |             | \$                |                     |

## **Claim Adjustment**

Claim Adjustment Group: Enter the Group Code as received from the other payer.

**Reason Code:** Enter the Claim Adjustment Reason Code as received from the other payer. The Claim Adjustment Group/Reason Code combination may not be entered more than once. If an Adjustment Amount or Adjustment Quantity is entered, a Reason Code is required.

**Adjustment Amount:** Enter the Adjustment Amount as received from the other payer. An Adjustment Amount is required when a Reason Code is entered.

Adjustment Quantity: Enter the Quantity Adjusted as received from the other payer.

If Other Payers have been included on the claim and they have adjudicated this line or you need to maintain the adjudication details, you may view/maintain the individual Line Adjudication Information or view a summary of all adjudication information for this line.

## **Claim Confirmation**

Upon completion of a claim, which is indicated by clicking Finish, the claim will be placed into one of two states. If there are no validation errors and the claim is ready to be submitted for adjudication, then it will be set to Complete.

## Claim Entered

| Claim Entry Status: Complete | Claim Type: Professional Real Time |
|------------------------------|------------------------------------|
| Client ID: LL12345X          | Patient Control Num.: ABC123       |

Note: Please use your browser to print this screen if you wish to maintain a copy.

| 🜔 🛛 Edit Current Claim 🛛 🌔 | Enter Another New Claim | Validate Current Claim | 👂 Submit Real Time Claim |
|----------------------------|-------------------------|------------------------|--------------------------|
|----------------------------|-------------------------|------------------------|--------------------------|

However, if errors exist, a table will be displayed informing you of each error and its location in the claim. The tab location of the error will be a hyperlink, which when clicked will take you directly to that tab so that you may make any necessary edits. Click on Edit Current Claim to return to the General Claim Information tab of the current claim or click Enter Another New Claim to leave this claim in Error status and enter a new claim. If you are viewing a claim with errors that was previously processed and you wish to determine if the errors displayed are still accurate, click Validate Current Claim, which will re-validate the claim and display an updated Confirmation page.

| Claim Entered                                        |                                                                              |                                                                          |
|------------------------------------------------------|------------------------------------------------------------------------------|--------------------------------------------------------------------------|
| Claim Entry Status: Erro                             | rs Claim Type: Professional                                                  |                                                                          |
| Client ID: LL12345X                                  | Patient Control Num.: TEST                                                   |                                                                          |
| This information is only<br>Validate Current Claim b | current as of 5/3/2011 9:29:38 AM. Changes made after that time a<br>uutton. | are not reflected on this page. To view current information click on the |
| Claim Tab                                            | Validation Message                                                           |                                                                          |
| Service Lines                                        | At least one service line is needed.                                         |                                                                          |
|                                                      |                                                                              |                                                                          |
| Note: Please use your b                              | rowser to print this screen if you wish to maintain a copy.                  |                                                                          |

This claim still needs to be batched and submitted for claims adjudication processing.

The Submit Real Time Claim button only displays if you selected Professional Real Time as the claim type when you initially began creating the claim. Choosing Submit Real Time displays a confirmation page.

' • Cl aim Entered

Claim Entry Status:Sent Claim Type:Professional(RT)
Client 10: LL12345X Patient Control Num.:TtST CLAIM

Note:Please use your browser to print this screen if you wish to maintain a copy.

Enter Another New Claim

Submit Real Time Claim Confirmation

Claim successfully submitted. Click the R"alTime Responses link In th" Idt hand navigationalmenu to view the corresponding Claim Acknowledgement response.

# **Institutional Claims**

# **Institutional Claims**

The process of entering an Institutional Claim is simplified by the user-friendly tab layout of the pages, grouping data elements to be entered into logical sets.

The tabs of information are as follows:

General Claim Information: The General Claim Information tab is identical for all Claim Types. It contains client specific information for the claim, and once data has been entered, is view only as the client personal information may not be modified.

Institutional Claim Information: This tab is specific to Institutional Claims. Just over half the data elements included on this page are unique to Institutional Claims.

Provider Information: All information pertaining to the Attending, Operating, or Referring Physician is entered on this tab.

Diagnosis/Procedure: Diagnosis and Procedure codes are entered here to allow charges to be properly assigned. Multiple diagnosis codes and multiple procedure codes may be entered.

Other Payers: The Other Payer tab allows for the entry of payers and the related subscriber information who, in addition to NY Medicaid, are responsible for the payment of the claim being entered.

Service Line(s): Multiple Service Lines may be entered to provide detailed information regarding the services rendered and associated with this claim.

# **Institutional Claim Information**

The information specific to an Institutional claim is entered on this tab. Approximately half the data elements are unique to this claim type and will not be seen on the tabs when entering other types of claims. The page is visually separated into sections using different shading. Each section/field is discussed below, click on the section name to view the details of the fields in that section.

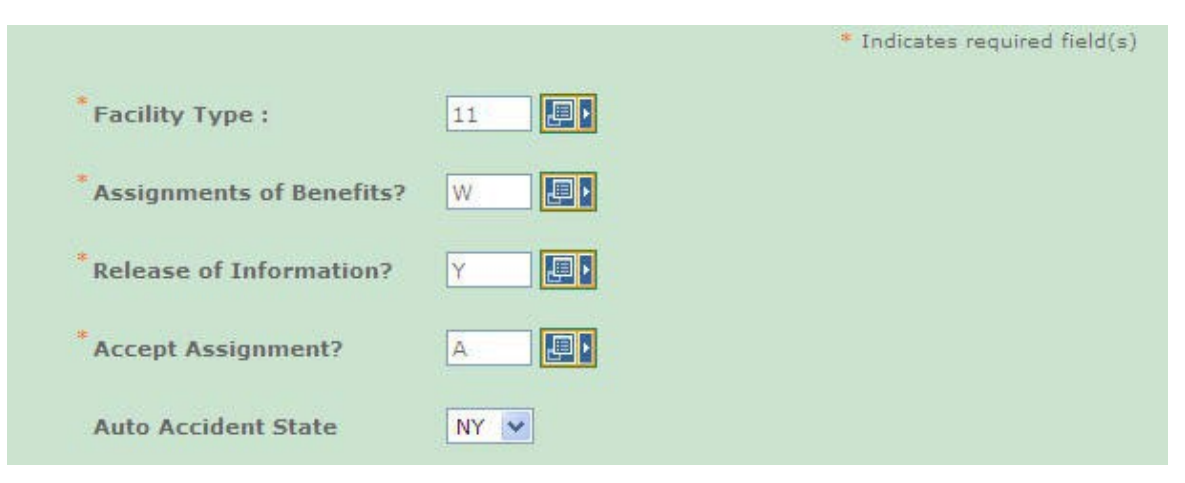

**Facility Type:** Enter the Type of Facility and Bill Classification. This value identifies the type of facility where services were performed. The Claim Frequency is defaulted for all claims by ePACES and therefore is not entered as a part of this code. Required for all claims.

**Assignment of Benefits?:** Select 'Yes' if the insured or authorized person authorizes benefits to be assigned to the provider. Select 'No' if benefits have not been assigned to the provider. This will default to 'Yes'.

**Release of Information?:** Enter or select the code indicating whether the provider has on file a signed statement by the patient authorizing the release of medical data to other organizations.

**Accept Assignment?:** Enter or select the appropriate value from the provided list to indicate whether the provider has a participation agreement with the payer. This field is required on all claims.

**Auto Accident State:** If this claim is related to a vehicular accident please choose the state the accident occurred in.

#### ePACES Help

| Admission Informati | on |                    |                |
|---------------------|----|--------------------|----------------|
| *Admission Type:    | 1  | *Statement Covers: | From: 03/01/20 |
| * Patient Status:   | 01 | ļ                  | To: 03/08/20   |
| Admission Source:   |    | Admission Date:    |                |
|                     |    | Admission Hour:    |                |
|                     |    | Discharge Hour:    |                |

## Admission Information

At a minimum, the admission type, patient status and the date range that is covered by the statement must be entered.

Admission Type: Please select an admission type.

**Patient Status :** Code representing the patient status as of the 'Statement Covers To' or Discharge date. Enter or select the appropriate value from the list of available codes. This a required field.

**Admission Source:** Indicates the source of the admission covered by this claim. Enter or select the appropriate Admission Source Code from the list. A value must be selected for all inpatient services.

**Statement Covers (From/To):** The date range that is being billed for in the claim. The dates may not be greater than the current date. The format for each date is: MM/DD/YYYY and may either be entered in the field or selected from the calendar available by pressing the button to the right of the field. A date range must be entered for all claims.

Admission Date : The date on which the patient was admitted to the facility. The date may not be greater than the current date. The format for the date is: MM/DD/YYYY and may either be entered in the field or selected from the calendar available by pressing the button to the right of the field. An Admission Date is required for all inpatient.

Admission Hour : The 4-digit military time, HHMM, associated with the time the patient was admitted to the facility. The value must be between 0001 and 2400 and must be entered directly into the field. An Admission Hour must be entered for all hospital inpatient services.

**Discharge Hour :** The 4-digit military time, HHMM, associated with the time the patient was discharged from the facility. The value must be between 0001 and 2400 and must be entered directly into the field. The Discharge Hour is required for all final inpatient claims. If a Discharge Hour is entered, the Discharge Date must also be captured when the discharge date is different than the statement through date.

| Medical Record Number:      |  |  |
|-----------------------------|--|--|
| Prior Authorization Number: |  |  |

**Medical Record Number:** Allows the provider to identify the actual medical record of the patient. Free-form text field, used as reference only for Hospital Inpatient claims.

**Prior Authorization Number :** If Prior Authorization has been received for the services associated with this claim, enter the prior approval number in the field. Prior Authorization numbers are assigned by the payer to authorize a service prior to its being performed. This number is specific to NY Medicaid.

| ndition Codes | andition Codes | andition Codes | undition Codes |
|---------------|----------------|----------------|----------------|

## Certification Information

**Certification Category:** If billing for a well care visit for a child, please select EPSDT-Referral Mutual in the drop down.

Condition Codes: Enter the appropriate condition code for EPSDT billing.

| Code | Value | Code | Value |
|------|-------|------|-------|
|      |       |      |       |
|      |       |      |       |
|      |       |      |       |
|      |       |      |       |
|      |       |      |       |
|      |       |      |       |

## Value Codes

Rate Codes (24), Birth Weight (54), LTR Amounts (08 or 10), Surplus Amount (22), Catastrophic Amount (21), Net Available Monthly Income (NAMI) (23), Covered Days (80), Non-covered Days (81), Coinsurance Days (82), LTR Days (83) and Patient Paid Amount (FC) are

If it is necessary to enter Value codes and their corresponding values, you will notice there are 6 sets of fields visible in which to enter the information. If more than 6 Value Codes need to be entered, simply click 'Add'... and you will be able to enter an additional six Value Codes.

NOTE: You may not enter the same code multiple times, even if the corresponding values are different.

**Code:** Enter or select the desired code from the provided list of valid values. You may either type the code directly into the field or select the value from the pop-up window.

**Value:** This is a free-form field and becomes required if a corresponding code is selected. Depending on the code selected, the value entered may be an integer or a decimal value, however it must always be numeric.

| Code | Code | Code | Code |
|------|------|------|------|
|      |      |      |      |
|      |      |      |      |
|      |      |      |      |
|      |      |      |      |
|      |      |      |      |
|      |      |      |      |
|      |      |      |      |

## Condition Codes

Up to 24 Condition Codes may be selected for an individual Institutional Claim.

NOTE: You may not select the same Condition Code multiple times.

**Code:** Enter or elect the desired code value from the provided list of valid values. You may either type the code directly into the field or select the value from the pop-up window.

| Occurrence Span |      |         |
|-----------------|------|---------|
| Code            | From | Through |
|                 |      |         |
|                 |      |         |
|                 |      |         |
|                 |      |         |
|                 |      |         |
|                 |      |         |
|                 |      |         |
|                 |      |         |
|                 |      |         |
|                 |      |         |
|                 |      |         |
|                 |      |         |
| O Add           |      |         |

## Occurrence Span

If it is necessary to enter Occurrence Spans or Codes for this claim, you are able to enter 12 values. The tab displays 12 sets of codes and corresponding dates, however clicking 'Add'... will allow you to enter an additional 12 values if needed. Occurrence Codes are used on Hospital Inpatient claims to indicate the Discharge Date (code = 42). The Stay Deny Effective Date is now reported as the Date Active Care Ended (code = 22).

NOTE: You **may** select the Code 75 multiple times for the same claim. For all other codes, you **may not** select the same code multiple times, even if the date ranges associated with the codes differ.

**Code:** Enter or select the desired value from the provided list of valid values. You may either type the code directly into the field or select the value from the pop-up window.

**From/Through:** If an Occurrence Code is entered (code values 01-69 and A0-L9), only a From date may be entered. However if an Occurrence Span is entered (code values 70-99 and M0-Z9), then both a From and Through date must be entered. If a Through date is entered, it must be greater than the From date entered. The date(s) may not be greater than the current date. The format is: MM/DD/YYYY and may either be entered in the field or selected from the calendar available by pressing the button to the right of the field.

| Service Authorization Exception Code: |  |
|---------------------------------------|--|
| Delay Reason:                         |  |

Service Authorization Exception Code: Enter the Service Authorization Code if the service you are billing is exempt from utilization threshold. You may either type the code directly into the field or select the value by pressing the button to the right of the field.

Delay Reason: If a claim will be submitted beyond the 90-day filing limitations, enter or select a reason code from the available list of valid values. If the delay reason is for interrupted maternity care or an IPRO denial/reversal, use "11 - Other".

#### **Physician Information**

For an Institutional Claim, there may be up to 3 Physicians listed. These would be the Attending/Servicing, Operating, and Referring. Each will be handled in the same manner, however in their own individual sections. **NOTE:** NYS expects to receive the referring provider for all claims that are the result of a referral. In the case of a restricted recipient, the recipient's primary care provider must be reported.

For each type of Physician, there are three ways in which to enter the name onto the claim, you may select an existing provider, search for a Medicaid provider, or enter a new non-Medicaid provider. See Appendix for details.

| Attending/Servicing  | Physician            |             |                       |
|----------------------|----------------------|-------------|-----------------------|
| Use an Existing Pr   | ovider               |             |                       |
| Select a Name:       |                      |             |                       |
|                      | <ul> <li></li> </ul> |             |                       |
|                      | O Go                 | Enter a New | Non-Medicaid Provider |
|                      |                      | OR          |                       |
| JR Search for a Medi | caid Provider:       | * NPI #:    | O Go                  |
| ast Name:            |                      |             |                       |
|                      | 1                    |             |                       |

## Attending/Servicing Physician

An Attending/Servicing Physician is required on all Claims.

#### **Use an Existing Provider**

**Select a Name:** If using an existing provider, you can select the name of the provider in the list.

Last Name: You can also enter the last name of the provider and click "Go".

Provider Number: You can also enter the provider's MMIS ID and click "Go".

#### Enter a New Non-Medicaid Provider

**NPI:** If you are entering a new non-Medicaid provider, you can enter the NPI of the provider here.

#### ePACES Help

| Use an Existing Provider        |        |            |                |          |
|---------------------------------|--------|------------|----------------|----------|
| Select a Name:                  |        |            |                |          |
|                                 | ~      |            |                |          |
|                                 | O Go   | Enter a Ne | w Non-Medicaid | Provider |
| R Search for a Medicaid Provide | er: OR | * NPI #:   |                | O Go     |
| ast Name:                       |        |            |                |          |
|                                 | 10     |            |                |          |
| rovider Number:                 |        |            |                |          |

## **Operating Physician**

#### **Use an Existing Provider**

**Select a Name:** If using an existing provider, you can select the name of the provider in the list.

Last Name: You can also enter the last name of the provider and click "Go".

Provider Number: You can also enter the provider's MMIS ID and click "Go".

#### Enter a New Non-Medicaid Provider

**NPI:** If you are entering a new non-Medicaid provider, you can enter the NPI of the provider here.

| Use an Existing Provider          |                                   |
|-----------------------------------|-----------------------------------|
| Select a Name:                    | Enter a New Non-Medicaid Provider |
| _                                 |                                   |
| 0                                 | Go NPI #:                         |
| )R Search for a Medicaid Provider | : OR * AND/OR                     |
| ast Name:                         | State License #:                  |
|                                   |                                   |
| rovider Number:                   |                                   |

## **Referring Physician**

#### Use an Existing Provider

**Select a Name:** If using an existing provider, you can select the name of the provider in the list.

Last Name: You can also enter the last name of the provider and click "Go".

Provider Number: You can also enter the provider's MMIS ID and click "Go".

#### Enter a New Non-Medicaid Provider

If you are entering a new non-Medicaid provider, you can enter the **NPI #** and/or the **State License #** here.

# **Diagnosis/Procedure**

Diagnosis and Procedure information must be entered on the claim to inform the payer of why the claim is being submitted.

| • Diagnosis Informati     | on      | indicates required hero()      | s) ir entering information on this tab |
|---------------------------|---------|--------------------------------|----------------------------------------|
|                           | ⊙ ICD-9 | O ICD-10                       |                                        |
| * Principal<br>Diagnosis: | V039 Y  | Reason for Visit<br>Diagnosis: | 🗘 Add                                  |
| Admitting<br>Diagnosis:   |         |                                |                                        |
| Other Diagnosis:          |         | Other Diagnosis:               | POA                                    |
| Other Diagnosis:          |         | Other Diagnosis:               |                                        |
| Other Diagnosis:          |         | Other Diagnosis:               |                                        |
| Other Diagnosis:          |         | Other Diagnosis:               |                                        |
| Other Diagnosis:          |         | Other Diagnosis:               |                                        |
| Other Diagnosis:          |         | Other Diagnosis:               |                                        |
| O Add                     |         |                                |                                        |

### **Diagnosis Information**

**ICD-9/ICD-10:** Select the appropriate code type for the diagnosis.

Principal Diagnosis : A principal diagnosis is required for all institutional claims.

**Admitting Diagnosis:** The Admitting Diagnosis is required on inpatient claims only. Cannot be entered in combination with Reason for Visit.

**Reason for Visit Diagnosis:** If applicable, enter the diagnosis code that is being used for the reason for the visit.

**Other Diagnosis:** Other Diagnosis codes may be entered when other condition(s) co-exist with the principal diagnosis, co-exist at the time of admission, or develop subsequently during the patient's treatment. Up to 24 Other Diagnosis codes may be entered on a single claim and may not be duplicated.

POA: Present on Admission code is required for all inpatient claims. It is used to indicate whether a Principal/Other Diagnosis code was present at the time of admission, to distinguish it from a diagnosis that occurred after the admission but during the stay. Select the appropriate Present on Admission code.

#### ePACES Help

| Code | Code |  |
|------|------|--|
|      |      |  |
|      |      |  |

## External Cause of Injury

**Code:** This field is used when an external Cause of Injury is needed to describe an injury, poisoning, or adverse effect.

| Principal Procedure       |  |
|---------------------------|--|
| Principal Procedure:      |  |
| Principal Procedure Date: |  |

## **Principal Procedure**

**Principal Procedure :** A Principal Procedure must be entered on inpatient claims where a procedure was performed.

**Principal Procedure Date:** Required if a Principal Procedure is entered. The date may not be greater than the current date. The format is: MM/DD/YYYY and may either be entered in the field or selected from the calendar available by pressing the button to the right of the field.

| Other Procedu | ires |      |      |   |
|---------------|------|------|------|---|
| Code          | Date | Code | Date |   |
|               |      |      |      |   |
|               |      |      |      |   |
|               |      |      |      |   |
|               |      |      |      | l |
|               |      |      |      |   |
|               |      |      |      |   |
| O Add         |      |      |      |   |
| Code          | Date | Code | Date |   |

## **Other Procedures**

**Code:** Only Inpatient claims use ICD-9 or ICD-10 procedure codes for the Other Procedure Code field. NO other claims use this entry. If a procedure code is entered, the date the procedure was performed must also be entered.

**Date:** Enter a date only if an Other Procedure Code field has an entry.

# **Other Payers**

The Other Payers tab is not required to enter a claim. You only need to access this tab if there are payers in addition to NY Medicaid to be applied to the claim being entered. However, if you do access the tab and start the process of entering an Other Payer, you must complete all the required information or delete all data entered before continuing to another tab.

Upon initially opening this tab, you will see the Summary level of all Other Payers entered for this claim. If no Payers exist, the table will be empty and you may Add Another Payer at this time. If Other Payers have already been entered for this claim, you may view the details associated with each payer from this table or add Other Payers.

| Line # | Other Payer Name | Paid Amount | Date Claim<br>Paid | Other Subscriber<br>Name | Remove |
|--------|------------------|-------------|--------------------|--------------------------|--------|
|        |                  |             | . did              | indine                   |        |
| No Oth | er Pavers Found) |             |                    |                          |        |

#### Enter Other Payer

In addition to NY Medicaid, you may enter additional payers who are responsible for this claim. Remember that all elements marked with an asterisk (\*) are required when entering a Payer. Not all claims will have Other Payer information. Note: A maximum of 10 Other Payer records may be entered per claim.

|                                      | ler rayers |
|--------------------------------------|------------|
| Other Payer Information              |            |
| Other Payer Name:                    | ▼          |
| Payer Sequence Number:               | <b>•</b>   |
| Other Payer Paid Amount:             | \$         |
| Other Payer Claim Control<br>Number: |            |
| Remaining Patient<br>Responsibility: | \$         |
| Total Non Covered Amount:            | \$         |
| Data Claim Daid                      |            |

### **Other Payer Information**

**Other Payer Name:** Select the name of the desired payer from the provided list. If the Other Payer you are looking for is not listed, contact your Administrator to add the Payer to the Support File of valid Payers. Required for all Other Payers.

**Payer Sequence Number:** Select the value that represents the order in which payment was received from other payers. This will determine in what order the payer is applied to the value of the claim. Payers may be entered in any sequence and displayed in any sequence. Required for all Other Payers.

**Other Payer Paid Amount:** The amount this payer has paid to the provider towards this bill. This field is required when this payer has adjudicated the claim. If the Other Payer denied the claim, enter 0. If the Other Payer has not adjudicated the claim, leave blank. If a value is entered, the Date Claim Paid must be entered as well.

**Other Payer Claim Control Number:** Enter the claim identification number this payer has assigned to the claim.

**Remaining Patient Responsibility:** This is the amount the provider believes is due and owing after the Other Payer's adjudication.

**Total Non-Covered Amount:** Enter the dollar value of the claim in this field if the other payer was not billed, because documentation is on file that the other payer would not have paid the claim.

**Date Claim Paid:** Date on which the Other Payer Paid Amount was received. This date may not be greater than the current date. The format is: MM/DD/YYYY and may either be entered in the field or selected from the calendar available by pressing the button to the right of the field.

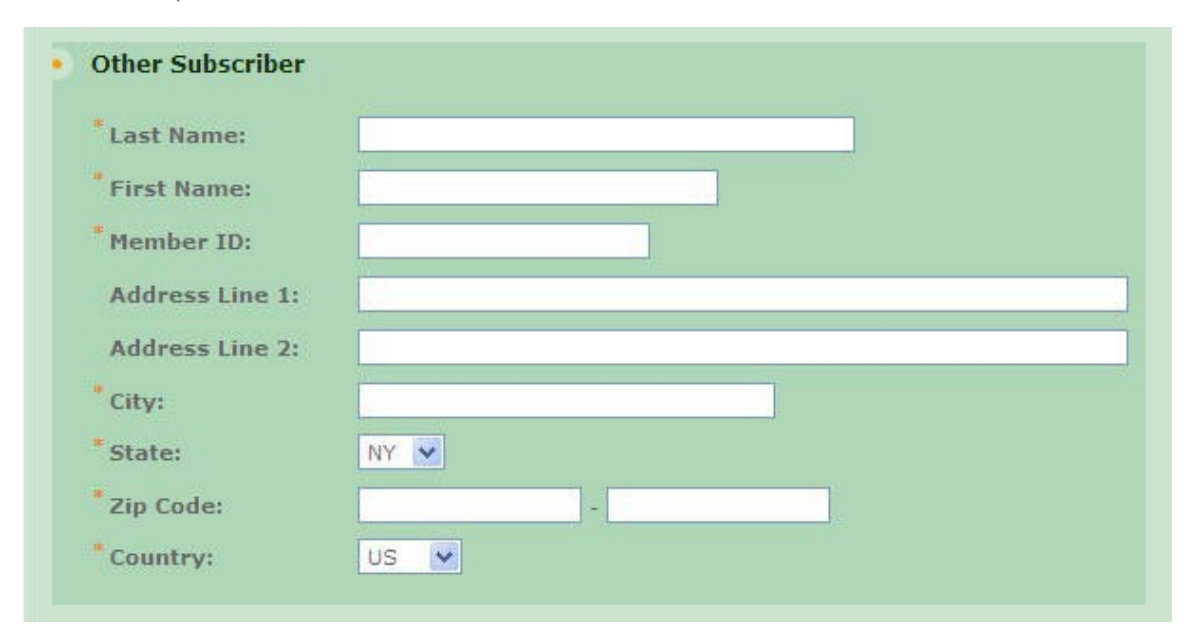

**Covered Days:** The number of full days that are eligible for reimbursement by the Other Payer.

## **Other Subscriber**

Last Name/First Name: If entering an Other Payer, you must enter the First and Last Name of the Subscriber for the Payer. The Subscriber may or may not be the Client.

**Member ID:** The Subscribers ID as assigned by the Payer. This is required when entering the Subscriber for the Other Payer.

Address Line 1/2: Enter the street address of the subscriber.

**City:** Enter the city name of the subscriber.

State: Enter the state of the subscriber.

**Zip Code:** Enter the Zip of the subscriber.

**Country:** Country in which the Subscriber lives, if known. Select value from the list of available countries, defaults to 'US'.

| Relationship: |  |  |
|---------------|--|--|
|               |  |  |
| Payer Type:   |  |  |
| Group Number: |  |  |
|               |  |  |

### **Other Subscriber Information**

**Relationship:** Code indicating the relationship between the Client/Patient and the Subscriber for this Payer. Enter or select a value from the list of available codes. A relationship is required if a Subscriber is entered.

**Payer Type:** Code identifying the type of payer. Enter or select a value from the list of available codes. A Claim Filing Indicator is required if a Subscriber is entered.

Group Number: Enter the Subscriber's group number for the other payer when applicable.

**Group Name:** Enter the Subscriber's group name for the other payer when a group number is not present, but the group name is.

| Claim Adjustment Group | Reason Code | Adjustment Amount | Adjustment Quantity |
|------------------------|-------------|-------------------|---------------------|
|                        |             | \$                |                     |
|                        |             | \$                |                     |
|                        |             | \$                |                     |
|                        |             | \$                |                     |
|                        |             | \$                |                     |

#### **Claim Adjustments**

If the other payer reported claim adjustments at the claim level, enter the adjustment information here. Otherwise, this information will be blank.

**Claim Adjustment Group:** Enter the Group Code as received from the other payer. A maximum of 5 Claim Adjustment Groups are allowed per claim and the values are to be entered.

**Reason Code:** Enter the Claim Adjustment Reason Code as received from the other payer. This is directly correlated to the Claim Adjustment Group. The Claim Adjustment Group/Reason Code combination may not be entered more than once. If an Adjustment Amount or Adjustment Quantity is entered, a Reason Code is required.

**Adjustment Amount:** Enter the Adjustment Amount as received from the other payer. An Adjustment Amount is required when a Reason Code is entered.

Adjustment Quantity: Enter the Quantity Adjusted as received from the other payer.

| iner insurance correndge in |  |
|-----------------------------|--|
| Assignment of Benefits?     |  |
| Release of Information?     |  |

### Other Insurance Coverage Information

**Assignment of Benefits?:** The Benefits Assignment Certification Indicator. 'Yes' indicates insured or authorized person authorizes benefits to be assigned to the provider while 'No' indicates that no authorization has been given. This value will default to 'Yes' and is required if an Other Payer Name is selected.

**Release of Information?:** Indicates whether the provider has a signed statement by the patient authorizing the release of medical data to other organizations. You must enter or

select a value if an Other Payer Name is selected.

Once you have entered all the information for the Payer, you may add another payer by clicking the Next Payer>> control at the top or bottom of the tab. This will return you to the top of the page with all the values cleared out and a new Payer Sequence Number listed at the top of the page. Clicking View All Other Payers will display the Other Payers Summary page.

## **View Other Payers**

Viewing All Other Payers is a quick and easy way to see what payers, in addition to NY Medicaid, have a responsibility for this claim. The easy to read table displays a snapshot of information about each Payer.

| Line # | Other Payer Name | Paid Amount | Date Claim<br>Paid | Other Subscriber<br>Name | Remove |
|--------|------------------|-------------|--------------------|--------------------------|--------|
| 1      | OT PAYER         | 234         | 9/3/2002           | OT SUBSCRIBER            | â      |

**Line #:** This is a line number identifying the order in which the Other Payers were entered on the claim. Clicking this hyperlinked value will open the Details Page for that Payer. Removing a Payer will change the Line # of payers entered after that payer. For example, if you delete Line # 2, then Line # 3 and Line # 4 become 2 and 3 respectively. Payers may be entered in any sequence, and are displayed here in that sequence. The Line # is not related to the order of responsibility for paying this claim, that is handled by the Payer Sequence Number.

**Other Payer Name:** The Payer name as selected when entering the Other Payer onto the claim.

Paid Amount: The dollar amount paid by the Payer towards this claim.

Date Claim Paid: The date on which a payment was received from this Payer for this claim.

**Other Subscriber Name:** The full name (Last Name, First Name Middle Initial) of the Subscriber associated with this Payer.

If a specific Third Party or Managed Care Plan is required but not listed, you may Add Another Payer. If a Payer was erroneously added to this claim and must be removed, click the Remove icon and confirm the deletion.

# Service Line(s)

A Service Line is listed on a claim for each procedure or item that is to be reported to the Payer(s) for claim adjudication. Each claim must contain at least one Service Line.

The main view of the Service Line(s) tab contains the basic information for the line as it relates to NY Medicaid. Additional information and adjudication details from Other Payers are available on subsequent pages. As a default, 5 Service Lines are displayed on the main page, however you may add as many as needed, up to a maximum of 999, simply by clicking Add More Service Lines. You may remove any single Service Line by clicking the Remove icon on that line. In addition, the total of all the submitted charges for the Service Lines is listed below all the Service Lines that have been entered.

| ine | Line Item<br>Ctl# | Date Of Service   | *Rev<br>Code | Proc &<br>Mod | *Charge<br>Amount | *Service<br>Count | More | Del.     |
|-----|-------------------|-------------------|--------------|---------------|-------------------|-------------------|------|----------|
| 1   | 1                 | From:<br>03/01/20 | 0550         | D0120         | 100.00            | 1<br>Unit 💌       |      | â        |
| 2   |                   | From:<br>To:      |              |               |                   | Unit 💌            | Ø    | â        |
| 3   |                   | From:<br>To:      |              |               |                   | Unit 💌            |      | <u>í</u> |
| 4   |                   | From:             |              |               |                   | Unit 💌            | Ø    | Î        |
| 5   |                   | From:<br>To:      |              |               |                   | Unit 💌            |      | â        |
|     | Total C           | laim Charges: \$1 | 100.00       |               |                   |                   |      |          |

**Line:** This is a system generated value to uniquely identify the Service Line on the claim. The counter will start with 1 and increment with each new Service Line entered. A minimum of 1 Service Line is required on all claims.

**Line Item Ctl#:** This field can be used to enter a line number that corresponds with your records if it is different than the line number given. When used, the value provided will be returned on the 835 (electronic remittance advice) and may be used as an index to your system. This field is not required.

**Date of Service:** For a procedure/service rendered on a single date, enter this date in the From Date. However, if the procedure/service transpired over a period of time, enter the start

and end dates in the From and To fields respectively. The date(s) may not be greater than the current date. The format is: MM/DD/YYYY and may either be entered in the field or selected from the calendar available by pressing the button to the right of the field.

**Rev Code:** The Revenue code associated with the procedure/service. This value is required and will be validated against the Revenue Codes in the database.

**Proc & Mod:** The Health Care Financing Administration Common Procedural Coding System identifier for the product/service. This code value is required for all Outpatient Claims. Optionally, up to four modifiers identifying special circumstances related to the performance of the service may be entered for each code. Note: If entered, the Modifier must be a 2 character code.

**Charge Amount:** The submitted charge amount for this procedure/service must be entered. Note: Zero dollars is a valid charge amount.

**Service Count:** The number of days or units in which the procedure/service is to be billed. A drop down is available to indicate the unit of measure for the Service Unit. Valid units of measure are 'Units' and 'Days'.

**Total Claim Charges:** At the bottom of the table of Service Lines, all charges for all Service Lines on the claim will be summed and displayed, once the Service Line Information is saved.

For each Service Line, you may view/enter additional details by clicking the More icon. However you may only view these additional details once all required elements have been entered. Navigating off this summary page, either by clicking the More icon or moving to another tab, will trigger validation of the data entered on this page. Validation is done one line at a time, so if there are errors on multiple lines you will have to fix each line before seeing the next set of errors. If a Service Line must be removed for any reason, clicking the Delete icon will remove the line and re-sequence the remaining Service Lines.

## **Service Line Details**

Each service line on an Institutional Claim will have information available in addition to what is displayed in summary on the main page. This information is accessed by clicking the More icon on the main Service Line(s) page.

| More | Details - Servic | e Line #1         | * Indicates | required field(s) if e | antering informati | ion on this  | tab |
|------|------------------|-------------------|-------------|------------------------|--------------------|--------------|-----|
| Line | Line Item Ctl#   | Date of Service   | Rev Code    | Proc & Mod             | Chg Amt            | Svc<br>Count | •   |
| 1    | 1                | 3/1/2011-3/2/2011 | 0550        | D0120                  | 100.00             | 1.00 UN      |     |

## More Details

The top of the screen will display information on what service line more button you are on. This includes, Line Number, Line Item CTL #, DOS, Rev Code, Proc & Mod, Charge Amount and Service Count that was enter on the service line.

| Drug Identification                 |                                  |                           |
|-------------------------------------|----------------------------------|---------------------------|
| National Drug Code:                 |                                  |                           |
| National Drug Unit Quantity:        | Milliliter                       | ×                         |
| Prescription/Compound<br>Number(s): | Pharmacy Prescription     Number | O Link Sequence<br>Number |

## **Drug Identification**

If any information is entered into this section, all pieces of data must be populated.

**National Drug Code:** Enter the NDC for the drug associated with this Service Line. The value entered must be 11 digits with no hyphens.

**National Drug Unit Quantity:** Enter the number of units dispensed of this medication. Also, select the proper Unit of Measure to be associated with this value. Defaults to "Milliliter" but any valid value may be selected.

**Pharmacy Prescription Number/Link Sequence Number:** Pick whether you are entering a Prescription Number or Link Sequence Number.

**Prescription/Compound Number(s):** The Prescription/Compound Number associated with the drug may be entered here.

#### ePACES Help

| Other Payer Name:            | × |  |
|------------------------------|---|--|
| Service Line Paid Amount: \$ |   |  |
| Paid HCPCS Code:             |   |  |
| Modifiers:                   |   |  |
|                              |   |  |
| Paid Service Unit Count:     |   |  |
| Bundled Line Number:         |   |  |
| Date Claim Paid:             |   |  |

## Line Adjudication Information

Other Payer Name: Select the name of the desired payer from the provided list.

Service Line Paid Amount: The dollar amount paid by the Payer towards this service line.

Paid HCPCS Code: The HCPCS code paid by the other payer.

Modifiers: The modifiers associated with the HCPCS above paid by the other payer.

Paid Service Unit Count: The amount of service units paid by the other payer.

**Bundled Line Number:** If applicable, enter the number of the line bundled or unbundled by the other payer.

**Date Claim Paid:** Date on which the Other Payer Paid Amount was received. This date may not be greater than the current date. The format is: MM/DD/YYYY and may either be entered in the field or selected from the calendar available by pressing the button to the right of the field.

**Remaining Patient Liability:** This is the amount the provider believes is due and owing after the Other Payer's adjudication.

| Claim Adjustment Group | Reason Code | Adjustment Amount | Adjustment Quantity |
|------------------------|-------------|-------------------|---------------------|
|                        |             | \$                |                     |
|                        |             | \$                |                     |
|                        |             | \$                |                     |
|                        |             | \$                |                     |
|                        |             | \$                |                     |

## Claim Adjustment

**Claim Adjustment Group:** Enter the Group Code as received from the other payer. The general category of the payment adjustment. A maximum of 5 Claim Adjustment Groups are allowed per claim and the values are to be entered.

**Reason Code:** Enter the Claim Adjustment Reason Code as received from the other payer. This is directly correlated to the Claim Adjustment Group. The Claim Adjustment Group/Reason Code combination may not be entered more than once. If an Adjustment Amount or Adjustment Quantity is entered, a Reason Code is required.

**Adjustment Amount:** Enter the Adjustment Amount as received from the other payer. An Adjustment Amount is required when a Reason Code is entered.

Adjustment Quantity: Enter the Quantity Adjusted as received from the other payer.

If Other Payers have been included on the claim and they have adjudicated this line or you need to maintain the adjudication details, you may view/maintain the individual Line Adjudication Information or view a summary of all adjudication information for this line.

#### Service Line Adjudication Summary

If there are multiple Other Payers defined for a claim, each Service Line may have multiple Line Adjudication records. Viewing the Line Adjudication Summary for a particular Service Line will provide guick visibility to the payments which have been made against the particular Service Line.

| Line # | Other Payer Name | Service Line<br>Paid Amount | HCPCS Code | Date Claim Paid | Remove |
|--------|------------------|-----------------------------|------------|-----------------|--------|
| 1      | MCMS OF ST       | 1526,45                     | V5200      | 10/1/2003       | â      |
| 2      | SELF             | 25.50                       | V5500      | 9/29/2003       | â      |

From this page, you may Add Another Line Adjudication or review the individual Line Adjudications. The table displayed contains the following summary information:

Line #: An incremental counter to track the adjudication records for each line.

**Other Payer Name:** The Third-Party or Managed Care payer responsible for payment on this claim. All subsequent data entered applies to the Adjudication for this Service Line and Payer combination. Any Payer entered here must also be entered on the Other Payer tab for the claim.

**Service Line Paid Amount:** The dollar amount paid towards this Service Line by the Payer. The total of all the Service Line Paid Amounts on this claim must add up to the total Other Payer Paid Amount on the Other Payer tab.

**HCPCS Code:** The Health Care Financing Administration Common Procedural Coding System identifier for the product/service. This code value is required for all Outpatient Claims.

Date Claim Paid: Service adjudication or payment date. The format is: MM/DD/YYYY.

#### **Remove a Line Adjudication**

Clicking the Remove icon for a particular Line Adjudication record will prompt you to confirm the deletion. Removing a record will permanently delete the data from the claim and adjust Line Paid amounts accordingly.

# **Claim Confirmation**

Upon completion of a claim, which is indicated by clicking Finish, the claim will be placed into one of two states. If there are no validation errors and the claim is ready to be submitted for adjudication, then it will be set to Complete.

## Claim Entered

| Claim Entry Status: Complete | Claim Type: Professional Real Time |
|------------------------------|------------------------------------|
| Client ID: LL12345X          | Patient Control Num.: ABC123       |

Note: Please use your browser to print this screen if you wish to maintain a copy.

| 🜔 Edit Current Claim | Enter Another New Claim | 👂 Validate Current Claim | 👂 Submit Real Time Claim |
|----------------------|-------------------------|--------------------------|--------------------------|
|----------------------|-------------------------|--------------------------|--------------------------|

However, if errors exist, a table will be displayed informing you of each error and its location in the claim. The tab location of the error will be a hyperlink, which when clicked will take you directly to that tab so that you may make any necessary edits. Click on Edit Current Claim to return to the General Claim Information tab of the current claim or click Enter Another New Claim to leave this claim in Error status and enter a new claim. If you are viewing a claim with errors that was previously processed and you wish to determine if the errors displayed are still accurate, click Validate Current Claim, which will re-validate the claim and display an updated Confirmation page.

| Claim Entered                                                 |                                                                                                |                                                                                       |
|---------------------------------------------------------------|------------------------------------------------------------------------------------------------|---------------------------------------------------------------------------------------|
| Claim Entry Status: Errors                                    | Claim Type: Professional                                                                       |                                                                                       |
| Client ID: LL12345X                                           | Patient Control Num.: TEST                                                                     |                                                                                       |
| This information is only curr<br>Validate Current Claim butto | ent as of 5/3/2011 9:29:38 AM. Changes made af<br>n.                                           | er that time are not reflected on this page. To view current information click on the |
| Claim Tab                                                     | Validation Message                                                                             |                                                                                       |
| Service Lines                                                 | At least one service line is needed.                                                           |                                                                                       |
| Note: Please use your brows<br>🌖 Edit Correct Claim 🌖 Ether A | er to print this screen if you wish to maintain a co<br>ander New Game O Valdate Correct Claum | ру.                                                                                   |

This claim still needs to be batched and submitted for claims adjudication processing.

The Submit Real Time Claim button only displays if you selected Professional Real Time as the claim type when you initially began creating the claim. Choosing Submit Real Time displays a confirmation page.

•Cl aim Entered

Claim Entry Status:Sent

Claim Type:Professional(RT)

Client 10: LL12345X

Patient Control Num.: TtST CLAIM

Note:Please use your browser to print this screen if you wish to maintain a copy.

Enter Another New Claim

Submit Real Time Claim Confirmation

Claim successfully submitted. Click the R"alTime Responses link In th" Idt hand navigationalmenu to view the corresponding Claim Acknowledgement response.

# **Professional Claims**

# **Professional Claims**

The process of entering a Professional Claim is simplified by the user-friendly tab layout of the pages, grouping data elements to be entered into logical sets.

The tabs of information are as follows:

General Claim Information: The General Claim Information tab is identical for all Claim Types. It contains client specific information for the claim, and once data has been entered, is view only as the client personal information may not be modified.

Professional Claim Information: This tab is specific to Professional Claims. Just over half the data elements included on this page are unique to Professional Claims.

Provider Information: All information pertaining to the Rendering, Referring, Primary Care, or Supervising Provider is entered on this tab.

Diagnosis: Diagnosis codes are entered here to allow charges to be properly assigned. Multiple diagnosis codes may be entered.

Other Payers: The Other Payer tab allows for the entry of payers and the related subscriber information who, in addition to NY Medicaid, are responsible for the payment of the claim being entered.

Service Line(s): Multiple Service Lines may be entered to provide detailed information regarding the services rendered and associated with this claim.
# **Professional Claim Information**

The information specific to a Professional claim is entered on this tab. Approximately one-third of the data elements are unique to this claim type and will not be seen on other tabs when entering other types of claims. The page is visually separated into sections using different shading. Each section/field is discussed below, click on the section name to view the details of the fields in that section.

|                                      | * Indicates required field(s) |
|--------------------------------------|-------------------------------|
| *Place of Service:                   |                               |
| * Provider Signature On File?        | O Yes O No                    |
| * Assignment of Benefits?            |                               |
| *Release of Information?             |                               |
| *Accept Assignment?                  |                               |
| *Signature Source:                   | O Patient O Other             |
| *Exempt from Copay?:                 | O Yes O No                    |
| * Is Patient Pregnant?:              | O Yes O No                    |
| Patient Amount Paid:                 | \$                            |
| Prior Auth or Referral #:            |                               |
| Mammography Certification<br>Number: |                               |
| CLIA Number:                         |                               |

**Place of Service:** Enter the Place of Service from the CMS Place of Service code list that is most appropriate for the service location type.

**Provider Signature on File?:** Select 'Yes' or 'No' depending on whether or not the Provider Signature is on file with the Payer. This field is required for all Professional claims.

**Assignment of Benefits?:** Select 'Yes' if the insured or authorized person authorizes benefits to be assigned to the provider. Select 'No' if benefits have not been assigned to the provider. This will default to 'Yes'.

**Release of Information?:** Enter or select the code indicating whether the provider has on file a signed statement by the patient authorizing the release of medical data to other organizations.

**Accept Assignment?** Enter or select the appropriate value from the provided list to indicate whether the provider has a participation agreement with the payer. This field is required on all claims.

**Signature Source:** Select either patient or other on how subscriber authorization signature was obtained.

Exempt from Copay? Select Yes or No on whether the member is exempt from copay.

Is Patient Pregnant? Select Yes or No on whether the member is pregnant.

**Patient Amount Paid:** The sum of all amounts paid, if any, on the claim by the patient or his/her representative.

**Prior Authorization:** If Prior Authorization has been received for the services associated with this claim, enter the prior approval number in the field. Prior Authorization numbers are assigned by the payer to authorize a service prior to its being performed. This number is specific to NY Medicaid and should not be used for Predetermination of Benefits.

**Mammography Certification Number:** When entering a claim where mammography services were rendered, the Mammography Certification Number must be entered.

**CLIA Number:** The Clinical Laboratory Improvement Amendment Number is required on all claims containing laboratory tests covered by the CLIA Act.

| Certification<br>Category | Condi | tion Codes |  |  |
|---------------------------|-------|------------|--|--|
| ~                         |       |            |  |  |
|                           |       |            |  |  |
| ~                         |       |            |  |  |

# **Certification Information**

**Certification Category:** If applicable, select the appropriate certification category. Options are: Homebound-Functional, Vision-Spectacle Lense, Vision-Contact Lense, Vision Spectacle Frame or EPSDT Referral.

**Condition Codes:** Enter the appropriate condition code based on the certification category selected.

| Admission Date:                          |  |
|------------------------------------------|--|
| Discharge Date:                          |  |
| Onset of Current Illness or Injury Date: |  |
| ast X-Ray Date:                          |  |
| ast Menstrual Period Date:               |  |
| learing and Vision                       |  |
| Prescription Date:                       |  |
| Disability From Date:                    |  |
| Disability Through Date:                 |  |
| Assumed Care Date:                       |  |
| Relinquished Care Date:                  |  |
| Accute manifestation Date:               |  |
| Initial Treatment Date:                  |  |
|                                          |  |

The format for all date values is MM/DD/YYYY and may be entered in the field or selected from the calendar available by pressing the button to the right of the field.

## Dates

Admission Date: If applicable, enter the date of admission.

**Discharge Date:** If applicable, enter the discharge date.

**Onset of Current Illness or Injury Date:** If applicable, enter the date the illness/injury began.

Last X-Ray Date: If applicable, enter the date of the last x-ray.

Last Menstrual Period Date: If applicable, enter the last menstrual period date.

**Hearing and Vision Prescription Date:** If applicable, enter date for hearing or vision prescription.

Disability From Date: If applicable, enter date member started disability.

Disability Through Date: If applicable, enter date member stopped disability.

Assumed Care Date: If applicable, enter date care was assumed.

Relinquished Care Date: If applicable, enter date care was relinquished.

Acute Manifestation Date: If applicable, enter date of acute manifestation.

Initial Treatment Date: If applicable, enter date initial treatment started. Last

Seen Date: If applicable, enter date member was last seen.

| Related Causes   |                         |
|------------------|-------------------------|
| (select up to 2) | Uther Accident          |
|                  | Auto Accident NY 🐱 US 💌 |
| And the American |                         |

# **Related Causes Information**

**Related Causes:** You may select up to two related causes for this claim. If one or more of the options applies to the situation, mark the appropriate check box(es) and enter the Accident Date. If Auto Accident is selected as a Related Cause, enter the state and country in which the accident occurred, 'NY' and 'USA' are the corresponding default values.

**Accident Date:** If any of the Related Causes boxes are checked, the date of the accident must be entered. The date may not be greater than the current date. The format of the date is: MM/DD/YYYY and may either be entered in the field or selected from the calendar available by pressing the button to the right of the field.

| mbulance Transport                                                                                                    | <ul> <li>Non Emergency Transport</li> </ul> |
|----------------------------------------------------------------------------------------------------|---------------------------------------------|
| ient<br>ight: Ibs.<br>bulance<br>insport<br>tance: miles<br>bulance<br>ndition<br>des: Ibs.<br>Ibs.<br>Ibs. | * Driver License:                           |

## **Transport Information**

#### **Ambulance Transport**

Patient Weight: The weight, in pounds, of the patient at the time of transport via ambulance.

**Ambulance Transport Reason:** Enter or select a Transport Reason Code from the provided list of valid values. If any information is entered in the "Ambulance Transport Information" section, this data element is required.

**Transport Distance:** Enter the distance, in miles, traveled during transport of the patient. If any information is entered in the "Ambulance Transport Information" section, this data element is required.

**Ambulance Condition Codes:** Up to 5 Condition Codes may be entered for an individual claim, however if any information is entered in the "Ambulance Transport Information" section at least 1 Condition Code must be entered. Select the desired code value from the provided list of valid values. You may either select from the available list or type the code directly into the field. Note: Condition Code values may not be entered more than once on an individual claim.

#### **Non-Emergency Transport**

**Driver License:** If billing for non-emergency transportation (Ambulette), enter the driver license of the driver.

**License Plate Number:** If billing for non-emergency transportation (Ambulette), enter the license plate number of the vehicle.

| Pick UP        |             | Drop Off |
|----------------|-------------|----------|
| ddress Line 1: | Address I   | Line 1:  |
| ddress Line 2: | Address I   | Line 2:  |
| ity:           | City:       |          |
| tate: NY 💌     | State:      | NY 💌     |
| ip Code:       | - Zip Code: |          |

# Transportation Pick UP/Drop Off Location

If billing for transportation, enter the drop off and pick up locations of the trip.

### Pick UP

Address Line 1/Line 2: Enter the street address of where the member was picked up.

**City:** Enter the city where the member was picked up.

**State:** Enter the state where the member was picked up.

**Zip Code:** Enter the zip code where the member was picked up.

### Drop Off

Address Line 1/Line 2: Enter the street address of where the member was dropped off.

**City:** Enter the city where the member was dropped off.

State: Enter the state where the member was dropped off.

Zip Code: Enter the zip code where the member was dropped off.

| Service Authorization Exception Code: |      |
|---------------------------------------|------|
| Special Program Indicator:            |      |
| Delay Reason:                         |      |
| Patient Weight (EPO patients):        | lbs. |

-

# **Other Information**

**Service Authorization Exception Code:** Enter an exception code if service is exempt from utilization threshold.

**Special Program Indicator:** If applicable, enter a special program indicator. Options are:

- 02 Physically Handicapped Children's Program
- 03 Special Federal Funding
- 05 Disability
- 09 Second Opinion or Surgery

**Delay Reason:** If claim is over the timely filing limits, enter the appropriate delay reason for the claim. Options are:

- 1 Proof of Eligibility Unknown or Unavailable
- 2 Litigation
- 3 Authorization Delays
- 4 Delay in Certifying Provider
- 5 Delay in Supplying Billing Forms
- 7 Third Party Processing Delay
- 8 Delay in Eligibility Determination
- 9 Original Claim Rejected or Denied Due to a Reason Unrelated to the Billing Limitation Rules
- 10 Administration Delay in the Prior Approval Process
- 11 Other
- 15 Natural Disaster

Patient Weight (EPO patients): If applicable, enter the weight of the patient.

| Code | Code |   |
|------|------|---|
|      |      |   |
|      |      |   |
|      |      |   |
|      |      |   |
|      |      |   |
|      |      |   |
| Code | Code | 6 |

# **Condition Codes**

**Code:** If billing for a sterilization or abortion, select the appropriate condition code from the list.

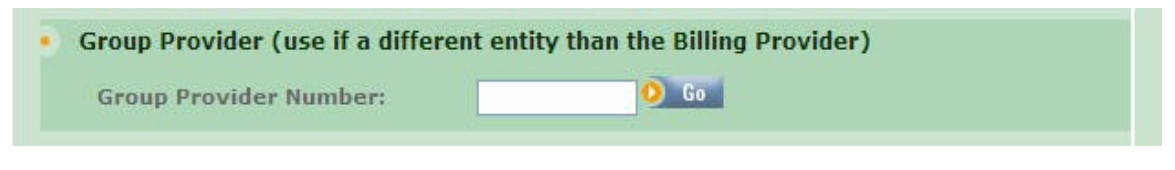

# **Group Provider**

**Group Provider Number:** If payment is to go to the group, enter the group NPI in this field.

# **Provider Information**

All information pertaining to the Rendering, Referring, Primary Care, or Supervising Provider is entered on this tab.

There are three ways in which to enter the name onto the claim, you may select an existing provider, search for a Medicaid provider, or enter a new non-Medicaid provider. See Appendix for details.

| lendering Provider                 |                                   |
|------------------------------------|-----------------------------------|
| Use an Existing Provider           |                                   |
| Select a Name:                     |                                   |
|                                    | ▼                                 |
| 0 G                                | Enter a New Non-Medicaid Provider |
| OD Search for a Medicaid Brouider  | OR * NIDT #                       |
| DR Search for a Medicald Provider. | NPI #:                            |
| Last Name:                         |                                   |
| Provider Number:                   |                                   |
|                                    |                                   |

**Rendering Provider:** Select a Rendering Provider from the drop down. If the provider you want to select does not exist in the drop down, you can search for a Medicaid provider by entering the last name or Provider Number/NPI number. If the provider you want to enter is a non-Medicaid provider, then the user can enter a new Provider on the right side by entering the provider's NPI.

## **Rendering Provider**

### Use an Existing Provider

Select a Name: If using an existing provider, you can select the name of the provider in the list.

Last Name: You can also enter the last name of the provider and click "Go".

Provider Number: You can also enter the provider's MMIS ID and click "Go".

#### Enter a New Non-Medicaid Provider

**NPI:** If you are entering a new non-Medicaid provider, you can enter the NPI of the provider here.

| Use an Existing Provi                 | ler                    |                                        |
|---------------------------------------|------------------------|----------------------------------------|
| Select a Name:                        |                        | Enter a New Non-Medicaid Provider      |
| DR Search for a Medicai<br>Last Name: | O Go<br>d Provider: OR | NPI #:<br>* AND/OR<br>State License #: |
| Numerical and Advanced and a          |                        | O Co                                   |

**Referring Provider:** If the service you are billing for was referred by another provider, enter that provider here. There are three ways in which to enter the name onto the claim, you may select an existing provider, search for a Medicaid provider, or enter a new non-Medicaid provider. See Appendix for details.

## **Referring Provider**

#### **Use an Existing Provider**

**Select a Name:** If using an existing provider, you can select the name of the provider in the list.

Last Name: You can also enter the last name of the provider and click "Go".

Provider Number: You can also enter the provider's MMIS ID and click "Go".

#### Enter a New Non-Medicaid Provider

If you are entering a new non-Medicaid provider, you can enter the **NPI #** and/or the **State License #** here.

| Use an Existing Provider           |                                   |
|------------------------------------|-----------------------------------|
| "Select a Name:                    | Enter a New Non-Medicaid Provider |
| 0 60                               | NPI #:                            |
| OB Search for a Medicaid Brouider  | OR * AND/OR                       |
| ok search for a Meuicalu Provider: | State License #:                  |
| Last Name:                         |                                   |
| Provider Number:                   | ) Go                              |
|                                    |                                   |

**Primary Care Provider:** May be used if more than one referral exists and there is a requirement to report the additional referral. The Primary Care Provider indicates the source of the initial referral for this client's episode of care being billed/reported on this claim. NOTE: A Referring Provider must be selected if the Primary Care Provider is selected.

## **Primary Care Provider**

#### **Use an Existing Provider**

**Select a Name:** If using an existing provider, you can select the name of the provider in the list.

Last Name: You can also enter the last name of the provider and click "Go".

Provider Number: You can also enter the provider's MMIS ID and click "Go".

#### Enter a New Non-Medicaid Provider

If you are entering a new non-Medicaid provider, you can enter the **NPI #** and/or the **State License #** here.

| Use an Existing Provider           |                                   |
|------------------------------------|-----------------------------------|
| select a Name:                     | 1                                 |
| 0 Go                               | Enter a New Non-Medicaid Provider |
| )R Search for a Medicaid Provider: | * NPI #: 0 Go                     |
| ast Name:                          |                                   |
| Provider Number:                   |                                   |
|                                    |                                   |

**Supervising Provider:** Select a Supervising Provider from the drop down. If the provider you want to select does not exist in the drop down, you can search for a Medicaid provider by entering the last name or Provider Number/NPI number. If the provider you want to enter is a non-Medicaid provider, then the user can enter a new Provider on the right side by entering the provider's NPI.

# Supervising Provider

#### **Use an Existing Provider**

**Select a Name:** If using an existing provider, you can select the name of the provider in the list.

Last Name: You can also enter the last name of the provider and click "Go".

Provider Number: You can also enter the provider's MMIS ID and click "Go".

### Enter a New Non-Medicaid Provider

 $\ensuremath{\textbf{NPI:}}$  If you are entering a new non-Medicaid provider, you can enter the NPI of the provider here.

### Diagnosis

| Diagnosis Info | rmation          |
|----------------|------------------|
| ß              | ⊙ ICD-9 ○ ICD-10 |
| *Diagnosis 1:  | 001 Diagnosis 7: |
| Diagnosis 2:   | Diagnosis 8:     |
| Diagnosis 3:   | Diagnosis 9:     |
| Diagnosis 4:   | Diagnosis 10:    |
| Diagnosis 5:   | Diagnosis 11:    |
| Diagnosis 6:   | Diagnosis 12:    |
|                |                  |

# **Diagnosis Information**

Enter at least one diagnosis code. Up to 12 Diagnosis codes may be entered on a single claim and may not be duplicated.

All other codes entered will be treated as **Other Diagnosis** codes. All codes entered should be valid ICD-9-CM or ICD-10-CM codes.

**ICD-9/ICD-10:** Select the appropriate code type for the diagnosis.

**Diagnosis 1 - 12:** Enter up to 12 applicable diagnosis codes in these fields.

| Ane | esthesia Related Procedure            |  |  |
|-----|---------------------------------------|--|--|
| A   | nesthesia Related Procedure<br>ode 1: |  |  |
| A   | nesthesia Related Procedure<br>ode 2: |  |  |

# Anesthesia Related Procedure

**Anesthesia Related Procedure Code 1:** If billing for anesthesia services, enter the procedure code for the surgery in this field.

**Anesthesia Related Procedure Code 2:** If applicable, enter the second procedure code for the surgery in this field if billing for anesthesia services.

# **Other Payers**

The Other Payers tab is not required to enter a claim. You only need to access this tab if there are payers in addition to NY Medicaid to be applied to the claim being entered. However, if you do access the tab and start the process of entering an Other Payer, you must complete all the required information or delete all data entered before continuing to another tab.

| (No Other Pavers Found) |  |
|-------------------------|--|
| (No Other Payers Found) |  |

Upon initially opening this tab, you will see the Summary level of all Other Payers entered for this claim. If no Payers exist, the table will be empty and you may Add Another Payer at this time. If Other Payers have already been entered for this claim, you may view the details associated with each payer from this table or add Other Payers.

# All Other Payers

**Line #:** This is a line number identifying the order in which the Other Payers were entered on the claim. Clicking this hyperlinked value will open the Details Page for that Payer. Removing a Payer will change the Line # of payers entered after that payer. For example, if you delete Line # 2, then Line # 3 and Line # 4 become 2 and 3 respectively. Payers may be entered in any sequence, and are displayed here in that sequence. The Line # is not related to the order of responsibility for paying this claim, that is handled by the Payer Sequence Number.

**Other Payer Name:** The Payer name as selected when entering the Other Payer onto the claim.

Paid Amount: The dollar amount paid by the Payer towards this claim.

Date Claim Paid: The date on which a payment was received from this Payer for this claim.

**Other Subscriber Name:** The full name (Last Name, First Name, Middle Initial) of the Subscriber associated with this Payer.

**Remove:** Click this button to delete the other payer information.

#### Enter Other Payer

In addition to NY Medicaid, you may enter additional payers who are responsible for this claim. Remember that all elements marked with an asterisk (\*) are required when entering a Payer. Not all claims will have Other Payer information. Note: A maximum of 10 Other Payer records may be entered per claim.

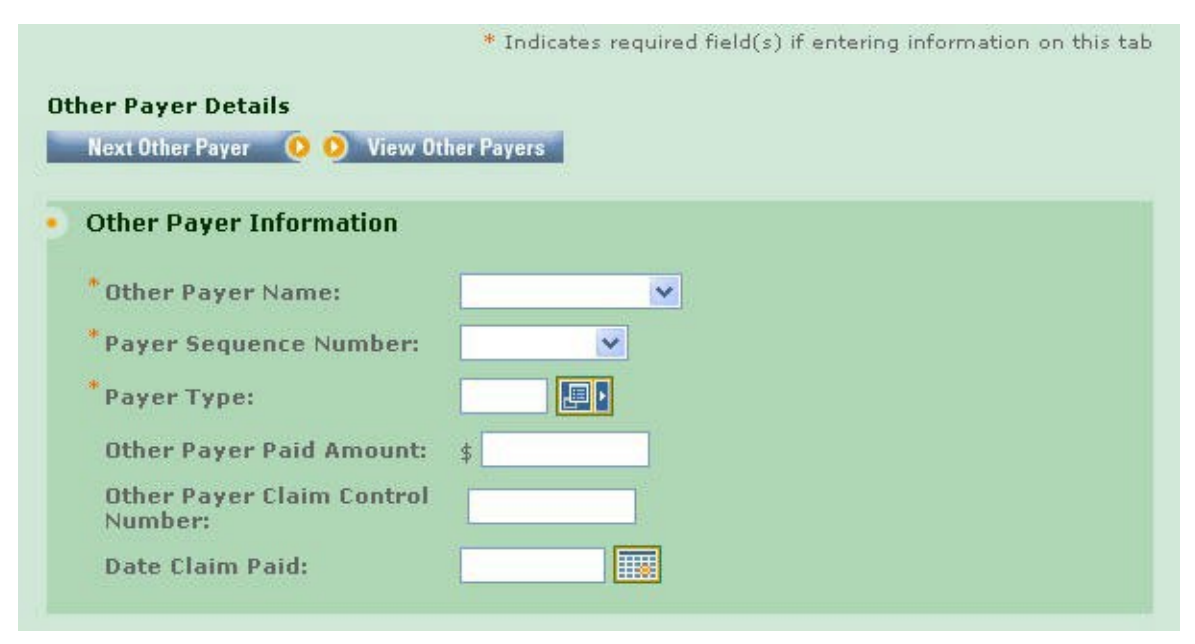

## **Other Payer Information**

**Other Payer Name:** Select the name of the desired payer from the provided list. If the Other Payer you are looking for is not listed, contact your Administrator to add the Payer to the Support File of valid Payers. Required for all Other Payers.

**Payer Sequence Number:** Select the value that represents the order in which payment was received from other payers. Payers may be entered in any sequence and displayed in any sequence. Required for all Other Payers.

**Payer Type:** A code identifying the type of Payer. Enter or select a value from the list of available codes.

**Other Payer Paid Amount:** This field is required when this payer has adjudicated the claim. If the Other Payer denied the claim, enter 0. If the Other Payer has not adjudicated the claim, leave blank. If a value is entered, the Date Claim Paid must be entered as well.

Other Payer Claim Control Number: Enter the claim control number of the other payer.

**Date Claim Paid:** Date on which the Other Payer Paid Amount was received. This date may not be greater than the current date. The format is: MM/DD/YYYY and may either be entered in the field or selected from the calendar available by pressing the button to the right of the field.

| Last Name:      |      |
|-----------------|------|
| * First Name:   |      |
| *Primary ID:    |      |
| Address Line 1: |      |
| Address Line 2: |      |
| *City:          |      |
| *State:         | NY 💌 |
| Zip Code:       |      |

## **Other Subscriber**

**Last Name/First Name:** If entering an Other Payer, you must enter the First and Last Name of the Subscriber for the Payer. The Subscriber may or may not be the Client.

**Primary ID:** The Other Insured Identifier as assigned by the Payer. This is required when entering the Subscriber for the Other Payer.

Address Line 1/2: The street address of the Subscriber, if known.

City: Enter city name of the Subscriber.

 $\mbox{State:}$  State in which the Subscriber lives. Select value from the list of available valid state abbreviations, defaults to 'NY'.

Zip Code: Enter the postal Code associated with the Subscriber's address.

**Country:** Country in which the Subscriber lives. Select value from the list of available countries, defaults to 'US'.

| Relationship:                                                                                                  |  |
|----------------------------------------------------------------------------------------------------|--|
| Group Number:                                                                                                  |  |
| The second second second second second second second second second second second second second second second s |  |

# Other Subscriber Information

**Relationship:** Code indicating the relationship between the Client/Patient and the Subscriber for this Payer. Enter or select a value from the list of available codes. A relationship is required if a Subscriber is entered.

Group Number: Enter the Subscriber's group number for the other payer when applicable.

Group Name: The Group Name associated with the Group Number above.

| Claim Adjustment Group | Reason Code | Adjustment Amount | Adjustment Quantity |
|------------------------|-------------|-------------------|---------------------|
|                        |             | \$                |                     |
|                        |             | \$                |                     |
|                        |             | \$                |                     |
| <u></u>                |             | \$                |                     |
|                        |             | \$                |                     |

## Claim Adjustments

If the other payer reported claim adjustments at the claim level, enter the adjustment information here. Otherwise, this information will be blank. Claim adjustment group codes and reason codes are from the remittance of the other payer.

**Claim Adjustment Group:** Enter the Group Code as received from the other payer. A maximum of 5 Claim Adjustment Groups are allowed per claim and the values are to be entered.

**Reason Code:** Enter the Claim Adjustment Reason Code as received from the other payer. The Claim Adjustment Group/Reason Code combination may not be entered more than once. If an Adjustment Amount or Adjustment Quantity is entered, a Reason Code is required.

**Adjustment Amount:** Enter the Adjustment Amount as received from the other payer.

**Adjustment Quantity:** Enter the Quantity Adjusted as received from the other payer.

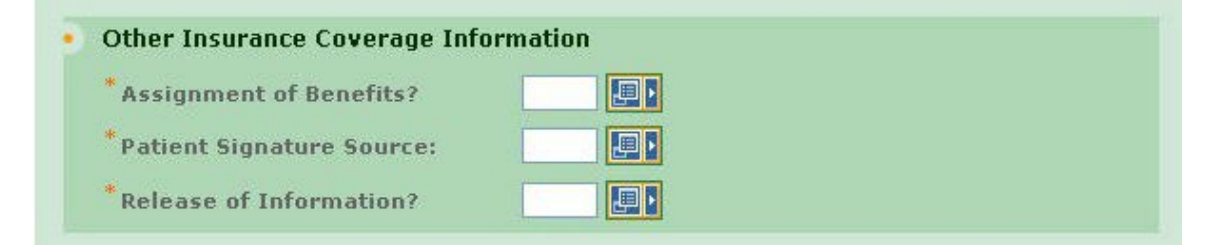

## Other Insurance Coverage Information

**Assignment of Benefits?:** The Benefits Assignment Certification Indicator. 'Yes' indicates insured or authorized person authorizes benefits to be assigned to the provider while 'No' indicates that no authorization has been given. This value will default to 'Yes' and is required if an Other Payer Name is selected.

**Patient Signature Source:** Enter or select the Patient Signature Source Code, indicating how the patient or subscriber authorization signatures were obtained and how they are being retained by the provider. An entry is required if an Other Payer Name is selected.

**Release of Information?:** Indicates whether the provider has a signed statement by the patient authorizing the release of medical data to other organizations. This value is required if an Other Payer Name is selected.

| Remaining Patient liability | t l |
|-----------------------------|-----|
| temaning ratient hability.  | P   |
| Von Covered Charge Amount   | 4   |

## Amounts

**Remaining Patient Liability:** This is the amount the provider believes is due and owing after the Other Payer's adjudication.

**Non-Covered Charge Amount:** Enter the dollar value of the claim in this field if the other payer was not billed, and documentation is on file that the other payer would not have paid the claim.

Once all the information for the Payer has been added, another payer may be added by clicking the Next Payer>> control at the top or bottom of the tab. This will return you to the top of the page with all the values cleared out and a new Payer Number listed at the top of the page. Clicking View All Other Payers will display the Other Payers Summary page.

# **View Other Payers**

Viewing All Other Payers is a quick and easy way to see what payers, in addition to NY Medicaid, have a responsibility for this claim. The easy to read table displays a snapshot of information about each Payer.

| Line # | Other Payer Name | Paid Amount | Date Claim<br>Paid | Other Subscriber<br>Name | Remove |
|--------|------------------|-------------|--------------------|--------------------------|--------|
| 1      | OT PAYER         | 234         | 9/3/2002           | OT SUBSCRIBER            | â      |

**Line #:** This is a line number identifying the order in which the Other Payers were entered on the claim. Clicking this hyperlinked value will open the Details Page for that Payer. Removing a Payer will change the Line # of payers entered after that payer. For example, if you delete Line # 2, then Line # 3 and Line # 4 become 2 and 3 respectively. Payers may be entered in any sequence, and are displayed here in that sequence. The Line # is not related to the order of responsibility for paying this claim, that is handled by the Payer Sequence Number.

**Other Payer Name:** The Payer name as selected when entering the Other Payer onto the claim.

Paid Amount: The dollar amount paid by the Payer towards this claim.

Date Claim Paid: The date on which a payment was received from this Payer for this claim.

**Other Subscriber Name:** The full name (Last Name, First Name Middle Initial) of the Subscriber associated with this Payer.

**Remove:** Click this button to delete the other payer information.

If a specific Third Party or Managed Care Plan is required but not listed, you may Add Another Payer. If a Payer was erroneously added to this claim and must be removed, click the Remove icon and confirm the deletion.

# Service Line(s)

A Service Line is listed on a claim for each procedure or item that is to be reported to the Payer(s) for claim adjudication. Each claim must contain at least one Service Line.

The main view of the Service Line(s) tab contains the basic information for the line as it relates to NY Medicaid. Additional information and adjudication details from Other Payers are available on subsequent pages. As a default, 5 Service Lines are displayed on the main page, however you may add as many as needed, up to a maximum of 50, simply by clicking Add More Service Lines. You may remove any single Service Line by clicking the Remove icon on that line. In addition, the total of all the submitted charges for the Service Lines is listed below all the Service Lines that have been entered.

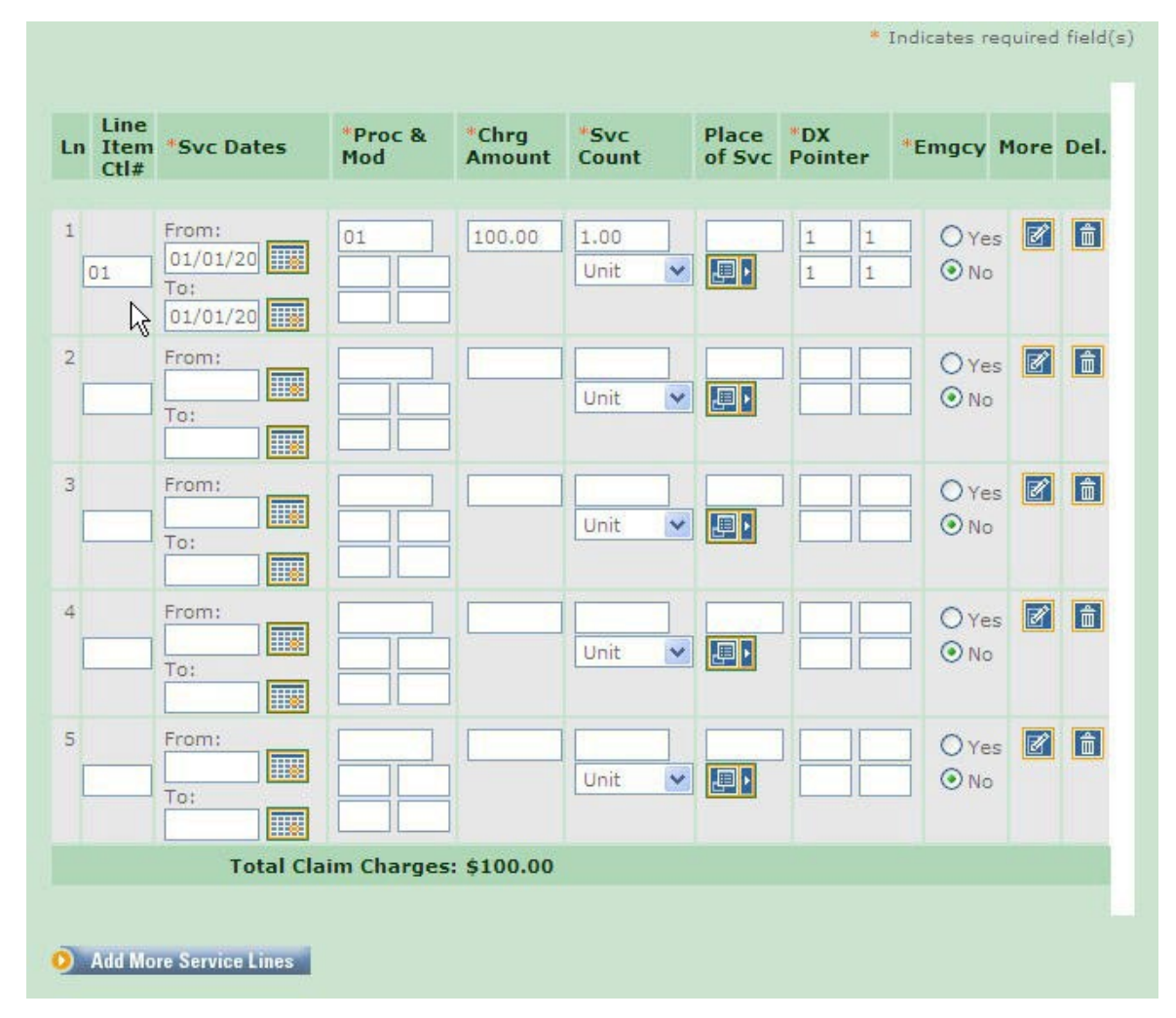

**Ln (Line):** This is a system generated value to uniquely identify the Service Line on the claim. The counter will start with 1 and increment with each new Service Line entered. A minimum of 1 Service Line is required on all claims.

**Line Item Ctl#:** This field can be used to enter a line number that corresponds with your records if it is different than the line number given. This field is not required.

**Svc Dates:** For a procedure/service rendered on a single date, enter this date in the From Date. However, if the procedure/service transpired over a period of time, enter the start and end dates in the From and To fields respectively. The date(s) may not be greater than the current date. The format is: MM/DD/YYYY and may either be entered in the field or selected from the calendar available by pressing the button to the right of the field. At a minimum, a From Date is required for all Service Lines.

**Proc & Mod (Procedure Codes & Modifiers):** The Health Care Financing Administration Common Procedural Coding System identifier for the product/service. This code value is required for all claims. Optionally, up to 4 modifiers identifying special circumstances related to the performance of the service may be entered for each code. Note: If entered, the Modifier must be a 2 character code.

**Chrg Amount:** The submitted charge amount for this procedure/service must be entered. Note: Zero (0) is a valid charge amount.

**Svc Count:** The number of units or minutes in which the procedure/service is to be billed. A drop down is available to indicate the unit of measure for the Service Unit. A default value of 'Unit' will be selected but may be changed.

**Place of Svc:** Enter or select the code for the facility/location where services on the current line were performed, if the facility/location differs from the Place of Service listed on the Professional Claim Information tab.

**DX (Diagnosis) Pointers:** If Diagnosis Codes were entered on the Diagnosis tab, you may list the top four (4) diagnosis code labels in order of priority here. Diagnosis Codes are referenced by their label number and therefore acceptable values are 1 through 12 inclusive.

**Emgcy:** You must select 'Yes' or 'No' to indicate whether or not the services provided were emergency related.

More: Click the more button to enter additional details about the service line.

**Del.:** If you want to delete a service line that has been entered, click here.

**Total Claim Charges:** At the bottom of the table of Service Lines, all charges for all Service Lines on the claim will be summed and displayed, once the Service Line Information is saved.

For each Service Line, you may view/enter additional details by clicking the More icon. However you may only view these additional details once all required elements have been entered. Navigating off this summary page, either by clicking the More icon or moving to another tab, will trigger validation of the data entered on this page. Validation is done one line at a time, so if there are errors on multiple lines you will have to fix each line before seeing the next set of errors. If a Service Line must be removed for any reason, clicking the Delete icon will remove the line and re-sequence the remaining Service Lines.

# **Service Line Details**

Each service line on a Professional Claim will have information available in addition to what is displayed in summary on the main page. This information is accessed by clicking the More icon on the main Service Line(s) page.

| tes                    |  |
|------------------------|--|
| ast X-Ray Date:        |  |
| roduct Shipped Date:   |  |
| nitial Treatment Date: |  |
| rescription Date:      |  |

## Dates

The format for all date values is: MM/DD/YYYY and may either be entered in the field or selected from the calendar available by pressing the button to the right of the field. The dates may not be greater than the current date unless otherwise specified.

**Last X-Ray Date:** If the claim involves spinal manipulation and an X-Ray was taken, enter the date of the X-Ray here. Not necessary if same as date entered at claim level.

**Product Shipped Date:** If the Service Line involves the billing/reporting of shipped goods, enter the date on which the goods were shipped.

**Initial Treatment Date:** If patient has previously experienced similar symptoms/illness, enter the initial treatment date here, only if it differs from the value entered at the claim level.

**Prescription Date:** When billing for a drug and a prescription was written, enter the date the prescription was written.

| ESRD Related Test Results |                           |
|---------------------------|---------------------------|
| Test Performed:           |                           |
| Jest Results:             |                           |
| Measurement Identifier:   | ○ Test Results ○ Original |
| Test Performed Date:      |                           |

## ESRD Related Test Results

Test Performed: Using the drop down, indicate what type of test was performed.

**Test Results:** Enter the numeric results of the specified test. If Test Results are entered, an Identifier and Qualifier must also be selected.

**Measurement Identifier:** Select the manner in which the results are measured. If an Identifier is selected, a Qualifier and Test Results must also be specified.

**Test Performed Date:** Enter the date on which the test selected above was performed. The format is: MM/DD/YYYY and may either be entered in the field or selected from the calendar available by pressing the button to the right of the field. The date may not be greater than the current date.

| Drug Identification                 |                                  |                           |
|-------------------------------------|----------------------------------|---------------------------|
| National Drug Code:                 |                                  |                           |
| National Drug Unit Quantity:        | Milliliter                       | V                         |
| Prescription/Compound<br>Number(s): | Pharmacy Prescription     Number | O Link Sequence<br>Number |
|                                     |                                  |                           |

# **Drug Identification**

If any information is entered into this section, all pieces of data must be populated.

**National Drug Code:** Enter the NDC for the drug associated with this Service Line. An 11 digit value must be entered without the hyphens.

**National Drug Unit Quantity:** Enter the number of units prescribed of this medication. Also, select the proper Unit of Measure to be associated with this value. Defaults to "Milliliter" but any valid value may be selected.

**Prescription Number or Compound Drug Association Number:** Pick whether you are entering a Prescription Number or Link Sequence Number. Then enter the Prescription Number or Link Sequence Number associated with the drug in the field below.

| Prior Authorization #:                  |            |
|-----------------------------------------|------------|
| CLIA Number:                            |            |
| Sales Tax Amount:                       | \$         |
| Services a result of EPSDT<br>Referral: | O Yes O No |
| Family Planning Service?:               | O Yes O No |
| Obstetric Anesthesia Addtl Units:       | \$         |

**Prior Authorization #:** If Prior Authorization has been received for the procedures associated with this Service Line and the number is different from that entered on the Professional Claim Information tab, enter the number in the field. Prior Authorization numbers are assigned by the payer to authorize a service prior to its being performed. This number is specific to NY Medicaid.

**CLIA Number:** The Clinical Laboratory Improvement Amendment Number is required on all service lines containing laboratory tests covered by the CLIA Act, assuming the value differs from that entered at the claim level.

**Sales Tax Amount:** If sales tax applies to the services rendered on this line, enter the dollar value of the sales tax amount here.

**Services a result of EPSDT Referral:** Select 'Yes' or 'No' to indicate whether or not the procedures were related to the Early and Periodic Screen for Diagnosis and Treatment of Children.

Family Planning Service? Select 'Yes' or 'No' to indicate the involvement of Family Planning services.

**Obstetric Anesthesia Addtl Units:** If there are additional units for anesthesia, enter them in this field.

| use an Existing F   | rovider          |      | Enter a New Non-Medicald Provider |
|---------------------|------------------|------|-----------------------------------|
| * Select a Name:    |                  |      |                                   |
|                     |                  | ~    |                                   |
|                     |                  |      |                                   |
|                     |                  |      |                                   |
| OR Search for a Mee | licaid Provider: |      | NPI #:                            |
| Last Name:          | I                | OR * | AND/OR                            |
|                     |                  |      | State License #:                  |
| Provider Number:    |                  | 1    |                                   |
|                     |                  |      | O Go                              |
|                     | Go Go            |      |                                   |
|                     |                  |      |                                   |
|                     |                  |      |                                   |
|                     |                  |      |                                   |

## **Purchased Service Provider**

If applicable, enter the purchased service provider here. For each type of provider, there are three ways in which to enter the name onto the claim, you may select an existing provider, search for a Medicaid provider, or enter a new non-Medicaid provider. See Appendix for details.

#### **Use an Existing Provider**

**Select a Name:** If using an existing provider, you can select the name of the provider in the list.

Last Name: You can also enter the last name of the provider and click "Go".

Provider Number: You can also enter the provider's MMIS ID and click "Go".

#### Enter a New Non-Medicaid Provider

If you are entering a new non-Medicaid provider, you can enter the **NPI #** and/or the **State License #** here.

| Use an Existing Provider           | •    | Enter a New Non-Medicaid Provider |
|------------------------------------|------|-----------------------------------|
| * Select a Name:                   |      |                                   |
| ×                                  | ]    |                                   |
| 0 Go                               |      |                                   |
| OR Search for a Medicaid Provider: |      | NPI #:                            |
| Provider Number:                   | UR * | State License #:                  |
| O Go                               |      | O Go                              |
|                                    |      |                                   |
|                                    |      |                                   |
|                                    |      |                                   |

# **Ordering Provider**

If applicable, enter the ordering provider here. For each type of provider, there are three ways in which to enter the name onto the claim, you may select an existing provider, search for a Medicaid provider, or enter a new non-Medicaid provider. See Appendix for details. DME services require an ordering provider.

#### **Use an Existing Provider**

**Select a Name:** If using an existing provider, you can select the name of the provider in the list.

Last Name: You can also enter the last name of the provider and click "Go".

Provider Number: You can also enter the provider's MMIS ID and click "Go".

#### Enter a New Non-Medicaid Provider

If you are entering a new non-Medicaid provider, you can enter the  $\bf NPI$  # and/or the  $\bf State$   $\bf License$  # here.

| ength of Medical Necessity: |    | days |  |
|-----------------------------|----|------|--|
| ME Rental Price:            | \$ |      |  |
| ME Purchase Price:          | \$ |      |  |
| ental Unit Price Indicator: | ~  |      |  |

## **Durable Medical Equipment Rental Services**

**Length of Medical Necessity:** Enter the number of days for which the medical equipment is medically necessary to the patient. A value is required if any information is entered in the DME section.

**DME Rental Price:** If there is a rental fee involved with the DME represented on this Service Line, enter the dollar value here. If a HCPCS code is entered, either a Rental Price or Purchase Price must be entered.

**DME Purchase Price:** If the DME was purchased, enter the purchase price here. If a HCPCS code is entered, either a Rental Price or Purchase Price must be entered.

**Rental Unit Price Indicator:** If a Rental Price is entered, you must select the unit by which the Rental Price is based. Valid values are 'Daily', 'Weekly', or 'Monthly'.

| Ambulance Transport               | Non Emergency Transport |
|-----------------------------------|-------------------------|
| Patient Ibs.                      | *Driver License:        |
| Ambulance<br>Fransport<br>Reason: | *Plate License:         |
| Fransport<br>Distance:            |                         |
| Ambulance<br>Condition<br>Codes:  |                         |
|                                   |                         |
|                                   |                         |
|                                   |                         |
|                                   |                         |

## Transport Information

If Ambulance Transport Information was entered at the claim level, it does not need to be re-entered here, unless details are different, in which case all data elements are required.

#### Ambulance Transport

Patient Weight: The weight, in pounds, of the patient at the time of transport via ambulance.

**Ambulance Transport Reason:** Enter or select a Transport Reason Code from the provided list of valid values. If any information is entered in the **Ambulance Transport Information** box, this data element is required.

**Transport Distance:** Enter the distance, in miles, traveled during transport of the patient. If any information is entered in the **Ambulance Transport Information** box, this data element is required.

**Ambulance Condition Codes:** Up to 5 Condition Codes may be selected for an individual claim, however if any information is entered in the **Ambulance Transport Information** box at least 1 Condition Code must be entered. Select the desired code value from the provided list of valid values. You may either select from the available list or type the code directly into the field. Note: Condition Code values may not be entered more than once on an individual claim.

#### **Non-Emergency Transport**

**Driver License:** If billing for non-emergency transportation (Ambulette), enter the driver license of the driver.

**Plate License:** If billing for non-emergency transportation (Ambulette), enter the license plate number of the vehicle.

| Pick UP         | Drop Off        |
|-----------------|-----------------|
| Address Line 1: | Address Line 1: |
| Address Line 2: | Address Line 2: |
| City:           | City:           |
| State: NY 🔽     | State: NY 💌     |
| Zio Code:       | Zip Code: -     |

# Transportation Pick UP/Drop Off Location

Enter the pickup and dropoff location for the transport.

#### Pick UP

Address Line 1/Line 2: Enter the street address of where the member was picked up.

**City:** Enter the city where the member was picked up.

**State:** Enter the state where the member was picked up.

Zip Code: Enter the zip code where the member was picked up.

**Drop Off** 

Address Line 1/Line 2: Enter the street address of where the member was dropped off.

City: Enter the city where the member was dropped off.

State: Enter the state where the member was dropped off.

Zip Code: Enter the zip code where the member was dropped off.

| Procedure     |  |  |
|---------------|--|--|
| Description : |  |  |

Procedure Description: Enter additional comments on the procedure being billed.

| ine Adjudication Informati  | on |  |
|-----------------------------|----|--|
| Other Payer Name:           | ×  |  |
| Service Line Paid Amount:   | \$ |  |
| Paid HCPCS Code:            |    |  |
| Modifiers:                  |    |  |
|                             |    |  |
| Paid Service Unit Count:    |    |  |
| Bundled Line Number:        |    |  |
| Date Claim Paid:            |    |  |
| Remaining Patient liability |    |  |

## Line Adjudication Information

**Other Payer Name:** The Payer Name selected must match one of those entered on the Other Payer tab. All subsequent data entered applies to the Adjudication for this Service Line and Payer combination.

Service Line Paid Amount: The dollar amount paid towards this Service Line by this Payer.

**Paid HCPCS Code:** This is the procedure code processed/priced by the payer.

**Modifiers:** Optionally, up to 4 modifiers identifying special circumstances related to the performance of the service may be entered for each code. Note: If entered, the Modifier must be a 2 character code.

Paid Service Unit Count: The units of service paid by the Other Payer.

**Bundled Line Number:** If applicable, enter the number of the line bundled or unbundled by the other payer.

**Date Claim Paid:** Service adjudication or payment date must be entered. The date may not be greater than the current date. The format is: MM/DD/YYYY and may either be entered in the field or selected from the calendar available by pressing the button to the right of the field.

**Remaining Patient Liability:** This is the amount the provider believes is due and owing after the Other Payer's adjudication.

|      | +  |  |
|------|----|--|
|      | *  |  |
|      | \$ |  |
|      | \$ |  |
|      | \$ |  |
|      | \$ |  |
|      |    |  |
| <br> |    |  |

# Claim Adjustment

**Claim Adjustment Group:** Enter the Group Code as received from the other payer.

**Reason Code:** Enter the Claim Adjustment Reason Code as received from the other payer. The Claim Adjustment Group/Reason Code combination may not be entered more than once. If an Adjustment Amount or Adjustment Quantity is entered, a Reason Code is required.

**Adjustment Amount:** Enter the Adjustment Amount as received from the other payer. An Adjustment Amount is required when a Reason Code is entered.

**Adjustment Quantity:** Enter the Quantity Adjusted as received from the other payer.

If Other Payers have been included on the claim and they have adjudicated this line or you need to maintain the adjudication details, you may view/maintain the individual Line Adjudication Information or view a summary of all adjudication information for this line.

# **Service Line Adjudication Summary**

If there are multiple Other Payers defined for a claim, each Service Line may have multiple Line Adjudication records. Viewing the Line Adjudication Summary for a particular Service Line will provide quick visibility to the payments which have been made against the particular Service Line.

| Line # | Other Payer Name | Service Line<br>Paid Amount | HCPCS Code | Date Claim Paid | Remove • |
|--------|------------------|-----------------------------|------------|-----------------|----------|
| 1      | MCMS OF ST       | 356.75                      | V5300      | 10/1/2003       | â        |
| 2      | SELF             | 15.00                       | V5200      | 9/30/2003       | â        |

From this section, you may Add Another Line Adjudication, review the individual Line Adjudications, or Remove a Line Adjudication. The table displayed contains the following summary information:

Line #: An incremental counter to track the adjudication records for each line.

**Other Payer Name:** The Third-Party or Managed Care payer responsible for payment on this claim. All subsequent data entered applies to the Adjudication for this Service Line and Payer combination. Any Payer entered here must also be entered on the Other Payer tab for the claim.

**Service Line Paid Amount:** The dollar amount paid towards this Service Line by the Payer. The total of all the Service Line Paid Amounts on this claim must add up to the total Other Payer Paid Amount on the Other Payer tab.

**HCPCS Code:** The main HCPCS code entered for the Service Line. Multiple codes and modifiers may be associated with the line and are accessible by viewing the details for the line.

**Date Claim Paid:** Service adjudication or payment date. The format of the date is: MM/DD/YYYY.

## **Remove a Line Adjudication**

Clicking the Remove icon for a particular Line Adjudication record will prompt you to confirm the deletion. Removing a record will permanently delete the data from the claim and adjust Line Paid amounts accordingly.

# **Claim Confirmation**

Upon completion of a claim, which is indicated by clicking Finish, the claim will be placed into one of two states. If there are no validation errors and the claim is ready to be submitted for adjudication, then it will be set to Complete.

# Claim Entered

| Claim Entry Status: Complete | Claim Type: Professional Real Time |
|------------------------------|------------------------------------|
| Client ID: LL12345X          | Patient Control Num.: ABC123       |

Note: Please use your browser to print this screen if you wish to maintain a copy.

| 🜔 Edit Current Claim | 👂 Enter Another New Claim | 🜔 Validate Current Claim | Submit Real Time Claim |
|----------------------|---------------------------|--------------------------|------------------------|
|----------------------|---------------------------|--------------------------|------------------------|

However, if errors exist, a table will be displayed informing you of each error and its location in the claim. The tab location of the error will be a hyperlink, which when clicked will take you directly to that tab so that you may make any necessary edits. Click on Edit Current Claim to return to the General Claim Information tab of the current claim or click Enter Another New Claim to leave this claim in Error status and enter a new claim. If you are viewing a claim with errors that was previously processed and you wish to determine if the errors displayed are still accurate, click Validate Current Claim, which will re-validate the claim and display an updated Confirmation page.

| Claim Entered                                           |                                                                |                                                                                    |
|---------------------------------------------------------|----------------------------------------------------------------|------------------------------------------------------------------------------------|
| Claim Entry Status: Error                               | S Claim Type: Professional                                     |                                                                                    |
| Client ID: LL12345X                                     | Patient Control Num.: TEST                                     |                                                                                    |
| This information is only o<br>Validate Current Claim bu | urrent as of 5/3/2011 9:29:38 AM. Changes made after<br>Atton. | that time are not reflected on this page. To view current information click on the |
| claim rab                                               | validation nessage                                             |                                                                                    |
| Service Lines                                           | At least one service line is needed.                           |                                                                                    |
| Note: Please use your br                                | owser to print this screen if you wish to maintain a copy      |                                                                                    |
| 🧿 Edit Corrent Claim   🜖 En                             | ter Another New Claim 🧕 Validate Carrent Claim                 |                                                                                    |

This claim still needs to be batched and submitted for claims adjudication processing.

The Submit Real Time Claim button only displays if you selected Professional Real Time as the claim type when you initially began creating the claim. Choosing Submit Real Time displays a confirmation page.

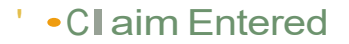

Claim Entry Status:Sent

Claim Type:Professiona (RT)

Client 10: LL12345X

Patient Control Num.: TtST CLAIM

Note:Please use your browser to print this screen if you wish to maintain a copy.

O Enter Another New Claim

Submit Real Time Claim Confirmation

Claim successfully submitted. Click the R"alTime Responses link In th" Idt hand navigationalmenu to view the corresponding Claim Acknowledgement response.

# **Real Time Professional Claims**

# **Real Time Professional Claims**

Real Time Professional Claims differ from batch Professional Claims in that you will receive an immediate claim status response for each claim entered. The process of entering a Real Time Professional Claim is simplified by the user-friendly tab layout of the pages, grouping data elements to be entered into logical sets.

The tabs of information are as follows:

General Claim Information: The General Claim Information tab is identical for all Claim Types. It contains client specific information for the claim, and once data has been entered, is view only as the client personal information may not be modified.

Professional Claim Information: This tab is specific to Professional Claims. Just over half the data elements included on this page are unique to Professional Claims.

Provider Information: All information pertaining to the Rendering, Referring, Primary Care, or Supervising Provider is entered on this tab.

Diagnosis: Diagnosis codes are entered here to allow charges to be properly assigned. Multiple diagnosis codes may be entered.

Other Payers: The Other Payer tab allows for the entry of payers and the related subscriber information who, in addition to NY Medicaid, are responsible for the payment of the claim being entered.

Service Line(s): May be entered to provide detailed information regarding the services rendered and associated with this claim.

# **Professional Claim Information**

The information specific to a Professional claim is entered on this tab. Approximately one-third of the data elements are unique to this claim type and will not be seen on other tabs when entering other types of claims. The page is visually separated into sections using different shading. Each section/field is discussed below, click on the section name to view the details of the fields in that section.

|                                      |                   | * Indicates required field(s) |
|--------------------------------------|-------------------|-------------------------------|
| *Place of Service:                   |                   |                               |
| * Provider Signature On File?        | O Yes O No        |                               |
| * Assignment of Benefits?            |                   |                               |
| *Release of Information?             |                   |                               |
| *Accept Assignment?                  |                   |                               |
| *Signature Source:                   | O Patient O Other |                               |
| *Exempt from Copay?:                 | O Yes O No        |                               |
| * Is Patient Pregnant?:              | O Yes O No        |                               |
| Patient Amount Paid:                 | \$                |                               |
| Prior Auth or Referral #:            |                   |                               |
| Mammography Certification<br>Number: |                   |                               |
| CLIA Number:                         |                   |                               |

**Place of Service:** Enter the Place of Service from the CMS Place of Service code list that is most appropriate for the service location type.

**Provider Signature on File?:** Select 'Yes' or 'No' depending on whether or not the Provider Signature is on file with the Payer. This field is required for all Professional claims.

**Assignment of Benefits?:** Select 'Yes' if the insured or authorized person authorizes benefits to be assigned to the provider. Select 'No' if benefits have not been assigned to the provider. This will default to 'Yes'.

**Release of Information?:** Enter or select the code indicating whether the provider has on file a signed statement by the patient authorizing the release of medical data to other organizations.

**Accept Assignment?** Enter or select the appropriate value from the provided list to indicate whether the provider has a participation agreement with the payer. This field is required on all claims.

**Signature Source:** Select either patient or other on how subscriber authorization signature was obtained.

**Exempt from Copay?** Select Yes or No on whether the member is exempt from copay.

Is Patient Pregnant? Select Yes or No on whether the member is pregnant.

**Patient Amount Paid:** The sum of all amounts paid, if any, on the claim by the patient or his/her representative.

**Prior Authorization:** If Prior Authorization has been received for the services associated with this claim, enter the prior approval number in the field. Prior Authorization numbers are assigned by the payer to authorize a service prior to its being performed. This number is specific to NY Medicaid and should not be used for Predetermination of Benefits.

**Mammography Certification Number:** When entering a claim where mammography services were rendered, the Mammography Certification Number must be entered.

**CLIA Number:** The Clinical Laboratory Improvement Amendment Number is required on all claims containing laboratory tests covered by the CLIA Act.

| Certification<br>Category | Co | ndition Codes |            |  |  |
|---------------------------|----|---------------|------------|--|--|
| 2                         |    |               | - <b>E</b> |  |  |
|                           |    |               |            |  |  |
|                           |    |               |            |  |  |

## **Certification Information**

**Certification Category:** If applicable, select the appropriate certification category. Options are: Homebound-Functional, Vision-Spectacle Lense, Vision-Contact Lense, Vision Spectacle Frame or EPSDT Referral.

**Condition Codes:** Enter the appropriate condition code based on the certification category selected.

| a province and a second second second second second second second second second second second second second se |  |
|----------------------------------------------------------------------------------------------------|--|
| Admission Date:                                                                                                |  |
| )ischarge Date:                                                                                                |  |
| Inset of Current Illness or Injury Date:                                                                       |  |
| ast X-Ray Date:                                                                                                |  |
| ast Menstrual Period Date:                                                                                     |  |
| learing and Vision<br>Prescription Date:                                                                       |  |
| Disability From Date:                                                                                          |  |
| isability Through Date:                                                                                        |  |
| Assumed Care Date:                                                                                             |  |
| telinquished Care Date:                                                                                        |  |
| Accute manifestation Date:                                                                                     |  |
| nitial Treatment Date:                                                                                         |  |
| act Coop Date:                                                                                                 |  |

The format for all date values is MM/DD/YYYY and may be entered in the field or selected from the calendar available by pressing the button to the right of the field.

## Dates

Admission Date: If applicable, enter the date of admission.

**Discharge Date:** If applicable, enter the discharge date.

Onset of Current Illness or Injury Date: If applicable, enter the date the illness/injury

began.

Last X-Ray Date: If applicable, enter the date of the last x-ray.

Last Menstrual Period Date: If applicable, enter the last menstrual period date.

Hearing and Vision Prescription Date: If applicable, enter date for hearing or vision prescription.

Disability From Date: If applicable, enter date member started disability.

Disability Through Date: If applicable, enter date member stopped disability.

Assumed Care Date: If applicable, enter date care was assumed.

Relinquished Care Date: If applicable, enter date care was relinquished.

Acute Manifestation Date: If applicable, enter date of acute manifestation.

Initial Treatment Date: If applicable, enter date initial treatment started.

Last Seen Date: If applicable, enter date member was last seen.

| Related Causes:<br>select up to 2) | Cher Accident  Auto Accident  VY VS V |
|------------------------------------|---------------------------------------|
| Accident Date:                     |                                       |

## **Related Causes Information**

**Related Causes:** You may select up to two related causes for this claim. If one or more of the options applies to the situation, mark the appropriate check box(es) and enter the Accident Date. If Auto Accident is selected as a Related Cause, enter the state and country in which the accident occurred, 'NY' and 'USA' are the corresponding default values.

**Accident Date:** If any of the Related Causes boxes are checked, the date of the accident must be entered. The date may not be greater than the current date. The format of the date is: MM/DD/YYYY and may either be entered in the field or selected from the calendar available by pressing the button to the right of the field.

| Ambulance Transport                                                                                                   | Non Emergency Transport |
|----------------------------------------------------------------------------------------------------|-------------------------|
| Patient<br>Weight:<br>Ambulance<br>Transport<br>Reason:<br>Transport<br>Distance:<br>Ambulance<br>Condition<br>Codes: | * Driver License:       |

## Transport Information

#### **Ambulance Transport**

Patient Weight: The weight, in pounds, of the patient at the time of transport via ambulance.

**Ambulance Transport Reason:** Enter or select a Transport Reason Code from the provided list of valid values. If any information is entered in the "Ambulance Transport Information" section, this data element is required.

**Transport Distance:** Enter the distance, in miles, traveled during transport of the patient. If any information is entered in the "Ambulance Transport Information" section, this data element is required.

**Ambulance Condition Codes:** Up to 5 Condition Codes may be entered for an individual claim, however if any information is entered in the "Ambulance Transport Information" section at least 1 Condition Code must be entered. Select the desired code value from the provided list of valid values. You may either select from the available list or type the code directly into the field. Note: Condition Code values may not be entered more than once on an individual claim.

#### **Non-Emergency Transport**

**Driver License:** If billing for non-emergency transportation (Ambulette), enter the driver license of the driver.

**License Plate Number:** If billing for non-emergency transportation (Ambulette), enter the license plate number of the vehicle.
|              | Pick UP | Drop Off        |
|--------------|---------|-----------------|
| Address Line | 1:      | Address Line 1: |
| Address Line | 2:      | Address Line 2: |
| City:        |         | City:           |
| itate:       | NY 💌    | State: NY 💌     |
| ip Code:     | -       | Zip Code: -     |

## Transportation Pick UP/Drop Off Location

If billing for transportation, enter the drop off and pick up locations of the trip.

#### Pick UP

Address Line 1/Line 2: Enter the street address of where the member was picked up.

**City:** Enter the city where the member was picked up.

State: Enter the state where the member was picked up.

Zip Code: Enter the zip code where the member was picked up.

Drop Off

Address Line 1/Line 2: Enter the street address of where the member was dropped off.

City: Enter the city where the member was dropped off.

State: Enter the state where the member was dropped off.

Zip Code: Enter the zip code where the member was dropped off.

| Service Authorization Exception Code: |      |
|---------------------------------------|------|
| Special Program Indicator:            |      |
| Delay Reason:                         |      |
| Patient Weight (EPO patients):        | lbs. |

### **Other Information**

**Service Authorization Exception Code:** Enter an exception code if service is exempt from utilization threshold.

Special Program Indicator: If applicable, enter a special program indicator. Options are:

- 02 Physically Handicapped Children's Program
- 03 Special Federal Funding
- 05 Disability
- 09 Second Opinion or Surgery

**Delay Reason:** If claim is over the timely filing limits, enter the appropriate delay reason for the claim. Options are:

- 1 Proof of Eligibility Unknown or Unavailable
- 2 Litigation
- 3 Authorization Delays
- 4 Delay in Certifying Provider
- 5 Delay in Supplying Billing Forms
- 7 Third Party Processing Delay
- 8 Delay in Eligibility Determination
- 9 Original Claim Rejected or Denied Due to a Reason Unrelated to the Billing Limitation Rules
- 10 Administration Delay in the Prior Approval Process
- 11 Other
- 15 Natural Disaster

Patient Weight (EPO patients): If applicable, enter the weight of the patient.

| Code | Code |   |
|------|------|---|
|      |      |   |
|      |      |   |
|      |      |   |
|      |      |   |
|      |      |   |
|      |      |   |
| Code | Code | 0 |

### **Condition Codes**

**Code:** If billing for a sterilization or abortion, select the appropriate condition code from the list.

| Group Provider (use if a difference) | rent entity than the Billing Provider) |
|--------------------------------------|----------------------------------------|
| Group Provider Number:               | O Go                                   |

## **Group Provider**

Group Provider Number: If payment is to go to the group, enter the group NPI in this field.

## **Provider Information**

All information pertaining to the Rendering, Referring, Primary Care, or Supervising Provider is entered on this tab.

There are three ways in which to enter the name onto the claim, you may select an existing provider, search for a Medicaid provider, or enter a new non-Medicaid provider. See Appendix for details.

| lendering Provider                 |                                   |
|------------------------------------|-----------------------------------|
| Use an Existing Provider           |                                   |
| Select a Name:                     |                                   |
|                                    | ▼                                 |
| 0 G                                | Enter a New Non-Medicaid Provider |
| OD Search for a Medicaid Brouider  | OR * NIDT #                       |
| DR Search for a Medicald Provider. | NPI #:                            |
| Last Name:                         |                                   |
| Provider Number:                   |                                   |
|                                    |                                   |

**Rendering Provider:** Select a Rendering Provider from the drop down. If the provider you want to select does not exist in the drop down, you can search for a Medicaid provider by entering the last name or Provider Number/NPI number. If the provider you want to enter is a non-Medicaid provider, then the user can enter a new Provider on the right side by entering the provider's NPI.

### **Rendering Provider**

#### Use an Existing Provider

Select a Name: If using an existing provider, you can select the name of the provider in the list.

Last Name: You can also enter the last name of the provider and click "Go".

Provider Number: You can also enter the provider's MMIS ID and click "Go".

#### Enter a New Non-Medicaid Provider

**NPI:** If you are entering a new non-Medicaid provider, you can enter the NPI of the provider here.

| Use an Existing Provider           |                                   |
|------------------------------------|-----------------------------------|
| Select a Name:                     | Enter a New Non-Medicaid Provider |
| DR Search for a Medicaid Provider: | OR * NPI #:                       |
| ast Humber                         | Q Go                              |

**Referring Provider:** If the service you are billing for was referred by another provider, enter that provider here. There are three ways in which to enter the name onto the claim, you may select an existing provider, search for a Medicaid provider, or enter a new non-Medicaid provider. See Appendix for details.

### **Referring Provider**

#### **Use an Existing Provider**

**Select a Name:** If using an existing provider, you can select the name of the provider in the list.

Last Name: You can also enter the last name of the provider and click "Go".

Provider Number: You can also enter the provider's MMIS ID and click "Go".

#### Enter a New Non-Medicaid Provider

If you are entering a new non-Medicaid provider, you can enter the **NPI #** and/or the **State License #** here.

| Use an Existing Provider           |                                   |
|------------------------------------|-----------------------------------|
| *Select a Name:                    | Enter a New Non-Medicaid Provider |
| OP Search for a Medicaid Provider: | OR * AND/OR                       |
| ast Name:                          | State License #:                  |
|                                    |                                   |
| Provider Number:                   | G0                                |

**Primary Care Provider:** May be used if more than one referral exists and there is a requirement to report the additional referral. The Primary Care Provider indicates the source of the initial referral for this client's episode of care being billed/reported on this claim. NOTE: A Referring Provider must be selected if the Primary Care Provider is selected.

### **Primary Care Provider**

#### **Use an Existing Provider**

**Select a Name:** If using an existing provider, you can select the name of the provider in the list.

Last Name: You can also enter the last name of the provider and click "Go".

Provider Number: You can also enter the provider's MMIS ID and click "Go".

#### Enter a New Non-Medicaid Provider

If you are entering a new non-Medicaid provider, you can enter the **NPI #** and/or the **State License #** here.

| Enter a New Non-Medicaid Provider |
|-----------------------------------|
| OR * NPI #:                       |
|                                   |
|                                   |
|                                   |
|                                   |

**Supervising Provider:** Select a Supervising Provider from the drop down. If the provider you want to select does not exist in the drop down, you can search for a Medicaid provider by entering the last name or Provider Number/NPI number. If the provider you want to enter is a non-Medicaid provider, then the user can enter a new Provider on the right side by entering the provider's NPI.

## Supervising Provider

#### **Use an Existing Provider**

**Select a Name:** If using an existing provider, you can select the name of the provider in the list.

Last Name: You can also enter the last name of the provider and click "Go".

Provider Number: You can also enter the provider's MMIS ID and click "Go".

#### Enter a New Non-Medicaid Provider

 $\ensuremath{\textbf{NPI:}}$  If you are entering a new non-Medicaid provider, you can enter the NPI of the provider here.

## Diagnosis

| Diagnosis Info            | rmation          |
|---------------------------|------------------|
| ß                         | ⊙ ICD-9 ○ ICD-10 |
| <sup>*</sup> Diagnosis 1: | 001 Diagnosis 7: |
| Diagnosis 2:              | Diagnosis 8:     |
| Diagnosis 3:              | Diagnosis 9:     |
| Diagnosis 4:              | Diagnosis 10:    |
| Diagnosis 5:              | Diagnosis 11:    |
| Diagnosis 6:              | Diagnosis 12:    |
|                           |                  |

### **Diagnosis Information**

Enter at least one diagnosis code. Up to 12 Diagnosis codes may be entered on a single claim and may not be duplicated.

All other codes entered will be treated as Other Diagnosis codes. All codes entered should be valid ICD-9-CM or ICD-10-CM codes.

**ICD-9/ICD-10:** Select the appropriate code type for the diagnosis.

**Diagnosis 1 - 12:** Enter up to 12 applicable diagnosis codes in these fields.

| Anesthesia Related Procedure            |  |
|-----------------------------------------|--|
| Anesthesia Related Procedure<br>Code 1: |  |
| Anesthesia Related Procedure<br>Code 2: |  |

### Anesthesia Related Procedure

**Anesthesia Related Procedure Code 1:** If billing for anesthesia services, enter the procedure code for the surgery in this field.

**Anesthesia Related Procedure Code 2:** If applicable, enter the second procedure code for the surgery in this field if billing for anesthesia services.

## **Other Payers**

The Other Payers tab is not required to enter a claim. You only need to access this tab if there are payers in addition to NY Medicaid to be applied to the claim being entered. However, if you do access the tab and start the process of entering an Other Payer, you must complete all the required information or delete all data entered before continuing to another tab.

| All Othe | r Payers         |             |                    |                          |        |
|----------|------------------|-------------|--------------------|--------------------------|--------|
| Line #   | Other Payer Name | Paid Amount | Date Claim<br>Paid | Other Subscriber<br>Name | Remove |
| (No Oth  | er Payers Found) |             |                    |                          |        |
|          |                  |             |                    |                          |        |
| 🜔 Add N  | lew Payer        |             |                    |                          |        |

Upon initially opening this tab, you will see the Summary level of all Other Payers entered for this claim. If no Payers exist, the table will be empty and you may Add Another Payer at this time. If Other Payers have already been entered for this claim, you may view the details associated with each payer from this table or add Other Payers.

## All Other Payers

**Line #:** This is a line number identifying the order in which the Other Payers were entered on the claim. Clicking this hyperlinked value will open the Details Page for that Payer. Removing a Payer will change the Line # of payers entered after that payer. For example, if you delete Line # 2, then Line # 3 and Line # 4 become 2 and 3 respectively. Payers may be entered in any sequence, and are displayed here in that sequence. The Line # is not related to the order of responsibility for paying this claim, that is handled by the Payer Sequence Number.

**Other Payer Name:** The Payer name as selected when entering the Other Payer onto the claim.

Paid Amount: The dollar amount paid by the Payer towards this claim.

Date Claim Paid: The date on which a payment was received from this Payer for this claim.

**Other Subscriber Name:** The full name (Last Name, First Name, Middle Initial) of the Subscriber associated with this Payer.

**Remove:** Click this button to delete the other payer information.

## **Enter Other Payer**

In addition to NY Medicaid, you may enter additional payers who are responsible for this claim. Remember that all elements marked with an asterisk (\*) are required when entering a Payer. Not all claims will have Other Payer information. Note: A maximum of 10 Other Payer records may be entered per claim.

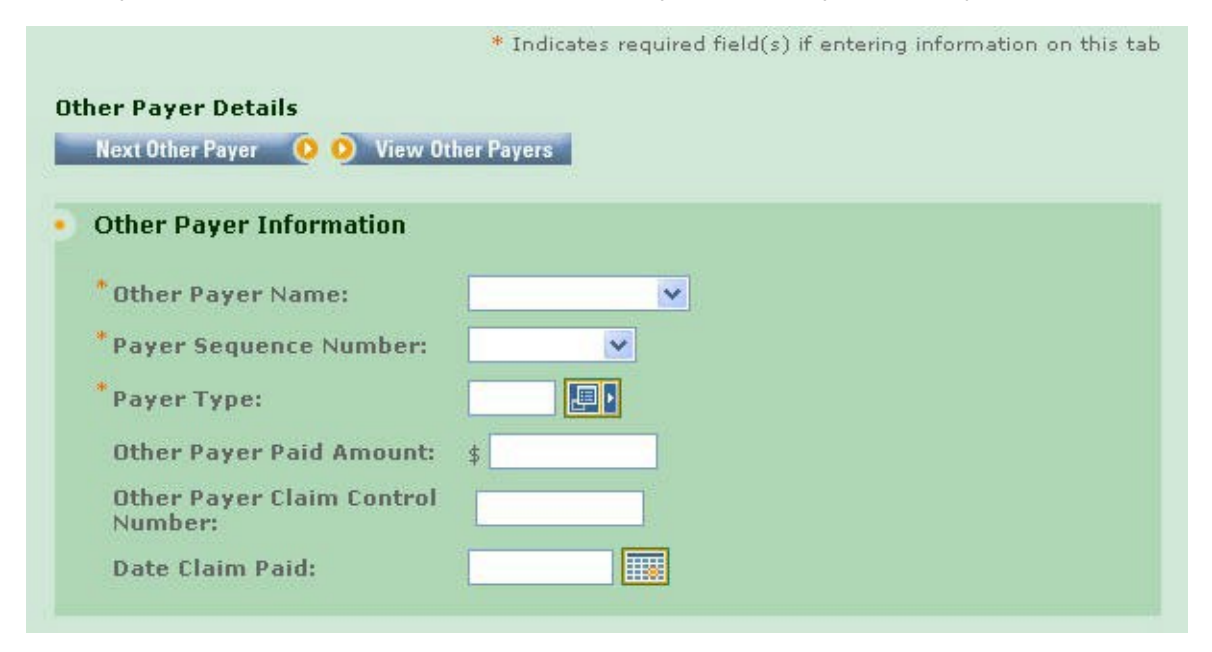

### Other Payer Information

**Other Payer Name:** Select the name of the desired payer from the provided list. If the Other Payer you are looking for is not listed, contact your Administrator to add the Payer to the Support File of valid Payers. Required for all Other Payers.

**Payer Sequence Number:** Select the value that represents the order in which payment was received from other payers. Payers may be entered in any sequence and displayed in any sequence. Required for all Other Payers.

**Payer Type:** A code identifying the type of Payer. Enter or select a value from the list of available codes.

**Other Payer Paid Amount:** This field is required when this payer has adjudicated the claim. If the Other Payer denied the claim, enter 0. If the Other Payer has not adjudicated the claim, leave blank. If a value is entered, the Date Claim Paid must be entered as well.

Other Payer Claim Control Number: Enter the claim control number of the other payer.

**Date Claim Paid:** Date on which the Other Payer Paid Amount was received. This date may not be greater than the current date. The format is: MM/DD/YYYY and may either be entered in the field or selected from the calendar available by pressing the button to the right of the field.

| Last Name:      |      |
|-----------------|------|
| First Name:     |      |
| Primary ID:     |      |
| Address Line 1: |      |
| Address Line 2: |      |
| City:           |      |
| State:          | NY 🐱 |
| Zip Code:       |      |

### **Other Subscriber**

**Last Name/First Name:** If entering an Other Payer, you must enter the First and Last Name of the Subscriber for the Payer. The Subscriber may or may not be the Client.

**Primary ID:** The Other Insured Identifier as assigned by the Payer. This is required when entering the Subscriber for the Other Payer.

Address Line 1/2: The street address of the Subscriber, if known.

City: Enter city name of the Subscriber.

**State:** State in which the Subscriber lives. Select value from the list of available valid state abbreviations, defaults to 'NY'.

Zip Code: Enter the postal Code associated with the Subscriber's address.

**Country:** Country in which the Subscriber lives. Select value from the list of available countries, defaults to 'US'.

| Relationship: |                                         |  |
|---------------|-----------------------------------------|--|
|               | 1 - 1 - 1 - 1 - 1 - 1 - 1 - 1 - 1 - 1 - |  |
| Group Number: |                                         |  |
| Group Number: |                                         |  |
| Group Name:   |                                         |  |

### **Other Subscriber Information**

**Relationship:** Code indicating the relationship between the Client/Patient and the Subscriber for this Payer. Enter or select a value from the list of available codes. A relationship is required if a Subscriber is entered.

Group Number: Enter the Subscriber's group number for the other payer when applicable.

Group Name: The Group Name associated with the Group Number above.

| Claim Adjustment Group | Reason Code | Adjustment Amount | Adjustment Quantity |
|------------------------|-------------|-------------------|---------------------|
|                        |             | \$                |                     |
|                        |             | \$                |                     |
|                        |             | \$                |                     |
| <u></u>                |             | \$                |                     |
|                        |             | \$                |                     |

### Claim Adjustments

If the other payer reported claim adjustments at the claim level, enter the adjustment information here. Otherwise, this information will be blank. Claim adjustment group codes and reason codes are from the remittance of the other payer.

**Claim Adjustment Group:** Enter the Group Code as received from the other payer. A maximum of 5 Claim Adjustment Groups are allowed per claim and the values are to be entered.

**Reason Code:** Enter the Claim Adjustment Reason Code as received from the other payer. The Claim Adjustment Group/Reason Code combination may not be entered more than once. If an Adjustment Amount or Adjustment Quantity is entered, a Reason Code is required.

**Adjustment Amount:** Enter the Adjustment Amount as received from the other payer.

**Adjustment Quantity:** Enter the Quantity Adjusted as received from the other payer.

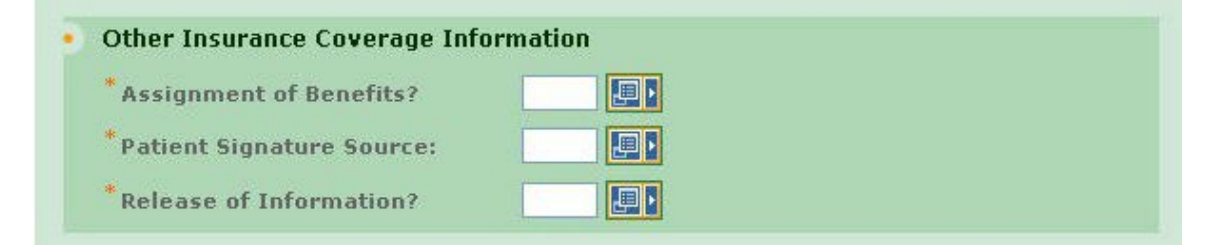

## Other Insurance Coverage Information

**Assignment of Benefits?:** The Benefits Assignment Certification Indicator. 'Yes' indicates insured or authorized person authorizes benefits to be assigned to the provider while 'No' indicates that no authorization has been given. This value will default to 'Yes' and is required if an Other Payer Name is selected.

**Patient Signature Source:** Enter or select the Patient Signature Source Code, indicating how the patient or subscriber authorization signatures were obtained and how they are being retained by the provider. An entry is required if an Other Payer Name is selected.

**Release of Information?:** Indicates whether the provider has a signed statement by the patient authorizing the release of medical data to other organizations. This value is required if an Other Payer Name is selected.

| emaining Patient liability: | \$ |
|-----------------------------|----|
| on Coursed Charge Amount    | +  |
| ion covered enarge Amount.  | P  |

### Amounts

**Remaining Patient Liability:** This is the amount the provider believes is due and owing after the Other Payer's adjudication.

**Non-Covered Charge Amount:** Enter the dollar value of the claim in this field if the other payer was not billed, and documentation is on file that the other payer would not have paid the claim.

Once all the information for the Payer has been added, another payer may be added by clicking the Next Payer>> control at the top or bottom of the tab. This will return you to the top of the page with all the values cleared out and a new Payer Number listed at the top of the page. Clicking View All Other Payers will display the Other Payers Summary page.

## **View Other Payers**

Viewing All Other Payers is a quick and easy way to see what payers, in addition to NY Medicaid, have a responsibility for this claim. The easy to read table displays a snapshot of information about each Payer.

| Line # | Other Payer Name | Paid Amount | Date Claim<br>Paid | Other Subscriber<br>Name | Remove |
|--------|------------------|-------------|--------------------|--------------------------|--------|
| 1      | OT PAYER         | 234         | 9/3/2002           | OT SUBSCRIBER            | â      |

**Line #:** This is a line number identifying the order in which the Other Payers were entered on the claim. Clicking this hyperlinked value will open the Details Page for that Payer. Removing a Payer will change the Line # of payers entered after that payer. For example, if you delete Line # 2, then Line # 3 and Line # 4 become 2 and 3 respectively. Payers may be entered in any sequence, and are displayed here in that sequence. The Line # is not related to the order of responsibility for paying this claim, that is handled by the Payer Sequence Number.

**Other Payer Name:** The Payer name as selected when entering the Other Payer onto the claim.

Paid Amount: The dollar amount paid by the Payer towards this claim.

Date Claim Paid: The date on which a payment was received from this Payer for this claim.

**Other Subscriber Name:** The full name (Last Name, First Name Middle Initial) of the Subscriber associated with this Payer.

**Remove:** Click this button to delete the other payer information.

If a specific Third Party or Managed Care Plan is required but not listed, you may Add Another Payer. If a Payer was erroneously added to this claim and must be removed, click the Remove icon and confirm the deletion.

## Service Line(s)

A Service Line is listed on a claim for each procedure or item that is to be reported to the Payer(s) for claim adjudication. Each claim must contain at least one Service Line.

The main view of the Service Line(s) tab contains the basic information for the line as it relates to NY Medicaid. Additional information and adjudication details from Other Payers are available on subsequent pages. You may remove any single Service Line by clicking the Remove icon on that line. In addition, the total of all the submitted charges for the Service Lines is listed below all the Service Lines that have been entered.

| Lin | e *Svc Dates       | *HCPCS<br>& Mod | *Chrg<br>Amount | *Svc<br>Count | Place<br>of Svc | DX<br>Pointer | *Emgcy          | More | Del. |
|-----|--------------------|-----------------|-----------------|---------------|-----------------|---------------|-----------------|------|------|
| 1   | From:<br>10/1/2007 | V5200           | 34.00           | 1<br>Unit     |                 |               | ] ○Yes<br>] ⊙No |      | â    |
| 2   | From:              |                 |                 | Unit          |                 |               | ) ○Yes<br>) ⊙No |      | â    |
| 3   | From:<br>To:       |                 |                 | Unit          | - III           |               | OYes<br>⊙No     |      | â    |
| 4   | From:              |                 |                 | Unit          |                 |               | OYes<br>⊙No     |      | â    |
|     | Total Claim        | Charges:        | \$0.00          |               |                 |               |                 |      |      |

**Line:** This is a system generated value to uniquely identify the Service Line on the claim. The counter will start with 1 and increment with each new Service Line entered. A minimum of 1 Service Line is required on all claims.

**Svc Dates:** For a procedure/service rendered on a single date, enter this date in the From Date. However, if the procedure/service transpired over a period of time, enter the start and end dates in the From and To fields respectively. The date(s) may not be greater than the current date. The format is: MM/DD/YYYY and may either be entered in the field or selected from the calendar available by pressing the button to the right of the field. At a minimum, a From Date is required for all Service Lines.

**HCPCS & Mod:** The Health Care Financing Administration Common Procedural Coding System identifier for the product/service. This code value is required for all claims. Optionally, up to 4 modifiers identifying special circumstances related to the performance of the service may be entered for each code. Note: If entered, the Modifier must be a 2 character code.

**Chrg Amount:** The submitted charge amount for this procedure/service must be entered. Note: Zero (0) is a valid charge amount.

**Svc Count:** The number of units or minutes in which the procedure/service is to be billed. A drop down is available to indicate the unit of measure for the Service Unit. A default value of 'Unit' will be selected but may be changed.

**Place of Svc:** Enter or select the code for the facility/location where services on the current line were performed, if the facility/location differs from the Place of Service listed on the Professional Claim Information tab.

**DX (Diagnosis) Pointer:** If Diagnosis Codes were entered on the Diagnosis tab, you may list the top four (4) diagnosis code labels in order of priority here. Diagnosis Codes are referenced by their label number and therefore acceptable values are 1 through 12 inclusive.

**Emgcy:** You must select 'Yes' or 'No' to indicate whether or not the services provided were emergency related.

**Total Claim Charges:** At the bottom of the table of Service Lines, all charges for all Service Lines on the claim will be summed and displayed, once the Service Line Information is saved.

For each Service Line, you may view/enter additional details by clicking the More icon. However you may only view these additional details once all required elements have been entered. Navigating off this summary page, either by clicking the More icon or moving to another tab, will trigger validation of the data entered on this page. Validation is done one line at a time, so if there are errors on multiple lines you will have to fix each line before seeing the next set of errors. If a Service Line must be removed for any reason, clicking the Delete icon will remove the line and re-sequence the remaining Service Lines.

#### Service Line Details

Each service line on a Professional Claim will have information available in addition to what is displayed in summary on the main page. This information is accessed by clicking the More icon on the main Service Line(s) page.

| tes                    |  |
|------------------------|--|
| ast X-Ray Date:        |  |
| roduct Shipped Date:   |  |
| iitial Treatment Date: |  |
| rescription Date:      |  |

### Dates

The format for all date values is: MM/DD/YYYY and may either be entered in the field or selected from the calendar available by pressing the button to the right of the field. The dates may not be greater than the current date unless otherwise specified.

**Last X-Ray Date:** If the claim involves spinal manipulation and an X-Ray was taken, enter the date of the X-Ray here. Not necessary if same as date entered at claim level.

**Product Shipped Date:** If the Service Line involves the billing/reporting of shipped goods, enter the date on which the goods were shipped.

**Initial Treatment Date:** If patient has previously experienced similar symptoms/illness, enter the initial treatment date here, only if it differs from the value entered at the claim level.

**Prescription Date:** When billing for a drug and a prescription was written, enter the date the prescription was written.

| She heldted rest hesalts |                           |
|--------------------------|---------------------------|
| Test Performed:          |                           |
| Fest Results:            |                           |
| Measurement Identifier:  | ◯ Test Results ◯ Original |
| Test Performed Date:     |                           |

## ESRD Related Test Results

Test Performed: Using the drop down, indicate what type of test was performed.

**Test Results:** Enter the numeric results of the specified test. If Test Results are entered, an Identifier and Qualifier must also be selected.

**Measurement Identifier:** Select the manner in which the results are measured. If an Identifier is selected, a Qualifier and Test Results must also be specified.

**Test Performed Date:** Enter the date on which the test selected above was performed. The format is: MM/DD/YYYY and may either be entered in the field or selected from the calendar available by pressing the button to the right of the field. The date may not be greater than the current date.

| Drug Identification                 |                              |                           |
|-------------------------------------|------------------------------|---------------------------|
| National Drug Code:                 |                              |                           |
| National Drug Unit Quantity:        | Milliliter                   | ×                         |
| Prescription/Compound<br>Number(s): | Pharmacy Prescription Number | O Link Sequence<br>Number |

## **Drug Identification**

If any information is entered into this section, all pieces of data must be populated.

**National Drug Code:** Enter the NDC for the drug associated with this Service Line. An 11 digit value must be entered without the hyphens.

**National Drug Unit Quantity:** Enter the number of units prescribed of this medication. Also, select the proper Unit of Measure to be associated with this value. Defaults to "Milliliter" but any valid value may be selected.

**Prescription Number or Compound Drug Association Number:** Pick whether you are entering a Prescription Number or Link Sequence Number. Then enter the Prescription Number or Link Sequence Number associated with the drug in the field below.

| Prior Authorization #:                  |            |
|-----------------------------------------|------------|
| CLIA Number:                            |            |
| Sales Tax Amount:                       | \$         |
| Services a result of EPSDT<br>Referral: | O Yes O No |
| Family Planning Service?:               | O Yes O No |
| Obstetric Anesthesia Addtl Units:       | \$         |

**Prior Authorization #:** If Prior Authorization has been received for the procedures associated with this Service Line and the number is different from that entered on the Professional Claim Information tab, enter the number in the field. Prior Authorization numbers are assigned by the payer to authorize a service prior to its being performed. This number is specific to NY Medicaid.

**CLIA Number:** The Clinical Laboratory Improvement Amendment Number is required on all service lines containing laboratory tests covered by the CLIA Act, assuming the value differs from that entered at the claim level.

**Sales Tax Amount:** If sales tax applies to the services rendered on this line, enter the dollar value of the sales tax amount here.

**Services a result of EPSDT Referral:** Select 'Yes' or 'No' to indicate whether or not the procedures were related to the Early and Periodic Screen for Diagnosis and Treatment of Children.

**Family Planning Service?** Select 'Yes' or 'No' to indicate the involvement of Family Planning services.

**Obstetric Anesthesia Addtl Units:** If there are additional units for anesthesia, enter them in this field.

| * Select a Name:    |                  |      |                  |
|---------------------|------------------|------|------------------|
|                     |                  | ~    |                  |
|                     |                  |      |                  |
|                     | U Go             |      |                  |
| OR Search for a Med | licaid Provider: | ſ    |                  |
|                     | I                | on * |                  |
| Last Name:          |                  | UR   | State License #: |
| Provider Number:    |                  |      |                  |
|                     |                  |      |                  |
|                     | O Go             |      | 00               |
|                     |                  |      |                  |
|                     |                  |      |                  |
|                     |                  |      |                  |
|                     |                  |      |                  |

### **Purchased Service Provider**

If applicable, enter the purchased service provider here. For each type of provider, there are three ways in which to enter the name onto the claim, you may select an existing provider, search for a Medicaid provider, or enter a new non-Medicaid provider. See Appendix for details.

#### **Use an Existing Provider**

**Select a Name:** If using an existing provider, you can select the name of the provider in the list.

Last Name: You can also enter the last name of the provider and click "Go".

Provider Number: You can also enter the provider's MMIS ID and click "Go".

#### Enter a New Non-Medicaid Provider

If you are entering a new non-Medicaid provider, you can enter the **NPI #** and/or the **State License #** here.

| Use an Existing Provider           | •    | Enter a New Non-Medicaid Provider |
|------------------------------------|------|-----------------------------------|
| * Select a Name:                   |      |                                   |
| ×                                  |      |                                   |
| O Go                               |      |                                   |
| OR Search for a Medicaid Provider: |      | NPI #:                            |
| Provider Number:                   | OR * | AND/OR State License #:           |
| <b>D</b> Go                        |      | O Go                              |
|                                    |      |                                   |
|                                    |      |                                   |
|                                    |      |                                   |

## **Ordering Provider**

If applicable, enter the ordering provider here. For each type of provider, there are three ways in which to enter the name onto the claim, you may select an existing provider, search for a Medicaid provider, or enter a new non-Medicaid provider. See Appendix for details. DME services require an ordering provider.

#### Use an Existing Provider

**Select a Name:** If using an existing provider, you can select the name of the provider in the list.

Last Name: You can also enter the last name of the provider and click "Go".

Provider Number: You can also enter the provider's MMIS ID and click "Go".

#### Enter a New Non-Medicaid Provider

If you are entering a new non-Medicaid provider, you can enter the  $\ensuremath{\text{NPI}}$  # and/or the  $\ensuremath{\text{State}}$  License # here.

| ngth of Medical Necessity:   |    | days |  |
|------------------------------|----|------|--|
| DME Rental Price:            | \$ |      |  |
| DME Purchase Price:          | \$ |      |  |
| Rental Unit Price Indicator: | H  | ~    |  |

### **Durable Medical Equipment Rental Services**

**Length of Medical Necessity:** Enter the number of days for which the medical equipment is medically necessary to the patient. A value is required if any information is entered in the DME section.

**DME Rental Price:** If there is a rental fee involved with the DME represented on this Service Line, enter the dollar value here. If a HCPCS code is entered, either a Rental Price or Purchase Price must be entered.

**DME Purchase Price:** If the DME was purchased, enter the purchase price here. If a HCPCS code is entered, either a Rental Price or Purchase Price must be entered.

**Rental Unit Price Indicator:** If a Rental Price is entered, you must select the unit by which the Rental Price is based. Valid values are 'Daily', 'Weekly', or 'Monthly'.

| Ambulance Transport   | Non Emergency Transport |
|-----------------------|-------------------------|
| Veight: Ibs.          | *Driver License:        |
| mbulance<br>Transport | *Plate License:         |
| ransport<br>Distance: |                         |
| ondition<br>codes:    |                         |
|                       |                         |
|                       |                         |
|                       |                         |
|                       |                         |

### **Transport Information**

If Ambulance Transport Information was entered at the claim level, it does not need to be re-entered here, unless details are different, in which case all data elements are required.

#### **Ambulance Transport**

Patient Weight: The weight, in pounds, of the patient at the time of transport via ambulance.

**Ambulance Transport Reason:** Enter or select a Transport Reason Code from the provided list of valid values. If any information is entered in the **Ambulance Transport Information** box, this data element is required.

**Transport Distance:** Enter the distance, in miles, traveled during transport of the patient. If any information is entered in the **Ambulance Transport Information** box, this data element is required.

**Ambulance Condition Codes:** Up to 5 Condition Codes may be selected for an individual claim, however if any information is entered in the **Ambulance Transport Information** box at least 1 Condition Code must be entered. Select the desired code value from the provided list of valid values. You may either select from the available list or type the code directly into the field. Note: Condition Code values may not be entered more than once on an individual claim.

#### **Non-Emergency Transport**

**Driver License:** If billing for non-emergency transportation (Ambulette), enter the driver license of the driver.

**Plate License:** If billing for non-emergency transportation (Ambulette), enter the license plate number of the vehicle.

| Pick UP         | Drop Off        |
|-----------------|-----------------|
| Address Line 1: | Address Line 1: |
| Address Line 2: | Address Line 2: |
| Sity:           | City:           |
| State: NY 💌     | State: NY 💌     |
| Zip Code:       | Zip Code:       |

## Transportation Pick UP/Drop Off Location

Enter the pickup and dropoff location for the transport.

#### Pick UP

Address Line 1/Line 2: Enter the street address of where the member was picked up.

City: Enter the city where the member was picked up.

State: Enter the state where the member was picked up.

Zip Code: Enter the zip code where the member was picked up.

**Drop Off** 

Address Line 1/Line 2: Enter the street address of where the member was dropped off.

City: Enter the city where the member was dropped off.

State: Enter the state where the member was dropped off.

Zip Code: Enter the zip code where the member was dropped off.

| Procedure     |   |  |    |  |
|---------------|---|--|----|--|
| Description : | 1 |  | ;; |  |

Procedure Description: Enter additional comments on the procedure being billed.

| 272 - 272 - 273             |    |
|-----------------------------|----|
| Other Payer Name:           |    |
| Service Line Paid Amount:   | \$ |
| Paid HCPCS Code:            |    |
| Modifiers:                  |    |
|                             |    |
| Paid Service Unit Count:    |    |
| Bundled Line Number:        |    |
| Date Claim Paid:            |    |
| Demaining Datient liability |    |

## Line Adjudication Information

**Other Payer Name:** The Payer Name selected must match one of those entered on the Other Payer tab. All subsequent data entered applies to the Adjudication for this Service Line and Payer combination.

Service Line Paid Amount: The dollar amount paid towards this Service Line by this Payer.

**Paid HCPCS Code:** This is the procedure code processed/priced by the payer.

**Modifiers:** Optionally, up to 4 modifiers identifying special circumstances related to the performance of the service may be entered for each code. Note: If entered, the Modifier must be a 2 character code.

**Paid Service Unit Count:** The units of service paid by the Other Payer.

**Bundled Line Number:** If applicable, enter the number of the line bundled or unbundled by the other payer.

**Date Claim Paid:** Service adjudication or payment date must be entered. The date may not be greater than the current date. The format is: MM/DD/YYYY and may either be entered in the field or selected from the calendar available by pressing the button to the right of the field.

**Remaining Patient Liability:** This is the amount the provider believes is due and owing after the Other Payer's adjudication.

|  | \$ |
|--|----|
|  | \$ |
|  | \$ |
|  | \$ |
|  | \$ |

## **Claim Adjustment**

**Claim Adjustment Group:** Enter the Group Code as received from the other payer.

**Reason Code:** Enter the Claim Adjustment Reason Code as received from the other payer. The Claim Adjustment Group/Reason Code combination may not be entered more than once. If an Adjustment Amount or Adjustment Quantity is entered, a Reason Code is required.

**Adjustment Amount:** Enter the Adjustment Amount as received from the other payer. An Adjustment Amount is required when a Reason Code is entered.

**Adjustment Quantity:** Enter the Quantity Adjusted as received from the other payer.

If Other Payers have been included on the claim and they have adjudicated this line or you need to maintain the adjudication details, you may view/maintain the individual Line Adjudication Information or view a summary of all adjudication information for this line.

## **Service Line Adjudication Summary**

If there are multiple Other Payers defined for a claim, each Service Line may have multiple Line Adjudication records. Viewing the Line Adjudication Summary for a particular Service Line will provide quick visibility to the payments which have been made against the particular Service Line.

| Line # | Other Payer Name | Service Line<br>Paid Amount | HCPCS Code | Date Claim Paid | Remove • |
|--------|------------------|-----------------------------|------------|-----------------|----------|
| 1      | MCMS OF ST       | 356.75                      | V5300      | 10/1/2003       | â        |
| 2      | SELF             | 15.00                       | V5200      | 9/30/2003       | â        |

From this section, you may Add Another Line Adjudication, review the individual Line Adjudications, or Remove a Line Adjudication. The table displayed contains the following summary information:

Line #: An incremental counter to track the adjudication records for each line.

**Other Payer Name:** The Third-Party or Managed Care payer responsible for payment on this claim. All subsequent data entered applies to the Adjudication for this Service Line and Payer combination. Any Payer entered here must also be entered on the Other Payer tab for the claim.

**Service Line Paid Amount:** The dollar amount paid towards this Service Line by the Payer. The total of all the Service Line Paid Amounts on this claim must add up to the total Other Payer Paid Amount on the Other Payer tab.

**HCPCS Code:** The main HCPCS code entered for the Service Line. Multiple codes and modifiers may be associated with the line and are accessible by viewing the details for the line.

**Date Claim Paid:** Service adjudication or payment date. The format of the date is: MM/DD/YYYY.

### **Remove a Line Adjudication**

Clicking the Remove icon for a particular Line Adjudication record will prompt you to confirm the deletion. Removing a record will permanently delete the data from the claim and adjust Line Paid amounts accordingly.

## **Claim Confirmation**

Upon completion of a claim, which is indicated by clicking Finish, the claim will be placed into one of two states. If there are no validation errors and the claim is ready to be submitted for adjudication, then it will be set to Complete.

## **Claim Entered**

| Claim Entry Status: Complete | Claim Type: Professional Real Time |
|------------------------------|------------------------------------|
| Client ID: LL12345X          | Patient Control Num.: ABC123       |

Note: Please use your browser to print this screen if you wish to maintain a copy.

| 🜔 Edit Current Claim | Enter Another New Claim | 👂 Validate Current Claim | 👂 Submit Real Time Claim |
|----------------------|-------------------------|--------------------------|--------------------------|
|----------------------|-------------------------|--------------------------|--------------------------|

However, if errors exist, a table will be displayed informing you of each error and its location in the claim. The tab location of the error will be a hyperlink, which when clicked will take you directly to that tab so that you may make any necessary edits. Click on Edit Current Claim to return to the General Claim Information tab of the current claim or click Enter Another New Claim to leave this claim in Error status and enter a new claim. If you are viewing a claim with errors that was previously processed and you wish to determine if the errors displayed are still accurate, click Validate Current Claim, which will re-validate the claim and display an updated Confirmation page.

| Claim Entered                                                |                                                       |                                                                                        |
|--------------------------------------------------------------|-------------------------------------------------------|----------------------------------------------------------------------------------------|
| Claim Entry Status: Errors                                   | Claim Type: Professional                              |                                                                                        |
| Client ID: LL12345X                                          | Patient Control Num.: TEST                            |                                                                                        |
| This information is only cur<br>Validate Current Claim butto | rent as of 5/3/2011 9:29:38 AM. Changes made al<br>m. | ter that time are not reflected on this page. To view current information click on the |
| Claim Tab                                                    | Validation Message                                    |                                                                                        |
| Service Lines                                                | At least one service line is needed.                  |                                                                                        |
| Note: Please use your brow<br>6 Edit Correct Claim 0 Enter   | ser to print this screen if you wish to maintain a c  | эру.                                                                                   |

This claim still needs to be batched and submitted for claims adjudication processing.

The Submit Real Time Claim button only displays if you selected Professional Real Time as the claim type when you initially began creating the claim. Choosing Submit Real Time displays a confirmation page.

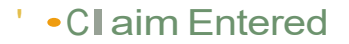

Claim Entry Status:Sent

Claim Type:Professiona (RT)

Client 10: LL12345X

Patient Control Num.: TtST CLAIM

Note:Please use your browser to print this screen if you wish to maintain a copy.

Enter Another New Claim

Submit Real Time Claim Confirmation

Claim successfully submitted. Click the R"alTime Responses link In th" Idt hand navigationalmenu to view the corresponding Claim Acknowledgement response.

# **Find Claims**

## **Find Existing Claim**

Once a claim has been Finished or Saved as Draft, you may use the Find Claim pages to view, edit or delete the claim. Opening the main Find Claim page will display all the claims in the system, which have not been sent for processing, or have been sent within the past 90 days.

By selecting a User ID from the Claim(s) by User ID list, an Administrator or Supervisor may have visibility to all claims entered for the selected provider by the selected user. General Users do not have visibility to claims entered by anyone other than themselves and therefore will not have this option.

By default, the claims will be displayed in the order they were entered into the ePACES system, with the newest claim at the top of the list. You may sort the displayed records by any data element simply by clicking on the arrow in the column header; if the arrow is white that is the column by which the table is currently sorted. Clicking on the Back button or Find Claims will return the data to the default sort order.

To find the claim in which you are interested, you may either navigate through the list using the <<Previous Page and Next Page>> controls located at the top and bottom of the table or you may filter the claims displayed based on any of the six data elements in the table: Patient Control Number, Entry Status, Client ID, Client Name, Type of Claim, or Begin Date.

60

-

## Find Claims

Claim(s) by User ID: JEDOE

| Find Claim By:         |                   |                |                |                    |                 |
|------------------------|-------------------|----------------|----------------|--------------------|-----------------|
| Patient<br>Control # 🔻 | Entry<br>Status 🔻 | Client<br>ID 🔻 |                | Type of<br>Claim 🔻 | Begin<br>Date ▼ |
| 20031001               | Draft             | LL12345X       |                | Dental             | 10/1/2003       |
| 20031001               | Draft             | LL12345X       | DOE, JANE      | Professional       | 10/1/2003       |
| 20031001               | Draft             | LL12345X       | DOE, JANE      | Institutional      | 10/1/2003       |
| Patient<br>Control #   | Entry<br>Status   | Client<br>ID   | Client<br>Name | Type of<br>Claim   | Begin<br>Date   |

Records 1 - 3 of 3

Records 1 - 3 of 3

**Patient Control #:** The hyperlinked Patient Control Number, also known as the Patient Account Number, will bring you to the corresponding claim. The status of the claim will determine how the claim is displayed: view-only or editable.

**Entry Status:** The status of the claim is displayed for informational purposes. A claim may be in one of 7 states: Draft, Errors, Complete, Batched, Sent, Replaced, or Voided. Clicking the hyperlinked Errors will open the page of errors for the selected claim.

**Client ID:** The Client ID associated with the claim is displayed and may be used as a filter to find a specific claim.

**Client Name:** The Full client name will be displayed (First Name, Middle Initial, Last Name) however when applying the Client Name filter, only the Last Name will be used.

**Type of Claim:** A claim may be one of four types: Institutional, Professional, Real Time Professional or Dental, and may be used to filter the list. You may enter either the complete word or just the first letter of the claim type to filter the list of claims.

**Begin Date:** For Institutional and Professional claims for which Service Lines may have a Service Date Range, this value represents the From Date on the first Service Line. For Dental claims that only have a single Service Date for each Line, this represents the Service Date of the first Service Line. The format of the date is: MM/DD/YYYY.

NOTE: When applying a filter to the list of claims, for all fields other than Type of Claim, whatever value is entered in the text field is matched exactly to the values in the data type field selected. Therefore, if "Client Last Name" is selected and "Jeff" is entered into the text box, the results page will be opened with only claims where the Client's last name is "Jeff", variations such as "Jeffries", "Jefferson", or "Jeffers" will not be displayed.

Clicking on Clear Results will clear out the filter and return all claims in the system in the default sort order.

## View Claim - Batched, Sent, Replaced, or Voided

The first step in viewing a Batched, Sent, Replaced, or Voided claim is Finding the Claim. Once you have found the claim and clicked on the Patient Control # hyperlink, you will see pages which are very similar to those used to Enter a New Claim. The basic difference is the fact that all the tabs are view-only, meaning no changes can be made. You are able to navigate through the tabs in the same manner as during the entry process with very few differences.

#### Differences between the Claim Entry view and the View/Edit views:

- Unable to Add Service Lines
- Unable to Add Line Adjudication details
- All Value, Condition, and Occurrence codes on Institutional claims will be displayed without the need for expansion
- All Tooth Numbers on Dental claims will be displayed without the need for expansion

Depending on the status of the claim, there are various actions which may be taken.

- **DRAFT:** A claim in Draft status may be edited or deleted and therefore will never be opened in View Only mode. See Edit Existing Claim fordetails.
- **ERRORS:** A claim in Error status may be edited or deleted and therefore will never be opened in View Only mode. See Edit Existing Claim fordetails.
- **COMPLETE:** A claim in Complete status may be edited or deleted and therefore will never be opened in View Only mode. See Edit Existing Claim for details.
- **BATCHED:** A Batched claim MAY NOT be edited and MAY NOT be deleted and therefore will always be opened in View Only mode.
- **SENT:** A claim that has already been sent for processing and therefore has a status of Sent may be replaced or voided however will be opened in View Only mode. See Edit Existing Claim or Delete Existing Claim for more information.
- **REPLACED:** A Replaced claim may not be edited or deleted and therefore will always be opened in View Only mode.
- **VOIDED:** A Voided claim may not be edited or deleted and therefore will always be opened in View Only mode.

## Edit Claim - Draft, Errors, or Complete

There are many reasons why you may need to edit an existing claim. For example, you may not have had all of the information when initially entering the claim and therefore saved it in Draft status. You also may have finished the claim, but when it went through the validation process, errors were found that need to be fixed in order to successfully submit the claim for processing. Additionally, you now have the ability to edit and resend a claim that is in a Sent status.

When in edit mode, all data on the claim may be edited except for the Patient Control Number, Client ID and Type of Claim which are located on the General Information Tab. The process of editing a claim and entering a claim are very similar in navigation.

Depending on the status of the claim, the editing process differs slightly.

- **DRAFT:** Editing a claim that has been saved as a Draft is a continuation of the Claim Entry process. If a claim is saved as a draft, no validation has been done to the data entered. Once you complete entering information and click Finish, the data will be sent through the standard claim validation and will either have a status of "Complete" or "Errors", depending on the outcome.
- **ERRORS:** A claim in Error status has been entered and Finished, thus triggering the validation process. When errors exist, a table will be displayed on the confirmation page indicating the error and its location on the claim. Once the errors have been fixed and you click Finish the claim will be sent through the validation process again to confirm the errors have been resolved.
- **COMPLETE:** Editing a claim that has been fully entered and passed all validation, therefore has a status of Complete, is similar to editing a claim in Draft. You may change any data on any of the tabs, with the exception of the General Information Tab, and then Finish the claim, thereby initiating the validation process. Assuming all changes made were valid, the claim will once again have a status of Complete, awaiting the batching process; otherwise, it will be placed in Error status.
- **BATCHED:** A Batched claim MAY NOT be edited. In order to edit a claim that has been batched, you must find the batch containing the claim and delete the batch, which will reset all the status of all the claims in that batch to Complete. You may then edit the claim as it is now in a Complete status. Once you have completed the editing of the claim, you may re-batch the claims.
- **SENT:** A claim that has already been sent for processing and therefore has a status of Sent may not be edited, it may however be replaced or edited as an Original claim and resent. If a sent claim must be replaced, clicking the **Replace Claim** button will generate a new claim with a Claim Submission Reason of "Replacement". You may then make any edits necessary to the new claim. A Replacement claim requires the Claim Original Reference Number to be populated. These new claims will go through the standard validation, batching, and submittal process to be sent to the Payer. If a sent claim Submission Reason of "Original". You may then make any edits necessary to the new claim with a Claim Submission Reason of "Original". You may then make any edits necessary to the new claim and it does not require the Claim Original Reference Number to be populated. These new claims will go through the standard validation, batching, and submittal process to be sent to the sent to the new claim and it does not require the Claim Original Reference Number to be populated. These new claims will go through the standard validation, batching, and submittal process to be sent to the sent to the Payer.
- **REPLACED:** Once a Replacement claim has been generated to replace a Sent claim, the Sent claim will then have a status of Replaced. A Replaced claim may not be edited, it may only be viewed.
- **VOIDED:** Once a Void claim has been generated to replace a Sent claim (see Deleting a Sent Claim for more details) the Sent claim will then have a status of Voided. A Voided claim may not be edited, it may only be viewed.

## Delete Existing Claim

If a claim must be deleted from the system, it may have been entered in error or duplicated, you may do so with the click of a button. However, be cautious when deleting a claim as there is no way to undo the deletion or retrieve the information. Once you confirm the deletion, the data is gone.

Clicking Delete Claim while entering or editing the claim will prompt you for confirmation of the deletion. If you click Yes, then the data will be removed from the ePACES system. If you click No, the claim will remain unaffected and you will be returned to the claim.

Depending on the status of the claim, the deletion process differs slightly.

- **DRAFT:** Throughout both the Claim Entry process and the editing of a "Draft" claim, the Delete Claim button is available to you. Clicking this button will prompt for confirmation of the deletion, which if confirmed, will remove the claim information from the ePACES system.
- **ERRORS:** When editing a claim that has a status of "Errors", the Delete Claim button is available to you. Clicking this button will prompt for confirmation of the deletion, which if confirmed, will remove the claim information from the ePACES system.
- **COMPLETE:** When editing a claim that has a status of "Complete", the Delete Claim button is available to you. Clicking this button will prompt for confirmation of the deletion, which if confirmed, will remove the claim information from the ePACES system.
- **BATCHED:** A "Batched" claim MAY NOT be deleted. In order to delete a claim that has been batched, you must find the batch containing the claim and delete the batch, which will reset all the status of all the claims in that batch to Complete. Then you may delete the claim as it is now in "Complete" status. Once you have deleted the claim, you may re-batch the claims.
- **SENT:** A claim that has already been sent for processing and therefore has a status of "Sent" may not be deleted. It may, however be voided. If a sent claim must be voided, clicking the Void Claim button will generate a new claim with a Claim Submission Reason of "Void". A Void claim requires the Claim Original Reference Number to be populated indicating to the payer that the claim is not new but the previously received claim is void and should not be processed. These new claims will go through the standard validation, batching, and submittal process to be sent to the Payer.
- REPLACED: Once a Replacement claim has been generated to replace a Sent claim, see Editing a Sent Claim for more details, the Sent claim will then have a status of "Replaced". A "Replaced" claim may not be deleted, it may only be viewed.
- **VOIDED:** Once a Void claim has been generated to replace a Sent claim, the Sent claim will then have a status of "Voided". A "Voided" claim may not be deleted, it may only be viewed.

# **Batch Claims for Submission**

## **Build Batch**

Claims that have been successfully entered into the ePACES system must be transmitted to the eMedNY to allow for the processing and payment of the claims. In ePACES, unless the claim type is Real Time Professional, this is called Building and Submitting Claim Batches. Real Time Professional Claims are sent directly to eMedNY without having to go through the batch process. Only claims that are in a status of "Complete" may be batched and sent to eMedNY for processing.

The Build Claim Batch page, which is accessed by clicking **Build Claim Batch** on the left-hand menu, consists of a table containing all non-Real Time claims that have a status other than "Replaced", "Voided", "Batched" or "Sent".

By selecting a User ID from the Claim(s) by User ID list, an Administrator or Supervisor has the ability to batch claims entered for the selected provider by the selected user. General Users who have the ability to Batch Claims do not have access to claims entered by anyone other than themselves and therefore will not have this option.

## Build Claim Batch

Select which claim(s) you want to batch and build the batch.

| UnCheck All<br>Check All<br>Add to<br>Batch | Patient<br>Control<br># | Entry<br>Status | Client ID | Client Name | Type of<br>Claim | Total<br>Charges |
|---------------------------------------------|-------------------------|-----------------|-----------|-------------|------------------|------------------|
| V                                           | TEST BILL<br>TYPES      | Complete        | AA12345X  | JANE DOE    | Institutional    | \$1920.00        |
| UnCheck All<br>Check All<br>Add to<br>Batch | Patient<br>Control<br># | Entry<br>Status | Client ID | Client Name | Type of<br>Claim | Total<br>Charges |

D Build Batch

**Add to Batch:** This column contains the check boxes for each claim, which need to be marked in order to indicate the claim should be batched. Only claims with an Entry Status of "Complete" will have a check box, as they are the only claims eligible for batching. Clicking Check All in the header/footer of the table will mark all claims in "Complete" status to be included in the batch, while clicking Uncheck All will remove the checkmark from all claims indicating they are not to be included in the batch. This field will default to checked for all eligible claims.

**Patient Control #:** The Patient Control # associated with the claim will be a hyperlink to the contents of the claim in View Mode. If you click the link and view the claim, you must select the Build Claim Batch menu item again to return to this page.

**Entry Status:** Claims which have gone through, either completely or partially, the entry process and have an Entry Status of "Complete", "Draft", or "Errors" will be displayed. Claims with an Entry Status of "Replaced", "Voided", "Batched", or "Sent" will not be included in the list as they have already been through the complete claim batching process.

**Client ID/Client Name:** This information is included for reference purpose only to ensure you are selecting the proper claim.

**Type of Claim:** You may select any combination of claim types, Institutional, Professional, and Dental. When a batch is built, the ePACES system will separate the claims into individual batches based on the claim type and Location Information. Therefore, if you select 10 Institutional and 5 Professional claims and click Build Batch, the end result will be 2 separate batches of 10 institutional and 5 Professional claims, assuming the location information on each claim is the same.

**Total Charges:** Formatted with commas and a dollar sign, the sum of all Service Line charges for the Completed claim. Claims which do not have an Entry Status of "Complete" will not have a value displayed.

Once all desired claims have been marked, click the Build Batch button. This will open the Confirmation page, summarizing the batches that were built.

## **Confirm Batch**

After building the claim batches, the confirmation page is displayed containing the information on the batches built. Each click of the Build Batch button on the Build Claim Batch page may create any number of batches depending on the types of claims selected (Institutional, Dental, Professional) and variety of Location Information, as each claim batch may only contain claims of a single type.

## **Claim Batch Built**

#### TSN:

| Claim Type   | Batch Number | Total Claims | Total Batch Charges 🥚 |
|--------------|--------------|--------------|-----------------------|
| Professional | 0000055      | 2            | \$2308                |

**Claim Type:** The type of claims included in the specified batch. May be Dental, Institutional, or Professional.

**Batch Number:** This is a unique, sequential number and batches will be displayed in descending order of Batch Number to allow the newest batches to be located at the top of the list. Clicking this hyperlink will open the View Batch page allowing you to see the details of the claims contained within the batch. The Initial Claim Status/Response will now show Details as a hyperlink. A corresponding error message for rejected claims within the batch will be displayed.

**Total Claims:** The Total Claims is a count of the number of claims included in the specified batch.

Total Batch Charges: Total Batch Charges is the sum of all Claim Charges.

## **Review Batch Details**

Once a batch has been built, it may be necessary to view exactly which claims are contained in a specific batch. In addition, if you need to edit or delete a claim that has a status of "Batched" it is necessary to review the batches and determine which batch is the correct one to be deleted in order to maintain the claim.

| TSN:                |             |             |                  |                  |                                  |            |   |
|---------------------|-------------|-------------|------------------|------------------|----------------------------------|------------|---|
| Batch Dat           | e: 5/6/2011 |             |                  |                  |                                  |            |   |
| Patient<br>Control# | Client ID   | Client Name | Type Of<br>Claim | Total<br>Charges | Initial Claim<br>Status/Response | Error Text | • |
| TEST                | LL12345X    | DOE, JANE   | Dental           | \$ 100.00        | Details                          |            |   |
| Patient<br>Control# | Client ID   | Client Name | Type Of<br>Claim | Total<br>Charges | Initial Claim<br>Status/Response | Error Text | • |
|                     |             |             |                  |                  | Total Batch<br>Charges           | \$ 100.00  |   |

Clicking on the Batch Number hyperlink on the Build Claim Batch Confirmation, the Submit Claim Batch, or the Submit Claim Batch Confirmation page will open the View Batch page. The page will display the Batch Number, along with the date on which the batch was created and the TSN/ETIN for which the batch is being submitted. Below this information is a table containing the claims included in the batch sorted in descending order of when they were entered into the ePACES system.

For each claim in the batch, the Patient Control #, Client ID, Client Name, Type of Claim, and Total Charges are displayed. As with the Build Claim Batch page, the Patient Control # is a hyperlink to the View Claim page. Total Batch Charges, displayed at the bottom of the table, summarizes the Total Charges of the individual claims contained within the batch. The Initial Claims Status/Response column will contain the word Details. Details will not be hyperlinked until the batch has been sent and received for processing. The Error Text column will not be populated until the batch has been sent and received for processing.

## **Submit Batch**

**Submit Claim Batches** on the left-hand menu will open a page displaying a list of all Claim Batches that are ready and waiting to be submitted to eMedNY. Batching the claims and not proceeding to the step of actually submitting them will not allow the claim to get processed and paid; the claim batches must be submitted to eMedNY. On this page, you will select the batches, all or a select few, to be submitted for processing. If it is necessary to delete a batch, you may do this here as well. Clicking View Previously Submitted Batches will display a table containing all the batches that have been submitted within the last 90 days. The batches will be listed in reverse chronological order.

By selecting a User ID from the Claim(s) by User ID list, an Administrator or Supervisor may have the ability to submit batches created for the selected provider by the selected user. General Users who have the ability to Submit Claims do not have visibility to batches created by anyone other than themselves and therefore will not have this option.

| Claim(s)                              | by User ID: [   | ROSENTHA 💌 | 👂 Go             |              |                        |                 |
|---------------------------------------|-----------------|------------|------------------|--------------|------------------------|-----------------|
| View Previo                           | usly Submitted  | Batches    |                  |              |                        |                 |
| Check All<br>Submit<br>UnCheck<br>All | Batch<br>Number | Batch Date | Type Of<br>Claim | Total Claims | Total Batch<br>Charges | Remove •        |
|                                       | 1020000183      | 6/3/2008   | Institutional    | 1            | \$ 800.00              | â               |
| Check All<br>Submit<br>UnCheck<br>All | Batch<br>Number | Batch Date | Type Of<br>Claim | Total Claims | Total Batch<br>Charges | Remove          |
|                                       |                 |            |                  |              | Submit All S           | elected Batches |

To submit a Claim Batch for processing:

1. Review the batches contained in the table,

**Submit:** Each claim will have a checkbox. To select a batch to be submitted, mark the box with a check, otherwise clear the mark. By default, all batches displayed will be marked for submission upon opening this page. You may easily "Uncheck All" or "Check All" using the controls at the top of the column.

**Batch Number:** This is a unique, sequential number and batches will be displayed in descending order of Batch Number to allow the newest batches to be located at the top of the list. Clicking this hyperlink will open the View Batch page allowing you to see the details of the claims contained within the batch.

Batch Date: The date on which the batch was created. Displayed in the MM/DD/YYYY format.

**Type of Claim:** For informational purposes only, the type for all claims contained within the batch. Each batch may contain claims of a single claim type.

Total Claims: The total number of claims contained in the batch.

Total Batch Charges: The total dollar value of charges for all claims contained in the batch.

**Remove:** Clicking this icon will delete the batch and set the status of all claims contained within the batch back to "Complete".

- 2. clear the Submit box for any batches which you do not wish to submit at this time,
- 3. click Submit All Selected Batches,
- 4. review the Submit Claim Batch Confirmation page.

## **Confirm Claim Batch Submission**

Upon submitting batches to eMedNY, a confirmation page will be displayed containing the details of the batches which were just submitted. Clicking View Previously Submitted Batches will display a table containing all the batches that have been submitted within the last 90 days. The batches will be listed in reverse chronological order by Submit Date.

### Confirmation of Current Submission of Batches:

| Claim(s) by User ID: | ROSENTHA | - | 👂 Go |
|----------------------|----------|---|------|
|                      |          |   |      |

| View | Previously | Submitted | Batches |
|------|------------|-----------|---------|
|      |            |           |         |

The following claim batches have been submitted:

| Batch<br>Number | Submit Date | Type Of<br>Claim | Total Claims | Total Batch<br>Charges | Total Rejected 🛛 🔸 |
|-----------------|-------------|------------------|--------------|------------------------|--------------------|
| 1020000182      | 06/03/2008  | Institutional    | 1            | \$ 1920.00             |                    |
| Batch<br>Number | Submit Date | Type Of<br>Claim | Total Claims | Total Batch<br>Charges | Total Rejected 🛛 🧕 |

### **Confirmation of Previously Submitted Batches:**

Claim(s) by User ID: ROSENTHA 🔽 💴 💷

| Batch<br>Number | Submit Date | Type Of<br>Claim | Total Claims | Total Batch<br>Charges | Total Rejected |
|-----------------|-------------|------------------|--------------|------------------------|----------------|
| 1020000182      | 06/03/2008  | Institutional    | 1            | \$ 1920.00             |                |
| 1020000181      | 05/29/2008  | Institutional    | 1            | \$ 800.00              | 0              |
| 1020000180      | 05/29/2008  | Institutional    | 1            | \$ 800.00              | 0              |
| 1020000010      | 03/28/2008  | Institutional    | 1            | \$ 1920.00             | 0              |
| Batch<br>Number | Submit Date | Type Of<br>Claim | Total Claims | Total Batch<br>Charges | Total Rejected |

The following table lists all claim batches that you have submitted:

Click the <u>View Previously Submitted Batches</u> link and a table of information for previously submitted batches will be displayed. For each batch listed, the following data will be displayed:

**Batch Number:** This is a unique, sequential number and batches will be displayed in descending order of Batch Number to allow the newest batches to be located at the top of the list. Clicking this hyperlink will open the View Batch page allowing you to see the details of the claims contained within the batch. A corresponding error message for rejected claims within the batch will be displayed.

**Submit Date:** The date on which the batch was submitted. Displayed in the MM/DD/YYYY format.

**Type of Claim:** For informational purposes only, the type for all claims contained within the batch. Each batch may only contain claims of a single claim type.

Total Claims: The total number of claims contained in the batch.

Total Batch Charges: The total dollar value of charges for all claims contained in the batch.

**Total Rejected:** Once the 997 response is received from eMedNY for a batch submission, the total number of claims that were rejected in the batch will be displayed. This will allow you to determine if the batch has been received for processing.
The following View Batch screen will display when clicking the Batch Number hyperlink under View Previously Submitted Claim Batches:

| Batch                            | # 1500                   | 001151      |                  |                  |                                  |            |  |
|----------------------------------|--------------------------|-------------|------------------|------------------|----------------------------------|------------|--|
| TSN:                             |                          |             |                  |                  |                                  |            |  |
| Batch Dat<br>Patient<br>Control# | e: 5/6/2011<br>Client ID | Client Name | Type Of<br>Claim | Total<br>Charges | Initial Claim<br>Status/Response | Error Text |  |
| TEST                             | LL12345X                 | DOE, JANE   | Dental           | \$ 100.00        | Details                          |            |  |
| Patient<br>Control#              | Client ID                | Client Name | Type Of<br>Claim | Total<br>Charges | Initial Claim<br>Status/Response | Error Text |  |
|                                  |                          |             |                  |                  | Total Batch<br>Charges           | \$ 100.00  |  |

The following screen will display when the Details hyperlink is clicked:

# \*\* Claim Status Response Details

|                                                            | -                                               | 110327                                                   | 175577                                                      | 120 84                                 |                                             |      |                               |         |
|------------------------------------------------------------|-------------------------------------------------|----------------------------------------------------------|-------------------------------------------------------------|----------------------------------------|---------------------------------------------|------|-------------------------------|---------|
| Client ID:                                                 | LL47                                            | 2345X                                                    | Nar                                                         | ne: JOI                                | IN DOE                                      |      |                               |         |
| Claim Leve                                                 | el Status                                       | :                                                        |                                                             |                                        |                                             |      |                               |         |
| (A7) - Ackno<br>Information<br>information<br>has been rej | wledgen<br>- The cla<br>as specifi<br>jected (N | nent/Reject<br>im/encount<br>ied in the S<br>ew as of 10 | ed for Inva<br>ter has inva<br>tatus detail<br>1/02) - (725 | ilid<br>alid<br>Is and Bill Type<br>5) | 1                                           |      |                               |         |
|                                                            |                                                 |                                                          |                                                             | Patient (                              | control #:                                  | TEST |                               |         |
|                                                            |                                                 |                                                          |                                                             | Pharmac                                | y Control                                   | #1   |                               |         |
|                                                            |                                                 |                                                          |                                                             |                                        |                                             |      |                               |         |
| ayer Claim (                                               | Control                                         | Total Cla<br>Charge A                                    | im<br>mount                                                 | Paid Amount                            | Dates of<br>Service                         |      | Status<br>Effectiv            | ve Date |
| ayer Claim (<br>1390000020                                 | Control                                         | Total Cla<br>Charge A                                    | im<br>mount<br>1132.00                                      | Paid Amount                            | Dates of<br>Service                         |      | Status<br>Effectiv<br>5/19/20 | ve Date |
| a <b>yer Claim (</b><br>.1390000020                        | <b>Control</b><br>6930                          | Total Cla<br>Charge A                                    | im<br>mount<br>1132.00                                      | Paid Amount                            | Dates of<br>Service<br>4/1/2011<br>4/15/201 | i l  | Status<br>Effectiv<br>5/19/20 | ve Date |
| ayer Claim (<br>1390000020                                 | Control<br>6930                                 | Total Cla<br>Charge A                                    | im<br>mount<br>1132.00                                      | Paid Amount                            | Dates of<br>Service<br>4/1/2011<br>4/15/201 | i I  | Status<br>Effectiv<br>5/19/20 | ve Date |
| ayer Claim (<br>11390000020<br>Line Levi                   | Control<br>6930<br>el Statu                     | Total Cla<br>Charge A                                    | im<br>mount<br>1132.00                                      | Paid Amount                            | Dates of<br>Service<br>4/1/2011<br>4/15/201 | 1    | Status<br>Effectiv            | ve Date |

O Close O Worked

This will return any initial response for front end edits. If there is no Initial rejection the screen will display a message of: No Responses Found, Please Submit a Status Inquiry. This means that normal processing time should be allowed and then proceed to check status inquiry/status response for the claim(s). If there was an initial rejection, the fields on this screen will be populated. You will need to click on Details for each claim within the batch in order to see if there was a front end edit for any of the claims.

**Client ID/Name:** This information is included for reference purposes only to ensure you are selecting the proper claim.

Claim Level Status: This field will show Pre-adjudication editing at the claim level.

Bill Type: This value identifies the type of facility where services were performed.

Patient Control #: The Patient Control Number as it was entered on the claim.

**Pharmacy Control #:** If there was a pharmacy claim control # on the claim, it will display here.

**Payer Claim Control #:** The payer assigned number used to uniquely identify each claim. This will still be assigned even though the claim contains an initial rejection and did not process as paid/pended/denied.

Total Claim Charge Amount: This field reflects the total charges on the claim.

**Paid Amount:** If the claim has not been finalized for payment or payment has not been authorized, this field will remain at \$0.00.

**Dates of Service:** This field reflects the date(s) of service entered on the claim.

**Status Effective Date:** This date represents the effective date for the associated initial claim status.

**Line Level Status:** These fields will remain blank if any Initial Claim Status/Response will apply to the claim level. If there is Pre-adjudication editing on the line level, it will display here.

### **Delete Batch**

If for any reason you must delete a batch, for example one of the claims contained in the batch must be edited or deleted, follow these steps:

- 1. Click Submit Claim Batches in the left-hand menu
- 2. If you know the batch number which must be deleted skip to step 6 otherwise continue to step 3
- 3. If you are looking for a batch which contains a specific claim, use the claim type and an approximation of when the claim may have been batched to determine the Batch Number
- 4. Click the Batch Number hyperlink to view the claims which are contained in the batch
- 5. Once you have determined the batch number or if you know the number
- 6. Click the Removeicon for the batch which is to be deleted

### **Real Time Responses**

### **Real Time Responses**

Real Time Responses is a tool used to inquire on the results of Professional Real Time claims submitted to the NY State Medicaid adjudication process. Real Time claim results are available within moments after submitting the claim. There are two steps in the process of inquiring on the results of a Real Time claim: selecting the claim and viewing the response.

### **Real Time Claim Status Response Details**

The details of an individual claim which satisfied the inquiry parameters are displayed on this page, which may be accessed directly from the Claim Status Activity Worklist or via the Claim Status Response page. The top portion of the page will contain the ID and the Last Name of the Client. The lower portion of the page however is visually separated into a couple of different sections, Claim Level and Line Level.

### \*\* Claim Status Response Details

| Client ID:                                                                    | LL23456X N                                                                                        | ame: JO                             | HN DOE                                               |                                |
|-------------------------------------------------------------------------------|---------------------------------------------------------------------------------------------------|-------------------------------------|------------------------------------------------------|--------------------------------|
| Claim Level St                                                                | atus                                                                                              |                                     |                                                      |                                |
| (A1) - Acknowled<br>claim/encounter<br>not mean that the<br>adjudication - (1 | Igement/Receipt-The<br>has been received. This<br>e claim has been accept<br>8) - Entity received | does<br>ed for Bill Type            | ŕ                                                    |                                |
| claim/encounter<br>(40) Waiting for f                                         | but returned invalid sta<br>inal approval.                                                        | tus<br>Patient (                    | ontrol #: TES                                        | ST                             |
| claim/encounter,<br>(40) Waiting for f                                        | but returned invalid sta<br>inal approval.                                                        | tus<br>Patient (<br>Pharmad         | ontrol #: TE:<br>y Control #:                        | ST                             |
| (40) Waiting for f                                                            | rol Total Claim<br>Charge Amount                                                                  | Patient (<br>Pharmad<br>Paid Amount | ontrol #: TE:<br>y Control #:<br>Dates of<br>Service | ST<br>Status<br>Effective Date |

#### **Claim Level Information**

The contents of this portion reflect the overall claim, not just this one line of the claim. All lines of a single claim will have identical data in this portion.

Claim Level Status: Claim Status and Claim Status Category Codes and descriptions.

**Bill Type:** This value identifies the type of facility where services were performed. It reflects the value that had been entered in the Place of Service field on the Real Time Professional Claim.

**Patient Control #:** This value represents the unique number assigned to this visit. This may be referred to the Patient Account Number in the provider's billing system.

**Pharmacy Control #:** If a pharmacy control number was entered on the claim, it will display here.

Payer Claim Control #: The payer assigned number used to uniquely identify each claim.

Total Claim Charge Amount: This value represents the total claim charge amount.

**Paid Amount:** This value represents the total claim payment amount. If the claim has not been finalized for payment or payment has not been authorized, this field will remain at 0.00.

**Dates of Service:** This date range represents different data elements for different claim types. For Institutional claims, the date range represents the statement period. Similarly, for Professional claims, the range is the Claim From and Through Dates. However, Dental claims have a single Service Date and not a date range.

**Status Effective Date:** This date represents the effective date for the associated claim status.

| Line | Status                                                                                                    | Service<br>Line<br>Dates | Proc/NDC<br>Code<br>& Mod | Line<br>Charge<br>Amount | Paid<br>Amount | Units. | Status<br>Date |
|------|----------------------------------------------------------------------------------------------------|--------------------------|---------------------------|--------------------------|----------------|--------|----------------|
| 1    | (A7) -<br>Acknowledgement/Rejected<br>for Invalid Information - The<br>claim/encounter has invalid<br>information as specified in<br>the Status details and has<br>been rejected (New as of<br>10/02) (454) - Procedure<br>code for services rendered.<br>(Note: New as of 2/97) | 5/11/2011-<br>5/11/2011  | 99999                     | 345.00                   | 0.00           | 1.00   | 5/13/2011      |

#### O Close O Worked

#### Service Line Information

Line: The number uniquely identifying a line on a claim.

Status: The codes and descriptions for the Claim Status and Claim Status Category codes.

**Service Line Dates:** The date(s) of service for that particular line.

**Proc/NDC Code & Mod:** The value(s) shown reflect the Procedure Code, National Drug Code and/or Modifiers (up to 4) for that specific line.

Line Charge Amount: The original dollar value submitted by the Provider for this line of the claim.

**Paid Amount:** If claim/line has been authorized for payment, the dollar value which has been paid by the payer.

Units: The original submitted units of service.

Status Date: This date represents the effective date for the associated line status.

Once you have reviewed the information displayed on the page, you have two options. You may click the Close button which will set the status of the response to "Viewed" or you may click Worked to mark the response as such, indicating that follow-up has been completed. Both buttons will close the details page and return you to the Claim Status Activity Worklist.

### **Real Time Professional Claim Response Activity Worklist**

#### Search Criteria Region

This section of the page contains multiple fields that you may use to filter the pool of submitted Professional Real Time claims. When the page is initially accessed from the menu, inquiries made within the past 24 hours or 1 day is defaulted in order to display the most recent inquiries made. Changing any of the values in the fields and clicking Search will refresh the page with the new list of claims displayed in the lower portion.

### **Professional Real Time Claim Response Activity Worklist**

| Search Criteria                          |                                        |
|------------------------------------------|----------------------------------------|
| Requested within the last 1 days         | Submission Reason:                     |
| Client Last Name:                        | Date Request<br>Sent:(mm/dd/yyyy)      |
| Patient Control #:                       | Dates of Service<br>From: (mm/dd/yyyy) |
| Client ID #:                             | Dates of Service<br>To: (mm/dd/yyyy)   |
|                                          | Status:                                |
| how O all transactions for this provider | • just my transactions                 |
|                                          | Search D Clea                          |

**Requested within the last\_\_\_\_\_days:** Entering a value in this field will limit the returned claims to only those created within the specified number of 24 hour periods. For example, if you open this page at 9:00 AM Friday and enter '2' in this field then click Search, the results will display claims entered in the past 48 hours which translates to claims entered after 9:00 AM on Wednesday. The value entered in this field must be greater than '0', and will be defaulted to '1'. NOTE: This field cannot be used in combination with the "Date Request Sent" field.

**Client Last Name:** Entering the last name of a client will limit the returned claims to only claims entered for clients where the last name in the database exactly matches what was typed. For example, to find "JOHN SMITH JR." you would need to enter "SMITH JR." in this search field.

**Patient Control Number :** Entering the Patient Control Number will limit the returned claims to only those where the Patient Control Number exactly matches what was typed.

**Client ID**: Entering the Client ID will limit the returned claims to only claims entered made for that exact value.

**Submission Reason**: Selecting a Submission Reason (Original, Replaced, or Void) will limit the returned claims to only claims with the exact value.

**Date Request Sent:** To retrieve claims entered on a specific date, enter the date here. The format should be: MM/DD/YYYY or may be selected from a calendar by clicking the calendar pop-up button. NOTE: this field cannot be used in combination with the "Requested within the last\_\_\_\_days" field.

**Dates of Service (From/To):** Entering both a From and To date will return all claims where the services were rendered on or between the From and To date values. Entering solely a From Date will result in a subset of claims where services were rendered on that date only. The format for each date should be: MM/DD/YYYY or may be selected from a calendar by clicking the calendar pop-up button.

**Status:** Select one of the available values (Sent, Received, Viewed, Worked) to limit the returned claims. SENT = Claim has been sent but no response received from the payer. RECEIVED = Claim has been received from the payer but not viewed by the user. VIEWED = Response has been viewed by the user. WORKED = Response has been viewed and any necessary follow-up has been completed.

**Show all transactions/Show just my transactions:** Selecting "all transactions" will return all Professional Real Time Claim Claims entered for users of your facility(s). Selecting "just my transactions" will return only the Professional Real Time Claims entered by you, the current user.

### Inquiry/Response Region

This section of the page contains a table listing the Professional Real Time Claims that match the filtering criteria as defined in the above section. With minimal criteria, this list could become quite lengthy which is why there is a default of displaying claims entered within the past 24 hours. Claims are displayed in descending order of when they were submitted.

| Name 🔻       | Patient Control # 🔻 | Client<br>ID 🔻 | Submission<br>Reason | Date Sent<br>⊽             | Dates of<br>Service         | Status   |
|--------------|---------------------|----------------|----------------------|----------------------------|-----------------------------|----------|
| DOE,<br>JANE | PRE ADJUD 10        | LL12345X       | Original             | 5/19/2011<br>8:21:36<br>AM | 5/11/2011<br>-<br>5/11/2011 | Viewed   |
| DOE,<br>JOHN | PRE ADJUD 3 POINT 5 | LL23456X       | Original             | 5/19/2011<br>8:06:08<br>AM | 5/11/2011<br>-<br>5/11/2011 | Received |
| Name         | Patient Control #   | Client<br>ID   | Submission<br>Reason | Date Sent                  | Dates of<br>Service         | Status   |

**Name:** This value is the Client Name in the following format: "Last Name, First Name Middle Initial". The name is underlined as a hyperlink. Clicking the hyperlink opens the details of that response.

Patient Control #: The Patient Control Number as entered on the claim.

Client ID: The Client ID associated with the Client name for which the claim was created.

Submission Reason: The Submission Reason (Original, Replaced, or Void) of the claim.

Date Sent: The date and time when the claim was sent to the payer.

Dates of Service: The claim's "From" and "To" dates of service.

**Status:** SENT = Claim has been sent but no response received from the payer. RECEIVED = Response has been received from the payer but not viewed by the user. VIEWED = Response has been viewed by the user. WORKED = Response has been viewed and necessary follow-up has been completed.

# **Claim Status Inquiry**

### **Claim Status Inquiry/Response**

Claim Status Inquiry is a tool used to inquire on the current status of claims within the NY State Medicaid adjudication process. Responses are received indicating the current status of the claim. When the claim status inquiry does not uniquely identify the claim within the NY State Medicaid adjudication process, the response will be for the first claim that meets the identification parameters supplied by the requester.

There are two steps in the process of inquiring on the status of a claim: submitting a request and viewing the response.

### **Claim Status Inquiry**

| •• Claim Status Inquiry |    |                                                                                       |
|-------------------------|----|---------------------------------------------------------------------------------------|
| *Client ID: 0 Go        | OR | Indicates required field(s) <u>Find and select multiple</u><br><u>claims to check</u> |

To submit a claim status inquiry:

1. Access the Claim Status Inquiry page by clicking on Status Inquiry on the left-hand menu

|                   |                                        | * Indicates required field |
|-------------------|----------------------------------------|----------------------------|
| Client ID:        | LL23456X                               |                            |
| Patient Control # |                                        |                            |
| JOHN E DOE        |                                        |                            |
| ST ADDR 2         |                                        |                            |
| CITY, ST 12345    |                                        |                            |
| DOB:              | 1/1/2000                               |                            |
| Gender:           | М                                      |                            |
| Claim             | orrect client, enter another and chick |                            |
| Date of Service:  | From:                                  | To:                        |
| Total Claim Amo   | int:                                   |                            |
|                   | and Number                             |                            |
| Payer Claim Cont  | ror wumber:                            |                            |
| Payer Claim Cont  | ror wamper:                            |                            |

- 2. To *submit an individual inquiry* for a claim submitted through ePACES or any other media:
  - enter the Client ID and click Go if the value is not valid, an error message will be displayed. Otherwise the Full Name , Date of Birth , Address, and Gender of the client will be displayed,

- at a minimum, you are required to enter the From Date of Service. You may also enter the To Date of Service, Claim Amount and/or Payer Claim Control Number to help narrow the search and ensure you receive a response on the desired claim,
- clicking Submit will send the request to NYS Medicaid and return you to the main Claim
- 3. Status Inquiry page to allow for the entry of another inquiry.

Select which claims you want to include in your Claim Status Inquiry. When you are finished, click on "Submit Claim Status Inquiry" below.

| Find Clair                          | n(s) by:             |                |                  |                    |                          |                           |                         |  |
|-------------------------------------|----------------------|----------------|------------------|--------------------|--------------------------|---------------------------|-------------------------|--|
| Add to<br>Inquiry<br>Uncheck<br>All | Patient<br>Control # | Client<br>ID 🔻 | Client<br>Name 🔻 | Type of<br>Claim ▼ | Total<br>Claim<br>Amount | Batch<br>Submit<br>Date 🔻 | Last<br>Inquiry<br>Date |  |
|                                     | 001                  | LL12345X       | DOE, JANE        | Institutional      | \$ 23.00                 | 12/22/2005                | 7/30/2007               |  |
|                                     | 002                  | LL23456X       | DOE, JOHN        | Professional       | \$ 34.00                 | 12/22/2005                | 7/30/2007               |  |
|                                     | 003                  | LL12345X       | DOE, JANE        | Dental             | \$ 234.00                | 12/22/2005                |                         |  |
|                                     | 004                  | LL12345X       | DOE, JANE        | Professional       | \$ 11.00                 | 12/22/2005                |                         |  |
|                                     | 005                  | LL12345X       | DOE, JANE        | Professional       | \$ 111.00                | 12/22/2005                |                         |  |
|                                     | 006                  | LL23456X       | DOE, JOHN        | Professional       | \$ 160.00                | 12/22/2005                |                         |  |
|                                     | 007                  | LL23456X       | DOE, JOHN        | Professional       | \$ 100.00                | 3/28/2007                 | 3/30/2007               |  |
|                                     | 008                  | LL23456X       | DOE, JOHN        | Professional       | \$ 100.00                | 3/30/2007                 | 3/30/2007               |  |
| Uncheck<br>All<br>Add to<br>Inquiry | Patient<br>Control # | Client<br>ID   | Client<br>Name   | Type of<br>Claim   | Total<br>Claim<br>Amount | Batch<br>Submit<br>Date   | Last<br>Inquiry<br>Date |  |

To *submit requests for multiple claims* by selecting from a list of ePACES claims which have been sent for processing:

- click Find and select multiple claims to check on the main Inquiry page,
- a page displaying a table of claims which have been sent for processing by the NY State MMIS will open,
- Administrators and Supervisors may inquire on all claims entered by any user for the selected provider by selecting a User ID from the Claim(s) by User ID list. General Users with the ability to submit Claim Status Inquiry requests do not have visibility to claims entered by anyone other than themselves and therefore will not have this option.
- mark the desired claims to be included in the inquiry,
  - filter the complete list by Patient Control Number, Client ID , Client Last Name, Type of Claim , or Batch Submit Date ,

**NOTE:** When applying a filter to the list of claims, for all fields other than Type of Claim, whatever value is entered in the text field is matched exactly to the values in the data type field selected. Therefore, if "Client Last Name" is selected and "Jeff" is entered into the text box, the results page will be opened with only claims where the Client's last name is "Jeff", variations such as "Jeffries", "Jefferson", or "Jeffers" will not be displayed.

- sort the list by one of the column headings to ease the manual search process,
- once all the claims in which you are interested have been marked, click Submit Claim Status Inquiry,
  - NOTE: No more than 99 Claims may be inquired upon at once.
- a confirmation page will be displayed indicating the number of Claim Status Inquiries you just submitted.

Check the Status Responses page to view the results of the Inquiries.

### **Claim Status Response**

Clicking **Status Responses** on the left-hand menu will open the main Claim Status Activity Worklist page. When initially opened, the lower portion of the page is populated with the inquiries that were made within the past 24 hours. However, using the Search Criteria at the top of the page, you may retrieve any subset of all the inquiries in the system for your Provider.

This page is used as the driver for viewing the status of a submitted Claim Status Inquiry. There are two distinct sections contained on this page: the Search Criteria Region which is used to apply filters to the pool of inquiries, and the Inquiry/Response Region which contains the results of the applied filtering.

### **Claim Status Activity Worklist**

#### Search Criteria Region

This section of the page contains multiple fields that you may use to filter the pool of submitted Claim Status Inquiries. When the page is initially accessed from the menu, inquiries made within the past 24 hours or 1 day is defaulted in order to display the most recent inquiries made. Changing any of the values in the fields and clicking Search will refresh the page with the new list of inquiries displayed in the lower portion.

| Requested within the last 1 days | Date Inquiry Sent:     |  |
|----------------------------------|------------------------|--|
| Client Last Name:                | Dates of Service: From |  |
| Patient Control #:               | То                     |  |
| Client ID:                       | Status:                |  |

**Requested within the last\_\_\_\_\_days:** Entering a value in this field will limit the returned inquiries to only inquiries made within the specified number of 24 hour periods. For example, if you open this page at 9:00 AM Friday and enter 2 in this field then click Search, the results will display inquiries made in the past 48 hours which translates to inquiries made after 9:00 AM on Wednesday. The value entered in this field must be greater than 0, and will be defaulted to 1. NOTE: this field cannot be used in combination with the "Date Inquiry Sent" field.

**Client Last Name:** Entering the last name of a client will limit the returned requests to only inquiries made for clients where the last name in the database exactly matches what was typed. For example, to find "JOHN SMITH JR." you would need to enter "SMITH JR." in this search field.

**Patient Control Number :** Entering the Patient Control Number will limit the returned inquiries to only those where the Patient Control Number exactly matches what was typed. Since this is not a required value when submitting an inquiry, this may not be a useful field to return the desired inquiries.

**Client ID :** Entering the Client ID will limit the returned inquiries to only inquiries made for that exact value.

**Date Inquiry Sent:** To retrieve inquiries made on a specific date, enter the date here. The format should be: MM/DD/YYYY or may be selected from a calendar by clicking the calendar drop-down button. NOTE: this field cannot be used in combination with the "Requested within the last\_\_\_\_\_days" field.

Dates of Service (From/To): Entering both a From and To date will return all inquiries where the services were rendered on or between the From and To date values. Entering solely a From Date will result in a subset of claim inquiries where services were rendered on that date only. The format for each date should be: MM/DD/YYYY or may be selected from a calendar by clicking the calendar drop-down button.

Status: Select one of the available values (Sent, Received, Viewed, Worked) to limit the returned requests. SENT = Request has been sent but no response received from the payer. RECEIVED = Response has been received from the payer but not viewed by the user. VIEWED = Response has been viewed by the user. WORKED = Response has been viewed and any necessary follow-up has been completed.

Show all transactions/Show just my transactions: Selecting "all transactions" will return all Claim Status Inquiries for users of your facility(s). Selecting "just my transactions" will return only the Claim Status Inquiries created by you, the current user.

#### Inquiry/Response Region

This section of the page contains a table listing the Claim Status Inquiries that match the filtering criteria as defined in the above section. With minimal criteria, this list could become quite lengthy. Therefore, the default displays inquiries made within the past 24 hours. As soon as an Inquiry is submitted, it will be displayed at the top of this list with a Status of 'Sent', as inquiries are displayed in descending order of when they were submitted.

| Deserve | F 4 - F 4 |
|---------|-----------|
| Record  | T TO T    |

| Name 💎    | Patient Control<br># 🔻 | Client<br>ID 🔻 | Date<br>Sent 🔻         | Dates of<br>Service <b>V</b> | Status 🔻 |
|-----------|------------------------|----------------|------------------------|------------------------------|----------|
| DOE, JANE | GP TEST                | LL12345X       | 2/8/2005<br>3:18:44 PM | 2/1/2005 -<br>2/2/2005       | Sent     |
| Name      | Patient Control<br>#   | Client<br>ID   | Date<br>Sent           | Dates of<br>Service          | Status   |

Record 1 of 1

Name: This value is the Client Name in the following format: "Last Name, First Name Middle Initial". Once a response has been received for an inquiry, the name will be underlined as a hyperlink. Clicking the hyperlink will open the details of that response.

Patient Control #: If the Patient Control Number was entered at the time of the inquiry, it will be displayed here; otherwise, the field will remain blank.

**Client ID:** The Client ID associated with the Client name for which the inquiry was made.

**Date Sent:** The date and time when the Inquiry was sent to the Payer.

**Dates of Service:** Each inquiry must have a range of dates on which services were rendered. If only a From Date was entered, it will be displayed as both ends of the date range. For example, if the inquiry were entered for 8/30/2002, this field would contain "08/30/2002 -08/30/2002".

**Status:** SENT = Request has been sent but no response received from the payer. RECEIVED = Response has been received from the payer but not viewed by the user. VIEWED = Response has been viewed by the user. WORKED = Response has been viewed and necessary follow-up has been completed.

### **Claim Status Response Details**

The details of an individual claim which satisfied the inquiry parameters are displayed on this page. It may be accessed directly from the Claim Status Activity Worklist or via the Claim Status Response page. The top portion of the page will contain the ID and the Last Name of the Client. The lower portion of the page, however is visually separated into Claim Level and Line Level sections.

| Claims                    |                                    |                |                     |                             |                      |                    |
|---------------------------|------------------------------------|----------------|---------------------|-----------------------------|----------------------|--------------------|
| Payer Claim<br>Control#   | Total<br>Claim<br>Charge<br>Amount | Paid<br>Amount | Dates of<br>Service | Status<br>Effective<br>Date | Remittance<br>Trace# | Remittance<br>Date |
| ► <u>1111100000113130</u> | \$125.00                           | \$0.00         | 4/20/2011           | 5/9/2011                    |                      |                    |

#### **Claim Level Information**

The contents of this portion reflect the overall claim, not just this one line of the claim. All lines of a single claim will have identical data in this portion. You may receive up to 10 claim status responses for a single claim inquiry. Clicking the hyperlink of the Payer Claim ID will display the service line information for that Payer Claim ID. The first Payer Claim Id's service line information is initially displayed.

Payer Claim Control #: The payer assigned number used to uniquely identify each claim.

Total Claim Charge Amount: This value represents the total claim charge amount.

**Paid Amount:** This value represents the total claim payment amount. If the claim has not been finalized for payment or payment has not been authorized, this field will remain blank.

**Dates of Service:** This date range represents different data elements for different claim types. For Institutional claims, the date range represents the statement period. Similarly, for Professional claims, the range is the Claim From and Through Dates. However, Dental claims have a single Service Date and not a date range.

**Status Effective Date:** This date represents the effective date for the associated claim status.

**Remittance Trace #:** The corresponding Check or EFT Trace number.

**Remittance Date:** The date the remittance was generated.

Claim Level Status: Claim Status and Claim Status Category Codes and descriptions.

Bill Type: This value identifies the type of facility where services were performed.

**Patient Control #:** This value represents the unique number assigned to this visit. This may be referred to the Patient Account Number in the provider's billing system.

**Pharmacy Control #:** If a pharmacy control number was entered on the claim, it will display here.

| Line | Status                                                                                                    | Service Line Dates      | Proc/NDC<br>Code &<br>Mod | Line<br>Charge<br>Amount | Paid<br>Amount | Units | Status<br>Date |  |
|------|----------------------------------------------------------------------------------------------------|-------------------------|---------------------------|--------------------------|----------------|-------|----------------|--|
|      | (F2) - Finalized/Denial-The claim/line has<br>been denied. (91) - Entity not eligible/not<br>approved for dates of service. (DJ) -<br>Consulting Physician |                         |                           |                          |                |       |                |  |
| 1    | (F2) - Finalized/Denial-The claim/line has<br>been denied. (153) - Entity's id number.<br>(DK) - Ordening Physician                                        | 4/20/2011<br>-4/20/2011 | E1340                     | \$75.00                  | \$0.00         | 1.00  | 5/9/2011       |  |
|      | (F2) - Finalized/Denial-The claim/line has<br>been denied. (486) - Principle Procedure<br>Date(Note: New as of 10/01)                                      |                         |                           |                          |                |       |                |  |
| 2    | (F2) - Finalized/Denial-The claim/line has<br>been denied. (91) - Entity not eligible/not<br>approved for dates of service. (DJ) -<br>Consulting Physician | 4/20/2011               | E2365                     | \$35.00                  | \$0.00         | 1.00  | 5/9/2011       |  |
|      | (F2) - Finalized/Denial-The claim/line has<br>been denied. (153) - Entity's id number.<br>(DK) - Ordering Physician                                        | -4/20/2011              |                           |                          |                |       |                |  |
|      | (F2) - Finalized/Denial-The claim/line has<br>been denied. (91) - Entity not eligible/not<br>approved for dates of service. (DJ) -<br>Consulting Physician |                         |                           |                          |                |       |                |  |
| 3    | (F2) - Finalized/Denial-The claim/line has<br>been denied. (153) - Entity's id number.<br>(DK) - Ordering Physician                                        | 4/20/2011<br>-4/20/2011 | E2386                     | \$15.00                  | \$0.00         | 1.00  | 5/9/2011       |  |
|      | (F2) - Finalized/Denial-The claim/line has<br>been denied. (84) - Service not authorized.                                                                  |                         |                           |                          |                |       |                |  |

#### Service Line Information

**Line:** The number uniquely identifying a line on a claim.

Status: The codes and descriptions for the Claim Status and Claim Status Category codes.

**Service Line Dates:** The date(s) of service for that particular line.

**Proc/NDC Code & Mod:** The value(s) shown reflect the Procedure Code, National Drug Code and/or Modifiers (up to 4) for that specific line.

Line Charge Amount: The original dollar value submitted by the Provider for this line of the claim.

**Paid Amount:** If claim/line has been authorized for payment, the dollar value which has been paid by the payer.

Units: The original submitted units of service.

Status Date: This date represents the effective date for the associated line status.

Once you have reviewed the information displayed on the page, you have two options. You may click the Close button which will set the status of the response to "Viewed" or you may click Worked to mark the response as such, indicating that follow-up has been completed. Both buttons will close the details page and return you to the Claim Status Activity Worklist.

## **Client Eligibility** Determine Eligibility

### **New Eligibility Request**

|                    |    |                    | <ul> <li>Indicates required field(s)</li> </ul> |
|--------------------|----|--------------------|-------------------------------------------------|
| Client ID          |    | Client Information |                                                 |
| * Enter Client ID: |    | * First Name:      | *Last Name:                                     |
|                    |    | *Date Of Birth:    | mm/dd/yyyy                                      |
|                    | OR | *SSN:              |                                                 |
|                    |    |                    | OR                                              |
|                    |    | County Code:       | _                                               |
|                    |    | *Gender:           | Male v                                          |
|                    |    |                    |                                                 |

Clicking Request in the menu under Eligibility allows you to submit a request for a client's eligibility details. The requests may be submitted for an individual Provider or a Provider Group. Requests are made directly to NY Medicaid and, therefore, Eligibility Responses may be considered real-time transactions.

There are two eligibility request types:

- Client ID—Search using client ID.
- Client Information—Search using client information such as name and Social Security number.

Entering the value for one type of request locks out the other request type until either a search is performed or the initial entry field is cleared. For example, entering a value in the Client ID field locks out the Client Information fields. This prevents submitting both sets of request criteria for a single search.

Regardless of the specific eligibility request used, the Date of Service must always be specified. There is also the option to specify the Ordering or Referring Provider NPI, and one or more Service Types to narrow the results

### **Client ID Eligibility Request**

Client ID Eligibility Requests are the simplest of the two requests because they require only one field.

Enter Client ID: The Client ID of the individual.

### **Client Information Eligibility Request**

Client Information Eligibility Requests are used when the Client ID is not available. All five fields are required.

**Last Name/First Name**: Enter the client's full name as only complete matches will be successfully processed. Valid values are: A–Z, hyphen (-), period (.), and apostrophe (').

**Date of Birth**: The Date of Birth entry format is mm/dd/yyyy and may be directly specified or selected using the Calendar control to the right of the field.

Gender: Select Male or Female from the drop-down.

**SSN:** The Social Security number field is set up to match the standard format of three digits, hypen, two digits, hyphen, four digits (xxx-xx-xxxx) to aid in entering the value.

County Code: Either enter in an SSN or County Code. The County Code must be a 2-digit number.

| Ordering/Referring Provider NPI: |            |
|----------------------------------|------------|
| *Date of Service:                | 05/23/2013 |

### **Required Information**

The Date of Service field must always be specified.

**Date of Service:** The date of service defaults to the current date, but may be changed. However, the date entered may not be in the future nor be greater than 2 years prior to the current date. The accepted entry format is mm/dd/yyyy and may be directly specified or selected using the Calendar control to the right of the field.

### **Optional Information**

The Ordering/Referring Provider NPI and Service Types fields may be optionally specified.

Ordering Provider NPI: The 10-digit National Provider ID.

**Service Types:** The applicable Service Type(s) selected from the full list of service types. If no Service Type is specified, the default value of 30 - Health Benefit Plan Coverage is used.

#### Service Types

Services Types are specified using the Services Types control. The control consists of two lists—*Available for Submission* and *Selected for Submission*—separated by arrow buttons for moving the types between the two lists. The single arrows move one or more types; the double arrow buttons move all members of a list.

Moving a Service Type to the Selected list makes it an additional field that must be matched for the eligibility request.

| Service Types             |        |                                   |
|---------------------------|--------|-----------------------------------|
| Available for submission: | Filter | Selected for submission:          |
| 1 - Medical Care          | -      | 30 - Health Benefit Plan Coverage |
| 2 - Surgical              | 1.=3   | +                                 |
| 3 - Consultation          |        | 44                                |
| 4 - Diagnostic X-Ray      |        | 4                                 |
| 5 - Diagnostic Lab        |        |                                   |
| 6 - Radiation Therapy     |        |                                   |
| 7 - Anesthesia            |        |                                   |
| 8 - Surgical Assistance   |        |                                   |
| 9 - Other Medical         | +      |                                   |

#### Selecting and Removing Service Types for Submission

Services Types can be selected individually for submission by clicking on a type in the Available list and using the right pointing arrow button. The reverse for removing a service type is done by selecting the service type from the Selected list and using the left facing arrow button.

Multiple types can be selected continuously using the Shift key while clicking the types to select an inclusive range or discontinuously using the Ctrl key to select individual types that will moved together.

The Filter function allows the Available types to be limited by entering a value that must appear in a type's description. Only types containing that value will be displayed for selection. For example, entering medi limits the displayed types to those containing medi such as *1* - *Medical Care* and *55* - *Major Medical*.

### **Submission and Results**

Clicking Submit at the bottom of the page transmits the selected Eligibility Request fields along with any of the optional fields to the NY Medicaid system. A message Request has been submitted. displays above the request fields to indicate the request is complete. Once submitted, the fields are cleared to allow for another request.

The result of the request is available by clicking Responses in the menu under Eligibility.

### **Eligibility Activity Worklist**

You may view the list of Eligibility Activity Worklist by clicking Eligibility Responses on the left menu. This page has two sections the top contains the Search Criteria which you enter to filter the pool of all Eligibility Requests in the system, and the lower portion is the filtered list of Responses. The results may be sorted based on any of the columns by clicking the header of the column.

#### Search Criteria Region

| • Search Criteria                    |                   |  |
|--------------------------------------|-------------------|--|
| Requested within the last 3 days     | Client Last Name: |  |
| From Date: mm/dd/yyyy                | Client ID:        |  |
| To Date: mm/dd/yyyy                  |                   |  |
| Show                                 |                   |  |
| Just my Transactions                 |                   |  |
| O All Transactions for this provider |                   |  |

This section of the page contains multiple fields that you may use to filter the pool of Eligibility Requests. When the page is initially accessed from the menu, inquiries made within the past 24 hours or 1 day is defaulted in order to display the most recent inquiries made. Changing any of the values in the fields and clicking Search will refresh the page with the new list of requests displayed in the lower portion.

**Requested within the last\_\_\_\_\_days:** Entering a value in this field will limit the returned requests to only requests made within the specified number of 24 hour periods. For example, if you open this page at 9:00 AM Friday and enter 2 in this field then click Search, the results will display requests made in the past 48 hours which translates to requests made after 9:00 AM on Wednesday. The value entered in this field must be greater than 0. NOTE: this field cannot be used in combination with the "Date Sent" field.

**Client Last Name:** Entering the last name of a client will limit the returned requests to only inquiries made for clients where the last name in the database exactly matches what was typed. For example, to find "JOHN SMITH JR." you would need to enter "SMITH JR." in this search field.

**Client ID**: Entering the Medicaid Client ID will limit the returned requests to only those made for that exact value.

**From Date/To Date:** To retrieve requests made during a range of dates, enter the beginning and ending date of the range. The entry format is mm/dd/yyyy and may be directly specified or selected using the Calendar control to the right of the fields. NOTE: This field cannot be used in combination with the "Requested within the last\_\_\_\_\_days" field..

**Show Just my Transactions/All Tranasctions for this provider:** Selecting Show just my transactions returns only the Eligibility Requests created by the current user. Selecting Show all Transactions for this provider returns all Eligibility Requests for users of your facility(s).

#### **Response Region**

|                 |                  | Responses: Records 1-3 of 3 |
|-----------------|------------------|-----------------------------|
| Client ID       | Name             | Date Submitted              |
| ZZ99999A        | PATIENS, NONO    | 5/22/2013                   |
| ZZ99999R        | MCPATIENS, ANO N | 5/22/2013                   |
| <u>ZZ99999G</u> | DIPATIENS, UNKN  | 5/22/2013                   |
| Page size: 10 💌 | Page: 1 of 1     | 1                           |

This section of the page contains a table listing the Eligibility Requests that match the filtering criteria as defined in the above section. With minimal criteria, this list could become quite lengthy which is why there is a default of displaying requests made within the past 72 hours. As soon as a Request is submitted, it will be displayed at the top of this list, as requests are displayed in descending order of when they were submitted.

**Client ID:** The Medicaid Client ID for an Eligibility Request by Client ID. If an Eligibility Request by Name Search was submitted, the word "Details" will appear in place of a Client ID. Once a response has been received for this request, the ID or "Details" will be underlined as a hyperlink to open the Eligibility Response Details page.

**Name:** This value is the Client Name in the following format: "LastName, FirstName MiddleInitial". The Client Name will only be displayed if an Eligibility Request by Name Search is submitted.

**Date Submitted:** The date and time when the Request was sent to NY Medicaid.

**Paging Controls:** The paging controls allow the number of displayed results to be set (10–50 by 10s using the Page size drop-down) and also allow navigation sequentially or directly among the results pages.

NOTE: A transaction which has somehow failed in the transmission to eMedNY will be marked with a Status of *Retry*, and will not have a hyperlinked response. If this is the case, you must resubmit the Eligibility Request.

### **Review Eligibility Details**

The Eligibility Response Details page contains the information that was received from NY Medicaid. The amount of information contained in the response is dependent on the specific plan in which the client is enrolled.

The information presented is divided into sections. Any or all of these sections may be blank depending upon the level of information supplied by NY Medicaid.

**Client Information** - Includes the Client ID, Client Name, Address, Date of Birth and Gender to assist in ensuring Eligibility was requested for the proper individual. Additional information displayed includes SSN, Anniversary Date, Plan Date and Recertification month.

| Client Information                    | :                |                                |                  |
|---------------------------------------|------------------|--------------------------------|------------------|
| Client ID:                            | ZZ99999G         | Client Name:                   | DIPATIENS, UNKN  |
| Date of Birth:                        | 1/23/1818        | Address 1:                     | 1138 AVENUE L    |
| Anniversary Date:<br>Recertification: | 03/2/2012<br>May | Address 2:<br>City, State Zip: | XILTON, NY 15598 |
| County:                               | Possum           | Office:                        |                  |
| Date of Service:                      | 3/11/2013        | Plan Date:                     | 3/1/2013         |

**Medicaid Eligibility Information -** The client's status with NY Medicaid for the Date of Service submitted along with Plan Date and Co-pay Remaining. Covered Services and Non-Covered Services are listed in side-by-side tables. Refer to the MEVS manual for guidance on interpreting service type information.

| edicai   | d Eligibility Information:              |        |                 |
|----------|-----------------------------------------|--------|-----------------|
| Eligible | Except Nursing Facility Services        |        |                 |
| Co-pa    | ay Remaining:                           |        | \$0.00          |
| overe    | d Services                              | Non-Co | overed Services |
| Code     | Description                             | Code   | Description     |
| AL       | Vision (Optometry)                      | 54     | Long Term Care  |
| мн       | Mental Health                           |        |                 |
| UC       | Urgent Care                             |        |                 |
| 1        | Medical Care                            |        |                 |
| 35       | Dental Care                             |        |                 |
| 47       | Hospital                                |        |                 |
| 48       | Hospital - Inpatient                    |        |                 |
| 50       | Hospital - Outpatient                   |        |                 |
| 86       | Emergency Services                      |        |                 |
| 88       | Pharmacy                                |        |                 |
| 98       | Professional (Physician) Visit - Office |        |                 |

Medicare Information - The Payer Name and Medicare Identifier will be returned.

| <ul> <li>Medicare Information:</li> </ul> |  |
|-------------------------------------------|--|
| Other Payer Name: MEDICARE BD             |  |

**Third Party Insurance -** Up to nine third party insurance policies can be returned. For each policy, the following will be returned (if available): Other Payer Name, Carrier Code, Other Payer Address, Phone Number, Policy Number and Group Number.

| • | Third Party Insurance | :                       |
|---|-----------------------|-------------------------|
|   | Other Payer Name: UN  | ITED HEALTH CARE        |
|   | Carrier Code:         | F7                      |
|   | Other Payer Address:  | PO BOX 740800           |
|   |                       | ATLANTA , GA 30374-0800 |
|   | Phone Number:         | (800) 705-1691          |
|   | Policy Number:        | 314159265               |
|   | Group Number:         | 27182                   |
|   |                       |                         |

Medicaid Managed Care: The Name, Address, Phone Number and Plan Code will be returned for the Managed Care Plan when the Medicaid Eligibility Information displays Eligible PCP.

Family Health Plus: The Name, Address, Phone Number and Plan Code of the Family Health Plus participating Managed Care Plan will be returned when the Medicaid Eligibility Information displays Family Health Plus.

Once you have reviewed the information displayed on the page, you may click the Close button which sets the status of the response to *Viewed*, closes the Details page and returns to the Eligibility Activity Worklist.

# PA/DVS

### **PA/DVS Request**

A DVS Request may be submitted by either an individual Provider or a Provider Group. If submitted for a Group, the ID must be entered on the claim which applies to the request. A Prior Approval (non-DVS) request must be submitted under an individual provider.

### Submitting Requests-Single and Repeated (DVS Only)

DVS Requests have two submission functions:

- Submit for single submissions for different clients
- Enter Another DVS For This Client for repeated submissions for the same client

Repeated submissions retain the client's information in between submissions.

**NOTE:** The Enter Another DVS For This Client function is only available for DVS transaction types (Dental - DVS and Non Dental - DVS).

#### Single Requests

Single requests use the Submit button. The function submits the request and clears the entire request form in preparation for submitting a new request for a different client.

Use the Submit button when the next request is for a different client.

#### **Repeated Requests**

Repeated requests use the Enter Another DVS For This Client button. The function submits the request, but clears only the service information leaving the client information intact in preparation for submitting another request for the same client. Requests may continue being submitted for the same client for each use of the button.

Use the Enter Another DVS For This Client button when the next request is for the same client.

### **Ending Repeated Requests**

Repeated requests are ended by using the Submit button instead of the Enter Another DVS For This Client button. Using the Submit button submits the request and clears the entire form so that a new request may be made for a different client.

### Data For DVS and Non-DVS Requests

A Prior Approval (non-DVS) request must be submitted under an individual provider. The following data may be entered when generating a DVS or Non-DVS request.

| • Gin | eneral<br>Iformation |     |      |                                               |
|-------|----------------------|-----|------|-----------------------------------------------|
|       | Client Informat      | ion |      | <ul> <li>Indicates required field(</li> </ul> |
|       | *Enter a Client      | (D: | O Go |                                               |

Enter the desired Client ID and click Go, this will return the associated Client information below the prompt. The client's full name, gender, and birth date will be displayed as confirmation that the correct ID was entered. If this is not the desired client, re-enter the ID and search again.

| Client ID:<br>Patient Accou | LL12345X<br>nt #: TEST |  |
|-----------------------------|------------------------|--|
| Vame:                       | Jane Doe               |  |
| Gender:                     | F                      |  |
| DOB:                        | 1/1/2000               |  |
|                             |                        |  |
|                             |                        |  |

Patient Control #: Individual Patient Control Numbers are usually assigned to each visit a client makes to a provider. This may also be referred to as the Patient Account Number in the provider's billing system.

### **Transaction Type**

**Transaction Type:** Select the appropriate transaction type from the drop down. The following options are available Dental -DVS; Dental - Non DVS; Non Dental - DVS; or Non Dental - Non DVS.

| Provider Service Ad | uress |    |  |  |
|---------------------|-------|----|--|--|
| Address Line 1:     |       |    |  |  |
| Address Line 2:     |       |    |  |  |
| City:               |       |    |  |  |
| State:              |       |    |  |  |
| Zin                 |       | 11 |  |  |

### **Provider Service Address**

Address Line 1/line 2: Address Line 1/line 2: The street and, optionally, building name in the provider's service address.

**City:** The city or town name in the provider's address.

**State:** The state name in the provider's address.

**Zip:** Enter the postal code (Zip + 4) associated with the provider's service address being entered.

| Contact Name: |     |      |   |  |
|---------------|-----|------|---|--|
| elephone:     |     | Ext: | ] |  |
| -Mail:        | 18. |      |   |  |
| ax #:         |     |      |   |  |

### **Contact Information**

Contact Name: An optional name, normally identifying clerical or technical staff.

Telephone: The contact's telephone number.

**Ext:** The contact's extension number.

E-Mail: The contact's e-mail address.

**Fax #:** The contact's fax number.

| ~      |               |             |
|--------|---------------|-------------|
| ~      |               |             |
|        |               |             |
| Go * N | PI #:         |             |
| OR     |               | 0 Go        |
|        |               |             |
|        |               |             |
|        |               |             |
|        | Go * NI<br>OR | Go * NPI #: |

### **Referring Provider**

#### Use an Existing Provider

**Select a Name:** From the available drop-down list, select a name of a previously used provider available in the support file to indicate a Referring provider.

**Last Name:** Enter a Last Name to search for an existing Medicaid provider. This will return a list of providers that match the search criteria. Click the radio button for the desired provider.

Provider Number: Enter the provider number to search for an existing Medicaid provider.

#### Enter a New Non-Medicaid Provider

**NPI #:** Enter the NPI to indicate a New Non-Medicaid provider that is not listed as an option in the Select a Name drop down.

| Use an Existing Provider  * Select a Name: | Enter a New Non-Medicaid Provider |
|--------------------------------------------|-----------------------------------|
| OR Search for a Medicaid Provider:         | * NPI #:                          |
| Last Name:                                 |                                   |

### **Ordering Provider**

#### Use an Existing Provider

**Select a Name:** From the available drop-down list, select a name of a previously used provider available in the support file to indicate an Ordering provider.

**Last Name:** Enter a Last Name to search for an existing Medicaid provider. This will return a list of providers that match the search criteria. Click the radio button for the desired provider.

Provider Number: Enter the provider number to search for an existing Medicaid provider.

#### Enter a New Non-Medicaid Provider

**NPI #:** Enter the NPI to indicate a New Non-Medicaid provider that is not listed as an option in the Select a Name drop down.

| Release Of Information:       |
|-------------------------------|
| ervice Date: From: 04/04/2011 |
|                               |
| To:                           |
| ischarge Date:                |
|                               |
| Employment                    |
| Another Party Responsible     |
| Auto Accident                 |
| NY MUS                        |
|                               |

### **Event Information**

**Facility Type:** Select appropriate Facility Type radio button of either Professional/Dental or (UB) Institutional.

**Service Type:** Enter the appropriate service type for what service you are getting a PA/DVS for. Please pick an option from the list.

**Release of Information:** Pick the appropriate option to indicate whether the provider has on file a signed statement by the patient authorizing the release of medical data to other organizations.

**Accident Date:** If any of the Related Causes boxes will be checked, the date of the accident must be entered. The date may not be greater than the current date. The format of the date is: MM/DD/YYYY and may either be entered in the field or selected from the calendar available by pressing the button to the right of the field.

Service Date From: Enter proposed or actual begin date of service.

Service Date To: Service Date To: Enter proposed or actual end date of service.

**Onset Date:** If the onset date differs from the date of service, enter the date here. The date may not be greater than the current date.

Admission Date: If applicable, enter the date of admission.

Discharge Date: If applicable, enter the date of discharge.

#### **Related Causes Information**

**Related Causes:** You may select up to three related causes for this claim. If one or more of the options applies to the situation, mark the appropriate check box(es) and enter the Accident Date.

**Accident Location:** If Auto Accident is selected as a Related Cause, enter the state and country in which the accident occurred, 'NY' and 'USA' are the corresponding default values.

#### **Diagnosis**

**ICD-9/ICD-10:** Select the appropriate code type for the diagnosis.

Primary: Enter the Primary Diagnosis code.

**Secondary:** Enter the Secondary Diagnosis code.

| Pattern of Delivery             |            |     |                   |                      |  | ^ |
|---------------------------------|------------|-----|-------------------|----------------------|--|---|
| Unit Count:                     | Frequency: |     | Duration:         |                      |  |   |
|                                 |            |     |                   | Calendar<br>Pattern: |  |   |
| PER<br>EVERY<br>Jnit Qualifier: | Freq. Type | FOR | Duration<br>Type: | Time<br>Pattern:     |  |   |
| ×                               | ×          |     | Type:             | Pattern:             |  |   |

#### Pattern of Delivery

### \* Private Duty Nursing (PDN) providers should not enter any information in these fields. Entering information in these fields prohibits the ability to make future adjustments to the prior approval.

The Pattern of Delivery section contains fields used to define units of service to be provided over specific periods of time. The following fields are provided:

**Unit Count:** These fields include a units value on the top and a type field on the bottom. The type field is a drop-down that allows you to choose either Days, Units, Hours, Month, or Visits.

**Frequency:** These fields include a frequency value on the top and a frequency type field on the bottom. The type field is a drop-down that allows you to choose either Days, Months, or Weeks.

**Duration:** These fields include a duration value on the top and a duration type field on the bottom. The type field is a drop-down that allows you to choose either Hour, Day, Years, Episode, Visit, Month, Week.

**Calendar Pattern:** This field establishes the frequency (e.g., 1st Week of the Month) that the requested service is to be rendered as it relates to calendar days/weeks.

**Unit Qualifier:** This field is a drop-down that allows you to choose either Days, Units, Hours, Month, or Visits.

**Freq. Type:** This field is a drop-down that allows you to choose either Days, Months, or Weeks.

**Duration Type:** This field is a drop-down that allows you to choose either Hour, Day, Years, Episode, Visit, Month, Week.

**Time Pattern:** This field establishes the time (e.g., 2nd Shift) that the requested service is to be rendered.

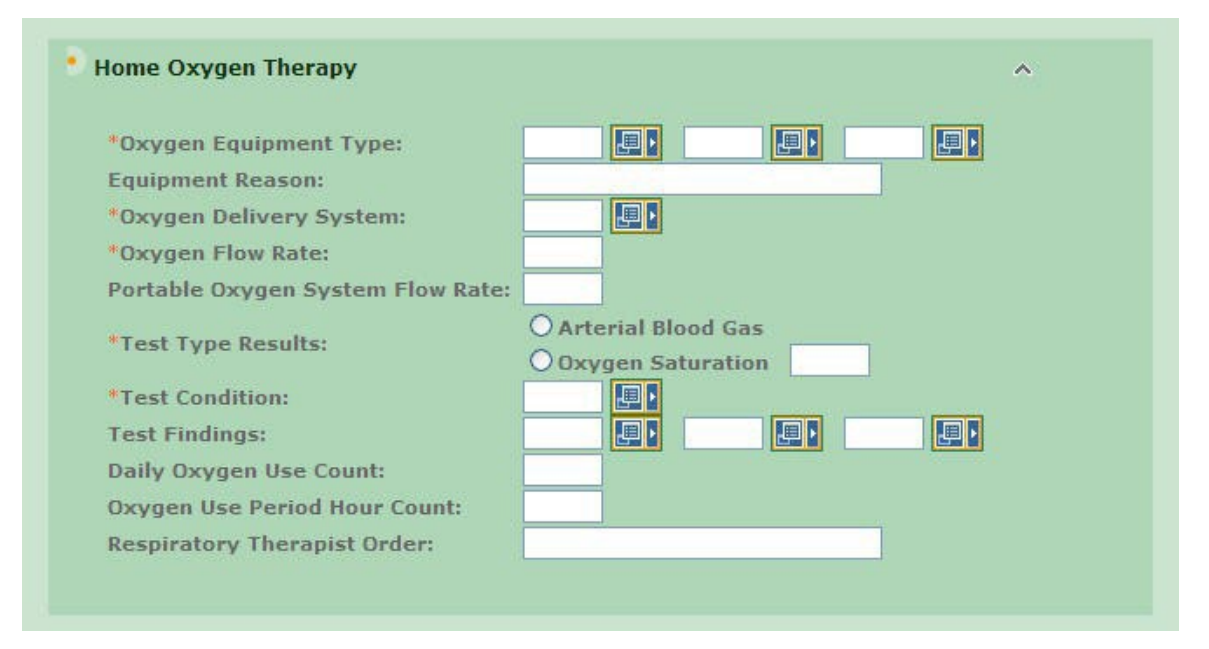

#### Home Oxygen Therapy

**Oxygen Equipment type:** These fields allow you to identify the requested equipment type. You must populate at least one of these fields using the adjacent pop-up.

**Equipment Reason:** Allows you to enter optional free form text that justifies the use of the equipment.

**Oxygen Delivery System:** This required field can only be populated by the associated popup and identifies the method of oxygen delivery.

**Oxygen Flow Rate:** This required field specifies a patient's oxygen flow rate in liters per hour.

**Portable Oxygen System Flow Rate:** This optional field specifies a device's oxygen flow rate in liters per hour.

**Test Type Results:** These required fields include a radio button set that establishes the test type and a text field used to record the test results.

**Test Condition:** These fields allow you to identify the condition in which the test was administered. At least one of these fields must be populated using the associated popup.

**Test Findings:** These fields allow you to identify the test findings. At least one of these fields must be populated using the associated pop-up.

Daily Oxygen Use count: The number of times per day a patient must use oxygen.

Oxygen Use Period Hour Count: The number of hours in a period of oxygen use.

**Respiratory Therapist Order:** Optional free form text describing treatment to be provided by the respiratory therapist.

| *Progn             | iosis:              | Physician Order Date        | e:   |  |
|--------------------|---------------------|-----------------------------|------|--|
| •Start             | Date:               | Last Visit Date:            |      |  |
|                    |                     | Physician Contact<br>Date:  |      |  |
| Certific<br>Period | ation               | *Admission Period:<br>From: |      |  |
| •                  | From:               | • To:                       |      |  |
| •                  | то:                 | Discharge Facility<br>Type: |      |  |
| Relate             | d Surgery Date:     |                             |      |  |
| Relate             | d Surgical<br>lure: | C HCPCS C ICD-              | 9-CM |  |

#### Home Health Care

**Prognosis:** This field captures the patient's prognosis (Good, Fair, etc.) and can be populated by the associated pop-up.

**Physician Order Date:** The date that a physician ordered the home health care.

**Start Date:** The date that the home health care is to begin.

Last Visit Date: The date that the physician last saw the patient.

Physician Contact Date: The date that contact was last made with the physician.

**Certification Period From/To:** These From and To dates establish the period within which the home health care is certified.

**Admission Period From/To:** These From and To dates establish admission and discharge dates, if any, from a facility prior to start of home health care.

**Discharge Facility Type:** The type of facility (e.g., Acute Care Facility) from which the patient was or will be discharged prior to the home health care.

Related Surgery Date: The date of a surgery, if any, related to the home health care.

**Related Surgical Procedure:** These radio buttons and related text field capture whether the procedure is an HCPCS or an ICD-9-CM or an ICD-10-CM procedure and the procedure code, respectively.

| Туре | Transmission Code | Control Number | Description |
|------|-------------------|----------------|-------------|
|      |                   |                |             |
|      |                   |                |             |
|      |                   |                |             |
|      |                   |                |             |
|      |                   |                |             |

### Attachments

**Type:** This field can only be populated by the associated pop-up and identifies the type of attachment.

**Transmission Code:** This field can only be populated by the associated pop-up and identifies the method by which the attachment will be transmitted to eMedNY.

**Control Number:** This field identifies the attachment's control number in your records. It is an internal number that is for the provider's office use only and does not correspond to the subsequent PA number issued by NYS Medicaid.

**Description:** This field describes the attachment.

| Category | Conditi | ion Codes |  |  |
|----------|---------|-----------|--|--|
| ~        |         |           |  |  |
| *        |         |           |  |  |
| ~        | •       |           |  |  |

**Certification Category:** This field is required if when health care services review is requesting Ambulance Certification, Chiropractic Certification, Durable Medical Equipment, Oxygen Therapy, Functional Limitations, Activities Permitted or Mental Status when relevant to review.

**Condition Codes:** If entering a certification category, select the appropriate condition code in the list.

|  | 100 L                                                                                                    |
|--|----------------------------------------------------------------------------------------------------|
|  |                                                                                                    |
|  |                                                                                                    |
|  |                                                                                                    |
|  | and the second second se |
|  |                                                                                                    |

**Comments:** Allows you to enter free form text that clarifies the request.

Once all the necessary information has been entered, click the "next" button.

| ne Service Dates | *NDC/Proc<br>& Modifiers | Unit<br>Count | Oral Cav<br>Area | Tooth<br>Number | *Line<br>Amount | More<br>Details | Rem | ov |
|------------------|--------------------------|---------------|------------------|-----------------|-----------------|-----------------|-----|----|
| To:              |                          |               |                  |                 | <b>.</b> \$     |                 | Ø   | â  |

### Prior Approval Items (Dental)

**Line:** This is a system generated value to uniquely identify the Service Line on the claim. The counter will start with 1 and increment with each new Service Line entered. A minimum of 1 Service Line is required on all claims. Note: If requesting a DVS, only one line will display. If requesting a Non DVS, 5 lines will display.

**Service Dates:** If requesting a procedure/service on a single date, enter this date in the From Date. However, if the procedure/service will transpire over a period of time, enter the start and end dates in the From and To fields respectively. The date(s) may not be greater than the current date. The format is: MM/DD/YYYY and may either be entered in the field or selected from the calendar available by pressing the button to the right of the field. At a minimum, a From Date is required for all Service Lines.

**NDC/Proc & Modifiers:** Enter the Health Care Financing Administration Common Procedural Coding System identifier(or National Drug Code) for the product/service. This code value is required. Optionally, up to 4 modifiers identifying special circumstances related to the performance of the service may be entered for each code. Note: If entered, the Modifier must be a 2 character code.

Unit Count: Enter the service quantity in this field.

**Oral Cav Area:** A two-digit code may be entered or selected to identify the area of the oral cavity in which the indicated service is rendered. Additional codes may be entered by clicking the More icon.

**Tooth Number:** Enter or select the tooth number/code for the tooth related to this service. If multiple teeth are affected by the procedure, additional Tooth Numbers may be entered by clicking the More icon. A Tooth Number may not be repeated on a single line.

**Line Amount:** The submitted charge amount for this procedure/service must be entered. Note: Zero dollars is a valid charge amount.

**More Details:** For each Prior Approval Item Line, you may view/enter additional details by clicking the More icon. However you may only view these additional details once all required elements have been entered. Navigating off this summary page, either by clicking the More icon or moving to another tab, will trigger validation of the data entered on this page. Validation is done one line at a time, so if there are errors on multiple lines you will have to fix each line before seeing the next set of errors.

**Remove:** If a Prior Approval Line must be removed for any reason, clicking the Delete icon will remove the line and re-sequence the remaining Prior Approval Lines.

|                        |                  |          |                          |               |              |               | * Indicates require | d field(s) |
|------------------------|------------------|----------|--------------------------|---------------|--------------|---------------|---------------------|------------|
| More De                | etails - PA Iten | n #1     |                          |               |              |               |                     |            |
| O Close                | 0 Clear          |          |                          |               |              |               |                     |            |
|                        |                  |          |                          |               |              |               |                     |            |
| Line                   | Service Da       | ates     | *NDC/Proc<br>& Modifiers | Unit<br>Count | *Line Amount |               |                     |            |
| 1 Fro<br>To:           | m: 06/01/2011    |          | D5220                    | 1.000         | \$500.00     |               |                     |            |
|                        |                  |          |                          |               |              |               |                     |            |
| • Oral (               | Cavity Areas     |          |                          |               |              |               |                     | -          |
| -                      |                  | - 11     |                          |               |              |               |                     | ন          |
|                        |                  |          |                          | -             |              |               |                     |            |
| • Tool                 | th Information   |          |                          |               |              |               |                     |            |
| Toot                   | h Number         | Tooth 9  | iurface Codes            |               | Tooth Number | Tooth Surface | Codes               |            |
|                        |                  |          | M 🗌 B 🗌 L 🔲 I            | FDD           |              | ООМОВ         |                     |            |
|                        |                  |          |                          | FDD           |              | ООМОВ         |                     |            |
|                        |                  |          |                          | FD            |              | ООМОВ         |                     |            |
|                        |                  |          | MOBLUI                   | FDD           |              | ООМОВ         |                     |            |
|                        |                  |          | MOBOLOI                  | F D           |              | ООМОВ         |                     |            |
| 1                      |                  |          | M 🗆 B 🗖 L 🗖 I            | FDD           |              | ООМОВ         |                     |            |
|                        |                  |          | MOBOLDI                  | FDD           |              | ООМОВ         |                     |            |
|                        |                  |          | MOBOLOI                  | FDD           |              | ООМОВ         |                     |            |
|                        | Another          |          |                          |               |              |               |                     |            |
| 0tta                   | chmants          |          |                          |               |              |               |                     | _          |
| ALLO                   | unments          | Сору     | attachments from         | Line          | 1            |               |                     |            |
|                        |                  |          |                          |               |              |               |                     |            |
| Туре                   | r                | Tran     | smission Code            | Co            | ntrol Number | Description   | n                   |            |
| -                      |                  |          |                          |               |              | 1             |                     |            |
|                        |                  |          |                          |               |              |               |                     |            |
|                        |                  |          |                          |               |              |               |                     |            |
|                        |                  |          |                          |               |              |               |                     |            |
|                        |                  |          |                          |               |              |               |                     |            |
|                        |                  |          |                          |               |              |               |                     |            |
| Enter more Attachments |                  |          |                          |               |              |               |                     |            |
| Comn                   | nents            |          |                          |               |              |               |                     |            |
|                        |                  |          | -                        |               |              |               |                     |            |
| C                      | opy comments f   | rom Line |                          |               |              |               |                     |            |
| - 11                   |                  |          |                          |               |              |               |                     | ~          |
|                        |                  |          |                          |               |              |               |                     |            |
|                        |                  |          |                          |               |              |               |                     | 2          |
|                        |                  |          |                          |               |              |               |                     |            |

### More Details (Dental)

The top of the screen will display information on what service line more button you are on. This includes: Line Number, Service Dates, NDC/Proc & Modifiers, Unit Count, and Line Amount that was enter on the Prior Approval Items line.

**Oral Cavity Areas:** A two-digit code may be entered or selected to identify the area of the oral cavity in which the indicated service is rendered.

**Tooth Information:** Tooth Number/Tooth Surface Codes: A single Tooth Number and associated Surface Code may be entered/viewed on the main Service Line Summary page; you may add/view a maximum of 32 Tooth Number/Surface Code combinations, however a Tooth Number may not be repeated on an individual Service Line. If a Tooth Number or Surface Information was entered on the Prior Approval Items page, the values will default to the first corresponding field on this page.

**Attachments:** This group allows you to apply attachments to the line. The Enter More Attachments link allows for the entry of 5 additional attachment fields.

**Copy Attachments from line:** If you want to copy attachments from a previous line, enter the line number here.

**Type:** This field may be populated by using the associated pop-up and identifies the type of attachment.

**Transmission Code:** This field may be populated by using the associated pop-up and identifies the method by which the attachment will be transmitted or sent to eMedNY.

**Control Number:** This field identifies the attachment's control number in your records. It is an internal number that is for the provider's office use only and does not correspond to the subsequent PA number issued by NYS Medicaid.

**Description:** This field describes the attachment.

**Copy Comments from line:** If you want to copy comments from a previous line, enter the line number here.

**Comments:** The Comments field allows you to enter free form text that clarifies the request. You may copy comments into the current line from another line in the current PA.

**Close:** After you have completed the additional items for the current line, choose Close to save the information and return to the previous page. If you wish to abandon the additional items for the current line, choose Clear and you will return to the previous page.

| Line |              | Service Dates | *NDC/Proc<br>& Modifiers | Unit Count<br>Basis Meas. | *Line Amount | More<br>Details | Remove |
|------|--------------|---------------|--------------------------|---------------------------|--------------|-----------------|--------|
| 1    | From:<br>To: |               |                          | F2-Interr                 | \$           |                 | â      |

### Prior Approval Items (Non-Dental)

**Line:** This is a system generated value to uniquely identify the Service Line on the claim. The counter will start with 1 and increment with each new Service Line entered. A minimum of 1 Service Line is required on all claims. Note: If requesting a DVS, only one line will display. If requesting a Non DVS, 5 lines will display.

**Service Dates:** If requesting a procedure/service on a single date, enter this date in the From Date. However, if the procedure/service will transpire over a period of time, enter the start and end dates in the From and To fields respectively. The date(s) may not be greater than the current date. The format is: MM/DD/YYYY and may either be entered in the field or selected from the calendar available by pressing the button to the right of the field. At a minimum, a From Date is required for all Service Lines.

**NDC/Proc & Modifiers:** Enter the Health Care Financing Administration Common Procedural Coding System identifier(or National Drug Code) for the product/service. This code value is required. Optionally, up to 4 modifiers identifying special circumstances related to the performance of the service may be entered for each code. Note: If entered, the Modifier must be a 2 character code.

Unit Count Basis Meas.: Enter the service quantity in this field.

**Line Amount:** The submitted charge amount for this procedure/service must be entered. Note: Zero dollars is a valid charge amount.

**More Details:** For each Prior Approval Item Line, you may view/enter additional details by clicking the More icon. However you may only view these additional details once all required elements have been entered. Navigating off this summary page, either by clicking the More icon or moving to another tab, will trigger validation of the data entered on this page. Validation is done one line at a time, so if there are errors on multiple lines you will have to fix each line before seeing the next set of errors.

**Remove:** If a Prior Approval Line must be removed for any reason, clicking the Delete icon will remove the line and re-sequence the remaining Prior Approval Lines.

| More                                                         | Details - Item #1                             |                          |                           | * Ind        | icates required field(s) |  |  |  |
|--------------------------------------------------------------|-----------------------------------------------|--------------------------|---------------------------|--------------|--------------------------|--|--|--|
| <mark>0</mark> CI                                            | ose 🧕 Clear                                   |                          |                           |              |                          |  |  |  |
| Line                                                         | Service Dates                                 | *NDC/Proc<br>& Modifiers | Unit Count<br>Basis Meas. | *Line Amount |                          |  |  |  |
| 1                                                            | From: 06/01/2011<br>To: 09/01/2011            | S9124                    | 1.000<br>UN-Unit          | \$20000.00   |                          |  |  |  |
| • DX                                                         | • DX Pointer<br>Pattern of Delivery           |                          |                           |              |                          |  |  |  |
|                                                              | Unit Count:                                   | Frequency                | y: Dura                   | ation: Cale  | endar Pattern:           |  |  |  |
|                                                              |                                               | 1                        |                           |              |                          |  |  |  |
|                                                              | Time Pattern:                                 |                          |                           |              |                          |  |  |  |
| Health Care Services Review Information                      |                                               |                          |                           |              |                          |  |  |  |
| Facility Type Code: O Professional/Deptal OUR/Institutional) |                                               |                          |                           |              |                          |  |  |  |
| Pacinty Type Code: O Professional/Dental O UB(Institutional) |                                               |                          |                           |              |                          |  |  |  |
| • Att                                                        | <b>achments</b><br>Copy attachments from Line |                          |                           |              |                          |  |  |  |
| 1                                                            | Type Transmission                             | Code                     | Control Nu                | mber Descr   | iption 🤄                 |  |  |  |
|                                                              |                                               |                          |                           |              |                          |  |  |  |
| -                                                            |                                               |                          |                           |              |                          |  |  |  |
|                                                              |                                               |                          |                           |              |                          |  |  |  |
| -                                                            |                                               |                          |                           |              |                          |  |  |  |
| Enter more Attachments                                       |                                               |                          |                           |              |                          |  |  |  |
|                                                              | Comments                                      |                          |                           |              |                          |  |  |  |
| P                                                            | Copy comments from Line                       |                          |                           |              |                          |  |  |  |
|                                                              |                                               |                          |                           |              |                          |  |  |  |

### More Details (Non-Dental)

The top of the screen will display information on what service line more button you are on. This includes: Line Number, Service Dates, NDC/Proc & Modifiers, Unit Count, and Line Amount that was enter on the Prior Approval Items line.

DX Pointer: Enter the applicable DX pointer

### Pattern of Delivery

### \* Private Duty Nursing (PDN) providers should not enter any information in these fields. Entering information in these fields prohibits the ability to make future adjustments to the prior approval.

**Unit Count:** These fields include a units value on the top and a type field on the bottom. The type field is a drop-down that allows you to choose either Days, Units, Hours, Month, or Visits.

**Frequency:** These fields include a frequency value on the top and a frequency type field on the bottom. The type field is a drop-down that allows you to choose either Days, Months, or Weeks.

**Duration:** These fields include a duration value on the top and a duration type field on the bottom. The type field is a drop-down that allows you to choose either Hour, Day, Years, Episode, Visit, Month, Week.

**Calendar Pattern:** This field establishes the frequency (e.g., 1st Week of the Month) that the requested service is to be rendered as it relates to calendar days/weeks.

**Time pattern:** This field establishes the time (e.g., 2nd Shift) that the requested service is to be rendered.

**Facility Type Code:** Select appropriate Facility Type radio button of either Professional/Dental or (UB) Institutional.

**Attachments:** This group allows you to apply attachments to the line. The Enter More Attachments link allows for the entry of 5 additional attachment fields.

**Copy Attachments from line:** If you want to copy attachments from a previous line, enter the line number here.

**Type:** This field may be populated by using the associated pop-up and identifies the type of attachment.

**Transmission Code:** This field may be populated by using the associated pop-up and identifies the method by which the attachment will be transmitted or sent to eMedNY.

**Control Number:** This field identifies the attachment's control number in your records. It is an internal number that is for the provider's office use only and does not correspond to the subsequent PA number issued by NYS Medicaid.

Description: This field describes the attachment.

**Copy Comments from line:** If you want to copy comments from a previous line, enter the line number here.

**Comments:** The Comments field allows you to enter free form text that clarifies the request. You may copy comments into the current line from another line in the current PA.

**Close:** After you have completed the additional items for the current line, choose Close to save the information and return to the previous page. If you wish to abandon the additional items for the current line, choose Clear and you will return to the previous page.
## **PA/DVS Activity Worklist**

You may view the list of PA DVS Requests by clicking Responses under PA DVS on the left-hand menu. This page has two sections, the top contains the Search Criteria which you enter to filter the pool of all PA DVS Requests in the system. The lower portion is the filtered list of PA DVS Requests/Responses. The results may be sorted based on any of the columns by clicking the arrow located in the header of the column.

### **Search Criteria Region**

| equested within the last 3 days | Review<br>Identification #: |   |
|---------------------------------|-----------------------------|---|
| lient Last Name:                | Date Sent:<br>(mm/dd/yyyy)  |   |
| lient ID:                       | Action:                     | ~ |
| ervice Type:                    |                             |   |

This section of the page contains multiple fields that you may use to filter the pool of submitted PA DVS Requests. When the page is initially accessed from the menu, requests made within the past 3 days are defaulted to display the most recent requests made. Changing any of the values in the fields and clicking Search will refresh the page with the new list of inquiries displayed in the lower portion.

**Requested within the last\_\_\_\_days:** Requested with in the Last\_ Days: Entering a value in this field will limit the displayed requests to only requests made within the specified number of 24 hour periods. For example, if you open this page at 9:00 AM Friday and enter 2 in this field then click Search, the results will display requests made in the past 48 hours which translates to requests made after 9:00 AM on Wednesday in this example. The value entered in this field must be greater than 0, and will be defaulted to 3. NOTE: this field cannot be used in combination with the "Date Sent" field.

**Client Last Name:** Entering the last name of a client will limit the returned requests to only inquiries made for clients where the last name in the database exactly matches what was typed. For example, to find "JOHN SMITH JR." you would need to enter "SMITH JR." in this search field.

**Client ID :** Entering the Client ID will limit the returned requests to only requests made for that exact value.

Service Type: Enter the service type using the associated pop-up.

**Review Identification #:** The PA DVS number assigned will display here.

**Date Sent:** To retrieve requests made on a specific date, enter the date here. The format should be: MM/DD/YYYY or may be selected from a calendar by clicking the calendar drop-down button. NOTE: this field cannot be used in combination with the "Requested within the last\_\_\_\_\_days" field.

**Result:** Action: Enter or select a desired code by which to filter the PA DVS Requests to be displayed. The provided list will include all valid Action codes.

**Show all transactions/Show just my transactions:** Selecting "all transactions" will return all PA DVS Confirmation Requests made by users of your facility(s). Selecting "just my transactions" will return only the PA DVS Confirmation Requests created by you, the current user.

### **Request/Response Region**

|             |               |                         |                 |                     |        | Re                           | cords 1-2 (     |
|-------------|---------------|-------------------------|-----------------|---------------------|--------|------------------------------|-----------------|
| Client ID 🗸 | Name <b>T</b> | Date Sent               | Service<br>Type | Review ID<br>Number | Action | Response Descriptive<br>Text | Image<br>Upload |
| LL12345X    |               | 5/3/2011<br>9:26:42 AM  | 5               | DOE,<br>JANE        | A3     | Not Certified                |                 |
| LL23456X    |               | 5/4/2011<br>11:23:41 AM | 35              | DOE,<br>JOHN        | С      | 95-Patient<br>Not Eligible   |                 |
| Client ID   | Name          | Date Sent               | Service<br>Type | Review ID<br>Number | Action | Response Descriptive<br>Text | Image<br>Upload |

This section of the page contains a table listing the PA DVS Confirmation Requests that match the filtering criteria as defined in the above section. With minimal criteria, this list could become quite lengthy which is why there is a default of displaying requests made within the past 3 days. As soon as a Request is submitted, it will be displayed at the top of this list as requests are displayed in descending order of when they were submitted.

**Client ID:** The Client ID for which the request was made. Once a response has been received for a request, the Client ID will become a hyperlink. Clicking the hyperlink will open the details of that response.

**Name:** This value is the Client Name in the following format: "LastName, FirstName MiddleInitial".

**Date Sent:** The date when the Request was sent to NY Medicaid. The format will be: MM/DD/YYYY.

Service Type: The service type selected will display here.

**Reviewer ID Number:** The PA DVS number assigned will display here.

Action: The Action Code received in the DVS Response from NY Medicaid.

**Response Descriptive Text:** The Action Code or Reject Reason description associated with the Action in the adjacent column.

**Image Upload:** User can upload Image for desired PA by clicking Image upload button from the PA Activity Worklist Page. It will open separate window to upload image for desired PA.

| mage Upl                           | oad            |                       |         |                                  |                    |                        |  |  |  |
|------------------------------------|----------------|-----------------------|---------|----------------------------------|--------------------|------------------------|--|--|--|
|                                    | PA Number:     | 5300001               | 8549    |                                  |                    |                        |  |  |  |
|                                    | * Image Type:  | MR - MRI              | ~       |                                  |                    |                        |  |  |  |
|                                    | * File Type:   | ⊙gif (                | jpg O   | png Otif                         |                    |                        |  |  |  |
|                                    | * File Upload: |                       | 1       | Browse                           |                    |                        |  |  |  |
|                                    |                | Upload                |         |                                  |                    |                        |  |  |  |
|                                    |                | (Once al<br>local ima | require | d fields are po<br>selected, cli | opulate<br>ck uple | ed and<br>bad button.) |  |  |  |
|                                    |                |                       |         |                                  |                    |                        |  |  |  |
| mage Act                           | ivity List     |                       |         |                                  |                    |                        |  |  |  |
| a set of the set of the set of the |                |                       |         |                                  |                    |                        |  |  |  |

NOTE: A transaction which has somehow failed in the transmission to eMedNY will be marked with a Status of "Retry", and will not have a hyperlinked response. If this is the case, you must resubmit your DVS Request.

#### ePACES Help

#### PA/DVS Response Details

The PA/DVS Response Details page contains the information that was received from NY Medicaid. The information transmitted in the Request will be returned and displayed along with a textual response message from NY Medicaid.

The information presented is divided into sections. Any or all of these sections may be blank depending upon the level of information supplied by NY Medicaid.

| Client ID:    | LL12345X  |  |  |
|---------------|-----------|--|--|
| Patient Accou | int #:    |  |  |
| lame:         | DOE JANE  |  |  |
| Gender:       | F         |  |  |
| 0.0.0         | 01/1/2000 |  |  |

**Client Information -** Includes the client ID, patient account #, name, gender and date of birth to assist in ensuring confirmation was requested for the proper individual.

| • Transaction Type: | Dental - DVS |  |
|---------------------|--------------|--|
|---------------------|--------------|--|

## Transaction Type

**Transaction Type:** Displays the Transaction Type that was selected for the PA or DVS Initial request.

| Response                 |                                     |
|--------------------------|-------------------------------------|
| Action Code:             |                                     |
| Issue Date:              | Review ID<br>Number:<br>83000017661 |
| Effective Date: 4/4/2011 | Expiration<br>Date:<br>3/29/2012    |
| Prescribing Provider     |                                     |
| No Provider Chosen       |                                     |

### Response

**Response -** NY Medicaid's response to the request for PA/DVS. Responses indicating approval will be displayed in Black; while denial and error responses will be displayed in Red.

Action Code: This is explains the actions taken by the reviewer.

**Issue Date:** This will display the date the PA/DVS is issued.

**Reviewer ID Number:** The PA/DVS number assigned will display here.

Effective Date: This is the date the PA/DVS is effective.

Expiration Date: This is the date the PA/DVS is expired.

**Prescribing Provider:** If a prescribing provider was entered on the request, it will be displayed here.

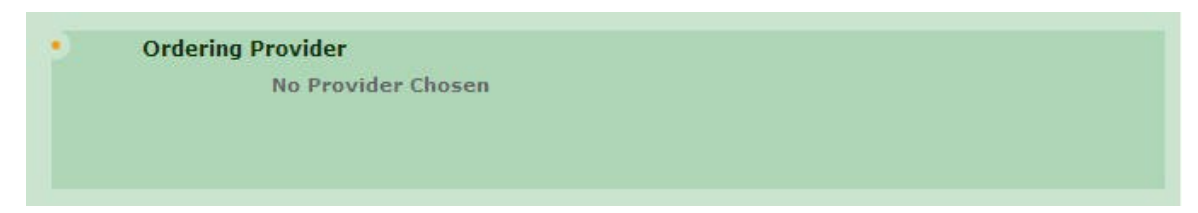

### **Ordering Provider**

If an ordering provider was entered on the request, it will be displayed here.

| Event Information        |                 |                           |
|--------------------------|-----------------|---------------------------|
| * Facility Type: O Profe | ssional/Dental  | ⊙ (UB) Institutional      |
| * Service Type: 12       |                 | Release Of Information:   |
| Accident Date:           | Service Date:   | From: 4/4/2011            |
| Onset Date:              |                 | To:                       |
| Admission Date:          | Discharge Date: |                           |
| Related Causes Inform    | ation           |                           |
| Related Causes:          |                 | Employment                |
|                          |                 | Another Party Responsible |
|                          |                 | Auto Accident             |
| Accident Location:       |                 | NY US                     |
| • Diagnosis              |                 |                           |
| ICD-9                    |                 |                           |
| Primary:                 | Secondary:      |                           |

### **Event Information**

If fields were entered under Event Information in the request, they will display here on the response.

**Facility Type:** This will display the code identifying the type of facility where services were performed. Either Professional/Dental or (UB) Institutional.

Service Type: This will display the service type selected on the request.

Release of Information: This will display the option chosen for release of information.

Accident Date: If an accident date was given in the request, it will display here.

**Service Date From/To:** The service date(s) entered on the request will display here.

**Onset Date:** If an onset date was given on the request, it will display here.

Admission Date: If an admission date was given on the request, it will display here.

Discharge Date: If a discharge date was given on the request, it will display here.

#### **Related Causes Information**

If fields were entered under Related Causes Information in the request, they will display here on the response.

Related Causes: If any related causes was entered on the request, it will display here.

Accident Location: If an accident location was given in the request, it will display here.

#### **Diagnosis**

**ICD-9/ICD-10 (not labeled):** The applicable diagnosis code type—ICD-9 or ICD-10—displays above the Primary and Secondary diagnosis codes.

**Primary:** The primary diagnosis given on the request will display here.

Secondary: If a secondary diagnosis was given on the request, it will display here.

| Unit Count:   | Frequency: | Duration:      |          |
|---------------|------------|----------------|----------|
|               |            |                | Calendar |
| г             | )ED        |                | Pattern: |
| E             | /ERY       | FOR            |          |
| nit Qualifier | Freg. Type | Duration Type: | Time     |

### Pattern of Delivery

If fields were entered under Pattern of Delivery in the request, they will display here on the response.

Unit Count: The number of units entered on the request.

**Frequency:** The frequency entered on the request.

Duration: The duration entered on the request.

Calendar Pattern: The calendar pattern entered on the request.

Unit Qualifier: The unit qualifier pattern entered on the request.

Freq. Type: The frequency type entered on the request.

**Duration Type:** The duration type entered on the request.

Time Pattern: The time pattern entered on the request.

#### Home Oxygen Therapy

\*Oxygen Equipment Type: Equipment Reason: \*Oxygen Delivery System: \*Oxygen Flow Rate: Portable Oxygen System Flow Rate: \*Test Type Results: \*Test Condition: Test Findings: Daily Oxygen Use Count: Oxygen Use Period Hour Count: Respiratory Therapist Order:

### Home Oxygen Therapy

If fields were entered under Home Oxygen Therapy in the request, they will display here on the response.

**Oxygen Equipment type:** The equipment type on the request.

**Equipment Reason:** The equipment reason on the request.

**Oxygen Delivery System:** The oxygen delivery system on the request.

**Oxygen Flow Rate:** The oxygen flow rate on the request.

Portable Oxygen System Flow Rate: The portable oxygen flow rate on the request.

Test Type Results: The test type results on the request.

**Test Condition:** The test condition on the request.

Test Findings: The test findings on the request.

Daily Oxygen Use count: The daily oxygen count on the request.

**Oxygen Use Period Hour Count:** The oxygen use period count on the request.

Respiratory Therapist Order: The respiratory therapist order on the request.

| Prognosis:                     | Physician Order Date:       |  |
|--------------------------------|-----------------------------|--|
| Start Date:                    | Last Visit Date:            |  |
|                                | Physician Contact Date:     |  |
| Certification<br>Period:       | Admission Period:<br>From:  |  |
| From:                          | To:                         |  |
| To:                            | Discharge Facility<br>Type: |  |
| Related Surgery Date:          |                             |  |
| Related Surgical<br>Procedure: |                             |  |

#### Home Health Care

If fields were entered under Home Health Care in the request, they will display here on the response.

**Prognosis:** The prognosis entered on the request.

Physician Order Date: The physician order date entered on the request.

Start Date: The start date entered on the request.

Last Visit Date: The last visit date entered on the request.

Physician Contact Date: The physician contact date entered on the request.

Certification Period From/To: The certification period entered on the request.

Admission Period From/To: The admission period entered on the request.

**Discharge Facility Type:** The discharge facility type entered on the request.

Related Surgery Date: The related surgery date entered on the request.

Related Surgical Procedure: The related surgical procedure entered on the request.

Comments

#### Comments

**Comments:** Any additional comments that were entered on the request.

Once you have reviewed the information displayed on the page, you have two options. You may click the Close button which will set the status of the response to "Viewed" or you may click Worked to mark the response as such, indicating that follow-up has been completed. Both buttons will close the details page and return you to the DVS Activity Worklist.

## **PA/DVS Cancel or Revise Request**

A PA/DVS Cancel or Revise Request may be submitted by either an individual Provider or a Provider Group. If submitted for a Group, the ID must be entered on the claim which applies to the request. A Prior Approval (non-DVS) request must be submitted under an individual provider. The following data may be entered when generating a DVS or Non-DVS Cancel or Revise request.

# Revise/Cancel Request

|                        | * Indicate:                                                                                                    | s required fie |
|------------------------|----------------------------------------------------------------------------------------------------|----------------|
| *<br>Review ID Number: | O Go                                                                                                    |                |
|                        | and the second second second second second second second second second second second second second second second |                |

Enter the desired Review ID Number and click Go, this will return a previously entered PA/DVS that was entered within the ePACES application based on the Review ID Number. If the Review ID was not found the screen will allow a user to enter all header and detail information as generated through an initial Request.

If the Prior Approval/DVS was originally entered in ePACES the information should be pre-filled in. If the PA/DVS was not entered through ePACES the user must enter all of the PA data necessary to complete the revise or cancel transaction before submission.

• Revise Service Request 🔘 Cancel Service Request

A selection of **Revise Service Request** or **Cancel Service Request** must be selected for the transactions to be processed.

The entry of the PA/DVS information can be entered – similar to an initial Request. Header and line information may be revised or cancelled in this manner.

#### **Prior Approval Items**

| Line | Service Dates           | *NDC/Proc<br>& Modifiers | Unit Count<br>Basis Meas. | Line Amount | More<br>Details | Revise/<br>Cancel    |
|------|-------------------------|--------------------------|---------------------------|-------------|-----------------|----------------------|
| 4    | From: 12/15/2011<br>To: | A8004                    | 1.000<br>UN-Unit          | \$200.00    | Ø               | O Revise<br>O Cancel |

Line items previously entered in ePACES will be displayed to the user in a non-editable format. If the user needs to revise or cancel, buttons are available on left side to Revise or Cancel the line item. The user will be allowed to edit the line item as they would with an Initial Request Item.

Add/Revise/Cancel New Line Items

| To edit Lines not originating in ePACES |
|-----------------------------------------|
| O Add Add Line                          |
| Revise Line                             |
| O Cancel Cancel Line                    |
| O Previous                              |

To add new lines three buttons below the line listing will allow the user to **Add**, **Revise**, or **Cancel** new lines that were not previously entered in the PA/DVS in ePACES.

| 3 From: 12/15/2011 A UN-Unit | \$ |  | Revised |
|------------------------------|----|--|---------|
|------------------------------|----|--|---------|

If the PA/DVS was not entered in ePACES the user will need to enter the line number for canceling or revising an existing line of the PA.

# **Prior Approval**

## **PA Rosters**

## **Prior Approval Roster Search**

Providers and third-party Billing Services can search for Prior Approval (PA) Rosters through ePACES **for Transportation rosters ONLY**. If your facility is set up to enter transactions for multiple Providers, be sure that the Provider Name and ID displayed above the left-hand menu is correct for the transaction that you are searching for.

# Navigating the PA Roster Search Page

| U Billing/F             | lequesting Provi | der O Urderi               | ng/Prescribing Pro         | ovider.  |
|-------------------------|------------------|----------------------------|----------------------------|----------|
| PA Number:              |                  | Submitte<br>Date<br>Range: | d<br>From:<br>(mm/dd/yyyy) |          |
| Client ID:              |                  |                            | To:<br>(mm/dd/yyyy)        |          |
| PA Type:                | All              | Effective<br>Dates:        | From:<br>(mm/dd/yyyy)      |          |
| Status<br>(Header):     | All              | ~                          | To:<br>(mm/dd/yyyy)        |          |
| Item/Procedure<br>Code: |                  | Provider                   | Number:                    |          |
| NDC Code:               |                  | License N                  | lumber:                    |          |
| Rate Code:              |                  | Sort Field                 | d: PA N                    | lumber 💌 |

When the **PA Roster** link is selected from the left-hand menu, you will be required to enter the criteria of your search for the PA Rosters where the provider selected is either the Billing/Requesting Provider or Ordering/Prescribing Provider. After selecting the Provider type, you can filter the PA Rosters by entering the additional criteria before submitting the search request. Some data fields will provide you with a listing of possible options from which to choose. These are available through drop-down list boxes

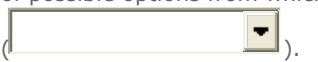

You can enter a Prior Approval Number in the **PA Number** text box and submit the search by clicking the Search button. This will bring up the PA Roster in the result table if the provider you selected is either the Billing/Requesting Provider or the Ordering/Prescribing Prover. If you do not know the PA Number you can also filter your search request by the additional fields.

- **PA Number**: The Prior Approval Number for the Roster.
- **Client ID**: This is the 8-digit alphanumeric Medicaid assigned ID for the patient. Based on the value entered here, ePACES will retrieve the patient information from the database and display it for confirmation that the correct value was entered.
- **PA Type**: The Type of Prior Approval Roster.
- Status (Header): The Prior Approval Roster Final Status.

- **Item/Procedure Code**: Identifying the services that are being requested for the patient.
- **Rate Code**: The Rate Code used on the Prior Approval Roster.
- Submitted Date Range (To/From): The Range of dates to begin and end the search of Prior Approval Rosters.
- **Effective Dates (To/From)**: The date range for the approved period of service.
- **Provider Number**: This is the 8-digit numeric New York State Medicaid ID and the 10digit National Provider ID (If registered with New York State Medicaid). If you have selected Billing/Requesting Provider above then this would be the Ordering/Prescribing Provider on the PA Roster otherwise if you've selected the Ordering/Prescribing Provider this will be the Billing/Requesting Provider on the PA Rosters.
- **License Number**: This is the numeric license number of the Provider. If you have selected Billing/Requesting Provider above then this would be the Ordering/Prescribing Provider on the PA Roster otherwise if you've selected the Ordering/Prescribing Provider this will be the Billing/Requesting Provider on the PA Rosters.
- **Sort Field**: This is the field that sorts the resulting list of Prior Approval Rosters that are returned when the Search button is clicked.

### **Search Results**

| Client<br>ID 🔻 | PA ⊽<br>Number | Billing/ ▼<br>Requesting | Ordering/<br>Prescribing<br>V | РА ▼<br>Туре   | Header<br>Status 🔻 | Submit<br>Date ▼ | Effective<br>Date ▼ | Image<br>Upload |
|----------------|----------------|--------------------------|-------------------------------|----------------|--------------------|------------------|---------------------|-----------------|
| LL12345X       | 0025906901X    | 12345678<br>1234567890   | 12345678                      | Physician      | Rejected           | 03/27/08         | 01/01/01            |                 |
| LL12345X       | 0036896901X    | 12345678<br>1234567890   |                               | Hearing<br>Aid | Rejected           | 03/28/08         | 01/01/01            |                 |
| LL12345X       | 0125906901X    | 12345678<br>1234567890   |                               | Bed<br>Nursing | Suspended          | 03/31/08         | 01/01/01            | <u>_</u>        |
| LL12345X       | 1234259069X    | 12345678<br>1234567890   | 12345678<br>1234567890        | Hearing<br>Aid | Rejected           | 04/16/08         | 01/01/01            |                 |
| LL12345X       | 2333259069Y    | 12345678<br>1234567890   | 12345678<br>1234567890        | Physician      | Suspended          | 03/27/08         | 01/01/01            |                 |
| LL12345X       | 3101126869B    | 12345678<br>1234567890   |                               | Bed<br>Nursing | Suspended          | 03/31/08         | 01/01/01            | <u>_</u>        |
| LL12345X       | 1425906901X    | 12345678<br>1234567890   |                               | Bed<br>Nursing | Rejected           | 03/31/08         | 01/01/01            |                 |
| LL12345X       | 1234256901X    | 12345678<br>1234567890   | 12345678<br>1234567890        | Eye Care       | Rejected           | 04/16/08         | 01/01/01            |                 |
| LL12345X       | 1235906901X    | 12345678<br>1234567890   |                               | Physician      | Rejected           | 03/27/08         | 01/01/01            |                 |
| Client<br>ID   | PA<br>Number   | Billing/<br>Requesting   | Ordering/<br>Prescribing      | РА<br>Туре     | Header<br>Status   | Submit<br>Date   | Effective<br>Date   | Image<br>Upload |

🜔 Download Roster

Records 1-9 of 9 out of 9

The resulting list will show based on the criteria entered by clicking the submit button. By default the list will be sorted by Sort Field that was selected in the criteria. The table will initially show up to the first 10 items with a maximum return of 500 records.

The << <u>Previous</u> and <u>Next</u> >> buttons will allow you to page between the list of records if more than 10 records have been returned.

The **Download Roster** button **Download Roster** will place a request to receive comma delimited files to be retrieved from the Prior Approval Downloads page. This will create file(s) based on the same criteria that was used to select the list displayed.

When clicking on a Client ID that has a link a new window will open with a detailed view of the PA Roster. The detail views available are:

Transportation (Billing)

| REPORT: AM07020-R0602          | NEW YO                          | RK STATE DEPARTMENT OF HEALTH     | PROCESS DATE: 06/06/2008                        |
|--------------------------------|---------------------------------|-----------------------------------|-------------------------------------------------|
|                                |                                 | EMEDNY                            | PROCESS TIME: 16:40:24                          |
| PROVIDER: 12345678             |                                 |                                   |                                                 |
| TRA                            | ANSPORTATION - ROSTER FOR BILLI | ING PROVIDER12345678 CITY PHARMAC | Y                                               |
|                                |                                 |                                   |                                                 |
|                                |                                 |                                   |                                                 |
| OLTENT TO GIVE ALLOCATE TANK   | DAR                             | DATE OF DIDITI OF (01 (0000       | ARY P CHERY RIGG DRAD GD                        |
| CLIENT ID/NAME LLIZS45A DAME C | , DOE                           | DATE OF BIRTH 01/01/2000          | SEA : UNIT FISC RESP 33                         |
| ORDERING PROVIDER ID           | PROCEDURE CODE PRIOR            | APPROVAL NUMBER 0263316600X       | DETERMINATION/RSN APPROVED/                     |
| APPROVED - QUANTITY            | 120.000 TIMES 0 AM              | UNT 0.00                          | PERIOD OF SERVICE FROM/TO 04/21/2004 10/28/2004 |
| RENDERED - QUANTITY            | 120.000 TIMES 0 AM              | UNT 0.00                          |                                                 |
|                                |                                 |                                   |                                                 |
|                                |                                 |                                   |                                                 |
| TOTAL NUMBER OF ENTRIES ON TH  | HIS ROSTER : 2                  |                                   |                                                 |
|                                |                                 |                                   |                                                 |
|                                |                                 |                                   |                                                 |
|                                |                                 |                                   |                                                 |
|                                |                                 |                                   |                                                 |
|                                |                                 |                                   |                                                 |
|                                |                                 |                                   |                                                 |
|                                |                                 |                                   |                                                 |
|                                |                                 |                                   |                                                 |
|                                |                                 |                                   |                                                 |
|                                |                                 |                                   |                                                 |
|                                |                                 |                                   |                                                 |
|                                |                                 |                                   |                                                 |
|                                |                                 |                                   |                                                 |
|                                |                                 |                                   |                                                 |
|                                |                                 |                                   |                                                 |
|                                |                                 |                                   |                                                 |
|                                |                                 |                                   |                                                 |
|                                |                                 |                                   |                                                 |
|                                |                                 |                                   |                                                 |

#### Transportation (Ordering)

| REPORT: A | M07030-R0603       |                  | NEW 7            | ORK ST. | ATE DEP | PARTMENT OF HI | EALTH      |          |     |        | PROCES | S DATE: 00 | 5/06/2008 |
|-----------|--------------------|------------------|------------------|---------|---------|----------------|------------|----------|-----|--------|--------|------------|-----------|
|           |                    |                  |                  |         | EME     | DNY            |            |          |     |        | PROC   | ESS TIME:  | 16:41:51  |
| PROVIDER: |                    | TRANCRORTATION   | DOGERD FOR ODDE  | DTWG DD | OUTDED  |                |            |          |     |        |        |            |           |
|           |                    | TRANSPORTATION - | RUSTER FOR ORDE. | RING PR | OVIDER  |                |            |          |     |        |        |            |           |
|           |                    |                  |                  |         |         |                |            |          |     |        |        |            |           |
|           |                    | DATE             | S PRTOR          |         | CNTY    | APPRVD         | PERIOD     | BILLING  |     |        |        |            |           |
| CLIENT    |                    | OF               | E APPROVAL       | PROC    | FISC    | OF SE          | ERVICE     | PROV     |     | APPROV | ED     | LINED      | DETER     |
| ID        | CLIENT NAME        | BIRTH            | X NUMBER         | CODE    | RESP    | FROM:          | TO:        | ID       | QTY | TIMES  | AIINT  | DETER      | RSN       |
| LL12345X  | JANE C DOE         | 01/01/2000       | F 0263316600X    |         | 99      | 04/21/2004     | 10/28/2004 | 12345678 | 120 | 000    | 0.00   | APPROVED   |           |
|           |                    |                  |                  |         |         |                |            |          |     |        |        |            |           |
|           |                    |                  |                  |         |         |                |            |          |     |        |        |            |           |
| TUTAL NU  | DWREE OF ENTRIES C | JN THIS RUSTER : | 1                |         |         |                |            |          |     |        |        |            |           |
|           |                    |                  |                  |         |         |                |            |          |     |        |        |            |           |
|           |                    |                  |                  |         |         |                |            |          |     |        |        |            |           |
|           |                    |                  |                  |         |         |                |            |          |     |        |        |            |           |
|           |                    |                  |                  |         |         |                |            |          |     |        |        |            |           |
|           |                    |                  |                  |         |         |                |            |          |     |        |        |            |           |
|           |                    |                  |                  |         |         |                |            |          |     |        |        |            |           |
|           |                    |                  |                  |         |         |                |            |          |     |        |        |            |           |
|           |                    |                  |                  |         |         |                |            |          |     |        |        |            |           |
|           |                    |                  |                  |         |         |                |            |          |     |        |        |            |           |
|           |                    |                  |                  |         |         |                |            |          |     |        |        |            |           |
|           |                    |                  |                  |         |         |                |            |          |     |        |        |            |           |
|           |                    |                  |                  |         |         |                |            |          |     |        |        |            |           |
|           |                    |                  |                  |         |         |                |            |          |     |        |        |            |           |
|           |                    |                  |                  |         |         |                |            |          |     |        |        |            |           |

## **PA Roster Downloads Status**

Providers and third-party Billing Services can search for Prior Approval (PA) Rosters through ePACES. If your facility is set up to enter transactions for multiple Providers, be sure that the Provider Name and ID displayed above the left-hand menu is correct for the transaction that you are searching for.

## Navigating the PA Roster DownloadsPage

Download Request(s) by User ID: ROSENTHA 🔽 🜻 💷

|                 |          |              | Records 21-30 of 43 | << <u>Previous</u> <u>Next</u> >> |
|-----------------|----------|--------------|---------------------|-----------------------------------|
| Request ID      | Status   | Request Date | Reset Priority      | Cancel Request 🤄                  |
| <u>50000120</u> | Download | 07/17/07     |                     |                                   |
| <u>50000121</u> | Download | 07/17/07     |                     |                                   |
| 50000122        | Download | 07/17/07     |                     |                                   |
| 50000123        | Download | 07/17/07     |                     |                                   |
| <u>50000124</u> | Download | 07/17/07     |                     |                                   |
| 50000125        | Download | 07/17/07     |                     |                                   |
| <u>50000126</u> | Download | 07/17/07     |                     |                                   |
| <u>50000128</u> | Pending  | 07/20/07     | $\overline{\odot}$  |                                   |
| <u>50000129</u> | Pending  | 07/20/07     | 0                   |                                   |
| <u>50000130</u> | Pending  | 07/20/07     | 0                   |                                   |
| Request ID      | Status   | Request Date | Reset Priority      | Cancel Request                    |
|                 |          |              | Records 21-30 of 43 | << <u>Previous</u> <u>Next</u> >> |
|                 |          |              | Ō                   | Update Selected Requests          |

When the **PA Roster Downloads** link is selected from the left-hand menu, a list of Download Requests will displayed.

## **Administrator Review**

| For Administrators there will be a Drop Down List of Users to review the requests u | users have submitted. |
|-------------------------------------------------------------------------------------|-----------------------|
| The users can be selected by clicking on the Drop Down List (                       | ) and when the        |
| user is selected click the Go 🥺 💷) button. This will show the requests submitte     | d by the user.        |

## **Paging through Requests**

The table will initially show up to the first 10 requests of the user and if there are more will display a Next (<u>Next</u> >>) and/or Previous << <u>Previous</u>) link to view the additional requests.

## **Setting High Priority**

To place one of the requests ahead of the others, select the request by choosing the option button in the Reset Priority column and clicking the Update Selected Requests button

🜔 Update Selected Requests 🕥

### **Cancelling Requests**

To Cancel a request select the request by clicking the check box button ( ) in the Cancel Request Column and clicking the Update Selected Requests button ( Update Selected Requests ).

## **Reviewing the Criteria of Request**

| • Search Criteria                      |                                   |                                          |
|----------------------------------------|-----------------------------------|------------------------------------------|
| Billing/Requesting<br>Provider Number: | NPI: 1234567891<br>MMIS: 87654321 | Ordering/Prescribing<br>Provider Number: |
| PA Number:                             | Client ID:                        | Sort Field: PA Number                    |
| РА Туре:                               | Status All                        |                                          |
| Item/Proc<br>Code:                     | NDC Code:                         | Rate Code:                               |
| Submitted Date Range:                  | From: 01/01/2005                  | To: 01/15/2005                           |
| Effective Date Range:                  | From:                             | То:                                      |

The criteria of the search is based on the information supplied on the PA Roster Search page when the

Download Roster button ( Download Roster ) was clicked. This information will be used to create the download text files.

## **Downloading Files**

| Results                 |          |               |  |  |  |  |  |  |  |
|-------------------------|----------|---------------|--|--|--|--|--|--|--|
| РА Туре                 | Status   | Downloaded By |  |  |  |  |  |  |  |
| PDN                     | Download | ROSENTHA      |  |  |  |  |  |  |  |
| PCA                     | Download | ROSENTHA      |  |  |  |  |  |  |  |
| Transportation          | Download |               |  |  |  |  |  |  |  |
| Prescription Drugs/OTCs | Download |               |  |  |  |  |  |  |  |
| Dental                  | Download |               |  |  |  |  |  |  |  |
| Eye Care                | Download |               |  |  |  |  |  |  |  |
| Hearing Aid             | Download |               |  |  |  |  |  |  |  |
| DME/Supplies            | Download |               |  |  |  |  |  |  |  |
| Radiology               | Download |               |  |  |  |  |  |  |  |

When the Status of the request is "Download" and you click on the Request ID link. A list of 1 or more comma-delimited text files should be visible for downloading. To download each file click the <u>Download</u> link under the Status column.

#### ePACES Help

### **Download Screen**

| eMedNy epaces                                                                                                    |
|----------------------------------------------------------------------------------------------------|
| ••• Prior Approval Rosters                                                                                                    |
| If your download does not start automatically, click have                                                                                                    |
| Close Window.                                                                                                    |
|                                                                                                    |
|                                                                                                    |
| Name: Trantill.txt<br>Type: Text Document, 1:30 KB<br>From: 20.20.146.174                                                                                                    |
| While files from the Internet can be useful, some files can potentially<br>harm your computer. If you do not trust the source, do not open or<br>save this file. <u>What's the risk ?</u> |

Once selected a new window will appear to download the text file locally. If the File Download Dialog box doesn't appear automatically you can select it manually by clicking on the <u>here</u> link. You can then save the file at a locally specified location.

#### Saving Locally

| Save As      |               |               |   |     |            | ? 🔀    |                                                                                                    |
|--------------|---------------|---------------|---|-----|------------|--------|----------------------------------------------------------------------------------------------------|
| Save in:     | 🔁 PA Roster D | ownload       | ~ | 0 0 | • 📰 🏓      |        |                                                                                                    |
| D<br>Recent  |               |               |   |     |            |        |                                                                                                    |
| Desktop      |               |               |   |     |            |        |                                                                                                    |
| My Documents |               |               |   |     |            |        | Download complete                                                                                              |
| My Computer  |               |               |   |     |            |        | Saved:<br>TranBill.txt from<br>Downloaded: 1.30 KB in 2 sec<br>Download to: U:IPA Roster Download\TranBill.txt |
|              | File name:    | TranBill.txt  |   |     | <b>•</b> ( | Save   | Transfer rate: 666 bytes/Sec                                                                                   |
| My Network   | Save as type: | Text Document |   |     | <b>~</b> ( | Cancel | Open Open Folder Close                                                                                         |

When the Save As dialog box appears click the Save button to store the comma-delimited text file to your local storage device.

# **Maintain Provider Information**

## **Maintain Provider Information**

The provider function is designed to operate with the ePACES claim and MEVS processing. Once entered, the provider information will be available within subsequent ePACES pages through a scrollable pick-list. The provider function is provided as a convenience to you and does not have to be utilized to generate a claim or a MEVS request.

Within this section of the ePACES application, you are able to view an alphabetic listing of all providers in your support file, edit the details of an existing Non-Medicaid provider, add a new Medicaid or Non-Medicaid provider to your support file, or remove a provider from your support file.

Medicaid provider information is copied from the main database of providers to your local support file and therefore no information may be edited. Non-Medicaid providers however, are to be entered into your support file and therefore may be maintained by you, or any user associated with your TSN/ETIN.

## **Review Providers**

## **Provider Support File**

Add New Provider

Records 1-2 of 2

| Name 💎         | License No. 🔻 | Provider Type 🔻 | Contact Info                | Edit | Delete • |
|----------------|---------------|-----------------|-----------------------------|------|----------|
| DOE,<br>JANE D | 12345678      |                 | ST ADDR 1<br>CITY, ST 12345 |      | 1        |
| DOE,<br>JOHN E | 23456789      | 052 NURSE       |                             | 2    | t        |
| Name           | License No.   | Provider Type   | Contact Info                | Edit | Delete • |

Records 1-2 of 2 |

Selecting **Provider** from the **Support Files** topic on the menu will display a listing of all providers existing in the Support File for your TSN/ETIN sorted alphabetically by Last Name. This view lets you page through the resulting table, quickly viewing the name, State License Number, Provider Type, and contact information of each provider. Clicking on the green arrow in the header of one of the columns, Name, License Number or Provider Type, will sort the Providers in ascending order by the values in that column.

This page is the primary source of interacting with the Provider Support File. From this page it is possible to navigate through this complete list of providers by using the Next Page>> and << Previous Page controls available above and below the table.

You may add new Medicaid and Non-Medicaid Providers to the Support File by clicking the Add New Provider button. You may edit Non-Medicaid Providers by clicking the corresponding Edit icon; Medicaid Provider information cannot be modified and therefore will not have an Edit icon. You may also delete existing Medicaid and Non-Medicaid Providers from the Support File by clicking the Delete icon for the desired Provider. NOTE: Deleting a Medicaid Provider will only remove it from this Support File, not the database.

## **Add New Provider**

To add a new provider to the local provider file:

- 1. click on Add New Provider on the main Provider Support File page,
- 2. *if the provider to be added is an existing Medicaid provider*:
  - enter the last name **OR** Provider Number ( 8 digit Medicaid ID or 10 digit National Provider ID) in the corresponding fields under the heading **Add an existing Provider**,
    - Entering the Last Name followed by a single space and the First Name will narrow the list of returned Provider Names.
    - If both Last Name and Provider Number are entered, Number will be used alone as it will ensure a unique match.
  - click Go,
  - if a Last Name or name combination (LastName <space> FirstName) is entered and matches one or more existing records in the provider master file, the records will be displayed on the resulting page,
  - review the retrieved record(s) and select the desired provider to be added to the local file,
  - click Submit to add the record to the file and return to the main Provider Support File page,
  - if the desired provider is not returned in the result set, click <<Back to return to the main Add New Provider Page.

| Add an existing Medicaid Provid | er |  |
|---------------------------------|----|--|
| Last Name:                      | OR |  |
| Provider Number:                |    |  |
| 🧿 Go 🚺 Cancel                   |    |  |

#### 3. *if the provider to be added is a Non-Medicaid provider*:

- Select the proper entity type, Person or Non-Person, for the Provider to be entered,
- enter the complete name of the provider, either the Employer Identification Number (EIN) or Social Security Number (SSN) of the provider, and the National Provider ID and/or State License.
  - EIN/SSN: valid values must be 9 digits and may or may not contain dashes
  - State License Number: Enter the 3-digit Profession Code, 2-character State Code (out of state providers) or Privilege Code (in state providers) and 6-digit license for a total of 11 characters. If the license number does not equal 6digits, zero-fill the appropriate positions preceding the license number.
  - NPI# : Enter 10 digit National Provider ID
- if known, you may also enter the following Optional Information:

**Provider Type:** Select the Provider Type to be used and displayed along with the Provider Name to differentiate Providers who may have the same name.

**Address:** If entered, the address information will be displayed as Contact Information when selecting a Provider during the Claim Entry,

SA/DVS/Eligibility or Prior Approval Request process.

**Telephone:** As with the Address, if entered, the telephone number will be displayed as part of the Provider's Contact Information.

- click Go and the provider will be added to the local provider file, therefore available for selection when entering other claims or prior approvals.
- If the State License Number, National Provider ID or SSN entered already exists in your local Provider Support File, an error will be displayed informing you of the duplication.

| • Add a new Non-Med        | licaid Provider | R        |
|----------------------------|-----------------|----------|
| ⊙ Person ○ Non-Pe          | rson Entity     |          |
| *Last Name:                |                 |          |
| First Name:                |                 |          |
| Middle Initial:            |                 |          |
| *EIN or SSN:               | OEINOSSN        |          |
|                            |                 |          |
|                            |                 |          |
| NPI #:                     |                 |          |
| * AND/OR<br>State License: |                 |          |
|                            |                 |          |
| Optional Informati         | ion:            |          |
| Provider Type:             |                 | <b>v</b> |
| Address Line 1:            |                 |          |
| Address Line 2:            |                 |          |
| City, State, Zip:          | NY 💌            |          |
| Telephone:                 |                 |          |
| 🖸 Go 🚺 Cancel              |                 |          |
|                            |                 |          |

NOTE: If the provider being added is a Non-Person Entity, the organization or facility name should be entered into the Last Name field and the First Name/Middle Initial fields should remain blank.

|   | Person O Non-F                     | Person Entity             |
|---|------------------------------------|---------------------------|
|   | * Last Name:                       | ABC                       |
|   | First Name:                        | XYZ                       |
|   | Middle Initial:                    |                           |
|   | * EIN or SSN:                      | ● EIN O SSN               |
|   |                                    | 123455678                 |
| * | NPI #:<br>AND/OR<br>State License: | 1234567879<br>123AB456789 |
|   | Optional Informa                   | tion:                     |
|   | Provider Type:                     | DENTIST                   |
|   | Address Line 1:                    | ADD1                      |
|   | Address Line 2:                    | ADD2                      |
|   | City, State, Zip:                  | ALBANY NY 💙 12201         |
|   | Telephone:                         | 518XXXXXXX                |
|   |                                    |                           |

Edit Existing Provider

To edit an existing Non-Medicaid Provider, find the provider and click on the corresponding Edit icon. This will open a page with the provider's information displayed in a form to allow for editing of all displayed information. NOTE: Medicaid Provider information may not be edited, and therefore will not have an Edit icon.

Radio Buttons: Select the entity type for the Provider, either Person or Non-Person.

**Last Name:** The last name of the Provider, if the entity is a Person, or the Organization Name for all Non-Person Entities.

First Name: This field should remain blank for all Non-Person Entities.

Middle Initial: This field should remain blank for all Non-Person Entities.

**EIN or SSN:** Either the EIN or the SSN is required for all Providers. The setting of the radio button will determine which is to be entered. Valid entries must be 9 digits and may be entered with or without the appropriate dashes.

**NPI#:** Enter 10 digit assigned National Provider ID . Enter either National Provider ID or State License Number or both.

**State License Number:** Enter the 3-digit Profession Code, 2-character State Code (out of state providers) or Privilege Code (in state providers) and 6-digit license for a total of 11 characters. If the license number does not equal 6-digits, zero-fill the appropriate positions preceding the license number. Enter either National Provider ID or State License Number or both.

**Provider Type:** Select the value to be used and displayed along with the Provider Name to differentiate Providers who may have the same name.

**Address:** If entered, the address information will be displayed as Contact Information when selecting a Provider during the Claim Entry, SA/DVS/Eligibility or Prior Approval Request process.

**Telephone:** As with the Address, if entered, the telephone number will be displayed as part of the Provider's Contact Information.

Clicking Close will save the changes and return you to the main Provider Support page. Depending on the quality of the information in the provider record, it may be more beneficial to simply delete the provider. Clicking on the Remove from Support File link at the top of the page will allow you to delete the provider

## **Remove Provider**

| Re | emove from Suppo  | rt File       |  |  |
|----|-------------------|---------------|--|--|
|    | Person            |               |  |  |
|    | * Last Name:      | DOE           |  |  |
|    | First Name:       | JOHN          |  |  |
|    | Middle Initial:   | E             |  |  |
|    | NPI #:            | 0123456789    |  |  |
| Ĩ  | State License:    | NY123456789   |  |  |
|    | Optional Informa  | ation:        |  |  |
|    | Provider Type:    | DENTIST       |  |  |
|    | Address Line 1:   | ST ADDR1      |  |  |
|    | Address Line 2:   | ST ADDR2      |  |  |
|    | City, State, Zip: | CITY ST 12345 |  |  |
|    | Telephone:        | 999-999-9999  |  |  |
|    |                   |               |  |  |

Are you sure you want to remove this Provider from the Support File?

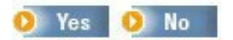

Selecting the Delete icon from the Provider Summary page or clicking the Remove from Support File link on the Provider Edit page will prompt the user to confirm the permanent deletion of the provider record from the local Support File. This will prevent the selected Provider from appearing in any list when entering claims or making requests.

To remove a Provider:

- 1. select the Delete icon on the Provider Summary page OR click Remove from Support File link on the Provider Edit page,
- 2. confirm the Provider displayed is the correct item to be deleted.

# **Maintain Payer Information**

## **Maintain Payer Information**

Submitters are required to send Other Payer information for Coordination of Benefits (COB) purposes. Payer data may be used when submitting claims on the Other Payer tab. In order to have this information available to the users, the data must be defined in the proper Support File. The IDs for Payers are maintained in support files which are TSN/ETIN specific, thereby allowing all Providers associated with an TSN/ETIN to use the same IDs for the same Payers.

Payer Information consists of an identification number, the Payer Name, and a claim filing indicator. The identification number is a value assigned by the ePACES system to uniquely identify the payer within the system. From the main page, users may review the information of the payers existing in the system, add a new payer to the system, edit the information of a payer existing in the system, or delete an existing payer from the system.

## **Review Payers**

The main summary page for the Other Payer Support File contains a listing of all payers existing in the system in a tabular format. Information displayed includes the Other Payer ID Number, the Other Payer Name, and the Claim Filing Indicator for that Other Payer. You may navigate through the list of Other Payers using the links above and below the table. Clicking on the green triangle in the heading of a particular column will sort the Payers by that information.

From this page, you may also select to edit or delete an existing payer, or add a new payer if you are unable to find the payer for which you are looking.

## **Other Payer Support File**

| Add New Payer    |                    |                          | Records | 1 - 2 of 2 |
|------------------|--------------------|--------------------------|---------|------------|
| Other Payer ID 💎 | Other Payer Name 🔻 | Claim Filing Indicator 🔻 | Edit    | Delete     |
| 1001             | SELF               | Self-pay                 | ď       | â          |
| 1061             | MCMS OF ST         | MAUVE CROSS OF ST        | ď       | â          |
| Other Payer ID   | Other Payer Name   | Claim Filing Indicator   | Edit    | Delete 🔸   |

Records 1 - 2 of 2 |

## **Add Payer**

## •• Other Payer Support File

| ther Payer Name:      |  |
|-----------------------|--|
| aim Filing Indicator: |  |

Adding a new payer to the system is a simple process, yet critical to the accurate entering and processing of claims. To add a new payer to the system:

- 1. click the Add New Payer button at the top of the Other Payer Summary page,
- 2. enter the organization name as the Other Payer Name,
- 3. select the appropriate claim filing indicator for the payer,
- 4. to accept the new payer, click Submit,
- 5. upon confirmation, you will be returned to the main Other Payer Summary page.

## **Edit Payer**

| Remove from Support File |
|--------------------------|
|--------------------------|

| )ther Payer ID:        | 249                      |   |
|------------------------|--------------------------|---|
| )ther Payer Name:      | MCMS OF ST               |   |
| laim Filing Indicator: | MAUVE CROSS/MAUSE SHIELD | • |

🧿 Submit 🧕 Cancel

To edit an existing payer:

- 1. find the payer in the list by paging through the available data,
- 2. select the check box in the Edit column in the row for the desired payer to be edited,
- 3. make the necessary changes to either the payer name or the claim filing indicator,
  - NOTE: the Other Payer ID displayed may not be changed, as this value is automatically generated by the ePACES system to ensure it uniquely identifies the payer.
- 4. click the Submit button to save changes and return to the Other Payer Summary page.

The user may also delete a payer from the system by clicking the Remove from Support File link.

## **Remove Payer**

Selecting the Delete icon from the Other Payer Summary page or clicking the Remove from Support File link on the Other Payer Edit page will prompt the user to confirm the permanent deletion of the payer record from the file. This will prevent the selected Other Payer ID from being entered on any claims.

To remove an Other Payer:

- 1. select the Delete icon on the Other Payer Summary page **OR** click Remove from Support File link on the Other Payer Edit page,
- 2. confirm the Other Payer displayed is the correctitem to be deleted.

| Remove from Support Files |                          |  |
|---------------------------|--------------------------|--|
| Other Payer ID:           | 249                      |  |
| Other Payer Name:         | MAUVE CROSS OF ST        |  |
| Claim Filing Indicator:   | MAUVE CROSS/MAUVE SHIELD |  |
|                           |                          |  |

Are you sure you want to remove this payer from the Support File?

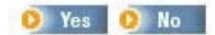

# **Maintain Submitter Information**

## **Maintain Submitter Information**

The submitter function is designed to operate with the Build Claim Batch function in ePACES. Each time a batch of claims is built, it must be linked to a submitting Tape Supplier Number (TSN) or Electronic Transmitter Identification Number (ETIN). Since a User ID may be associated with a single TSN/ETIN, there is no need to Add new TSN/ETIN or remove any from the local file. Therefore, the only function this page serves is to view the TSN/ETIN for reference.

## **Review Submitter**

#### Submitter Information

Transmission Supplier 686 Number (TSN):

The following data elements are displayed for the TSN/ETIN associated with the user ID:

**TSN/ETIN:** The Tape Supplier Number (TSN) or Electronic Transmitter Identification Number (ETIN) for the submitter. Required for the submission of claim batches and must be unique within the ePACES system.

# **User Maintenance**

## **User Maintenance**

In order to log onto and use the ePACES system, each individual must have a User ID. The User ID and access privileges are created and maintained by the System Administrator.

Clicking the **Add/Edit Users** link below the **User Admin** heading in the left hand menu will allow the System Administrator to perform various maintenance functions. The System Administrator may add new users, review and edit the privileges of existing users, change the password of existing users, unlock existing user accounts, promote existing users, and inactivate existing users.

The ePACES application is grouped into six general areas. Each of these areas has an access level associated with it for each user or user group. There are three groups of users, each with specific levels of access privileges. Administrators and Supervisors cannot have their access levels edited however General Users may.

## **Update Provider List**

If additional Providers become enrolled under a specific TSN/ETIN after the initial enrollment and setup of a Primary Administrator, it becomes necessary to update the Provider list in ePACES. The Administrator for the TSN/ETIN must update the list and then set the necessary privileges for all associated users.

To do this:

- 1. Click Add/Edit Users link under the User Admin menu,
- 2. On the resulting page, click the Update Provider List button,

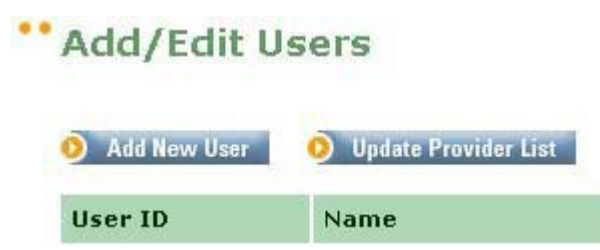

3. Once confirmation is received indicating the update is complete, you may either edit the necessary users or add users for the new providers.

## Add New User

Before a System Administrator adds a new user to the system, it is important to review the list of existing users and User IDs to verify that the individual actually needs to be added. Review the list of users associated with your TSN/ETIN. If the user in question is not found, continue through the process of Adding a New User; otherwise, the user privileges may simply need to be edited.

Select the Add/Edit User link from the System Administrator's User Admin menu.

| Add New User | 🧿 Update Provider List |
|--------------|------------------------|
| User ID      | Name                   |
| MRDOE        | MR JOHN E DOE          |
| DRDOE        | JOHN DOE MD            |
| MSDOE        | MS JANE DOE            |
| JEDOE        | JANE E DOE PHD         |

Click the Add New User button to begin the process.

#### Step 1:

Step 1: Enter the user's information

| Last Name:           |   |  |
|----------------------|---|--|
| First Name:          |   |  |
| Email Address:       | [ |  |
| Retype Email Address |   |  |

The first step in adding a new user to the system is to enter the user's complete first and last names along with their complete email address. This information will be used to automatically determine the ID for the user. Any special characters in the first or last name will be ignored when creating the User ID. Clicking Next will bring you to Step 2.

#### Step 2:

| User Information: |       |  |
|-------------------|-------|--|
| Last Name:        | DOE   |  |
| First Name:       | JOHN  |  |
| UserID:           | JEDOE |  |
| Password:         |       |  |

Please provide this User ID and Password to the user. When they first log in, they will be prompted to change their password.

Step 2: Should this user have Administrator Privileges?

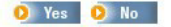

Answering Yes will provide full access to the Claims, Prior Approval, MEVS, Support Files and Administrator (Add/Edit Users) routines for all Providers associated with your TSN.

Once you have entered the user's name and email, it is important to determine if the user

should have administrative rights to all the providers associated with the TSN/ETIN. Administrative rights allow the user to add and maintain users, in addition to having access to all the standard ePACES functionality.

Clicking Yes will automatically set the Access Privileges for the user to be Secondary Administrator in all Providers, and therefore will skip Step 3 and go right to the Confirmation page. Please make note of the password displayed at this time. Otherwise, clicking No will bring you to Step 3 where you can manually set the Access Groups and Privileges for each provider.

NOTE: Users associated with a MEVS Only TSN/ETIN will not have permission to access any claim related pages regardless of their Access Group or privileges. Contact Provider Relations to obtain a permanent TSN/ETIN if your organization wishes to process claims via ePACES.

#### Step 3:

Answering No in Step 2 means that this user is either a Supervisor or a General User. Users are defaulted to be General Users upon set up with no access privileges for each provider. Therefore, each provider listed must be edited by clicking on the Add/Edit Access Privileges icon to set the Access Group and/or Privileges. The providers available are determined based upon the TSN/ETIN under which the Administrator is logged in.

#### Step 3:

For each Provider Number the user is associated with add a set of Access Privileges.

| Provider<br>Number | Provider Type | Name     | Access Group | Add/Edit Access<br>Privileges |
|--------------------|---------------|----------|--------------|-------------------------------|
| 9999999996         | 046 PHYSICIAN | JANE DOE | General      |                               |
| 99999997           | 046 PHYSICIAN | JOHN DOE | General      | ď                             |

🜔 Finish

Clicking the Add/Edit Access Privileges icon will display a table where you can mark if the user should be a Supervisor or a General User. Note: A Supervisor has Full Access to all areas of ePACES other than User Administration, whereas a General User may have Full Access to some areas and No Access to others. If a User has No Access to a specific group of functionality, those associated menu options will not be available to them in the ePACES application.

NOTE: Users associated with a MEVS Only TSN/ETIN will not have permission to access any claim related pages regardless of their Access Group or privileges. Contact Provider Relations to obtain a permanent TSN/ETIN if your organization wishes to process claims via ePACES.

## User Information:

Last Name: DOE First Name: JANE User ID: JEDOE

Provider Number: 12345678 JANE

: 12345678 Provider Type: 046 PHYSICIAN Provider Name: DOE

2

|                                   | Supervisor  | General User |  |
|-----------------------------------|-------------|--------------|--|
| Access Group                      | 0           | ۲            |  |
| Enter Claims, Build Claim Batches | Full Access | No Access 💌  |  |
| Claim Status Inquiries            | Full Access | No Access 💌  |  |
| Support Files                     | Full Access | No Access 💌  |  |
| Submit Claim Batches              | Full Access | No Access 💌  |  |
| MEVS                              | Full Access | No Access 💌  |  |
| Prior Approval                    | Full Access | No Access 💌  |  |
| PA Roster                         | Full Access | No Access 💌  |  |
| User Administration               | No Access   | No Access    |  |

Click Submit to return to the listing of Providers for the User you are adding. You may then continue editing the Access Privileges for any additional Providers. Once all Access Groups and Privileges have been defined, click Finish which will display the Confirmation page and complete the process.

#### Confirmation

The final step in the process of adding a new user is the Confirmation Page. Clicking Back to Add/Edit Users will return you to the main User Maintenance page where you may either edit an existing user or add another.

## **New User Added**

The new user has been created. Please provide them with their User ID and Password. When they first log in, they will be prompted to change their password.

Back to Add / Edit Users

## **Edit Existing User**

When editing an existing user, you may change the Access Group and Privileges associated with the User and specific Provider IDs, change the user's password, inactivate the User ID, unlock the user's account, or promote the user to an Administrator.

To edit the Access Group or Privileges of an existing user:

• Find the name of the User to be modified and click the hyperlinked name. NOTE: An inactivated User ID will not be displayed as a hyperlink.

| 🧿 Add New User 🛛 📀 Update Provider List |                |  |
|-----------------------------------------|----------------|--|
| User ID                                 | Name           |  |
| MRDOE                                   | MR JOHN E DOE  |  |
| DRDOE                                   | JOHN DOE MD    |  |
| MSDOE                                   | MS JANE DOE    |  |
| JEDOE                                   | JANE E DOE PHD |  |

 on the resulting page, confirm the first name, last name and user id are those of the desired user,

User Information: Last Name: DOE First Name: JOHN User ID: JDOE001

 in the listing of Provider IDs/Names and Access Groups available for the selected user, determine the combination to be maintained and click the Add/Edit Access Privileges icon,

| 🖉 <u>Change Pa</u>      | ssword Inactivate          | user 🕒             | <u>Unlock User</u> |                                  |  |
|-------------------------|----------------------------|--------------------|--------------------|----------------------------------|--|
| User Access Privileges: |                            |                    |                    |                                  |  |
| Provider<br>Number      | Provider Type              | Name               | Access<br>Group    | Add/Edit<br>Access<br>Privileges |  |
| 1234567893              | 012 CHILD CARE INSTITUTION | CITY CHILD CARE    | General            | Inactivated                      |  |
| 12345678                | 046 PHYSICIAN              | CITY PHYSICIAN 001 | General            | ľ                                |  |
| 23456789                | 046 PHYSICIAN              | CITY PHYSICIAN 002 | General            | <b>B</b>                         |  |
| 34567890                | 028 HOSPITAL               | CITY MEMORIAL HOSP | General            |                                  |  |

Promote User To Administrator

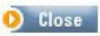

- you may change the Access Group for a user simply by selecting the button for another group,
  - NOTE: the access privileges for Supervisor are predetermined and therefore may not be modified.
- the access privileges for a General User may be modified to grant either "Full Access" or "No Access" to certain areas of the application,

## User Information:

Last Name: DOE First Name: JANE **User ID: JEDOE** 

Provider Number: 12345678 JANE

ber: 12345678 Provider Type: 046 PHYSICIAN Provider Name: DOE

2

|                                   | Supervisor  | General User 🧕 |  |  |
|-----------------------------------|-------------|----------------|--|--|
| Access Group                      | 0           | ۲              |  |  |
| Enter Claims, Build Claim Batches | Full Access | No Access 💌    |  |  |
| Claim Status Inquiries            | Full Access | No Access 💌    |  |  |
| Support Files                     | Full Access | No Access 💌    |  |  |
| Submit Claim Batches              | Full Access | No Access 💌    |  |  |
| MEVS                              | Full Access | No Access 💌    |  |  |
| Prior Approval                    | Full Access | No Access 💌    |  |  |
| PA Roster                         | Full Access | No Access 💌    |  |  |
| User Administration               | No Access   | No Access      |  |  |
| 🖸 Submit 🧕 O Cancel               |             |                |  |  |

- click Cancel if you do not wish to save your changes or click Submit to save changes and return to the Edit Users page.
- Once all necessary access levels have been defined for the Providers, click Close to return to the Add/Edit Users page.
# **Change User Password**

The System Administrator has the ability to change the password of a user account. The new password must comply with standards, and the user must change it immediately upon their next login to ePACES.

If the Primary Administrator password must be reset and there are no other Administrators defined, contact the EMC Group at 518-477-9256 to reset the password.

To change a user's password:

• Find the name of the User to be modified and click the hyperlinked name. NOTE: An inactivated User ID will not be displayed as a hyperlink.

| Add New User | 🧿 Update Provider List |
|--------------|------------------------|
| User ID      | Name                   |
| MRDOE        | MR JOHN E DOE          |
| DRDOE        | JOHN DOE MD            |
| MSDOE        | MS JANE DOE            |
| JEDOE        | JANE E DOE PHD         |

• on the resulting page, confirm the first name, last name and user id are those of the desired user,

| User Informa | tion:   |
|--------------|---------|
| Last Name:   | DOE     |
| First Name:  | JOHN    |
| User ID:     | JDOE001 |

• click the Change Password link,

| User Access        | Privileges:                |                    |                 |                                  |
|--------------------|----------------------------|--------------------|-----------------|----------------------------------|
| Provider<br>Number | Provider Type              | Name               | Access<br>Group | Add/Edit<br>Access<br>Privileges |
| 1234567893         | 012 CHILD CARE INSTITUTION | CITY CHILD CARE    | General         | Inactivated                      |
| 12345678           | 046 PHYSICIAN              | CITY PHYSICIAN 001 | General         | e                                |
| 23456789           | 046 PHYSICIAN              | CITY PHYSICIAN 002 | General         | ľ                                |
| 34567890           | 028 HOSPITAL               | CITY MEMORIAL HOSP | General         | đ                                |

Promote User To Administrator

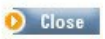

• enter and confirm the new password which must comply with the following standards: 8-16 characters in length with at least 1 number, 1 lower case letter, and 1 upper case letter

| User Inform                           | ation:                                               |                                                    |
|---------------------------------------|------------------------------------------------------|----------------------------------------------------|
| Last Name:<br>First Name:<br>User ID: | DOE<br>JOHN<br>JEDOE                                 | L8                                                 |
| Please enter a<br>and one upper       | password of 8 - 16 characters in len<br>case letter. | gth with at least one number, one lowercase letter |
| New Password                          | : 8                                                  |                                                    |
| Retype New<br>Password:               |                                                      |                                                    |
| Are you sure y                        | you want to change this password?                    |                                                    |
| O Yes O                               | No                                                   |                                                    |

• provide this new password to the user and inform them that, for security reasons, the first time they log into ePACES with this new password they will be prompted to change it.

# **Inactivate User**

Inactivating a user will prevent that user from logging into the ePACES application. In addition, all transactions associated with the inactivated user will be purged from the system 120 days following the inactivation, including claims that may have not been batched and submitted by that time.

To inactivate a user completely in all Provider IDs:

• Find the name of the User to be modified and click the hyperlinked name. NOTE: An inactivated User ID will not be displayed as a hyperlink.

| 👂 Add New User | 🧿 Update Provider List |
|----------------|------------------------|
| User ID        | Name                   |
| MRDOE          | MR JOHN E DOE          |
| DRDOE          | JOHN DOE MD            |
| MSDOE          | MS JANE DOE            |
| JEDOE          | JANE E DOE PHD         |

• on the resulting page, confirm the first name, last name and user id are those of the desired user,

User Information: Last Name: DOE First Name: JOHN User ID: JDOE001

• click the Inactivate User link,

| <b>User Access</b> | Privileges:                |                    |                 |                                  |
|--------------------|----------------------------|--------------------|-----------------|----------------------------------|
| Provider<br>Number | Provider Type              | Name               | Access<br>Group | Add/Edit<br>Access<br>Privileges |
| 1234567893         | 012 CHILD CARE INSTITUTION | CITY CHILD CARE    | General         | Inactivated                      |
| 12345678           | 046 PHYSICIAN              | CITY PHYSICIAN 001 | General         | <b>e</b>                         |
| 23456789           | 046 PHYSICIAN              | CITY PHYSICIAN 002 | General         | đ                                |
| 34567890           | 028 HOSPITAL               | CITY MEMORIAL HOSP | General         | đ                                |

Promote User To Administrator

🜔 Close

NOTE: Primary Administrators will not have an Inactivate User link as their accounts may never be inactivated.

• confirm the inactivation.

| User Information | n:      |
|------------------|---------|
| Last Name:       | DOE     |
| First Name:      | JOHN    |
| User ID:         | JDOE001 |

The user you are inactivating may be using Exchange to receive financial remittances for your organization. Are you sure you want to inactivate this user?

#### ...

User Access Privileges

#### Proviaer

| Provider Ty | ре         | Name                   | Access Group       |         |
|-------------|------------|------------------------|--------------------|---------|
|             | Number.    |                        |                    |         |
|             | 1234567893 | 010 CHILD CARE INSTITU | TION CITYCHILDCARE | General |
|             | 12345678   | 012 PHYSICIAN          | CITY PHYSICIAN 001 | General |
|             | 23456789   | 012 PHYSICIAN          | CITY PHYSICIAN 002 |         |
| General     |            |                        |                    |         |

34567890 012 HOSPITAL

#### CITY MEMORIAL HOSP

#### General

Data associated with this user will purge after 120 days.

# **Unlock User Account**

The System Administrator has the ability to unlock a user account in the case where they have attempted to login multiple times unsuccessfully. This may often be combined with changing the user's password.

To unlock a user's account:

• Find the name of the User to be modified and click the hyperlinked name. NOTE: An inactivated User ID will not be displayed as a hyperlink.

| Add New User | 🧿 Update Provider List |
|--------------|------------------------|
| User ID      | Name                   |
| MRDOE        | MR JOHN E DOE          |
| DRDOE        | JOHN DOE MD            |
| MSDOE        | MS JANE DOE            |
| JEDOE        | JANE E DOE PHD         |

• on the resulting page, confirm the first name, last name and user id are those of the desired user,

User Information:

| User ID:    | JDOE001 |
|-------------|---------|
| First Name: | JOHN    |
| Last Name:  | DOE     |

• click the Unlock User link,

| 🕜 <u>Change Pa</u> | ssword Inactivate          | User               | <u>Unlock User</u> |                                  |
|--------------------|----------------------------|--------------------|--------------------|----------------------------------|
| User Access        | Privileges:                | 91                 |                    |                                  |
| Provider<br>Number | Provider Type              | Name               | Access<br>Group    | Add/Edit<br>Access<br>Privileges |
| 1234567893         | 012 CHILD CARE INSTITUTION | CITY CHILD CARE    | General            | Inactivated                      |
| 12345678           | 046 PHYSICIAN              | CITY PHYSICIAN 001 | General            |                                  |
| 23456789           | 046 PHYSICIAN              | CITY PHYSICIAN 002 | General            | <b>e</b>                         |
| 34567890           | 028 HOSPITAL               | CITY MEMORIAL HOSP | General            |                                  |

Promote User To Administrator

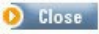

• confirm the unlocking of the account.

| Last Name:<br>First Name:<br><b>User ID:</b>                            | DOE<br>JOHN<br>JDOE001                                                                       |                                                                     |                                                  |                                                 |
|-------------------------------------------------------------------------|----------------------------------------------------------------------------------------------|---------------------------------------------------------------------|--------------------------------------------------|-------------------------------------------------|
| o you want to                                                           | Unlock this user?                                                                            |                                                                     |                                                  |                                                 |
| ) Yes 🧿 N                                                               | lo                                                                                           |                                                                     |                                                  |                                                 |
| Change Pa                                                               | ssword 💼 Inactivat                                                                           | e User                                                              | Unlock User                                      |                                                 |
|                                                                         |                                                                                              |                                                                     |                                                  |                                                 |
| User Access                                                             | Privileges:                                                                                  |                                                                     |                                                  |                                                 |
| Jser Access<br>Provider<br>Number                                       | Privileges:<br>Provider Type                                                                 | Name                                                                | Access<br>Group                                  | Add/Edit<br>Access<br>Privileges                |
| Jser Access<br>Provider<br>Number<br>1234567893                         | Privileges:<br>Provider Type<br>010 CHILD CARE INSTITUTION                                   | Name<br>CITY CHILD CARE                                             | Access<br>Group<br>General                       | Add/Edit<br>Access<br>Privileges<br>Inactivated |
| Jser Access<br>Provider<br>Number<br>1234567893<br>12345678             | Privileges:<br>Provider Type<br>010 CHILD CARE INSTITUTION<br>012 PHYSICIAN                  | Name<br>CITY CHILD CARE<br>CITY PHYSICIAN 001                       | Access<br>Group<br>General<br>General            | Add/Edit<br>Access<br>Privileges<br>Inactivated |
| User Access<br>Provider<br>Number<br>1234567893<br>12345678<br>23456789 | Privileges:<br>Provider Type<br>010 CHILD CARE INSTITUTION<br>012 PHYSICIAN<br>012 PHYSICIAN | Name<br>CITY CHILD CARE<br>CITY PHYSICIAN 001<br>CITY PHYSICIAN 002 | Access<br>Group<br>General<br>General<br>General | Add/Edit<br>Access<br>Privileges<br>Inactivated |

• Once the user account has been successfully unlocked, the confirmation message 'This user has been unlocked' will appear.

O Close

# **Promote User to Administrator**

The System Administrator has the ability to promote a Supervisor or General User to the role of Administrator for a TSN/ETIN. If a user is set to an Administrator, they have Full Access to all areas of the ePACES application including the User Maintenance section, for all Providers assigned to their TSN/ETIN. Once a user is promoted to an Administrator, they are unable to be changed back to a Supervisor or General User.

To promote a Supervisor or General User to an Administrator role:

• Find the name of the User to be modified and click the hyperlinked name. NOTE: An inactivated User ID will not be displayed as a hyperlink.

| 🜔 Add New User | 🧿 Update Provider List |  |  |
|----------------|------------------------|--|--|
| User ID        | Name                   |  |  |
| MRDOE          | MR JOHN E DOE          |  |  |
| DRDOE          | JOHN DOE MD            |  |  |
| MSDOE          | MS JANE DOE            |  |  |
| JEDOE          | JANE E DOE PHD         |  |  |

• on the resulting page, confirm the first name, last name and user id are those of the desired user,

User Information: Last Name: DOE First Name: JOHN User ID: JDOE001

click the Promote User to Administrator link,

| User Access Privileges: |                            |                    |                 |                                  |  |
|-------------------------|----------------------------|--------------------|-----------------|----------------------------------|--|
| Provider<br>Number      | Provider Type              | Name               | Access<br>Group | Add/Edit<br>Access<br>Privileges |  |
| 1234567893              | 012 CHILD CARE INSTITUTION | CITY CHILD CARE    | General         | Inactivated                      |  |
| 12345678                | 046 PHYSICIAN              | CITY PHYSICIAN 001 | General         | e                                |  |
| 23456789                | 046 PHYSICIAN              | CITY PHYSICIAN 002 | General         | <b>e</b>                         |  |
| 34567890                | 028 HOSPITAL               | CITY MEMORIAL HOSP | General         |                                  |  |

Promote User To Administrator

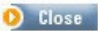

• confirm that the selected user should have Administrator privileges to all Providers listed,

Should this user have Administrator Priviliges?

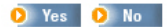

Answering Yes will provide full access to the Claims, Prior Approval, MEVS, Support Files and Administrator (Add/Edit Users) routines for all Providers associated with your ETIN.

the user will now have an Access Group of Administrator and no Add/Edit Access Privileges icon for all Providers on the Edit Current Userspage.

# **SOAP Certificate Request**

# Soap Certificate Request

| @MedNy                                                           | PAC      | ES                  |                              |                   |                   |          |   |  |
|------------------------------------------------------------------|----------|---------------------|------------------------------|-------------------|-------------------|----------|---|--|
|                                                                  |          | -                   | -                            | -sk.              |                   |          |   |  |
| Claims<br>···· <u>New Claim</u>                                  | •• Certi | ficate Requ         | iest                         |                   |                   |          |   |  |
| <u>Find Claims</u> <u>Real Time</u> <u>Responses</u> Build Claim | Current  | list of active, pe  | nding and ina                | tive certificates |                   |          |   |  |
| Batch<br>Submit Claim                                            |          | Date                | Status                       | Exp. Date         | Certificate       | Revoke 🔸 | 2 |  |
| Batches Color                                                    |          | History for certifi | cate requested o             | n 03/23/09        |                   |          |   |  |
| *** Status Responses                                             |          | 03/23/09            | Requested                    |                   |                   |          |   |  |
| MEVS<br>•••• Eligibility Request                                 |          |                     |                              |                   |                   |          |   |  |
| *** Eligibility<br>Responses                                     | Comple   | te the form below   | w and click su               | omit to generate  | a new certificate | request. |   |  |
| •••• <u>SA Request</u><br>•••• <u>SA Responses</u>               | * Cer    | rtificate Signing   | Request:                     |                   |                   |          |   |  |
| *** <u>SA Confirmation</u><br>*** <u>SA Confirm</u>              |          |                     |                              |                   |                   |          |   |  |
| •••• DVS Request                                                 |          |                     |                              |                   |                   |          |   |  |
| ···· DVS Responses<br>···· DVS Confirmation                      |          |                     |                              |                   |                   |          |   |  |
| Responses                                                        |          |                     |                              |                   |                   |          |   |  |
| Prior Approval                                                   |          |                     |                              |                   |                   |          |   |  |
| *** PA Response<br>*** PA Roster                                 | П        | have read and I     | agree to the <u>C</u>        | ertificate Policy | Statement.        |          |   |  |
| *** PA Roster<br>Downloads                                       | * 50     | AP Administrator    | r's First Name:              |                   |                   |          |   |  |
| Support Files                                                    | * 60     | ANTHONY             | N                            |                   |                   |          |   |  |
| •••• <u>Other Payer</u>                                          | * SU.    |                     | s Last Name:                 |                   |                   |          |   |  |
|                                                                  | * 50     | AP Administrator    | 's E-Mail Addr               | ess:              |                   |          |   |  |
| User Admin<br>*** Add/Edit Users                                 | * 50     | ASALINAS@CS         | C.COM<br><b>'s Phone Num</b> | ber:              |                   |          |   |  |
| Certificate Admin                                                |          | 5182574678          |                              |                   |                   |          |   |  |
| Certificate Request                                              |          |                     |                              |                   |                   | O Submit |   |  |
| DCH                                                              |          |                     |                              |                   |                   |          |   |  |
| -K-2-11:30:45 AM                                                 |          |                     |                              |                   |                   |          |   |  |
|                                                                  |          |                     |                              |                   |                   |          |   |  |
|                                                                  |          |                     |                              |                   |                   |          |   |  |

The ePACES menu will show "Certificate Request" menu option for the System Administrators enrolled in the Certificate Request Process. The "Certificate Request" page is for enrolled users to request a SOAP certificate. By clicking **Certificate Request** on the left-hand menu admin can access the request page, it will allow a primary system administrator to submit a Soap Certificate Request. There are variety of data that may be entered to get Soap certificate (acceptable character are a-z, A-Z,0-9 and +,/).

# Current list of active, pending and inactive certificates list detail.

30 days worth of Certificate History will be displayed at the top of the page containing : -

Date: Show the Date of certificate requested.

Status of Request: Status of request field shows the status of request. Type of the Status

Expiration Date: Date of expiration of certificate if applicable.

**Certificate Download:** Its link to download certificate, Once request get precessed it will become a link and user can click and see its certificate in the bottom part of the page.

Revocation: When applicable

The second half of the page is for the Soap certificate request. User needs to enter a Certificate Signing Request (CSR) field and the SOAP admin fields (Name, Phone Number, and E-Mail address) from the enrollment process that may be changed. To Submit the Soap Certificate Request, Click the "Submit Certificate Request" button it will

open a request page and after entering all the request field click the submit button the bottom of the page.

Submission without all the proper information will result in an error message stating, "Please fill out all mandatory fields and try again."

### Certificate Response

Once the request is approved its status will updated to "Available" and the user can see the download link on the list at the top of the page. To download the certificate the user must click the download now link on the list afterwards, the Soap Certificate will be displayed.

| Date           | Status                | Exp. Date  | Certificate  | Revoke • |
|----------------|-----------------------|------------|--------------|----------|
| History for ce | rtificate requested o | n 03/13/09 |              |          |
| 03/13/09       | Requested             | 09/13/09   |              |          |
| 03/13/09       | Available             | 09/13/09   | Download Now |          |

Here's your Certificate. Please cut and paste it to a file.

eMedNY SOAP Certificate:

-----BEGIN CERTIFICATE-----

I1BKQYJ!<oZwcNAQcCoiiGGjCC3hYCAQExADALBgkq;,kG9\*,,033\*GgggX+I1D jzCCAviigAwI3P.gI33TANOgkqkiiG9r,103AQUFADA2HQ&TtiDQYDVQQ?CEvi2111.PIki1kx

ZA:>BgNV3AsTGm EZXYgQ2VydGImaWN0dGUgQXV0aG9yaXR5!13 XDTA5!1DHxt1zA0 I1DAvII1FcXDTA5!1DkxNDAzNTk10Vo•nYDEPHA0GA1UEC:o!!GZU11ZE5ZI1RIIVEQYDVQQL '::::p TiWkT1ktREVWMQ8•,DQYDVQQLEoZIUGFjZX11xFTAT3gNV3AsTDGVQYWNdy3D ZXJ0czEQ!1A9GA1UEAxI13RVB3Q0VT!1TCCASio,;DQYJ!<oZ;,vcNAQE33QADggEPADCC AQoCggE3AVGwY5rn31LRZh3Hu7z007iW:indZE9Sm//4r7fDY0U1iiZneII1HiigZII Avz

C6ccCVIEvOy/8ZifpGHzEY;,9EoeRalrJt2fiIS15e1:ijZOdVr99geRI2+Nc?<+ea f6U8mztl i::T8vN11<oyQSnCl17UrE+EUdHNGaR9NOLuqdS/FFl1xtYpUxv1JvL9oVe YxzbjSd+5Afox H::nyzI qpnaU2WgZUuVORp;qvxLh82I vgn-lovRgjClUx sKX!:+patToOvB+gykk37fu7Qu+x5uUR8fYC1GHp+9+yVcdVQ+EEV/\RXT5dn ysz 3KG

 $j B cciU: i + dRC \ kKs 9h: is41U3CZAyt/13kCAwEAAa03/jC3+zAOBg \ NV: 1Q83Af8E3Al1C BPAvIEW4YDVR013Ar,p,,CgYI?<br/>
<math>VIY33QU: 1AwEvlgZHGA1Ud: 1wS8izC3iD3NoEugSaRHHEUx DzANBgNV3AoT3m/NZIYROWTEjI1CEGA1UECxI1abUR \ cl3DZXJOaWZpY2F0ZS33dXRob 3Jpd: 1kxDIALOgNV3ANI3::NSIDE vIN6A10DOGHWh0d: 1E6Ly8yHCyHCxNicuNDU6 ODA9! 159QS0 T ZXJ2L2N>Y2Vyd3! 1vQ1 J1HS5 jcmp, 3QYDVR0033YEFL 1vPi<eAc zRk G9iS zGt/ vZ5bavkn1133GA1UdIvQYH3aAfe2 iaN2dUwyEhC 6+qUdm3kWc2xSIIA0G CSqCS b3DQE33QUAA1C3AELq8 ft>tE p6T2-nAWO jN3bYfl 1 i.b3i.DYo Boo0QU67Ci.e ii$ 

K cqr RLkTe3YmqF1<CCpbZtNWk:Oc q8L8fNF+P+UDI005XJgmsPs37+9 A5X6UPA gRU81/a3v1F11oOEQHE0Qa:>UQL2I8GuYAGPUDQE6SY!1 kNmyNq!<FIfE/9,5e0g HIICZzCCAdCgAvii3P.gi3ADAN3gkqkiG9,i03AQUFADA2HQ8wDQYDVQQ?CEviZLiIYVk T kx zA:>BgN3IAsTGm EZXYgQ2VydGImaio1N0dGUgQXV0aG9yaXR5!2 XDTA5!Diy NzA1!1DAvII1FcXDT xI1D xI1 DAONTk 1 OVo+,INjEP!1A0GA1UEC:of!GZU11ZE5ZI1SI1VQYD VQQLExptRGV2

IENIcnRpZmljYXRIIEf1dGhvcml0eIC3nzANOgkqkiG9;///3AQEfAAOB jQAvgYkCgYEAss2jj3kOvrvWt!<12vpN;,CdEA9jkx qksOjd8rub+O/:0RU5 NErzVJO z42x/niEmZGiP0niYeWoG616oHiv3vC30VgsSr/DW+0ArY09ZFcnrs3 bCUJvVLIH76a5+tVn076k129Gfqz1Soli>biZceuk:11V9j1yDyJH:1ivdV3nIsCAwEAAa03hDC3giA/ 3gig kg3hvhCAQ0EMt-IR2VuZXJdGVkiGJ5IRoZS3IZi-IN1cmlO eS3TZXJ2ZX gZm9y3ovT1!1gKFJ3Q0YpH129GA1UdDv E3/V/QEAVB/3jAP3gNV3RI2

Af8E3TADAQH/!120GA1UdDgQW33R3tcmjdnV!1H> QuvqI:IZt5FnNsUjA."B

#### gkq;,k G

9•;i03AQUFAAOBgQ3QhDoquOdZCvtd3Jlj9byfJ0savF3JHp+ yHLqigaHbAGWi1 6RS5[T;,N21<2E699iBxuA!1PyHkVviFC01CJ::8T•;;rr;-lttbUT5 Yncp3XLdmerU1<fQ 3I8v3s3XOQn;13CuNpiVIAti39Z/PSSD0r,idsiOo9113?C+wY2 duigwj2gNIEA -----END CERTIFICATE-----

# Appendices

# **Provider Search & Selection**

## Select an Existing Provider

- 1. Select a name from the available drop-down list of previously used providers available in the support file. Due to space constraints, only the first 15 characters of the "LastName, FirstName MiddleName" will be displayed.
- 2. Confirm the correct physician was selected by reviewing the Contact Information and Provider Type displayed.
- 3. If the provider is not correct, click <<Change Provider and either select a different provider from the list or search for the provider in the master provider file (see Search for a Medicaid Provider below).
- 4. If the provider is correct, either continue on to the next Provider type or the next tab.

# Search for a Medicaid Provider

- 1. Enter the physician's full Last Name **OR** National Provider ID or the Medicaid ID into the appropriate fields and click Go to search the database of NY Medicaid Providers. NOTE: Entering the provider's Last Name followed by a single space and the provider's first name will help narrow the list of providers with a common last name.
- 2. If multiple providers are returned, a table will display containing all the matches, select the desired physician and click Select Provider.
- 3. If a single provider matches the name or ID entered, the single record will display, click Select Provider and continue.
- 4. If no providers match the name or ID entered, the error message "**Provider Not Found**" will be displayed.
- 5. If providers were returned but none are the desired physician or if no providers match the name or ID entered, this may be due to a typographical error in the search criteria, if so click Change Provider and try again, otherwise you will need to Enter a New Non-Medicaid Provider.

### Enter a New Non-Medicaid Provider

Fill out the fields with the appropriate amount of information that you have for the physician. This data will be validated against the support file for potential matches based on the information that you enter, to avoid duplication of data. Duplication is based on the State License Number and SSN, if entered.

**Last Name:** A last name must be entered when entering any type of physician, Person or Non-Person. If the Provider is identified as a Non-Person Entity, such as an organization, then the entire Organization name will be entered here and the First Name and Middle Initial fields will remain blank.

**First Name:** This is the first name of the selected physician, however is only required if the Person radio button was selected.

**Middle Initial:** The middle initial is optional for all physician types; if entered, it will assist in differentiating multiple physicians with common first and last names.

**EIN or SSN:** Either the EIN or the SSN is required if a Last Name is entered. The setting of the radio button will determine which is to be entered. Valid entries must be 9 digits and may be entered with or without the appropriate dashes.

**NPI# AND/OR State License #:** NPI# AND/OR State License # is required if Last name entered. Enter either the National Provider ID or the State License #, or enter Both. For State License Number : Enter the 3-digit Profession Code, 2-character State Code (out of state providers) or Privilege Code (in state providers) and 6-digit license for a total of 11 characters. If the license number does not equal 6-digits, zero-fill the appropriate positions preceding the license number.

# **Category of Service**

The Category of Service is a 4-digit code used to distinguish the **type of claim** to be entered. In ePACES, rather than enter the code, you will need to select the claim type from a list (Institutional, Dental, Professional). Therefore, this mapping is provided as a reference.

| Category of<br>Service | Claim Type    | Provider Type                                  |  |  |
|------------------------|---------------|------------------------------------------------|--|--|
| 0001                   | Professional  | Chain DME Dealer                               |  |  |
| 0002                   | Professional  | Chain Nursing Registry                         |  |  |
| 0010                   | Professional  | Shared Health Facility                         |  |  |
| 0020                   | Dental        | Dental Group                                   |  |  |
| 0046                   | Professional  | Physician Group                                |  |  |
| 0050                   | Professional  | Podiatrist Group                               |  |  |
| 0052                   | Professional  | Nurse-Midwife Group                            |  |  |
| 0056                   | Professional  | Clinical Social Worker Group                   |  |  |
| 0058                   | Professional  | Clinical Psychologist                          |  |  |
| 0062                   | Professional  | Therapy Group Services                         |  |  |
| 0090                   | Professional  | Multi Type Group Services                      |  |  |
| 0121                   | Institutional | Child Care Agencies - Medical Per Diem         |  |  |
| 0122                   | Institutional | Child Care Agencies - Not Medical Per Diem     |  |  |
| 0123                   | Institutional | Residential Treatment Facility                 |  |  |
| 0140                   | Professional  | Chiropractic Services                          |  |  |
| 0160                   | Institutional | Diagnostic & Treatment Center Services         |  |  |
| 0160                   | Institutional | Day Treatment                                  |  |  |
| 0162                   | Institutional | Laboratory Ordered Ambulatory                  |  |  |
| 0163                   | Institutional | Ordered Ambulatory (other than labs)           |  |  |
| 0164                   | Institutional | Supportive Health Services                     |  |  |
| 0165                   | Institutional | Hospice                                        |  |  |
| 0166                   | Institutional | Pre-School Supportive Health Program           |  |  |
| 0180                   | Dental        | Dental School Clinic Services                  |  |  |
| 0200                   | Dental        | Dental Services                                |  |  |
| 0220                   | Institutional | Capitation Provider                            |  |  |
| 0260                   | Institutional | Home Health Agency                             |  |  |
| 0261                   | Professional  | HHA Medical/Surgical Supply and DME Equipment  |  |  |
| 0263                   | Institutional | Traumatic Brain Injury                         |  |  |
| 0264                   | Institutional | Vendor Personal Care Services                  |  |  |
| 0264                   | Institutional | Limited Licensed Home Care Services            |  |  |
| 0265                   | Institutional | Case Management Services                       |  |  |
| 0266                   | Institutional | Personal Emergency Response Services           |  |  |
| 0267                   | Institutional | Assisted Living Program                        |  |  |
| 0268                   | Institutional | OMH Rehabilitative Services                    |  |  |
| 0269                   | Institutional | OMRDD Waiver Services                          |  |  |
| 0281                   | Institutional | Laboratory (Hospital-based) Ordered Ambulatory |  |  |
| 0282                   | Institutional | Ordered Ambulatory Other Than Labs             |  |  |
| 0284                   | Institutional | Home Care Program                              |  |  |
| 0285                   | Institutional | Inpatient                                      |  |  |
| 0286                   | Institutional | Skilled Nursing Facility                       |  |  |
| 0287                   | Institutional | Hospital Based Outpatient Services             |  |  |
| 0287                   | Institutional | Day Treatment                                  |  |  |
| 0321                   | Professional  | Durable Medical Equipment                      |  |  |
| 0322                   | Professional  | Hearing Aid Dispenser                          |  |  |
| 0323                   | Professional  | Oxygen and Related Equipment Dealer            |  |  |
| 0324                   | Professional  | Audiologist/Hearing Aid Dealer                 |  |  |

| 0325 | Professional  | Audiologist                                         |
|------|---------------|-----------------------------------------------------|
| 0381 | Institutional | Skilled Nursing Facility                            |
| 0383 | Institutional | Day Care                                            |
| 0384 | Institutional | Intermediate Care Facility/Developmentally Disabled |
| 0385 | Institutional | Mental Retardation, Outpatient Services             |
| 0386 | Institutional | HHA Professional Services                           |
| 0388 | Institutional | Long Term Home Health Care                          |
| 0389 | Institutional | Ordered Ambulatory Other Than Labs                  |
| 0401 | Professional  | Optical Establishment with Salaried Optometrist     |
| 0402 | Professional  | Optical Establishment without Salaried Optometrist  |
| 0403 | Professional  | Optician (Ophthalmic Dispenser) Salaried            |
| 0404 | Professional  | Optician (Ophthalmic Dispenser) Self-Employed       |
| 0405 | Professional  | Eye Prosthesis Fitter                               |
| 0421 | Professional  | Optometrist (Salaried)                              |
| 0422 | Professional  | Optometrist (Self Employed)                         |
| 0423 | Professional  | Optometrist Who Employs Other Optometrists or an    |
|      |               | Optician                                            |
| 0442 | Professional  | Pharmacy Medical Supplies, Equipment and Appliances |
| 0443 | Professional  | Pharmacy Hearing Aid Dispenser                      |
| 0460 | Professional  | Physician Services                                  |
| 0461 | Professional  | Chap Prac.                                          |
| 0462 | Professional  | Physicians Assistants                               |
| 0463 | Professional  | High Ordering Provider                              |
| 0469 | Professional  | Nurse Prac.                                         |
| 0500 | Professional  | Podiatry Services                                   |
| 0521 | Professional  | LPN                                                 |
| 0522 | Professional  | RN                                                  |
| 0523 | Professional  | Hospital Registry LPN                               |
| 0524 | Professional  | Hospital Registry RN                                |
| 0525 | Professional  | Nurse-Midwife                                       |
| 0560 | Professional  | Clinical Social Worker Services                     |
| 0580 | Professional  | Clinical Psychology Services                        |
| 0601 | Professional  | Ambulance                                           |
| 0602 | Professional  | Invalid Coach                                       |
| 0603 | Professional  | Taxi                                                |
| 0604 | Professional  | Trans-Medical/Surgical Supplies                     |
| 0605 | Professional  | Livery Services                                     |
| 0606 | Professional  | Trans Day Treatment                                 |
| 0609 | Professional  | Transportation (Other)                              |
| 0621 | Professional  | Occupational Therapist                              |
| 0622 | Professional  | Physical Therapist                                  |
| 0623 | Professional  | Speech Pathologist                                  |
| 1000 | Professional  | Laboratory (Free Standing)                          |
| 1001 | Professional  | Laboratory Director                                 |

# **Facility Code Structure**

The Facility code on Institutional claims represent the type of facility where the services were performed and are the first two digits of the Type of Bill. For a list of Bill Types use the separate pop up list as shown in the table below or refer to <u>NUBC.org</u>.

| Code | Description                                                                                                    |
|------|----------------------------------------------------------------------------------------------------|
| 11   | Hospital - Inpatient Including Medicare Part A                                                                                                    |
| 12   | Hospital - Inpatient Medicare Part B only                                                                                                    |
| 13   | Hospital - Outpatient                                                                                                    |
| 14   | Hospital - Other (for hospital referenced diagnostic services, or home health not under a plan of treatment)                                                                  |
| 15   | Hospital - Intermediate Care Level I                                                                                                    |
| 16   | Hospital - Intermediate Care Level II                                                                                                    |
| 17   | Hospital - Subacute Inpatient (Revenue Code 19X Required when this type of bill is used)                                                                                      |
| 18   | Hospital - Swing Beds                                                                                                    |
| 21   | Skilled Nursing - Inpatient Including Medicare Part A                                                                                                    |
| 22   | Skilled Nursing - Inpatient Medicare Part B only                                                                                                    |
| 23   | Skilled Nursing - Outpatient                                                                                                    |
| 24   | Skilled Nursing - Other (for hospital referenced diagnostic services, or home health not under a plan of treatment)                                                           |
| 25   | Skilled Nursing - Intermediate Care Level I                                                                                                    |
| 26   | Skilled Nursing - Intermediate Care Level II                                                                                                    |
| 27   | Skilled Nursing - Subacute Inpatient (Revenue Code 19X Required when this type of bill is used)                                                                               |
| 28   | Skilled Nursing - Swing Beds                                                                                                    |
| 32   | Home Health - Inpatient Medicare Part B only                                                                                                    |
| 33   | Home Health - Outpatient                                                                                                    |
| 34   | Home Health - Other (for hospital referenced diagnostic services, or home health not under a plan of treatment)                                                               |
| 41   | Religious Non-medical Health Care Institutions - Hospital Inpatient -<br>Inpatient Including Medicare Part A                                                                  |
| 42   | Religious Non-medical Health Care Institutions - Hospital Inpatient -<br>Inpatient Medicare Part B only                                                                       |
| 43   | Religious Non-medical Health Care Institutions - Hospital Inpatient -<br>Outpatient                                                                                           |
| 44   | Religious Non-medical Health Care Institutions - Hospital Inpatient - Other<br>(for hospital referenced diagnostic services, or home health not under a<br>plan of treatment) |
| 45   | Religious Non-medical Health Care Institutions - Hospital Inpatient -<br>Intermediate Care Level I                                                                            |
| 46   | Religious Non-medical Health Care Institutions - Hospital Inpatient -                                                                                                    |

|    | Intermediate Care Level II                                                                                                    |
|----|----------------------------------------------------------------------------------------------------|
| 47 | Religious Non-medical Health Care Institutions - Hospital Inpatient -<br>Subacute Inpatient (Revenue Code 19X Required when this type of bill is<br>used)                                       |
| 48 | Religious Non-medical Health Care Institutions - Hospital Inpatient - Swing Beds                                                                                                    |
| 51 | Religious Non-medical Health Care Institutions - Post-hospital Extended<br>Care Services - Inpatient Including Medicare Part A                                                                  |
| 52 | Religious Non-medical Health Care Institutions - Post-hospital Extended<br>Care Services - Inpatient Medicare Part B only                                                                       |
| 53 | Religious Non-medical Health Care Institutions - Post-hospital Extended Care Services - Outpatient                                                                                              |
| 54 | Religious Non-medical Health Care Institutions - Post-hospital Extended<br>Care Services - Other (for hospital referenced diagnostic services, or home<br>health not under a plan of treatment) |
| 55 | Religious Non-medical Health Care Institutions - Post-hospital Extended<br>Care Services - Intermediate Care Level I                                                                            |
| 56 | Religious Non-medical Health Care Institutions - Post-hospital Extended<br>Care Services - Intermediate Care Level II                                                                           |
| 57 | Religious Non-medical Health Care Institutions - Post-hospital Extended<br>Care Services - Subacute Inpatient (Revenue Code 19X Required when this<br>type of bill is used)                     |
| 58 | Religious Non-medical Health Care Institutions - Post-hospital Extended Care Services - Swing Beds                                                                                              |
| 61 | Intermediate Care - Inpatient Including Medicare Part A                                                                                                    |
| 62 | Intermediate Care - Inpatient Medicare Part B only                                                                                                    |
| 63 | Intermediate Care - Outpatient                                                                                                    |
| 64 | Intermediate Care - Other (for hospital referenced diagnostic services, or home health not under a plan of treatment)                                                                           |
| 65 | Intermediate Care - Intermediate Care Level I                                                                                                    |
| 66 | Intermediate Care - Intermediate Care Level II                                                                                                    |
| 67 | Intermediate Care - Subacute Inpatient (Revenue Code 19X Required when this type of bill is used)                                                                                               |
| 68 | Intermediate Care - Swing Beds                                                                                                    |
| 71 | Clinic - Rural Health                                                                                                    |
| 72 | Clinic - Hospital Based or Independent Renal Dialysis Center                                                                                                    |
| 73 | Clinic - Free Standing                                                                                                    |
| 74 | Clinic - Outpatient Rehabilitation Facility (ORF)                                                                                                    |
| 75 | Clinic - Comprehensive Outpatient Rehabilitation Facility (CORF)                                                                                                    |
| 76 | Clinic - Community Mental Health Center                                                                                                    |
| 79 | Clinic - Other                                                                                                    |
| 81 | Special Facility - Hospice (non-hospital based)                                                                                                    |

| 82 | Special Facility - Hospice (hospital based)      |
|----|--------------------------------------------------|
| 83 | Special Facility - Ambulatory Surgery Center     |
| 84 | Special Facility - Free Standing Birthing Center |
| 85 | Special Facility - Critical Access Hospital      |
| 86 | Special Facility - Residential Facility          |
| 89 | Special Facility - Other                         |

# **Taxonomy and Service Type Codes**

To ensure correct Utilization Threshold processing, use the appropriate Taxonomy Code/Service Type Code Combinations.

# **NYS Providers**

| If you are                                 | And your Specialty Code is                                                                                                    | Use Taxonomy<br>Code | Service Type Code                                                                                                    |
|--------------------------------------------|----------------------------------------------------------------------------------------------------|----------------------|----------------------------------------------------------------------------------------------------|
| AIDS Clinic Freestanding                   | 249, 355                                                                                                    |                      | 85 - AIDS                                                                                                    |
| Clinic - Freestanding                      | 300, 301, 302, 303, 304,<br>305, 308, 309, 320, 900,<br>904, 908, 913, 934, 936,<br>937, 938, 939, 940, 941,<br>942, 943, 944, 949, 960,<br>961, 962, 967, 968, 970,<br>975, 976, 983, 984, 985,<br>986, 987, 988, 989, 990,<br>991, 993, 994, 995, 996,<br>997, 998           |                      | <ol> <li>Medical Care</li> <li>Radiation Therapy</li> <li>Alternate Method Dialysis</li> <li>Hospital – Ambulatory<br/>Surgical</li> <li>Newborn Care</li> <li>Well Baby Care</li> <li>Well Baby Care</li> <li>Maternity</li> <li>Dialysis</li> <li>Chemotherapy</li> <li>Rehabilitation</li> <li>Alcoholism</li> <li>Aruga Addiction</li> </ol>                                                                                                    |
| Clinic - Hospital Based                    | 300, 301, 302, 303, 304,<br>305, 308, 309, 320, 904,<br>908, 913, 934, 936, 937,<br>938, 939, 940, 941, 942,<br>943, 944, 949, 969, 961,<br>962, 967, 968, 970, 972,<br>973, 975, 976, 979, 983,<br>984, 985, 986, 987, 988,<br>989, 990, 991, 993, 994,<br>995, 996, 997, 998 |                      | <ul> <li>1 - Medical Care</li> <li>6 - Radiation Therapy</li> <li>15 - Alternate Method Dialysis</li> <li>53 - Hospital – Ambulatory</li> <li>Surgical</li> <li>65 - Newborn Care</li> <li>68 - Well Baby Care</li> <li>69 - Maternity</li> <li>76 - Dialysis</li> <li>78 - Chemotherapy</li> <li>A9 - Rehabilitation</li> <li>AJ - Alcoholism</li> <li>AK - Drug Addiction</li> </ul>                                                                                                    |
| Clinic - Hospital Based                    | 740                                                                                                    |                      | 56 - Medically Related<br>Transportation                                                                                                    |
| Clinic - Hospital Based<br>or Freestanding | 902, 903, 905, 909, 914,<br>915, 916, 917, 925, 926,<br>927, 928, 929, 930, 931,<br>932, 933, 950, 951, 952,<br>953, 954, 955, 956, 957,<br>965, 966, 999                                                                                                    |                      | <ul> <li>2 - Surgical</li> <li>3 - Consultation</li> <li>17 - Pre-Admission Testing</li> <li>20 - Second Surgical Opinion</li> <li>21 - Third Surgical Opinion</li> <li>50 - Hospital - Outpatient</li> <li>64 - Acupuncture</li> <li>67 - Smoking Cessation</li> <li>71 - Audiology Exam (Non-<br/>DVS)</li> <li>72 - Inhalation Therapy</li> <li>73 - Diagnostic Medical</li> <li>79 - Allergy Testing</li> <li>80 - Immunizations</li> <li>98 - Professional (Physician)</li> <li>Visit - Office</li> <li>99 - Professional (Physician)</li> <li>Visit - Outpatient</li> <li>A0 - Professional (Physician)</li> <li>Visit - Outpatient</li> <li>A1 - Professional (Physician)</li> <li>Visit - Nursing Home</li> <li>A2 - Professional (Physician)</li> </ul> |

|                                                             |                                |                   | Visit - Skilled Nursing Facility<br>A3 - Professional (Physician)<br>Visit - Home<br>BD - Cognitive Therapy<br>BE - Massage Therapy<br>BF - Pulmonary Rehabilitation |
|-------------------------------------------------------------|--------------------------------|-------------------|----------------------------------------------------------------------------------------------------|
| Clinic - Hospital Based<br>or Freestanding                  | 918                            |                   | BG - Cardiac Rehabilitation<br>BS - Invasive Procedures<br>- Podiatry<br>- Podiatry - Office Visits                                                                  |
| Clinic - Freestanding                                       | 919 920, 921, 923, 924,<br>958 | 261Q00000X        | 95 - Podiatry - Nursing<br>Home Visits<br>50 - Hospital - Outpatient<br>or                                                                                           |
|                                                             |                                | or<br>No Taxonomy | AC - Rehabilitation -<br>Outpatient<br>AD - Occupational Therapy AE<br>- Physical Medicine                                                                           |
| Clinic - Hospital Based                                     | 919 920, 921, 923, 924,<br>958 | 282N00000X        | AF - Speech Therapy<br>AL - Vision (Optometry)<br>50 - Hospital - Outpatient                                                                                         |
|                                                             |                                | or<br>No Taxonomy | or<br>AC - Rehabilitation -<br>Outpatient<br>AD - Occupational Therapy AE<br>- Physical Medicine                                                                     |
|                                                             |                                |                   | AF - Speech Therapy<br>AL - Vision (Optometry)                                                                                                    |
| Clinic - Hospital Based<br>or Freestanding                  | 922                            |                   | AI - Substance Abuse                                                                                                    |
| Clinic - Hospital Based<br>or Freestanding                  | 935                            |                   | 77 - Otological Exam                                                                                                    |
| Clinic - Hospital Based<br>or Freestanding                  | 969                            |                   | 75 - Prosthetic Device                                                                                                    |
| Clinic - Hospital Based                                     | 967                            |                   | 71 - Audiology Exam                                                                                                    |
| Clinic Abortion -                                           | 907                            |                   | 84 - Abortion                                                                                                    |
| Hospital Based or<br>Freestanding<br>Clinic Family Planning | 906                            |                   | 82 - Family Planning                                                                                                    |
| - Hospital Based or<br>Freestanding<br>Clinic Pharmacy -    | 760                            |                   | 88 - Pharmacy                                                                                                    |
| Hospital Based or<br>Freestanding<br>Clinic Radiology -     | 998                            |                   | 4 - Diagnostic X-Ray                                                                                                    |
| Hospital Based or<br>Freestanding                           |                                |                   | 62 - MRI/CAT Scan                                                                                                    |
| Clinic/Center                                               | 321                            | 261QM1300X        |                                                                                                    |
| Multispecialty -                                            |                                |                   |                                                                                                    |
| Hospital Based or<br>Freestanding<br>Clinic/Center -        | 306, 325                       | 261QS1000X        |                                                                                                    |

| Student Health -<br>Freestanding<br>Dental Clinic -                                       | 350, 351                                                                                                    | 261QD0000X | 35 - Dental Care                                                                                                    |
|-------------------------------------------------------------------------------------------|----------------------------------------------------------------------------------------------------|------------|----------------------------------------------------------------------------------------------------|
| Hospital Based or<br>Freestanding<br>Dental Clinic -                                      | 910, 911                                                                                                    |            | 40 - Oral Surgery                                                                                                    |
| Hospital Based or<br>Freestanding<br>Dental Clinic -<br>Hospital Based or<br>Freestanding | 911                                                                                                    |            | 23 - Diagnostic Dental 24<br>- Periodontics<br>25 - Restorative<br>- Endodontics<br>27 - Maxofocial<br>Prosthetics 28 - Adjunctive<br>Dental Services<br>35 - Dental Care 36<br>- Dental Crowns |
| Dental Clinic -                                                                           | 912                                                                                                    |            | 37 - Dental Accident<br>39 - Prosthodontics<br>38 - Orthodontics                                                                                                    |
| Hospital Based or<br>Freestanding<br>DME Dealer - DVS<br>Only                             |                                                                                                    |            | 12 - Durable Medical<br>Equipment Purchase                                                                                                    |
| Emergency Room -<br>Hospital Based or<br>Freestanding                                     | 901                                                                                                    |            | 18 - Durable Medical<br>Equipment Rental<br>51 - Hospital -<br>Emergency Accident<br>52 - Hospital - Emergency                                                                                  |
| Home Health DME -<br>DVS                                                                  |                                                                                                    |            | Medical<br>86 - Emergency Services<br>12 - Durable Medical<br>Equipment Purchase                                                                                                    |
| Hospital General                                                                          | 060, 110, 181, 730                                                                                                    | 282N00000X | 18 - Durable Medical<br>Equipment Rental                                                                                                    |
| Acute Care - Special<br>Use<br>Hospital Inpatient -<br>Non-DVS                            | 899                                                                                                    |            | 48 - Hospital - Inpatient<br>63 - Donor Procedures 70<br>- Transplants<br>A7 - Psychiatric - Inpatient                                                                                          |
| Hospital Inpatient -<br>DVS                                                               | COS 0285                                                                                                    |            | AB - Rehabilitation -<br>Inpatient<br>48 - Hospital - Inpatient<br>63 - Donor Procedures<br>70 - Transplants<br>A7 - Psychiatric - Inpatient                                                    |
| Lab                                                                                       | 411, 412, 413, 414, 415,<br>416, 419, 420, 421, 422,<br>423, 427, 430, 431, 432,<br>435, 436, 438, 439, 440,<br>441, 442, 450, 451, 460,<br>470, 481, 482, 483, 484,<br>485, 486, 491, 510, 511,<br>512, 513, 514, 515, 516,<br>518, 521, 523, 524, 531,<br>540, 550, 551, 552, 553,<br>560, 570, 572, 573, 580,<br>599 |            | AB - Rehabilitation -<br>Inpatient<br>5 - Diagnostic Lab                                                                                                    |
| Clinic Pharmacy -<br>Hospital Based or<br>Freestanding                                    | 760                                                                                                    | 333600000X |                                                                                                    |

| Pharmacy DME                                              | 307                                                                                                    |            | 12 - Durable Medical<br>Equipment Purchase<br>18 - Durable Medical<br>Equipment Rental |
|-----------------------------------------------------------|----------------------------------------------------------------------------------------------------|------------|----------------------------------------------------------------------------------------|
| Physician                                                 | 010, 030, 040, 041, 050,<br>060, 062, 063, 064, 065,<br>066, 067, 068, 069, 070,<br>080, 089, 092, 093, 100,<br>110, 120, 131, 135, 136,<br>137, 138, 139, 141, 142,<br>143, 146, 148, 160, 162,<br>170, 182, 183, 184, 185,<br>194, 200, 201, 202, 210,<br>220, 230, 241, 242, 402,<br>403, 404, 777 |            | A0 - Professional<br>(Physician) Visit -<br>Outpatient                                 |
| Physician                                                 | 020, 130, 150, 151, 152,<br>153, 154, 155, 156, 157,<br>158, 159, 161, 163, 169,<br>186, 191, 192, 193, 195,<br>196, 205, 247, 249, 252,<br>253, 254, 270, 306, 401,<br>751                                                                                                    |            | 98 - Professional<br>(Physician) Visit - Office                                        |
| Physician                                                 |                                                                                                    |            | 86 - Emergency Services                                                                |
| Physician                                                 | 750                                                                                                    |            | AK - Drug Addiction                                                                    |
| Physician Abortion                                        |                                                                                                    |            | 84 - Abortion                                                                          |
| Physician Group                                           | 010, 060, 063, 089, 100,<br>150, 158, 159, 161, 750                                                                                                    | 193400000X |                                                                                        |
| Physician Radiology                                       | 081, 206, 207, 208                                                                                                    |            | 04 - Diagnostic X-Ray                                                                  |
| Psychiatric Clinic -<br>Hospital Based                    | 310, 311, 315, 316, 322,<br>945, 946, 947, 948, 963,<br>964, 971, 974                                                                                                    |            | A4 - Psychiatric<br>A6 - Psychotherapy<br>BC - Day Care (Psychiatric)                  |
| Psychiatric Clinic -<br>Freestanding                      | 310, 311, 315, 316, 322,<br>945, 946, 947, 948, 963,<br>964, 974                                                                                                    |            | A4 - Psychiatric<br>A6 - Psychotherapy<br>BC - Day Care (Psychiatric)                  |
| Psychiatric Clinic -<br>Hospital Based or<br>Freestanding | 312, 313, 314, 317, 318,<br>319, 323, 352, 353, 354,<br>959, 978, 980, 982, 992                                                                                                    |            | A8 - Psychiatric -<br>Outpatient<br>BB - Partial Hospitalization<br>(Psychiatric)      |
| Transportation DME -<br>DVS Only                          |                                                                                                    |            | 12 - Durable Medical<br>Equipment Purchase<br>18 - Durable Medical<br>Equipment Rental |

## **Out-of-State Providers**

If you are an Out of State Provider of one of the types listed blow, use the Taxonomy Code provided for all MEVS transactions (Eligibility and DVS Requests).

| If you are                          | And your<br>Specialty Code is | Use Taxonomy<br>Code | Service Type<br>Code |
|-------------------------------------|-------------------------------|----------------------|----------------------|
|                                     |                               |                      |                      |
| Clinical Psychologist               |                               | 103GC0700X           |                      |
| Licensed Practical Nurse            |                               | 164W00000X           |                      |
| Midwife/Certified Nurse             |                               | 367A00000X           |                      |
| Nurse Practitioner                  |                               | 363L00000X           |                      |
| Occupational Therapist              |                               | 225X00000X           |                      |
| Physical Therapist                  |                               | 225100000X           |                      |
| Physician - General Practice        |                               | 208D00000X           |                      |
| Registered Nurse - General Practice |                               | 163WG0000X           |                      |
| Speech/Language Pathologist         |                               | 235Z00000X           |                      |

# **Claim Status Codes**

Claim Status codes are used in the Health Care Claim Status Notification (277) transaction. They indicate the detail about the general status communicated in the Claim Status Category Codes. Claim status codes communicate information about the status of a claim, i.e., whether it's been received, pended, or paid. The Claim Status transaction is not used as a financial transaction.

| Code | Description                                                             |
|------|-------------------------------------------------------------------------|
| 0    | Cannot provide further status electronically.                           |
| 1    | For more detailed information, see remittance advice.                   |
| 2    | More detailed information in letter.                                    |
| 3    | Claim has been adjudicated and is awaiting payment cycle.               |
| 4    | This is a subsequent request for information from the original request. |
| 5    | This is a final request for information.                                |
| 6    | Balance due from the subscriber.                                        |
| 7    | Claim may be reconsidered at a future date.                             |
| 8    | No payment due to contract/plan provisions.                             |
| 9    | No payment will be made for this claim.                                 |
| 10   | All originally submitted procedure codes have been combined.            |
| 11   | Some originally submitted procedure codes have been combined.           |
| 12   | One or more originally submitted procedure codes have been combined.    |
| 13   | All originally submitted procedure codes have been modified.            |
| 14   | Some all originally submitted procedure codes have been modified.       |
| 15   | One or more originally submitted procedure codes have been modified.    |
| 16   | Claim/encounter has been forwarded to entity.                           |
| 17   | Claim/encounter has been forwarded by third party entity to entity.     |
| 18   | Entity received claim/encounter, but returned invalid status.           |
| 19   | Entity acknowledges receipt of claim/encounter.                         |
| 20   | Accepted for processing.                                                |
| 21   | Missing or invalid information.                                         |
| 22   | before entering the adjudication system.                                |
| 23   | Returned to entity.                                                     |
| 24   | Entity not approved as an electronic submitter.                         |
| 25   | Entity not approved.                                                    |

| Code | Description                                                   |
|------|---------------------------------------------------------------|
| 26   | Entity not found.                                             |
| 27   | Policy canceled.                                              |
| 28   | Claim submitted to wrong payer.                               |
| 29   | Subscriber and policy number/contract number mismatched.      |
| 30   | Subscriber and subscriber id mismatched.                      |
| 31   | Subscriber and policyholder name mismatched.                  |
| 32   | Subscriber and policy number/contract number not found.       |
| 33   | Subscriber and subscriber id not found.                       |
| 34   | Subscriber and policyholder name not found.                   |
| 35   | Claim/encounter not found.                                    |
| 37   | Predetermination is on file, awaiting completion of services. |
| 38   | Awaiting next periodic adjudication cycle.                    |
| 39   | Charges for pregnancy deferred until delivery.                |
| 40   | Waiting for final approval.                                   |
| 41   | Special handling required at payer site.                      |
| 42   | Awaiting related charges.                                     |

| 44 | Charges pending provider audit.                   |
|----|---------------------------------------------------|
| 45 | Awaiting benefit determination.                   |
| 46 | Internal review/audit.                            |
| 47 | Internal review/audit - partial payment made.     |
| 48 | Referral/authorization.                           |
| 49 | Pending provider accreditation review.            |
| 50 | Claim waiting for internal provider verification. |

| Code | Description                                                      |
|------|------------------------------------------------------------------|
| 51   | Investigating occupational illness/accident.                     |
| 52   | Investigating existence of other insurance coverage.             |
| 53   | Claim being researched for Insured ID/Group Policy Number error. |
| 54   | Duplicate of a previously processed claim/line.                  |
| 55   | Claim assigned to an approver/analyst.                           |
| 56   | Awaiting eligibility determination.                              |
| 57   | Pending COBRA information requested.                             |
| 59   | Non-electronic request for information.                          |
| 60   | Electronic request for information.                              |
| 61   | Eligibility for extended benefits.                               |
| 64   | Re-pricing information.                                          |
| 65   | Claim/line has been paid.                                        |
| 66   | Payment reflects usual and customary charges.                    |
| 67   | Payment made in full.                                            |
| 68   | Partial payment made for this claim.                             |
| 69   | Payment reflects plan provisions.                                |
| 70   | Payment reflects contract provisions.                            |
| 71   | Periodic installment released.                                   |
| 72   | Claim contains split payment.                                    |
| 73   | Payment made to entity, assignment of benefits not on file.      |

| Code | Description                                                              |
|------|--------------------------------------------------------------------------|
| 78   | Duplicate of an existing claim/line, awaiting processing.                |
| 81   | Contract/plan does not cover pre-existing conditions.                    |
| 83   | No coverage for newborns.                                                |
| 84   | Service not authorized.                                                  |
| 85   | Entity not primary.                                                      |
| 86   | Diagnosis and patient gender mismatch.                                   |
| 87   | Denied: Entity not found.                                                |
| 88   | Entity not eligible for benefits for submitted dates of service.         |
| 89   | Entity not eligible for dental benefits for submitted dates of service.  |
| 90   | Entity not eligible for medical benefits for submitted dates of service. |
| 91   | Entity not eligible/not approved for dates of service.                   |
| 92   | Entity does not meet dependent or student qualification.                 |
| 93   | Entity is not selected primary care provider.                            |
| 94   | Entity not referred by selected primary care provider.                   |
| 95   | Requested additional information not received.                           |
| 96   | No agreement with entity.                                                |
| 97   | Patient eligibility not found with entity.                               |
| 98   | Charges applied to deductible.                                           |
| 99   | Pre-treatment review.                                                    |
| 100  | Pre-certification penalty taken.                                         |

| Code | Description                                                                    |
|------|--------------------------------------------------------------------------------|
| 101  | Claim was processed as adjustment to previous claim.                           |
| 102  | Newborn's charges processed on mother's claim.                                 |
| 103  | Claim combined with other claim(s).                                            |
| 104  | Processed according to plan provisions.                                        |
| 105  | Claim/line is capitated.                                                       |
| 106  | This amount is not entity's responsibility.                                    |
| 107  | Processed according to contract/plan provisions.                               |
| 108  | Coverage has been canceled for this entity.                                    |
| 109  | Entity not eligible.                                                           |
| 110  | Claim requires pricing information.                                            |
| 111  | At the policyholder's request these claims cannot be submitted electronically. |
| 112  | Policyholder processes their own claims.                                       |
| 113  | Cannot process individual insurance policy claims.                             |
| 114  | Should be handled by entity.                                                   |
| 115  | Cannot process HMO claims.                                                     |
| 116  | Claim submitted to incorrect payer.                                            |
| 117  | Claim requires signature-on-file indicator.                                    |
| 118  | TPO rejected claim/line because payer name is missing.                         |
| 119  | TPO rejected claim/line because certification information is missing.          |
| 120  | TPO rejected claim/line because claim does not contain enough information.     |
| 121  | Service line number greater than maximum allowable for payer.                  |
| 122  | Missing/invalid data prevents payer from processing claim.                     |
| 123  | Additional information requested from entity.                                  |
| 124  | Entity's name, address, phone and id number.                                   |
| 125  | Entity's name.                                                                 |

| Code | Description                                                  |
|------|--------------------------------------------------------------|
| 126  | Entity's address.                                            |
| 127  | Entity's phone number.                                       |
| 128  | Entity's tax id.                                             |
| 129  | Entity's Blue Cross provider id.                             |
| 130  | Entity's Blue Shield provider id.                            |
| 131  | Entity's Medicare provider id.                               |
| 132  | Entity's Medicaid provider id.                               |
| 133  | Entity's UPIN.                                               |
| 134  | Entity's CHAMPUS provider id.                                |
| 135  | Entity's commercial provider id.                             |
| 136  | Entity's health industry id number.                          |
| 137  | Entity's plan network id.                                    |
| 138  | Entity's site id .                                           |
| 139  | Entity's health maintenance provider id (HMO).               |
| 140  | Entity's preferred provider organization id (PPO).           |
| 141  | Entity's administrative services organization id (ASO).      |
| 142  | Entity's license/certification number.                       |
| 143  | Entity's state license number.                               |
| 144  | Entity's specialty license number.                           |
| 145  | Entity's specialty code.                                     |
| 146  | Entity's anesthesia license number.                          |
| 147  | Entity's qualification degree/designation (e.g. RN, PhD,MD). |

| 148                                                                                                    | Entity's social security number.                                                                                                    |
|----------------------------------------------------------------------------------------------------|----------------------------------------------------------------------------------------------------|
| 149                                                                                                    | Entity's employer id.                                                                                                    |
| 150                                                                                                    | Entity's drug enforcement agency ( DEA) number.                                                                                                    |
| Code                                                                                                    | Description                                                                                                    |
| 152                                                                                                    | Pharmacy processor number                                                                                                    |
| 153                                                                                                    | Entity's id number                                                                                                    |
| 154                                                                                                    | Relationship of surgeon & assistant surgeon                                                                                                    |
| 155                                                                                                    | Entity's relationship to nationt                                                                                                    |
| 156                                                                                                    | Patient relationship to subscriber.                                                                                                    |
| 157                                                                                                    | Entity's Gender.                                                                                                    |
| 158                                                                                                    | Entity's date of birth.                                                                                                    |
| 159                                                                                                    | Entity's date of death.                                                                                                    |
| 160                                                                                                    | Entity's marital status.                                                                                                    |
| 161                                                                                                    | Entity's employment status.                                                                                                    |
| 162                                                                                                    | Entity's health insurance claim number (HICN).                                                                                                    |
| 163                                                                                                    | Entity's policy number.                                                                                                    |
| 164                                                                                                    | Entity's contract/member number.                                                                                                    |
| 165                                                                                                    | Entity's employer name, address and phone.                                                                                                    |
| 166                                                                                                    | Entity's employer name.                                                                                                    |
| 167                                                                                                    | Entity's employer address.                                                                                                    |
| 168                                                                                                    | Entity's employer phone number.                                                                                                    |
| 169                                                                                                    | Entity's employer id.                                                                                                    |
| 170                                                                                                    | Entity's employee id.                                                                                                    |
| 171                                                                                                    | Other insurance coverage information (health, liability, auto, etc.).                                                                                                    |
| 172                                                                                                    | Other employer name, address and telephone number.                                                                                                    |
|                                                                                                    |                                                                                                    |
| 173                                                                                                    | Entity's name, address, phone, gender, DOB, marital status, employment status and relation to subscriber.                                                                                                    |
| 173                                                                                                    | <ul><li>Entity's name, address, phone, gender, DOB, marital status, employment status and relation to subscriber.</li><li>Entity's student status.</li></ul>                                                                                                    |
| 173<br>174<br>175                                                                                                    | Entity's name, address, phone, gender, DOB, marital status, employment status<br>and relation to subscriber.Entity's student status.Entity's school name.                                                                                                    |
| 173<br>174<br>175<br>Code                                                                                                    | Entity's name, address, phone, gender, DOB, marital status, employment status<br>and relation to subscriber.<br>Entity's student status.<br>Entity's school name.<br>Description                                                                                                    |
| 173<br>174<br>175<br><b>Code</b><br>176                                                                                                    | Entity's name, address, phone, gender, DOB, marital status, employment status<br>and relation to subscriber.<br>Entity's student status.<br>Entity's school name.<br>Description<br>Entity's school address.                                                                                                    |
| 173<br>174<br>175<br><b>Code</b><br>176<br>177                                                                                                    | Entity's name, address, phone, gender, DOB, marital status, employment status and relation to subscriber.         Entity's student status.         Entity's school name.         Description         Entity's school address.         Transplant recipient's name, date of birth, gender, relationship to insured.                                                                                                    |
| 173<br>174<br>175<br><b>Code</b><br>176<br>177<br>178                                                                                                    | Entity's name, address, phone, gender, DOB, marital status, employment status and relation to subscriber.         Entity's student status.         Entity's school name.         Description         Entity's school address.         Transplant recipient's name, date of birth, gender, relationship to insured.         Submitted charges.                                                                                                    |
| 173<br>174<br>175<br><b>Code</b><br>176<br>177<br>178<br>179                                                                                                    | Entity's name, address, phone, gender, DOB, marital status, employment status and relation to subscriber.         Entity's student status.         Entity's school name.         Description         Entity's school address.         Transplant recipient's name, date of birth, gender, relationship to insured.         Submitted charges.         Outside lab charges.                                                                                                    |
| 173<br>174<br>175<br><b>Code</b><br>176<br>177<br>178<br>179<br>180                                                                                                    | Entity's name, address, phone, gender, DOB, marital status, employment status and relation to subscriber.         Entity's student status.         Entity's school name.         Description         Entity's school address.         Transplant recipient's name, date of birth, gender, relationship to insured.         Submitted charges.         Outside lab charges.         Hospital s semi-private room rate.                                                                                                    |
| 173<br>174<br>175<br><b>Code</b><br>176<br>177<br>178<br>179<br>180<br>181                                                                                                    | Entity's name, address, phone, gender, DOB, marital status, employment status and relation to subscriber.         Entity's student status.         Entity's school name.         Description         Entity's school address.         Transplant recipient's name, date of birth, gender, relationship to insured.         Submitted charges.         Outside lab charges.         Hospital s semi-private room rate.         Hospital s room rate.                                                                                                    |
| 173<br>174<br>175<br><b>Code</b><br>176<br>177<br>178<br>179<br>180<br>181<br>181                                                                                                    | Entity's name, address, phone, gender, DOB, marital status, employment status and relation to subscriber.         Entity's student status.         Entity's school name.         Description         Entity's school address.         Transplant recipient's name, date of birth, gender, relationship to insured.         Submitted charges.         Outside lab charges.         Hospital s semi-private room rate.         Hospital s room rate.         Allowable/paid from primary coverage.                                                                                                    |
| 173<br>174<br>175<br><b>Code</b><br>176<br>177<br>178<br>179<br>180<br>181<br>181<br>182<br>183                                                                                                    | Entity's name, address, phone, gender, DOB, marital status, employment status<br>and relation to subscriber.Entity's student status.Entity's school name.DescriptionEntity's school address.Transplant recipient's name, date of birth, gender, relationship to insured.Submitted charges.Outside lab charges.Hospital s semi-private room rate.Hospital s room rate.Allowable/paid from primary coverage.Amount entity has paid.                                                                                                    |
| 173<br>174<br>175<br><b>Code</b><br>176<br>177<br>178<br>179<br>180<br>181<br>181<br>182<br>183<br>184                                                                                                   | Entity's name, address, phone, gender, DOB, marital status, employment status<br>and relation to subscriber.Entity's student status.Entity's school name.DescriptionEntity's school address.Transplant recipient's name, date of birth, gender, relationship to insured.Submitted charges.Outside lab charges.Hospital s semi-private room rate.Hospital s room rate.Allowable/paid from primary coverage.Amount entity has paid.Purchase price for the rented durable medical equipment.                                                                                                    |
| 173<br>174<br>175<br><b>Code</b><br>176<br>177<br>178<br>179<br>180<br>181<br>181<br>182<br>183<br>184<br>184<br>185                                                                                     | Entity's name, address, phone, gender, DOB, marital status, employment status<br>and relation to subscriber.Entity's student status.Entity's school name.DescriptionEntity's school address.Transplant recipient's name, date of birth, gender, relationship to insured.Submitted charges.Outside lab charges.Hospital s semi-private room rate.Hospital s room rate.Allowable/paid from primary coverage.Amount entity has paid.Purchase price for the rented durable medical equipment.Rental price for durable medical equipment.                                                                                                    |
| 173<br>174<br>175<br><b>Code</b><br>176<br>177<br>178<br>179<br>180<br>181<br>181<br>182<br>183<br>184<br>185<br>186                                                                                     | Entity's name, address, phone, gender, DOB, marital status, employment status<br>and relation to subscriber.Entity's student status.Entity's school name.DescriptionEntity's school address.Transplant recipient's name, date of birth, gender, relationship to insured.Submitted charges.Outside lab charges.Hospital s semi-private room rate.Hospital s room rate.Allowable/paid from primary coverage.Amount entity has paid.Purchase price for the rented durable medical equipment.Purchase and rental price of durable medical equipment.                                                                                                    |
| 173<br>174<br>175<br><b>Code</b><br>176<br>177<br>178<br>179<br>180<br>181<br>182<br>183<br>184<br>183<br>184<br>185<br>186<br>187                                                                       | Entity's name, address, phone, gender, DOB, marital status, employment status<br>and relation to subscriber.Entity's student status.Entity's school name.DescriptionEntity's school address.Transplant recipient's name, date of birth, gender, relationship to insured.Submitted charges.Outside lab charges.Hospital s semi-private room rate.Hospital s room rate.Allowable/paid from primary coverage.Amount entity has paid.Purchase price for the rented durable medical equipment.Purchase and rental price of durable medical equipment.Date(s) of service.                                                                                                    |
| 173<br>174<br>175<br><b>Code</b><br>176<br>177<br>178<br>179<br>180<br>181<br>182<br>183<br>184<br>182<br>183<br>184<br>185<br>186<br>186<br>187<br>188                                                  | Entity's name, address, phone, gender, DOB, marital status, employment status<br>and relation to subscriber.Entity's student status.Entity's school name.DescriptionEntity's school address.Transplant recipient's name, date of birth, gender, relationship to insured.Submitted charges.Outside lab charges.Hospital s semi-private room rate.Hospital s room rate.Allowable/paid from primary coverage.Amount entity has paid.Purchase price for the rented durable medical equipment.Purchase and rental price of durable medical equipment.Date(s) of service.Statement from-through dates.                                                                                                    |
| 173<br>174<br>175<br><b>Code</b><br>176<br>177<br>178<br>179<br>180<br>181<br>182<br>183<br>184<br>185<br>184<br>185<br>186<br>187<br>188<br>189                                                         | Entity's name, address, phone, gender, DOB, marital status, employment status<br>and relation to subscriber.Entity's student status.Entity's school name.DescriptionEntity's school address.Transplant recipient's name, date of birth, gender, relationship to insured.Submitted charges.Outside lab charges.Hospital s semi-private room rate.Hospital s room rate.Allowable/paid from primary coverage.Amount entity has paid.Purchase price for the rented durable medical equipment.Rental price for durable medical equipment.Date(s) of service.Statement from-through dates.Hospital admission date.                                                                                                    |
| 173<br>174<br>175<br><b>Code</b><br>176<br>177<br>178<br>179<br>180<br>181<br>182<br>183<br>184<br>182<br>183<br>184<br>185<br>186<br>187<br>186<br>187<br>188<br>189<br>190                             | Entity's name, address, phone, gender, DOB, marital status, employment status<br>and relation to subscriber.Entity's student status.Entity's school name.DescriptionEntity's school address.Transplant recipient's name, date of birth, gender, relationship to insured.Submitted charges.Outside lab charges.Hospital s semi-private room rate.Hospital s room rate.Allowable/paid from primary coverage.Amount entity has paid.Purchase price for the rented durable medical equipment.Purchase and rental price of durable medical equipment.Date(s) of service.Statement from-through dates.Hospital admission date.Hospital discharge date.                                                                                                    |
| 173<br>174<br>175<br><b>Code</b><br>176<br>177<br>178<br>179<br>180<br>181<br>182<br>183<br>184<br>182<br>183<br>184<br>185<br>186<br>187<br>186<br>187<br>188<br>189<br>190<br>191                      | Entity's name, address, phone, gender, DOB, marital status, employment status<br>and relation to subscriber.Entity's student status.Entity's school name.DescriptionEntity's school address.Transplant recipient's name, date of birth, gender, relationship to insured.Submitted charges.Outside lab charges.Hospital s semi-private room rate.Hospital s room rate.Allowable/paid from primary coverage.Amount entity has paid.Purchase price for the rented durable medical equipment.Purchase and rental price of durable medical equipment.Date(s) of service.Statement from-through dates.Hospital discharge date.Hospital discharge date.Date of Last Menstrual Period ( LMP)                                                                                                    |
| 173<br>174<br>175<br><b>Code</b><br>176<br>177<br>178<br>179<br>180<br>181<br>182<br>183<br>184<br>185<br>183<br>184<br>185<br>186<br>187<br>186<br>187<br>188<br>189<br>190<br>191<br>192               | Entity's name, address, phone, gender, DOB, marital status, employment status<br>and relation to subscriber.Entity's student status.Entity's school name.DescriptionEntity's school address.Transplant recipient's name, date of birth, gender, relationship to insured.Submitted charges.Outside lab charges.Hospital s semi-private room rate.Hospital s room rate.Allowable/paid from primary coverage.Amount entity has paid.Purchase price for the rented durable medical equipment.Purchase and rental price of durable medical equipment.Date(s) of service.Statement from-through dates.Hospital admission date.Hospital discharge date.Date of Last Menstrual Period ( LMP)Date of first service for current series/symptom/illness.                                                                                                    |
| 173<br>174<br>175<br><b>Code</b><br>176<br>177<br>178<br>179<br>180<br>181<br>182<br>183<br>184<br>185<br>184<br>185<br>186<br>187<br>186<br>187<br>188<br>188<br>189<br>190<br>191<br>191<br>192<br>193 | Entity's name, address, phone, gender, DOB, marital status, employment status<br>and relation to subscriber.Entity's student status.Entity's school name.DescriptionEntity's school address.Transplant recipient's name, date of birth, gender, relationship to insured.Submitted charges.Outside lab charges.Hospital s semi-private room rate.Hospital s room rate.Allowable/paid from primary coverage.Amount entity has paid.Purchase price for the rented durable medical equipment.Purchase and rental price of durable medical equipment.Date(s) of service.Statement from-through dates.Hospital admission date.Hospital scharge date.Date of Last Menstrual Period ( LMP)Date of first service for current series/symptom/illness.First consultation/evaluation date.                                                                                                    |
| 173<br>174<br>175<br><b>Code</b><br>176<br>177<br>178<br>179<br>180<br>181<br>182<br>183<br>184<br>185<br>184<br>185<br>186<br>187<br>188<br>187<br>188<br>189<br>190<br>191<br>192<br>193<br>194        | Entity's name, address, phone, gender, DOB, marital status, employment status<br>and relation to subscriber.<br>Entity's student status.<br>Entity's school name.<br>Description<br>Entity's school address.<br>Transplant recipient's name, date of birth, gender, relationship to insured.<br>Submitted charges.<br>Outside lab charges.<br>Outside lab charges.<br>Hospital s semi-private room rate.<br>Hospital s room rate.<br>Allowable/paid from primary coverage.<br>Amount entity has paid.<br>Purchase price for the rented durable medical equipment.<br>Rental price for durable medical equipment.<br>Purchase and rental price of durable medical equipment.<br>Date(s) of service.<br>Statement from-through dates.<br>Hospital admission date.<br>Hospital admission date.<br>Hospital discharge date.<br>Date of Last Menstrual Period (LMP)<br>Date of first service for current series/symptom/illness.<br>First consultation/evaluation date.<br>Confinement dates. |

| 196  | Return to work dates.                                                |
|------|----------------------------------------------------------------------|
| 197  | Effective coverage date(s).                                          |
| 198  | Medicare effective date.                                             |
| 199  | Date of conception and expected date of delivery.                    |
| 200  | Date of equipment return.                                            |
|      |                                                                      |
| Code | Description                                                          |
| 201  | Date of dental appliance prior placement.                            |
| 202  | Date of dental prior replacement/reason for replacement.             |
| 203  | Date of dental appliance placed.                                     |
| 204  | Date dental canal(s) opened and date service completed.              |
| 205  | Date(s) dental root canal therapy previously performed.              |
| 206  | Most recent date of curettage, root planing, or periodontal surgery. |
| 207  | Dental impression and seating date.                                  |
| 208  | Most recent date pacemaker was implanted.                            |
| 209  | Most recent pacemaker battery change date.                           |
| 210  | Date of the last x-ray.                                              |
| 211  | Date(s) of dialysis training provided to patient.                    |
| 212  | Date of last routine dialysis.                                       |
| 213  | Date of first routine dialysis.                                      |
| 214  | Original date of prescription/orders/referral.                       |
| 215  | Date of tooth extraction/evolution.                                  |
| 216  | Drug information.                                                    |
| 217  | Drug name, strength and dosage form.                                 |
| 218  | NDC number.                                                          |
| 219  | Prescription number.                                                 |
| 220  | Drug product id number.                                              |
| 221  | Drug days supply and dosage.                                         |
| 222  | Drug dispensing units and average wholesale price (AWP).             |
| 223  | Route of drug/ myelogram administration.                             |
| 224  | Anatomical location for joint injection.                             |
| 225  | Anatomical location.                                                 |
| Code | Description                                                          |
| 226  | Joint injection site.                                                |
| 227  | Hospital information.                                                |
| 228  | Type of bill for UB-04 claim.                                        |
| 229  | Hospital admission source.                                           |
| 230  | Hospital admission hour.                                             |
| 231  | Hospital admission type.                                             |
| 232  | Admitting diagnosis.                                                 |
| 233  | Hospital discharge hour.                                             |
| 234  | Patient discharge status.                                            |
| 235  | Units of blood furnished.                                            |
| 236  | Units of blood replaced.                                             |
| 237  | Units of deductible blood.                                           |
| 238  | Separate claim for mother/baby charges.                              |
| 239  | Dental information.                                                  |
| 240  | Tooth surface(s) involved.                                           |
| 241  | List of all missing teeth (upper and lower).                         |
|      | Task work and an and an and the second second                        |

| 243 | Months of dental treatment remaining.                                                 |
|-----|---------------------------------------------------------------------------------------|
| 244 | Tooth number or letter.                                                               |
| 245 | Dental quadrant/arch.                                                                 |
| 246 | Total orthodontic service fee, initial appliance fee, monthly fee, length of service. |
| 247 | Line information.                                                                     |
| 248 | Accident date, state, description and cause.                                          |
| 249 | Place of service.                                                                     |
| 250 | Type of service.                                                                      |

| Code | Description                                                                  |
|------|------------------------------------------------------------------------------|
| 251  | Total anesthesia minutes.                                                    |
| 252  | Authorization/certification number.                                          |
| 253  | Procedure/revenue code for service(s) rendered. Please use codes 454 or 455. |
| 254  | Primary diagnosis code.                                                      |
| 255  | Diagnosis code.                                                              |
| 256  | DRG code(s).                                                                 |
| 257  | ADSM-III-R code for services rendered.                                       |
| 258  | Days/units for procedure/revenue code.                                       |
| 259  | Frequency of service.                                                        |
| 260  | Length of medical necessity, including begin date.                           |
| 261  | Obesity measurements.                                                        |
| 262  | Type of surgery/service for which anesthesia was administered.               |
| 263  | Length of time for services rendered.                                        |
| 264  | Number of liters/minute & total hours/day for respiratory support.           |
| 265  | Number of lesions excised.                                                   |
| 266  | Facility point of origin and destination - ambulance.                        |
| 267  | Number of miles patient was transported.                                     |
| 268  | Location of durable medical equipment use.                                   |
| 269  | Length/size of laceration/tumor.                                             |
| 270  | Subluxation location.                                                        |
| 271  | Number of spine segments.                                                    |
| 272  | Oxygen contents for oxygen system rental.                                    |
| 273  | Weight.                                                                      |
| 274  | Height.                                                                      |
| 275  | Claim.                                                                       |

| Code | Description                                                          |
|------|----------------------------------------------------------------------|
| 276  | UB-04/HCFA-1450/HCFA-1500 claim form.                                |
| 277  | Paper claim.                                                         |
| 278  | Signed claim form.                                                   |
| 279  | Itemized claim.                                                      |
| 280  | Itemized claim by provider.                                          |
| 281  | Related confinement claim.                                           |
| 282  | Copy of prescription.                                                |
| 283  | Medicare worksheet.                                                  |
| 284  | Copy of Medicare ID card.                                            |
| 285  | Vouchers/explanation of benefits ( EOB).                             |
| 286  | Other payer's Explanation of Benefits/payment information.           |
| 287  | Medical necessity for service.                                       |
| 288  | Reason for late hospital charges.                                    |
| 289  | Reason for late discharge.                                           |
| 290  | Pre-existing information.                                            |
| 291  | Reason for termination of pregnancy.                                 |
| 292  | Purpose of family conference/therapy.                                |
| 293  | Reason for physical therapy.                                         |
| 294  | Supporting documentation.                                            |
| 295  | Attending physician report.                                          |
| 296  | Nurse's notes.                                                       |
| 297  | Medical notes/report.                                                |
| 298  | Operative report.                                                    |
| 299  | Emergency room notes/report.                                         |
| 300  | Lab/test report/notes/results.                                       |
| Cada | Description                                                          |
| 201  | MBI report                                                           |
| 302  | Poter to codes 300 for lab potes and 311 for pathology potes         |
| 303  | Physical therapy notes. Please use code $297.60$ (6 'OH' - not zero) |
| 304  | Reports for service                                                  |
| 305  | X-ray reports/interpretation                                         |
| 305  | Detailed description of service                                      |
| 307  | Narrative with pocket depth chart                                    |
| 308  | Discharge summary                                                    |
| 309  | Code was a duplicate of code 299                                     |

| Physical therapy notes. Please use code 297:60 (6 'OH' - not zero). |
|---------------------------------------------------------------------|
| Reports for service.                                                |
| X-ray reports/interpretation.                                       |
| Detailed description of service.                                    |
| Narrative with pocket depth chart.                                  |
| Discharge summary.                                                  |
| Code was a duplicate of code 299.                                   |
| Progress notes for the six months prior to statement date.          |
| Pathology notes/report.                                             |
| Dental charting.                                                    |
| Bridgework information.                                             |
| Dental records for this service.                                    |
| Past perio treatment history.                                       |
| Complete medical history.                                           |
| Patient's medical records.                                          |
| X-rays.                                                             |
| Pre/post-operative x-rays/photographs.                              |
| Study models.                                                       |
|                                                                     |

| 321  | Radiographs or models.                                                                                  |
|------|----------------------------------------------------------------------------------------------------|
| 322  | Recent fm x-rays.                                                                                       |
| 323  | Study models, x-rays, and/or narrative.                                                                 |
| 324  | Recent x-ray of treatment area and/or narrative.                                                        |
| 325  | Recent fm x-rays and/or narrative.                                                                      |
|      |                                                                                                    |
| Code | Description                                                                                             |
| 326  | Copy of transplant acquisition invoice.                                                                 |
| 327  | Periodontal case type diagnosis and recent pocket depth chart with narrative.                           |
| 328  | Speech therapy notes. Please use code 297:6R.                                                           |
| 329  | Exercise notes.                                                                                         |
| 330  | Occupational notes.                                                                                     |
| 331  | History and physical.                                                                                   |
| 332  | Authorization/certification (include period covered).                                                   |
| 333  | Patient release of information authorization.                                                           |
| 334  | Oxygen certification.                                                                                   |
| 335  | Durable medical equipment certification.                                                                |
| 336  | Chiropractic certification.                                                                             |
| 337  | Ambulance certification/documentation.                                                                  |
| 338  | Home health certification. Please use code 332:4Y.                                                      |
| 339  | Enteral/ parenteral certification.                                                                      |
| 340  | Pacemaker certification.                                                                                |
| 341  | Private duty nursing certification.                                                                     |
| 342  | Podiatric certification.                                                                                |
| 343  | Documentation that facility is state licensed and Medicare approved as a surgical facility.             |
| 344  | Documentation that provider of physical therapy is Medicare Part B approved.                            |
| 345  | Treatment plan for service/diagnosis.                                                                   |
| 346  | Proposed treatment plan for next 6 months.                                                              |
| 347  | Refer to code 345 for treatment plan and code 282 for prescription.                                     |
| 348  | Chiropractic treatment plan.                                                                            |
| 349  | Psychiatric treatment plan. Please use codes 345:5I, 5J, 5K, 5L, 5M, 5N, 5O (5<br>'OH' - not zero), 5P. |
| 350  | Speech pathology treatment plan. Please use code 345:6R.                                                |
| Code | Description                                                                                             |
| 351  | Physical/occupational therapy treatment plan. Please use codes 345:60 (6 'OH' -                         |
|      | not zero), 6N.                                                                                          |
| 352  | Duration of treatment plan.                                                                             |
| 353  | Orthodontics treatment plan.                                                                            |
| 354  | Treatment plan for replacement of remaining missing teeth.                                              |
| 355  | Has claim been paid?                                                                                    |
| 356  | Was blood furnished?                                                                                    |
| 357  | Has or will blood be replaced?                                                                          |
| 358  | Does provider accept assignment of benefits?                                                            |
| 359  | Is there a release of information signature on file?                                                    |
| 360  | Is there an assignment of henefits signature on file?                                                   |
|      | is there an assignment of benefits signature of me?                                                     |
| 361  | Is there other insurance?                                                                               |

| 363  | Will worker's compensation cover submitted charges?                           |
|------|-------------------------------------------------------------------------------|
| 364  | Is accident/illness/condition employment related?                             |
| 365  | Is service the result of an accident?                                         |
| 366  | Is injury due to auto accident?                                               |
| 367  | Is service performed for a recurring condition or new condition?              |
| 368  | Is medical doctor (MD) or doctor of osteopath (DO) on staff of this facility? |
| 369  | Does patient condition preclude use of ordinary bed?                          |
| 370  | Can patient operate controls of bed?                                          |
| 371  | Is patient confined to room?                                                  |
| 372  | Is patient confined to bed?                                                   |
| 373  | Is patient an insulin diabetic?                                               |
| 374  | Is prescribed lenses a result of cataract surgery?                            |
| 375  | Was refraction performed?                                                     |
|      |                                                                               |
| Code | Description                                                                   |
| 376  | Was charge for ambulance for a round-trip?                                    |
| 377  | Was durable medical equipment purchased new or used?                          |
| 378  | Is pacemaker temporary or permanent?                                          |
| 379  | Were services performed supervised by a physician?                            |
| 380  | Were services performed by a CRNA under appropriate medical direction?        |
| 381  | Is drug generic?                                                              |
| 382  | Did provider authorize generic or brand name dispensing?                      |
| 383  | Was nerve block used for surgical procedure or pain management?               |
| 384  | Is prosthesis/crown/inlay placement an initial placement or a replacement?    |
| 385  | Is appliance upper or lower arch & is appliance fixed or removable?           |
| 386  | Is service for orthodontic purposes?                                          |
| 387  | Date patient last examined by entity.                                         |
| 388  | Date post-operative care assumed.                                             |
| 389  | Date post-operative care relinquished.                                        |
| 390  | Date of most recent medical event necessitating service(s).                   |
| 391  | Date(s) dialysis conducted.                                                   |
| 392  | Date(s) of blood transfusion(s).                                              |
| 393  | Date of previous pacemaker check.                                             |
| 394  | Date(s) of most recent hospitalization related to service.                    |
| 395  | Date entity signed certification/ recertification.                            |
| 396  | Date home dialysis began.                                                     |
| 397  | Date of onset/exacerbation of illness/condition.                              |
| 398  | Visual field test results.                                                    |
| 399  | Report of prior testing related to this service, including dates.             |
| 400  | Claim is out of balance.                                                      |
| Cada | Description                                                                   |
|      | Source of payment is not valid                                                |
| 401  | Amount muct be greater than zero                                              |
| 402  | Amount must be greater than zero.                                             |
| 403  | Entity referral notes/orders/prescription.                                    |
| 404  | Specific findings, complaints, or symptoms necessitating service.             |
| 405  | Summary of services.                                                          |

Brief medical history as related to service(s).

 $\bot$ 

406

| 407  | Complications/mitigating circumstances.                                                                                                    |
|------|----------------------------------------------------------------------------------------------------|
| 408  | Initial certification.                                                                                                    |
| 409  | Medication logs/records (including medication therapy).                                                                                          |
| 410  | Explain differences between treatment plan and patient's condition.                                                                              |
| 411  | Medical necessity for non-routine service(s).                                                                                                    |
| 412  | Medical records to substantiate decision of non-coverage.                                                                                        |
| 413  | Explain/justify differences between treatment plan and services rendered.                                                                        |
| 414  | Need for more than one physician to treat patient.                                                                                               |
| 415  | Justify services outside composite rate.                                                                                                    |
| 416  | Verification of patient's ability to retain and use information.                                                                                 |
| 417  | Prior testing, including result(s) and date(s) as related to service(s).                                                                         |
| 418  | Indicating why medications cannot be taken orally.                                                                                               |
| 419  | Individual test(s) comprising the panel and the charges for each test.                                                                           |
| 420  | Name, dosage and medical justification of contrast material used for radiology procedure.                                                        |
| 421  | Medical review attachment/information for service(s).                                                                                            |
| 422  | Homebound status.                                                                                                    |
| 423  | Prognosis.                                                                                                    |
| 424  | Statement of non-coverage including itemized bill.                                                                                               |
| 425  | Itemize non-covered services.                                                                                                    |
|      |                                                                                                    |
| Code | Description                                                                                                    |
| 426  | All current diagnoses.                                                                                                    |
| 427  | Emergency care provided during transport.                                                                                                    |
| 428  | Reason for transport by ambulance.                                                                                                    |
| 429  | Loaded miles and charges for transport to nearest facility with appropriate services.                                                            |
| 430  | Nearest appropriate facility.                                                                                                    |
| 431  | Provide condition/functional status at time of service.                                                                                          |
| 432  | Date benefits exhausted.                                                                                                    |
| 433  | Copy of patient revocation of hospice benefits.                                                                                                  |
| 434  | Reasons for more than one transfer per entitlement period.                                                                                       |
| 435  | Notice of Admission.                                                                                                    |
| 436  | Short term goals.                                                                                                    |
| 437  | Long term goals.                                                                                                    |
| 438  | Number of patients attending session.                                                                                                    |
| 439  | Size, depth, amount, and type of drainage wounds.                                                                                                |
| 440  | why non-skilled caregiver has not been taught procedure.                                                                                         |
| 441  | Entity professional qualification for service(s).                                                                                                |
| 442  | Modalities of service.                                                                                                    |
| 443  | Initial evaluation report.                                                                                                    |
| 444  | Method used to obtain test sample.                                                                                                    |
| 445  | Explain why hearing loss not correctable by hearing aid.                                                                                         |
| 446  | Documentation from prior claim(s) related to service(s).                                                                                         |
| 44/  | Plan of teaching.                                                                                                    |
| 448  | Involid billing combination Soc STC12 for datails. This code should only be used                                                                 |
|      | to indicate an inconsistency between two or more data elements on the claim. A detailed explanation is required in STC12 when this code is used. |

| 450  | Awaiting spend down determination.                                                                      |
|------|----------------------------------------------------------------------------------------------------|
| Codo | Description                                                                                             |
| 451  | Prophorative and post-operative diagnosis                                                               |
| 452  | Total visits in total number of hours/day and total number of hours/week                                |
| 453  | Procedure Code Modifier(s) for Service(s) Rendered                                                      |
| 454  | Procedure code for services rendered                                                                    |
| 455  | Revenue code for services rendered                                                                      |
| 456  | Covered Day(s)                                                                                          |
| 457  | Non-Covered Day(s)                                                                                      |
| 458  | Coinsurance Day(s)                                                                                      |
| 459  | Lifetime Reserve Dav(s).                                                                                |
| 460  | NUBC Condition Code(s).                                                                                 |
| 461  | NUBC Occurrence Code(s) and Date(s).                                                                    |
| 462  | NUBC Occurrence Span Code(s) and Date(s).                                                               |
| 463  | NUBC Value Code(s) and/or Amount(s).                                                                    |
| 464  | Payer Assigned Control Number.                                                                          |
| 465  | Principal Procedure Code for Service(s) Rendered.                                                       |
| 466  | Entities Original Signature.                                                                            |
| 467  | Entity Signature Date.                                                                                  |
| 468  | Patient Signature Source.                                                                               |
| 469  | Purchase Service Charge.                                                                                |
| 470  | Was service purchased from another entity?                                                              |
| 471  | Were services related to an emergency?                                                                  |
| 472  | Ambulance Run Sheet.                                                                                    |
| 473  | Missing or invalid lab indicator.                                                                       |
| 474  | Procedure code and patient gender mismatch.                                                             |
| 475  | Procedure code not valid for patient age.                                                               |
| Code | Description                                                                                             |
| 476  | Missing or invalid units of service                                                                     |
| 477  | Diagnosis code pointer is missing or invalid.                                                           |
| 478  | Claim submitter's identifier (patient account number) is missing.                                       |
| 479  | Other Carrier payer ID is missing or invalid.                                                           |
| 480  | Other Carrier Claim filing indicator is missing or invalid.                                             |
| 481  | Claim/submission format is invalid.                                                                     |
| 482  | Date Error, Century Missing.                                                                            |
| 483  | Maximum coverage amount met or exceeded for benefit period.                                             |
| 484  | Business Application Currently Not Available.                                                           |
| 485  | More information available than can be returned in real time mode. Narrow your current search criteria. |
| 486  | Principle Procedure Date.                                                                               |
| 487  | Claim not found, claim should have been submitted to/through 'entity'.                                  |
| 488  | Diagnosis code(s) for the services rendered.                                                            |
| 489  | Attachment Control Number.                                                                              |
| 490  | Other Procedure Code for Service(s) rendered.                                                           |
| 491  | Entity not eligible for encounter submission.                                                           |
| 492  | Other Procedure date.                                                                                   |
|      | Varsian/Balazsa/Industry ID cade not surrantly supported by information holder                          |

| 494 | Real-Time requests not supported by the information holder, resubmit as batch request.                   |
|-----|----------------------------------------------------------------------------------------------------|
| 495 | Requests for re-adjudication must reference the newly assigned payer claim                               |
|     | Control number for this previously adjusted claim. Correct the payer claim control humber and re-submit. |
| 496 | Submitter not approved for electronic claim submissions on behalf of this entity.                        |
| 497 | Sales tax not paid.                                                                                      |
| 498 | Maximum leave days exhausted.                                                                            |
| 499 | No rate on file with the payer for this service for this entity.                                         |
| 500 | Entity's Postal/Zip Code.                                                                                |
| 501 | Entity's State/Province.                                                                                 |
| 502 | Entity's City.                                                                                           |
| 503 | Entity's Street Address.                                                                                 |
| 504 | Entity's Last Name.                                                                                      |
| 505 | Entity's First Name.                                                                                     |
| 000 | Field processor/clearinghouse. This claim must be submitted to the                                       |
| 507 | HCPCS                                                                                                    |
| 508 | ICD9                                                                                                    |
| 509 | E-Code                                                                                                   |
| 510 | Future date                                                                                              |
| 511 | Invalid character                                                                                        |
| 512 | Length invalid for receiver's application system.                                                        |
| 513 | HIPPS Rate Code for services Rendered.                                                                   |
| 514 | Entities Middle Name.                                                                                    |
| 515 | Managed Care review.                                                                                     |
| 516 | Adjudication or Payment Date.                                                                            |
| 517 | Adjusted Repriced Claim Reference Number.                                                                |
| 518 | Adjusted Repriced Line item Reference Number .                                                           |
| 519 | Adjustment Amount.                                                                                       |
| 520 | Adjustment Quantity.                                                                                     |
| 521 | Adjustment Reason Code.                                                                                  |
| 522 | Anesthesia Modifying Units.                                                                              |
| 523 | Anesthesia Unit Count.                                                                                   |
| 524 | Arterial Blood Gas Quantity.                                                                             |
| 525 | Begin Therapy Date.                                                                                      |
| 526 | Bundled or Unbundled Line Number.                                                                        |
| 527 | Certification Condition Indicator.                                                                       |
| 528 | Certification Period Projected Visit Count.                                                              |
| 529 | Certification Revision Date.                                                                             |
| 530 | Claim Adjustment Indicator.                                                                              |
| 531 | Claim Disproportionate Share Amount.                                                                     |
| 532 | Claim DRG Amount.                                                                                        |
| 533 | Claim DRG Outlier Amount.                                                                                |
| 534 | Claim ESRD Payment Amount.                                                                               |
| 535 | Claim Frequency Code.                                                                                    |
| 536 | Claim Indirect Teaching Amount.                                                                          |
| 537 | Claim MSP Pass-through Amount.                                                                           |
| 538 | Claim or Encounter Identifier.                                                                           |

| 539 | Claim PPS Capital Amount.                        |
|-----|--------------------------------------------------|
| 540 | Claim PPS Capital Outlier Amount.                |
| 541 | Claim Submission Reason Code .                   |
| 542 | Claim Total Denied Charge Amount.                |
| 543 | Clearinghouse or Value Added Network Trace.      |
| 544 | Clinical Laboratory Improvement Amendment.       |
| 545 | Contract Amount.                                 |
| 546 | Contract Code.                                   |
| 547 | Contract Percentage.                             |
| 548 | Contract Type Code.                              |
| 549 | Contract Version Identifier.                     |
| 550 | Coordination of Benefits Code.                   |
| 551 | Coordination of Benefits Total Submitted Charge. |
| 552 | Cost Report Day Count.                           |
| 553 | Covered Amount.                                  |
| 554 | Date Claim Paid.                                 |
| 555 | Delay Reason Code.                               |
| 556 | Demonstration Project Identifier.                |
| 557 | Diagnosis Date.                                  |
| 558 | Discount Amount.                                 |
| 559 | Document Control Identifier.                     |
| 560 | Entity's Additional/Secondary Identifier.        |
| 561 | Entity's Contact Name.                           |
| 562 | Entity's National Provider Identifier (NPI).     |
| 563 | Entity's Tax Amount.                             |
| 564 | EPSDT Indicator.                                 |
| 565 | Estimated Claim Due Amount.                      |
| 566 | Exception Code.                                  |
| 567 | Facility Code Qualifier.                         |
| 568 | Family Planning Indicator.                       |
| 569 | Fixed Format Information.                        |
| 570 | Free Form Message Text.                          |
| 571 | Frequency Count.                                 |
| 572 | Frequency Period.                                |
| 573 | Functional Limitation Code.                      |
| 574 | HCPCS Payable Amount Home Health.                |
| 575 | Homebound Indicator.                             |
| 576 | Immunization Batch Number.                       |
| 577 | Industry Code.                                   |
| 578 | Insurance Type Code.                             |
| 579 | Investigational Device Exemption Identifier.     |
| 580 | Last Certification Date.                         |
| 581 | Last worked Date.                                |
| 582 | Lineume Psychiatric Days Count.                  |
| 583 | Line Item Charge Amount.                         |
| 584 | Line Item Control Number.                        |
| 585 | Line Item Denied Charge or Non-covered Charge.   |
| 586 | Line Note Text.                                  |

| 587 | Measurement Reference Identification Code.        |
|-----|---------------------------------------------------|
| 588 | Medical Record Number.                            |
| 589 | Medicare Assignment Code.                         |
| 590 | Medicare Coverage Indicator.                      |
| 591 | Medicare Paid at 100% Amount.                     |
| 592 | Medicare Paid at 80% Amount                       |
| 593 | Medicare Section 4081 Indicator.                  |
| 594 | Mental Status Code.                               |
| 595 | Monthly Treatment Count.                          |
| 596 | Non-covered Charge Amount.                        |
| 597 | Non-payable Professional Component Amount.        |
| 598 | Non-payable Professional Component Billed Amount. |
| 599 | Note Reference Code.                              |
| 600 | Oxygen Saturation Qty.                            |
| 601 | Oxygen Test Condition Code.                       |
| 602 | Oxygen Test Date.                                 |
| 603 | Old Capital Amount.                               |
| 604 | Originator Application Transaction Identifier.    |
| 605 | Orthodontic Treatment Months Count.               |
| 606 | Paid From Part A Medicare Trust Fund Amount.      |
| 607 | Paid From Part B Medicare Trust Fund Amount.      |
| 608 | Paid Service Unit Count.                          |
| 609 | Participation Agreement.                          |
| 610 | Patient Discharge Facility Type Code.             |
| 611 | Peer Review Authorization Number.                 |
| 612 | Per Day Limit Amount.                             |
| 613 | Physician Contact Date.                           |
| 614 | Physician Order Date.                             |
| 615 | Policy Compliance Code.                           |
| 616 | Policy Name.                                      |
| 617 | Postage Claimed Amount.                           |
| 618 | PPS-Capital DSH DRG Amount.                       |
| 619 | PPS-Capital Exception Amount.                     |
| 620 | PPS-Capital FSP DRG Amount.                       |
| 621 | PPS-Capital HSP DRG Amount.                       |
| 622 | PPS-Capital IME Amount.                           |
| 623 | PPS-Operating Federal Specific DRG Amount.        |
| 624 | PPS-Operating Hospital Specific DRG Amount.       |
| 625 | Predetermination of Benefits Identifier.          |
| 626 | Pregnancy Indicator.                              |
| 62/ | Pre-Tax Claim Amount.                             |
| 628 | Pricing Methodology.                              |
| 629 | Property Casualty Claim Number.                   |
| 630 | Reterring CLIA Number.                            |
| 631 | Reimbursement Rate.                               |
| 632 | Reject Reason Code.                               |
| 633 | Related Causes Code.                              |

| 634 | Remark Code.                                      |
|-----|---------------------------------------------------|
| 635 | Repriced Approved Ambulatory Patient Group.       |
| 636 | Repriced Line Item Reference Number.              |
| 637 | Repriced Saving Amount.                           |
| 638 | Repricing Per Diem or Flat Rate Amount.           |
| 639 | Responsibility Amount.                            |
| 640 | Sales Tax Amount.                                 |
| 641 | Service Adjudication or Payment Date.             |
| 642 | Service Authorization Exception Code.             |
| 643 | Service Line Paid Amount.                         |
| 644 | Service Line Rate.                                |
| 645 | Service Tax Amount.                               |
| 646 | Ship, Delivery or Calendar Pattern Code.          |
| 647 | Shipped Date.                                     |
| 648 | Similar Illness or Symptom Date.                  |
| 649 | Skilled Nursing Facility Indicator.               |
| 650 | Special Program Indicator.                        |
| 651 | State Industrial Accident Provider Number.        |
| 652 | Terms Discount Percentage.                        |
| 653 | Test Performed Date.                              |
| 654 | Total Denied Charge Amount.                       |
| 655 | Total Medicare Paid Amount.                       |
| 656 | Total Visits Projected This Certification Count.  |
| 657 | Total Visits Rendered Count.                      |
| 658 | Treatment Code.                                   |
| 659 | Unit or Basis for Measurement Code.               |
| 660 | Universal Product Number .                        |
| 661 | Visits Prior to Recertification Date Count CR702. |
| 662 | X-ray Availability Indicator.                     |
| 663 | Entity's Group Name.                              |
| 664 | Orthodontic Banding Date.                         |
| 665 | Surgery Date.                                     |
| 666 | Surgical Procedure Code.                          |
# **Claim Status Category Codes**

Claim Status Category codes are used in the Health Care Claim Status Notification (277) transaction. They indicate the general category of the status (accepted, rejected, additional information requested, etc.) which is then further detailed in the Claim Status Codes. Claim status codes communicate information about the status of a claim. The Claim Status transaction is not used as a financial transaction.

| Code | Description                                                                                                    |
|------|----------------------------------------------------------------------------------------------------|
|      | Supplemental                                                                                                    |
| X0   | Supplemental Messages                                                                                                    |
|      | Acknowledgements                                                                                                    |
| A0   | Acknowledgement/Forwarded-The claim/encounter has been forwarded to another entity.                                                                                                    |
| A1   | Acknowledgement/Receipt-The claim/encounter has been received. This does not mean that the claim has been accepted for adjudication.                                                                                                    |
| A2   | Acknowledgement/Acceptance into adjudication system-The claim/encounter has been accepted into the adjudication system.                                                                                                    |
| A3   | Acknowledgement/Returned as unprocessable claim-The claim/encounter has been rejected and has not been entered into the adjudication system.                                                                                                  |
| A4   | Acknowledgement/Not Found-The claim/encounter can not be found in the adjudication system.                                                                                                    |
| A5   | Acknowledgement/Split Claim-The claim/encounter has been split upon acceptance into the adjudication system.                                                                                                    |
| A6   | Acknowledgement/Rejected for Missing Information- The claim/encounter is missing the information specified in the Status Details and has been rejected.                                                                                       |
| Α7   | Acknowledgement/Rejected for Invalid Information- The claim/encounter has invalid information as specified in the Status Details and has been rejected.                                                                                       |
| A8   | Acknowledgement/Rejected for relational field in error.                                                                                                    |
|      | Pending                                                                                                    |
| PO   | Pending: Adjudication/Details-This is a generic message about a pended claim. A pended claim is one for which no remittance advice has been issued, or only part of the claim has been paid.                                                  |
| P1   | Pending/In Process-The claim or encounter is in the adjudication system.                                                                                                    |
| Р2   | Pending/In Review-The claim/encounter is suspended pending review.                                                                                                    |
| Р3   | Pending/Requested Information-The claim or encounter is waiting for information that has already been requested.                                                                                                    |
| P4   | Pending/Patient Requested Information.                                                                                                    |
|      | Finalized                                                                                                    |
| FO   | Finalized-The claim/encounter has completed the adjudication cycle and no more action will be taken.                                                                                                    |
| F1   | Finalized/Payment-The claim/line has been paid.                                                                                                    |
| F2   | Finalized/Denial-The claim/line has been denied.                                                                                                    |
| F3   | Finalized/Revised - Adjudication information has been changed.                                                                                                    |
| F3F  | Finalized/Forwarded-The claim/encounter processing has been completed. Any applicable payment has been made and the claim/encounter has been forwarded to a Subsequent entity as identified on the original claim or in this payer's records. |
| F3N  | Finalized/Not Forwarded-The claim/encounter processing has been completed.<br>Any applicable payment has been made. The claim/encounter has NOT been<br>forwarded to any subsequent entity identified on the original claim.                  |
| F4   | Finalized/Adjudication Complete - No payment forthcoming-The claim/encounter has been adjudicated and no further payment is forthcoming.                                                                                                    |

| F5  | Finalized/Cannot Process.                                                                                            |
|-----|----------------------------------------------------------------------------------------------------|
|     | Requests for additional information                                                                                  |
| KU  | other R-type categories.                                                                                             |
| κı  | about specific entities (subscribers, patients, various providers).                                                  |
| К.3 | Requests for additional information/Claim/Line-Requests for information that could normally be submitted on a claim. |
| K4  | supporting documentation. Examples: certification, x-ray, notes.                                                     |
| R5  | Request for additional information/more specific detail-Additional information as a                                  |
|     | BULLIS INAGEQUATE. MADE SHEETIC/DECENED INFORMATION AS LECENED                                                       |
|     | General                                                                                                    |
| ĸų  | Seneral Ageshous, Lesino Responses)-Questions that may be answered by a                                              |
|     | Error                                                                                                    |
| EO  | Response not possible - error on submitted request data                                                              |
| E1  | Response not possible - System Status                                                                                |
| E2  | Information Holder is not responding; Resubmit at a later time.                                                      |
|     | Searches                                                                                                    |

D0

Entity not found - change search criteria

# **Entity Identifier Codes**

Entity Identifier codes are used in the Health Care Claim Status Notification (277) transaction. They identify an organizational entity, a physical location, property or an individual. The Claim Status transaction is not used as a financial transaction.

| Code | Description                                                                |
|------|----------------------------------------------------------------------------|
| 13   | Contracted Service Provider                                                |
| 17   | Consultant's Office                                                        |
| 1E   | Health Maintenance Organization (HMO)                                      |
| 1G   | Oncology Center                                                            |
| 1H   | Kidney Dialysis Unit                                                       |
| 1I   | Preferred Provider Organization (PPO)                                      |
| 10   | Acute Care Hospital                                                        |
| 1P   | Provider                                                                   |
| 1Q   | Military Facility                                                          |
| 1R   | University, College or School                                              |
| 1S   | Outpatient Surgicenter                                                     |
| 1T   | Physician, Clinic or Group Practice                                        |
| 1U   | Long Term Care Facility                                                    |
| 1V   | Extended Care Facility                                                     |
| 1W   | Psychiatric Health Facility                                                |
| 1X   | Laboratory                                                                 |
| 1Y   | Retail Pharmacy                                                            |
| 1Z   | Home Health Care                                                           |
|      |                                                                            |
| Code | Description                                                                |
| 28   | Subcontractor                                                              |
| 2A   | Federal, State, County or City Facility                                    |
| 2B   | Third-Party Administrator                                                  |
| 2D   | Miscellaneous Health Care Facility                                         |
| 2E   | Church Operated Engility                                                   |
| 21   |                                                                            |
| 20   | Public Health Service Eacility                                             |
| 2P   | Votorans Administration Eacility                                           |
| 20   | Public Health Service Indian Service Eacility                              |
| 23   | Hospital Unit of an Institution (prison bospital, college infirmary, etc.) |
| 30   | Service Supplier                                                           |
| 36   | Employer                                                                   |
| 34   | Hospital Unit Within an Institution for the Mentally Retarded              |
| 30   | Tuberculosis and Other Respiratory Diseases Facility                       |
| 30   | Obstetrics and Gynecology Facility                                         |
| 3F   | Eve. Ear. Nose and Throat Facility                                         |
| 3E   | Rehabilitation Facility                                                    |
| 36   | Orthopedic Facility                                                        |
| 3H   | Chronic Disease Facility                                                   |
| 31   | Other Specialty Facility                                                   |
| 3]   | Children's General Facility                                                |
| 3К   | Children's Hospital Unit of an Institution                                 |
| 3L   | Children's Psychiatric Facility                                            |
| 3M   | Children's Tuberculosis and Other Respiratory Diseases Facility            |
| 3N   | Children's Eve. Far. Nose and Throat Facility                              |

| 30 | Children's Rehabilitation Facility                   |
|----|------------------------------------------------------|
| 3P | Children's Orthopedic Facility                       |
| 3Q | Children's Chronic Disease Facility                  |
| 3R | Children's Other Speciality Facility                 |
| 35 | Institution for Mental Retardation                   |
| 3T | Alcoholism and Other Chemical Dependency Facility    |
| 3U | General Inpatient Care the AIDS/ARC Facility         |
| 3V | AIDS/ARC Unit                                        |
| 3W | Specialized Outpatient Program for AIDS/ARC          |
| 3X | Alcohol/Drug Abuse or Dependency Inpatient Unit      |
| 3Y | Alcohol/Drug Abuse or Dependency Outpatient Services |
| 3Z | Arthritis Treatment Center                           |

| Code | Description                                            |
|------|--------------------------------------------------------|
| 40   | Receiver                                               |
| 43   | Claimant Authorized Representative                     |
| 44   | Data Processing Service Bureau                         |
| 4A   | Birthing Room/LDRP Room                                |
| 4B   | Burn Care Unit                                         |
| 4C   | Cardiac Catheterization Laboratory                     |
| 4D   | Open-Heart Surgery Facility                            |
| 4E   | Cardiac Intensive Care Unit                            |
| 4F   | Angioplasty Facility                                   |
| 4G   | Chronic Obstructive Pulmonary Disease Service Facility |
| 4H   | Emergency Department                                   |
| 4I   | Trauma Center (Certified)                              |
| 4J   | Extracorporeal Shock-Wave Lithotripter (ESWL) Unit     |
| 4L   | Genetic Counseling/Screening Services                  |
| 4M   | Adult Day Care Program Facility                        |
| 4N   | Alzheimer's Diagnostic/Assessment Services             |
| 40   | Comprehensive Geriatric Assessment Facility            |
| 4P   | Emergency Response (Geriatric) Unit                    |
| 4Q   | Geriatric Acute Care Unit                              |
| 4R   | Geriatric Clinics                                      |
| 4S   | Respite Care Facility                                  |
| 4U   | Patient Education Unit                                 |
| 4V   | Community Health Promotion Facility                    |
| 4W   | Worksite Health Promotion Facility                     |
| 4X   | Hemodialysis Facility                                  |
| 4Y   | Home Health Services                                   |
| 4Z   | Hospice                                                |

| Code | Description                                   |
|------|-----------------------------------------------|
| 5A   | Medical Surgical or Other Intensive Care Unit |
| 5B   | Histopathology Laboratory                     |
| 5C   | Blood Bank                                    |
| 5D   | Neonatal Intensive Care Unit                  |
| 5E   | Obstetrics Unit                               |

| 5F | Occupational Health Services                |
|----|---------------------------------------------|
| 5G | Organized Outpatient Services               |
| 5H | Pediatric Acute Inpatient Unit              |
| 51 | Psychiatric Child/Adolescent Services       |
| 53 | Psychiatric Consultation-Liaison Services   |
| 5K | Psychiatric Education Services              |
| 5L | Psychiatric Emergency Services              |
| 5M | Psychiatric Geriatric Services              |
| 5N | Psychiatric Inpatient Unit                  |
| 50 | Psychiatric Outpatient Services             |
| 5P | Psychiatric Partial Hospitalization Program |
| 5Q | Megavoltage Radiation Therapy Unit          |
| 5R | Radioactive Implants Unit                   |
| 5S | Therapeutic Radioisotope Facility           |
| 5T | X-Ray Radiation Therapy Unit                |
| 5U | CT Scanner Unit                             |
| 5V | Diagnostic Radioisotope Facility            |
| 5W | Magnetic Resonance Imaging (MRI) Facility   |
| 5X | Ultrasound Unit                             |
| 5Y | Rehabilitation Inpatient Unit               |
| 5Z | Rehabilitation Outpatient Services          |

| Code | Description                                                 |
|------|-------------------------------------------------------------|
| 61   | Performed At                                                |
| 6A   | Reproductive Health Services                                |
| 6B   | Skilled Nursing or Other Long-Term Care Unit                |
| 6C   | Single Photon Emission Computerized Tomography (SPECT) Unit |
| 6D   | Organized Social Work Service Facility                      |
| 6E   | Outpatient Social Work Services                             |
| 6F   | Emergency Department Social Work Services                   |
| 6G   | Sports Medicine Clinic/Services                             |
| 6H   | Hospital Auxiliary Unit                                     |
| 61   | Patient Representative Services                             |
| 6J   | Volunteer Services Department                               |
| 6K   | Outpatient Surgery Services                                 |
| 6L   | Organ/Tissue Transplantation Unit                           |
| 6M   | Orthopedic Surgery Facility                                 |
| 6N   | Occupational Therapy Services                               |
| 60   | Physical Therapy Services                                   |
| 6P   | Recreational Therapy Services                               |
| 6Q   | Respiratory Therapy Services                                |
| 6R   | Speech Therapy Services                                     |
| 6S   | Women's Health Center/Services                              |
| 6U   | Cardiac Rehabilitation Program Facility                     |
| 6V   | Non-Invasive Cardiac Assessment Services                    |
| 6W   | Emergency Medical Technician                                |
| 6X   | Disciplinary Contact                                        |
| 6Y   | Case Manager                                                |

| 71 | Attending Physician |
|----|---------------------|
| 72 | Operating Physician |
| 73 | Other Physician     |
| 74 | Corrected Insured   |
| 77 | Service Location    |
| 7C | Place of Occurrence |

| Code | Description                                            |
|------|--------------------------------------------------------|
| 80   | Hospital                                               |
| 82   | Rendering Provider                                     |
| 84   | Subscriber's Employer                                  |
| 85   | Billing Provider                                       |
| 87   | Pay-to Provider                                        |
| 95   | Research Institute                                     |
| СК   | Pharmacist                                             |
| CZ   | Admitting Surgeon                                      |
| D2   | Commercial Insurer                                     |
| DD   | Assistant Surgeon                                      |
| DJ   | Consulting Physician                                   |
| DK   | Ordering Physician                                     |
| DN   | Referring Provider                                     |
| DO   | Dependent Name                                         |
| DQ   | Supervising Physician                                  |
| E1   | Person or Other Entity Legally Responsible for a Child |
| E2   | Person or Other Entity With Whom a Child Resides       |
| E7   | Previous Employer                                      |
| E9   | Participating Laboratory                               |
| FA   | Facility                                               |
| FD   | Physical Address                                       |
| FE   | Mail Address                                           |

| Code | Description                                           |
|------|-------------------------------------------------------|
| G0   | Dependent Insured                                     |
| G3   | Clinic                                                |
| GB   | Other Insured                                         |
| GD   | Guardian                                              |
| GI   | Paramedic                                             |
| GJ   | Paramedical Company                                   |
| GK   | Previous Insured                                      |
| GM   | Spouse Insured                                        |
| GY   | Treatment Facility                                    |
| HF   | Healthcare Professional Shortage Area (HPSA) Facility |
| HH   | Home Health Agency                                    |
| I3   | Independent Physicians Association (IPA)              |
| IJ   | Injection Point                                       |
| IL   | Insured or Subscriber                                 |
| IN   | Insurer                                               |
| LI   | Independent Lab                                       |

| LR | Legal Representative                                        |
|----|-------------------------------------------------------------|
| MR | Medical Insurance Carrier                                   |
| OB | Ordered By                                                  |
| OD | Doctor of Optometry                                         |
| OX | Oxygen Therapy Facility                                     |
| P0 | Patient Facility                                            |
| P2 | Primary Insured or Subscriber                               |
| P3 | Primary Care Provider                                       |
| P4 | Prior Insurance Carrier                                     |
| P6 | Third Party Reviewing Preferred Provider Organization (PPO) |
| P7 | Third Party Repricing Preferred Provider Organization (PPO) |
| PT | Party to Receive Test Report                                |
| PV | Party performing certification                              |
| PW | Pick up Address                                             |

| Code | Description                                                                                          |
|------|----------------------------------------------------------------------------------------------------|
| QA   | Pharmacy                                                                                             |
| QB   | Purchase Service Provider                                                                            |
| QC   | Patient                                                                                              |
| QD   | Responsible Party                                                                                    |
| QE   | Policyholder                                                                                         |
| QH   | Physician                                                                                            |
| QK   | Managed Care                                                                                         |
| QL   | Chiropractor                                                                                         |
| QN   | Dentist                                                                                              |
| QO   | Doctor of Osteopathy                                                                                 |
| QS   | Podiatrist                                                                                           |
| QV   | Group Practice                                                                                       |
| QY   | Medical Doctor                                                                                       |
| RC   | Receiving Location                                                                                   |
| RW   | Rural Health Clinic                                                                                  |
| S4   | Skilled Nursing Facility                                                                             |
| SJ   | Service Provider                                                                                     |
| SU   | Supplier/Manufacturer                                                                                |
| T4   | Transfer Point - Used to identify the geographic location where a patient is transferred or diverted |
| TQ   | Third Party Reviewing Organization (TPO)                                                             |
| Π    | Transfer To                                                                                          |
| TU   | Third Party Repricing Organization (TPO)                                                             |
| UH   | Nursing Home                                                                                         |
| X3   | Utilization Management Organization                                                                  |
| X4   | Spouse                                                                                               |
| X5   | Durable Medical Equipment Supplier                                                                   |
| ZZ   | Mutually Defined                                                                                     |

 $\bot$ 

# **Security Areas**

The ePACES application has been divided into six (6) major areas which each may be secured at a different level of privilege for individual users or user groups.

**Enter Claims, Build Claim Batches***Includes all pages accessed from the following links in the left hand menu: New Claim, Find Claims, Build Claim Batch, Real Time Responses.* 

**Claim Status Inquiries***Includes all pages accessed from the following links in the left hand menu: Status Inquiry, Status Responses.* 

**Support Files***Includes all pages accessed from the following links in the left hand menu: Provider, Other Payer, Submitter.* 

**Submit Claim Batches***Includes all pages accessed from the following links in the left hand menu: Submit Claim Batches.* 

**MEVS***Includes all pages accessed from the following links in the left hand menu: Eligibility Request, Eligibility Responses, SA Request, SA Responses, DVS Request, DVS Responses, SA Confirmation Request, SA Confirmation Responses, DVS Confirmation Request, DVS Confirmation Response.* 

**User Administration***Includes all pages accessed from the following links in the left hand menu: Add /Edit Users.* 

**Prior Approval***Includes all pages accessed from the following links in the left hand menu: PA Request, PA Response.* 

# Glossary

# A

- **Adjustment:** A transaction initiated by the provider which corrects/changes a previously paid or submitted claim for all elements except the Provider ID, Client ID, and Group ID.
- Admission Date: The date on which the patient was first admitted.
- Admission Hour: Indicates the hour when the patient was admitted. For further information, see the appropriate provider billing manual.
- Admission Type: The type of admission.
- **Admitting Diagnosis:** The diagnosis code indicating the condition established after study to be chiefly responsible for occasioning admission to the hospital.
- **Attending Physician:** The physician who is primarily responsible for the patient's medical care. This may be the patient's private physician or one assigned responsibility by the hospital.

# B

**Batch Submit Date:** Date on which the claim was batched and sent to the Payer. If this field is blank, the claim may have been batched, but has not been sent to the Payer.

### С

Claim Amount: Dollar value of the claim.

- **Claim Reference Number:** A unique number assigned by the eMedNY Contractor serving to identify each claim transaction received.
- **Client ID:** A unique 8-digit Medicaid assigned recipient identifier serving to permanently identify data pertaining to an individual. Format: AANNNNA, where A is alphabetic and N is numeric.
- **Co-Insured Days:** The number of days which are considered reimbursable by the patient at the coinsurance rate for Medicare Days.
- **Covered Days:** Covered Days are fully reimbursable by Medicaid.

## D

**Date of Birth:** The birth date of the individual, e.g. 04/15/1995.

**Date(s) of Service:** The date on which the service was rendered. If a date range is displayed, the service must have been rendered between or on the specified dates.

**Discharge Date:** The date on which the patient was released from the hospital.

**Discharge Hour:** The hour when the patient was discharged. For further information, see the appropriate provider billing manual.

#### E

- **ePACES:** electronic Provider Assisted Claim Entry System. A web-based application which allows users to request and receive HIPAA-compliant Claim, Eligibility, Claim Inquiry, and DVS transactions.
- **ETIN:** The ETIN or Electronic Transmittal Identification Number was formerly known as the Tape Supplier Number or TSN.

F

Full Name: The complete name (First Name, Middle Initial, Last Name) of an individual. May be

used to display information for a client, provider, or submitter.

# L

Lifetime Reserve Days: The number of lifetime reserve days used in the specified billing period.

### Ν

**National Provider Number:** The National Provider Identifier (NPI) is a unique, government-issued, standard identification number for individual health care providers and provider organizations like clinics, hospitals, schools and group practices. The 10-digit number is used by all health plans and does not expire or change.

### Ο

**Operating Physician:** Physician performing surgical procedures.

- **Organization Name/Last Name:** When displaying an organization Name, as opposed to the name of an individual, only the Last Name field will be displayed, as that is where the name of the organization is stored.
- **Original Claim Reference Number:** When submitting an adjustment or void to a sent/paid claim, enter the Claim Reference Number of the original claim as shown on the remittance statement. Note that the CRN is not the invoice number, but a unique identifier assigned to each claim.
- **Other Diagnosis:** The diagnosis code(s) for any additional conditions that coexist at the time of admission, or develop subsequently, which affect the treatment received and/or the length of stay. Diagnoses that relate to an earlier episode which have no bearing on this hospital stay are to be excluded.
- **Other Physician:** Used when another referring Provider ID is necessary. May be any type of Physician.

#### Ρ

- **Patient Control Number:** An identifier used in provider's billing which uniquely identifies a patient visit.
- **Patient Status:** A code describing a specific condition or status of the patient as of the last date of service. For further information, see the appropriate provider manual.
- **Payer Claim ID:** An ID assigned to the claim by the Payer's system, may differ from the ID assigned by the Provider.
- **Payer Sequence Number:** A code identifying the payer's level of responsibility for payment of a claim.
- **Primary Administrator:** Defined by Provider Relations only. User role which has access to all functions within the ePACES application for all Providers associated with the assigned ETIN. There is a one-to-one relationship between the Primary Administrator and the ETIN, therefore there may only be one Primary Administrator defined for a single ETIN. A Primary Administrator may not be maintained or inactivated.

Primary Diagnosis: The diagnosis code for the principle condition requiring medical attention.

- **Principal Diagnosis:** The diagnosis code indicating the condition established after study to be chiefly responsible for occasioning admission to the hospital.
- **Principal Procedure:** The procedure code indicating the performed procedure most closely related to the principal diagnosis.
- **Prior Authorization Number:** If the provider is billing for a service that requires prior authorization, the 8-digit prior authorization number which was assigned by the NYS Department of Health Area Office.

**Provider ID:** An ePACES generated number, which facilitates provider uniqueness within the application. The provider is an individual or organization that provides some type of medical related service to the client. Examples are: dentists, hospitals, out-patient clinics, pediatricians, etc.

# S

- Service Authorization Exception Code: Indicates the service billed is exempt from utilization threshold.
- **State License Number:** The physician must be licensed to practice medicine in the state in which the services are performed. The value will be entered as the 6-character State License Number for the physician preceded by the 2-digit license type.

# Т

- **TSN:** The Tape Supplier Number is now known as the Electronic Transmittal Identification Number (ETIN) in ePACES.
- **Type of Claim:** A claim may be one of the following: Professional, Institutional, or Dental. The type of claim will drive the fields displayed and required when entering claims. Companion Guides, Trading Partner Agreements, On-Line Help, and Provider Relations training will guide the user in selecting the correct claim type.

# Index

#### Α

Access · 11, 160, 239, 240, 241, 246, 260, 279 Access Group · 239, 240, 241, 260 Access Groups · 239, 240, 241 Access Privileges · 11, 239, 240, 246 Accident Date · 22, 71, 103, 184, 206 Acknowledgement/Acceptance · 311 Acknowledgement/Receipt-The Claim/Encounter · 311 Acknowledgement/Rejected · 311 Acknowledgement/Returned · 311 Acknowledgements · 311 Action Code · 200, 203 Activities Permitted · 189 Activity Worklist · 200 Acute Care Facility · 187 Acute Care Hospital · 315 Acute Manifestation Date · 71, 103 ADA Code · 34, 36, 38 Add More Service Lines · 34, 60, 86 Add New Payer Button · 230 Add New Provider · 220, 221 Add New Provider Page  $\cdot$  221 Add Payer · 230 Add Service Lines · 134 Add/Edit Access · 239, 241, 260 Add/Edit Access Privileges Icon · 239, 241, 260 Add/Edit User · 236, 237, 238, 240, 242 Address · 19, 30, 55, 73, 82, 93, 105, 114, 125, 160, 175, 177, 181, 222, 225, 307, 318, 319 Adjudication/Details-This · 311 Adjudications · 65, 97, 129 Adjusted Repriced Claim · 307 Adjusted Repriced Line Item · 307 Adjustment Amount · 31, 38, 39, 57, 64, 83, 96, 115, 128, 307 Adjustment Quantity · 31, 38, 57, 64, 83, 96, 115, 128, 307 Admin Menu · 238 Administration Common · 61, 65, 87, 118, 190, 194 Administrator · 29, 55, 81, 113, 132, 138, 142, 214, 236, 237, 239, 241, 243, 258, 260, 322 Admission · 4, 44, 51, 71, 103, 184, 187, 206, 208, 299, 300, 304, 321, 322 Admission Date · 44, 71, 103, 184, 206, 321 Admission Hour · 44, 321 Admission Information · 44 Admission Period · 187, 208 Admission Source · 44 Admission Source Code · 44

Admission Type · 44, 321 Admitting · 51, 300, 318, 321 Admitting Diagnosis · 51, 321 ADSM-III-R · 300 Adult Day Care Program Facility · 316 Agree/Login Button · 7 AIDS · 284, 316 AIDS Clinic · 284 AIDS/ARC · 316 AIDS/ARC Facility · 316 AIDS/ARC Unit · 316 Alcohol/Drug Abuse · 316 Alcoholism · 284, 316 All Date Values · 70, 88, 103, 120 All Inpatient · 44, 51 All Other Payers · 28, 33, 59, 80, 85, 112, 117 All Tooth Numbers · 134 All Value · 134 Allergy Testing · 287 Allowable/Paid · 297 Ambulance Certification/Documentation · 302 Ambulance Run Sheet · 305 Ambulance Transport · 72, 92, 104, 124 Ambulance Transport Reason · 72, 92, 104, 124 American Dental Association · 34 Anesthesia Modifying Units · 307 Anesthesia Unit Count · 307 Angioplasty Facility · 316 Appliances · 274 Application · 1, 5, 11, 241, 305, 307, 321, 323 Arterial Blood Gas Quantity · 307 Arthritis Treatment Center · 316 Assessment Facility · 316 Assessment Services · 316, 317 Assistant Surgeon · 24, 25, 318 Assisted Living Program · 272 Attachment Control Number · 305 Attachments · 189, 192, 197 Attending Physician · 321 Audiologist/Hearing Aid Dealer · 274 Audiology Exam · 287, 288 Authorization · 21, 37, 45, 48, 70, 73, 74, 89, 102, 105, 106, 121, 300, 302, 310, 323 Authorization/Certification · 300, 302 Auto Accident · 22, 43, 71, 103, 185 AWP · 299

#### В

Based · 18, 212

Basis · 194, 310 Batch · 12, 138, 140, 141, 142, 144, 146, 149, 162, 308, 320, 321 Batch Claims · 138 Batch Number · 140, 141, 142, 144, 146, 149, 308 Batch Number Hyperlink · 141, 146, 149 Batch Submit Date · 162, 321 Batched · 14, 132, 134, 135, 136, 138, 141 Batches · 142, 144, 320 Batching · 14, 135, 136, 138, 142 Begin Therapy Date · 307 Benefits · 21, 31, 43, 57, 69, 70, 83, 101, 102, 115, 228, 301, 308, 309 Benefits Code · 308 Benefits Identifier · 309 Benefits/Payment · 301 Bill · 4, 43, 147, 152, 167, 276 Bill Classification · 43, 276 Bill Code Structure · 276 Billing · 12, 17, 18, 23, 24, 27, 45, 48, 72, 73, 74, 76, 79, 88, 93, 104, 105, 106, 108, 111, 120, 125, 152, 167, 180, 211, 212, 213, 214, 304, 318, 321, 322 Billing Entity · 23 Billing Provider · 12, 318 Billing/Reporting · 88, 120 Birth · 3, 19, 45, 160, 170, 175, 321 Birth Date · 180, 321 Birthing · 279, 316 Blood Bank · 316 Both · 154, 169, 208, 271 Build · 12, 138, 139, 140, 141, 234, 320 Build Batch · 138, 139, 140 Build Claim Batch Confirmation · 141 Build Claim Batch Menu Item · 138 Burn Care Unit · 316

## С

Calendar Pattern · 185, 197, 310 Calendar Pattern Code · 310 Cancel Request · 215 Cardiac Catheterization · 316 Cardiac Intensive Care Unit · 316 Cardiac Rehabilitation · 288, 317 Cardiac Rehabilitation Program · 317 Care Institutions · 277, 278 Carrier Code · 177 Case Management Services · 272 Case Manager · 317 Catastrophic Amount · 45 Category · 45, 70, 102, 189, 272 Center · 12, 279, 315 Certification Condition Indicator · 307 Certification Count · 310 Certification Indicator · 31, 57, 83, 115 Certification Period · 187, 208, 307 Certification Period Projected · 307 Cessation · 287 Chain Nursing Registry · 272 Change Password · 243 Change Provider · 11, 269 Change User Password · 243 Charge Amount · 32, 61, 62, 84, 116, 148, 154, 167, 308, 310 Check All · 138, 142 Child · 272, 318 Child Care Agencies · 272 Child Resides · 318 Children · 73, 89, 105, 121, 315, 316 Chiropractic Services · 272 Chronic Disease Facility · 315, 316 Chronic Obstructive Pulmonary · 316 Church Operated Facility · 315 City Facility · 315 Claim · 1, 2, 4, 5, 8, 10, 11, 12, 13, 14, 15, 16, 17, 18, 19, 20, 21, 22, 23, 24, 25, 28, 29, 31, 32, 33, 34, 35, 36, 38, 39, 40, 41, 42, 43, 44, 45, 47, 48, 49, 51, 54, 55, 57, 59, 60, 61, 63, 64, 65, 66, 67, 68, 69, 70, 71, 72, 74, 75, 76, 78, 80, 81, 83, 84, 85, 86, 87, 88, 89, 90, 91, 92, 94, 95, 96, 97, 98, 99, 100, 101, 102, 103, 104, 106, 107, 108, 110, 112, 113, 115, 116, 117, 118, 119, 120, 121, 122, 123, 124, 126, 127, 128, 129, 130, 131, 132, 133, 134, 135, 136, 138, 139, 140, 141, 142, 144, 146, 147, 148, 149, 151, 152, 153, 154, 155, 157, 159, 160, 162, 163, 164, 166, 167, 168, 169, 179, 184, 190, 192, 209, 219, 222, 225, 228, 229, 230, 231, 234, 235, 239, 272, 293, 294, 295, 296, 297, 299, 300, 301, 302, 303, 304, 305, 307, 308, 309, 311, 313, 314, 320, 321, 322, 323 Claim Adjustment Group · 31, 38, 57, 64, 83, 95, 96, 115, 127, 128 Claim Adjustment Group/Reason · 31, 38, 57, 64, 83, 96, 115, 128 Claim Adjustment Indicator · 307 Claim Adjustments · 31, 57, 83, 115 Claim Amount · 160, 309 Claim Batch · 12, 138, 140, 141, 142, 146, 234, 320 Claim Charges · 140 Claim Confirmation · 13, 40, 41, 66, 67, 98, 99, 130, 131 Claim Disproportionate Share · 307

Claim Drg Amount ·307 Claim Due Amount-308 Claim Entry · 1, 8, 12, 14, 41, 67, 99, 131, 134, 135, 136, 222, 225, 321 Claim Entry Pages · 12 Claim ESRD Payment Amount · 307 Claim Filing Indicator · 57, 229 Claim Frequency · 43, 307 Claim Frequency Code · 307 Claim Indirect Teaching Amount · 307 Claim Information · 11, 15, 16, 20, 42, 68, 100 Claim Inquiry · 1, 5, 321 Claim Level Information · 152, 167 Claim MSP Pass-Through · 307 Claim Original Reference · 14, 17, 135, 136 Claim PPS Capital Outlier · 308 Claim Requires Pricing · 296 Claim Status Inquiry · 2, 4, 159, 160, 162, 163 Claim Status Response · 152, 163, 167 Claim Submission Reason · 14, 19, 135, 136, 308 Claim Submission Reason Code · 308 Claim Total Denied · 308 Claim Type · 10, 12, 15, 16, 19, 20, 41, 42, 67, 68, 99, 100, 131, 140, 272 Claim Waiting · 295 Claim/Encounter · 294 Claim/Line · 295, 296 Claim/Submission · 305 Claimant Authorized · 316 Claims · 2, 4, 5, 12, 13, 14, 15, 16, 17, 19, 20, 21, 29, 34, 42, 43, 44, 49, 51, 52, 53, 54, 60, 68, 69, 70, 81, 86, 87, 100, 101, 102, 113, 118, 132, 133, 134, 135, 136, 138, 139, 140, 141, 142, 144, 145, 146, 147, 149, 154, 155, 156, 157, 159, 162, 167, 190, 192, 222, 226, 228, 230, 232, 234, 239, 245, 276, 296, 320, 323 Claims Entered · 132, 138, 155, 156, 157, 162 ClIA Act · 70, 89, 102, 121 ClIA Number · 70, 89, 102, 121, 309 Clicking · 6, 14, 28, 32, 33, 58, 59, 65, 80, 84, 85, 97, 112, 116, 117, 129, 132, 133, 136, 138, 140, 141, 142, 144, 157, 163, 166, 167, 170, 172, 200, 220, 225, 229, 236, 238, 239, 240 Client · 3, 9, 10, 12, 17, 18, 19, 30, 41, 55, 57, 67, 82, 99, 114, 131, 132, 133, 135, 138, 141, 147, 152, 155, 157, 160, 162, 164, 166, 167, 170, 173, 174, 175, 179, 180, 199, 200, 202, 212, 213, 321 Client ID · 3, 9, 10, 12, 17, 18, 19, 132, 135, 138, 141, 147, 155, 157, 160, 162, 164, 166, 170, 173, 174, 175, 180, 199, 200, 212, 213, 321 Client Id/Client Name · 138 Client Information · 3, 12, 19, 170, 175, 202

Client Information Grouping · 19 Clients · 155, 164, 173, 179, 199 Clinic · 279, 284, 285, 288, 289, 290, 315, 318 Clinic - Community Mental · 279 Clinic - Comprehensive · 279 Clinic - Free Standing · 279 Clinic - Freestanding · 284, 288 Clinic - Hospital Based · 279, 284, 285, 288 Clinic - Other · 279 Clinic - Outpatient Rehabilitation · 279 Clinic - Rural Health · 279 Clinic Abortion · 288 Clinic Family Planning · 288 Clinic Radiology · 288 Clinic/Center · 288, 289 Clinical Laboratory · 70, 89, 102, 121, 308 Clinical Psychologist · 272, 292 Clinical Psychology Services · 274 Clinical Social Worker Group · 272 Clinical Social Worker Services · 274 Cobra · 295 Codes · 45, 47, 72, 87, 92, 104, 119, 124, 314 Cognitive Therapy · 288 Coinsurance Day · 45, 305 Co-Insured Days · 321 Comments · 189, 192, 197, 208 Commercial Insurer · 318 Community Health Promotion · 316 Companion Guides · 323 Complete · 40, 66, 98, 130, 132, 134, 135, 136, 138, 139, 142, 301, 311 Complete Status · 134, 135 Completed Claim · 139 Complications/Mitigating 304 Compound Number · 62 Comprehensive Geriatric · 316 Comprehensive On-Line Help · 2 Computer Sciences Corporation · 1 Computerized Tomography · 317 Condition · 45, 46, 70, 72, 74, 92, 102, 104, 106, 124, 134, 189, 305, 309 Condition Codes · 45, 46, 70, 72, 74, 92, 102, 104, 106, 124, 189 Confirm Batch · 140 Confirm Claim Batch Submission · 144 Confirmation · 40, 66, 98, 130, 139, 141, 143, 144, 199, 200, 239, 240, 320 Confirmation Page · 240 Confirmation Response · 320 Contact · 5, 23, 29, 55, 70, 81, 102, 113, 181, 187, 208,

220, 222, 225, 239, 243, 269, 308 Contact Information · 181, 222, 225, 269 Contract Code · 308 Contract Percentage · 308 Contract Type Code · 308 Contract Version Identifier · 308 Contract/Plan · 295 Control Number · 29, 55, 81, 113, 155, 160, 164, 189, 192, 197 Coordination · 228, 308 Co-pay · 69, 101 Co-Pay · 175 Co-Pay Remaining · 175 Copy · 192, 197, 301, 302, 304 Copy Attachments · 192, 197 Corf · 279 Corrected Insured · 318 Cost Report Day Count · 308 Count · 22, 34, 36, 87, 118, 185, 190, 192, 194, 197, 206, 308, 309 County · 315 Covered Amount · 55, 308 Covered Days · 45, 55, 321 CRNA · 303 Crown · 37 CT Scanner Unit · 317 Current Illness · 71, 103 Current Submission · 144

#### D

Data Processing Service Bureau · 316 Date · 3, 19, 22, 28, 29, 33, 34, 37, 38, 44, 47, 53, 55, 59, 61, 63, 65, 71, 80, 81, 85, 87, 88, 94, 97, 103, 112, 113, 117, 118, 120, 126, 129, 132, 133, 142, 155, 156, 157, 160, 164, 166, 167, 170, 171, 173, 174, 175, 184, 187, 190, 194, 199, 200, 204, 206,208, 212, 262, 299, 303, 304, 305, 307, 308, 310, 321 Date Active Care Ended · 47 Date Claim Paid · 28, 29, 33, 38, 55, 59, 63, 65, 80, 81, 85, 94, 97, 112, 113, 117, 126, 129, 308 Date Inquiry Sent · 164 Date Request Sent · 155, 156 Day Care · 274, 290 Day Treatment · 272, 274 Days/Units · 300 Defined · 65, 97, 129, 157, 166, 174, 200, 228, 240, 242, 243, 322 Delay Reason · 48, 74, 106, 308 Delay Reason Code · 308

Context-Sensitive · 2 Contract Amount · 308 Delete · 13, 35, 61, 87, 119, 134, 136, 149, 190, 194, 220, 226, 232 Delete Batch 149 Delete Claim · 136 Delete Existing Claim · 134, 136 Delete Icon · 35, 61, 87, 119, 190, 194, 220, 226, 232 Delivery · 185, 197, 206 Demonstration Project Identifier · 308 Denial · 311 Denied · 74, 106, 295 Dental · 2, 3, 12, 15, 19, 20, 21, 24, 36, 37, 132, 133, 134, 138, 140, 154, 167, 179, 181, 184, 190, 192. 197, 204, 272, 289, 299, 300, 301, 323 Dental Accident · 289 Dental Care · 289 Dental Charting · 301 Dental Claim Information · 15, 20, 21, 37 Dental Claims · 15, 20, 24 Dental Clinic · 289 Dental Group · 272 Dental Quadrant/Arch · 300 Dental Records · 301 Dental School Clinic Services · 272 Dental Services · 272 Dependency Inpatient Unit · 316 Dependency Outpatient Services · 316 Dependent Insured · 318 Details · 3, 28, 33, 59, 80, 85, 112, 117, 140, 141, 146, 147, 152, 167, 174, 177, 197 Determine Eligibility · 170 Diagnosis · 4, 15, 16, 20, 42, 51, 68, 78, 87, 89, 100, 110, 119, 121, 185, 295, 300, 305, 308, 322 Diagnosis Code Indicating · 321, 322 Diagnosis Codes · 87, 119 Diagnosis Information · 51, 78, 110 Diagnosis/Procedure · 15, 42, 51 Diagnostic & Treatment Center · 272 Diagnostic Lab · 289 **Diagnostic Medical** · 287 Diagnostic Radioisotope Facility · 317 Diagnostic X-Ray · 288, 290 -Digit Medicaid Assigned Recipient Identifier · 321 Discharge Facility Type · 187, 208 **Disciplinary Contact** · 317 Discount Amount · 308 Disease · 316 Dispensing Validation System · 1, 2, 5

Dispensing Validation System Processing · 2 Dme · 91, 92, 123, 124, 272, 289 Dme Dealer · 272, 289 Dme Equipment · 272 Documentation · 302, 304, 313 Donor Procedures · 289 Dos · 34, 36, 62 Draft · 134, 135, 136 Draft Status · 134, 135 Draft. Errors · 132, 135 Drg · 300, 307, 309 Drg Amount · 309 Drug Addiction · 284, 290 Drug Identification · 62, 89, 121 Durable Medical Equipment · 92, 124, 189, 274, 319 Dvs · 1, 3, 5, 179, 181, 184, 190, 192, 199, 200, 201, 202, 204, 208, 209, 210, 222, 225, 288, 289, 290, 320, 321 DVS Activity Worklist · 199, 208 DVS Confirmation Response · 320 DVS Only · 179, 290 DVS Request · 3, 179, 199, 201, 290, 320 DVS Requests · 3, 179, 199, 290 DVS Response Details · 202 DVS Responses · 320

## Ε

Edit · 14, 17, 40, 66, 98, 130, 134, 135, 220, 223, 231, 241, 242, 260, 320 Edit Claim · 14, 17, 135 Edit Current · 40, 66, 98, 130, 260 Edit Current User · 260 Edit Current Users · 260 Edit Existing User · 241 Edit Payer · 231 Edit Users · 242 Editing · 14, 135, 136, 147, 148, 223, 240, 241 Effective Date · 148, 154, 167, 204, 212 EIN · 221, 223, 269 EIN/SSN · 221 Electronic Transmittal · 5, 321, 323 Electronic Transmitter · 234, 235 Eligibility · 1, 3, 4, 5, 74, 106, 170, 172, 173, 174, 175, 177, 222, 225, 290, 295, 320, 321 Eligibility Activity Worklist · 173, 177 Eligibility Information · 175, 177 Eligibility Request · 3, 170, 172, 173, 174, 320 Eligibility Request By Client · 174 Eligibility Requests · 3, 170, 173, 174

Dme Purchase Price · 92, 124 Dme Rental Price · 92, 124 Document Control Identifier · 308 Eligibility Response Details · 3, 174, 175 Eligibility Responses · 170, 173, 320 Emc Group · 243 eMedNY · 1, 5, 12, 17, 138, 142, 144, 146, 174, 189, 192, 197, 201, 264, 321 eMedNY Contractor · 321 Emergency Department · 316, 317 **Emergency Department Social** · 317 Emergency Medical · 317 Emergency Room · 289 Employer Identification Number · 221 Enter Another New Claim · 40, 66, 98, 130 ePACES · 1, 3, 4, 5, 6, 7, 8, 11, 12, 14, 17, 18, 21, 43, 132, 136, 138, 141, 160, 162, 209, 210, 211, 212, 214, 219, 228, 231, 234, 235, 236, 237, 239, 243, 244, 245, 258, 262, 272, 320, 321, 322, 323 Activation · 5 Administrator · 5 Application · 1, 4, 8, 11, 209, 219, 236, 239, 245, 258, 320, 322 Claim · 162, 219 Claims · 162 Generated Number · 323 System Administrator · 5 Episode · 185, 197 EPO · 74, 106 **EPSDT Indicator** · 308 Equipment · 186, 207, 274, 289, 290 Equipment Reason · 186, 207 Error Status · 40, 66, 98, 130, 134, 135 Error Text · 141 ETIN · 5, 11, 228, 234, 235, 237, 258, 321, 322 Exemption Identifier · 308 Existing Provider · 24, 25, 27, 49, 50, 75, 76, 77, 90, 91, 107, 108, 109, 122, 123, 182, 183, 223, 269 External Cause · 52

#### F

Facility · 43, 184, 197, 204, 276, 279, 300, 308, 315, 316, 317, 318
Facility Type Code · 197
Family Planning · 89, 121, 288, 308
Finalized · 311, 313

Find · 34, 132, 162, 241, 243, 245, 256, 258, 320 Finding · 134 Finish · 12, 14, 40, 66, 98, 130, 135, 240 First Name · 28, 33, 59, 80, 85, 112, 117, 132, 157, 166, 221, 222, 223, 246, 269, 307, 321 First Name Middle Initial · 33, 59, 85, 117, 157, 166 Format · 308, 321 Forwarded · 294, 311 Free-Form Text Field · 44 Freestanding · 284, 285, 288, 289, 290 Free-Standing · 275 Frequency Period · 308 From Date · 21, 22, 61, 71, 86, 103, 118, 133, 157, 160, 164, 166, 173, 190, 194 From/Through · 47 From/To · 44, 157, 164, 187, 206, 208 Full Access · 239, 241, 258 Full Name · 160, 321 Functional Limitation Code · 308 Fund Amount · 309

#### G

Gender · 19, 160, 170, 175, 297 General Claim Information · 9, 10, 15, 16, 17, 20, 40, 42, 66, 68, 98, 100, 130 General Information · 135 General Information Tab · 135 General Inpatient Care · 316 General Practice · 292 General Questions · 313 General User · 132, 138, 142, 162, 236, 239, 241, 258 General Users · 132, 138, 142, 162, 236, 239 Genetic Counseling/Screening · 316 Geriatric Acute Care Unit · 316 Geriatric Clinics · 316 Group · 11, 12, 23, 30, 31, 38, 57, 64, 74, 82, 83, 95, 106, 114, 115, 127, 177, 179, 209, 248, 310, 315, 319, 321 Group ID · 11, 321 Group Name · 31, 57, 82, 114, 310 Group Number · 30, 57, 82, 114, 177 Group Practice · 315, 319 Group Provider · 11, 23, 74, 106 Grouping · 15, 16, 20, 42, 68, 100 Gynecology Facility · 315

#### Η

Hcpcs · 63, 65, 92, 94, 97, 118, 124, 126, 129, 187, 307, 308

Hcpcs Code · 63, 65, 94, 97, 126, 129

Hcpcs Payable Amount Home · 308 Health · 1, 5, 61, 65, 87, 118, 171, 176, 177, 190, 194, 279, 293, 308, 311, 314, 315, 317, 322 Health Area Office · 322 Health Benefit Plan Coverage · 171 Hearing · 71, 103, 274 Hearing Aid · 274 Hemodialysis Facility · 316 Hha Medical/Surgical Supply · 272 Hha Professional Services · 274 Hhmm · 44 HIPAA Code · 276 HIPAA Description · 276 HIPAA-Compliant Claims · 2 HIPPS · 307 Histopathology Laboratory · 316 HMO · 296, 315 HMO Claims · 296 Home · 186, 187, 207, 208, 272, 276, 288, 289, 302, 315, 316, 318, 319 Home Care Program · 272 Home Health · 187, 208, 272, 276, 289, 315, 316, 318 Home Health Agency · 272, 318 Home Health Care · 187, 208, 315 Home Health Services · 316 Homebound Indicator · 308 Hospice · 272, 279, 316 Hospital · 44, 47, 272, 274, 276, 277, 278, 279, 284, 287, 288, 289, 290, 297, 299, 300, 315, 317, 318 Inpatient Including · 276 Inpatient Medicare · 276 Intermediate Care · 276 Other · 276 Outpatient · 276, 287, 288 Subacute Inpatient · 276 Swing Beds · 276 Hospital Auxiliary Unit · 317 Hospital Based · 274, 288, 289, 290 Hospital Based Outpatient · 274 Hospital Inpatient · 44, 47, 277, 278, 289 Hospital Inpatient Claims · 44, 47 Hospital Registry Lpn · 274 Hospital Registry Rn · 274 Hospital Unit · 315 Hospital Unit Within · 315 Hospitalization · 317 Hospitalization Program · 317 Hpsa · 318 Health Care • 61, 65, 87, 118, 190, 194, 293, 311, 314

Health Care Financing  $\cdot$  61, 65, 87, 118, 190, 194 Health Center  $\cdot$  Health Maintenance  $\cdot$ Healthcare Professional  $\cdot$ 

#### I

ICD- · 3, 51, 53, 78, 110, 185, 187, 206 ID- · 9, 11, 12, 17, 18, 24, 25, 27, 30, 49, 50, 55, 75, 76, 77, 90, 91, 107, 108, 109, 122, 123, 132, 138, 142, 152, 155, 157, 162, 164, 166, 167, 170, 174, 179, 180, 199, 200, 202, 204, 209, 211, 212, 214, 216, 221, 223, Indicator · 4, 22, 308, 309 Individual · 18, 180, 304 Individual Patient Control · 18, 180 Industry Code · 308 Information Holder · 313 Information/Entity Requests- · 313 Inhalation Therapy · 287 Initial Placement · 37 Initial Treatment Date · 71, 88, 103, 120 Injection Point · 318 Injury · 52, 71, 103 Injury Date · 71, 103 Inlay Code · 37 Inpatient · 53, 272, 276, 277, 278, 279, 289 Inpatient Medicare Part B · 278 Inquiry · 157, 162, 163, 166 Inquiry/Response Region · 157, 163, 166 Institution · 315, 316 Institutional · 2, 12, 15, 19, 42, 43, 46, 49, 62, 132, 133, 134, 138, 140, 154, 167, 184, 197, 204, 272, 273, 274, 276, 323 Institutional Claim · 15, 42, 43, 46, 49, 62 Institutional Claim Information · 15, 42, 43 Insurance Type · 308 Insurance Type Code · 308 Insured Id/Group Policy · 295 Insured Id/Group Policy Number · 295 Intermediate Care · 274, 276, 278, 279 Intermediate Care Facility/Developmentally Disabled · 274 Intermediate Care Level · 278 Intermediate Care Level Ii · 278 Internal Review/Audit · 295 Into ePACES · 7 Into Epaces · 7 Invalid Coach · 274 Invalid Information · 311 Invasive Procedures · 288 Investigational Device · 308 235, 236, 238, 269, 301, 305, 321, 322, 323 Identification Number · 5, 234, 235, 321, 323 Identifier · 307, 308, 314 IDs · 228 Illness/Condition · 303 Improvement Amendment · 70, 89, 102, 121, 308 Inactivate User · 245 Includes All Pages Accessed · 320 Independent Lab · 318 Independent Renal Dialysis · 279 lpa • 318 IPRO Denial/Reversal · 48

### Κ

Kidney Dialysis Unit · 315

#### L

Lab/Test Report/Notes/Results · 301 Laboratory · 272, 275, 315, 316, 318 Laboratory Director · 275 Laboratory Ordered Ambulatory · 272 Labs · 272, 274 Laceration/Tumor · 300 Last Certification Date · 308 Last Menstrual Period · 71, 103, 299 Last Menstrual Period Date · 71, 103 Last Name/First Name · 30, 55, 82, 114, 170 Last Visit Date · 187, 208 Last X-Ray Date · 71, 88, 103, 120 Length/Size · 300 Level · 147, 148, 152, 167, 276, 279 Level II · 276, 279 License Number · 212, 220, 223, 323 Licensed Practical Nurse · 292 Lifetime Psychiatric Days Count · 308 Lifetime Reserve Days · 322 Limitations · 189 Limited Licensed Home Care · 272 Line Adjudication · 38, 39, 63, 64, 65, 94, 96, 97, 126, 128, 129, 134 Line Adjudication Information · 38, 39, 63, 64, 94, 96, 126, 128 Line Adjudication Summary · 65, 97, 129 Line Charge Amount · 154, 169 Line Item · 34, 36, 60, 62, 86, 210, 308 Line Item Control Number  $\cdot$  308 Line Item Denied Charge  $\cdot$  308 Line Note  $\cdot$  308 Line Note Text · 308 Line Paid · 65, 97, 129 List · 214, 300 Livery Services · 274 LMP · 299 Location · 9, 12, 18, 73, 93, 105, 125, 138, 140, 185, 206, 300, 319 Location Code · 12

Logging · 7 Login · 3, 5, 6, 7, 243, 256 Long Term Care · 315 Long Term Care Facility · 315 Long Term Home Health Care · 274 LPN · 274 LTR Amounts · 45

### Μ

Magnetic Resonance Imaging · 317 Maintain Payer Information · 228 Maintain Provider Information · 219 Maintain Submitter Information · 234 Mammography Certification · 70, 102 Managed Care · 33, 59, 65, 85, 97, 117, 129, 177, 307, 319 Managed Care Plan · 33, 59, 85, 117, 177 Massage Therapy · 288 Maxofocial Prosthetics · 289 MD · 297, 303 Measure · 61, 62, 87, 89, 118, 121 Measurement Code · 310 Measurement Identifier · 88, 120 Medicaid · 4, 7, 18, 24, 25, 27, 49, 50, 75, 76, 77, 90, 91, 107, 108, 109, 122, 123, 159, 173, 174, 175, 177, 182, 183, 202, 212, 219, 220, 221, 223, 269, 296, 321 Medicaid Client ID · 173, 174 Medicaid Confidentiality · 7 Medicaid ID · 212, 221, 269 Medicaid Managed Care · 177 Medicaid Provider · 220, 223, 269 Medical Care · 172, 284 Medical Doctor · 319 Medical Insurance Carrier · 319 Medical Necessity · 92, 124 Medical Notes/Report · 301 Medical Per Diem · 272 Medical Record Number · 44, 309 Medical Surgical · 316 Medicare · 176, 276, 277, 278, 279, 296, 299, 301, 302, 309, 321 Medicare Assignment Code · 309 Medicare Identifier · 156 Medicare Coverage · 309 Medicare Coverage Indicator · 309 Medicare Paid · 309 Medicare Part B · 278, 279, 302 Medicare Section · 309 Medicare Trust Fund Amount · 309 Medication Logs/Records · 304

Megavoltage Radiation Therapy · 317 Member ID · 30, 55 Mental Retardation · 274, 316 Mentally Retarded · 315 Methodology · 309 MEVS · 4, 5, 175, 219, 239, 290 MEVS Only TSN · 4, 5, 239 MEVS Only TSN/ETIN · 239 MEVS Processing · 219 Midwife/Certified Nurse · 292 Military Facility · 315 Miscellaneous Health Care · 315 Missing Information · 311 Missing/Invalid · 296 MMIS · 1, 11, 12, 17, 24, 25, 27, 49, 50, 75, 76, 77, 90, 91, 107, 108, 109, 122, 123, 162, 276 MMIS Code · 276 MMIS Description · 276 Modifiers · 63, 87, 94, 126, 154, 169, 190, 192, 194, 197 Monthly · 22, 92, 124, 309 Monthly Treatment Count · 309 More Details · 36, 62, 190, 192, 194 More Icon · 35, 36, 61, 62, 87, 88, 119, 120, 190, 194 More Specific/Detailed · 313 MRI · 288, 301, 317 MRI/Cat Scan · 288 Multi Type Group Services · 272 Multiple Service Lines · 15, 16, 20, 42, 68 Mutually Defined · 319

#### Ν

Name · 3, 11, 12, 19, 24, 25, 27, 28, 29, 30, 31, 33, 43, 49, 50, 55, 56, 57, 59, 63, 69, 75, 76, 77, 80, 81, 82, 85, 90, 91, 101, 107, 108, 109, 112, 113, 114, 117, 122, 123, 132, 133, 141, 147, 152, 155, 157, 162, 164, 166, 167, 170, 173, 174, 175, 177, 180, 181, 182, 183, 199, 200, 202, 211, 214, 220, 221, 222, 223, 225, 230, 231, 238, 239, 241, 243, 245, 246, 248, 256, 258, 262, 269, 270, 294, 296, 297, 299, 303, 304, 307, 308, 309, 318, 321, 322 Name Search · 174 NAMI · 45 National Drug Code · 62, 89, 121, 154, 169, 190, 194 National Drug Unit Quantity · 62, 89, 121 National Provider ID · 11, 12, 23, 171, 212, 221, 222, 223, 269, 271 National Provider Identifier · 308, 322 Navigating · 12, 35, 61, 87, 119, 190, 194, 211, 214 NDC · 62, 89, 121, 154, 169, 190, 192, 194, 197, 299

NDC Code · 154, 169 Neonatal Intensive Care Unit · 316 Net Available Monthly Income · 45 New Claim · 12, 17, 134, 320 New Non-Medicaid Provider · 24, 25, 27, 49, 50, 75, 76, 77, 90, 91, 107, 108, 109, 122, 123, 182, 183, 269 New User · 238 New York State · 1, 212 Newborn · 284, 296 Newborn Care · 284 No Access · 239 Non-Covered Charge · 308, 309 Non-DVS · 179, 209, 287, 289 Non-Health Care Miscellaneous · 315 Non-Invasive Cardiac · 317 Non-Medicaid · 24, 182, 183, 219, 220, 221, 223 Non-Medicaid Provider · 220, 223 Non-Medicaid Providers · 220 Non-Person · 221, 222, 223, 269 Non-Person Entity · 222, 269 Nose · 315 Not Medical Per Diem · 272 Notes/Orders/Prescription · 303 NPI · 11, 17, 24, 25, 27, 49, 50, 74, 75, 76, 77, 90, 91, 106, 107, 108, 109, 122, 123, 170, 171, 182, 183, 222, 223, 270, 308, 322 Nubc · 305 Nurse Practitioner · 292 Nurse-Midwife · 272, 274 Nurse-Midwife Group · 272 Nursing · 185, 197, 276, 279, 288, 319 NY Medicaid · 15, 16, 20, 28, 29, 33, 34, 37, 42, 45, 54, 59, 60, 68, 70, 80, 81, 85, 86, 89, 100, 102, 112, 113, 117, 118, 121, 170, 172, 174, 175, 200, 202, 269 NY Medicaid Providers · 269 NY State Medicaid Adjudication · 151, 159 NYS Department · 322 NYS eMedNY Medicaid Management Information System · 1 NYS Medicaid · 160, 189, 192, 197, 276

### 0

OB · 319 Obstetrics Unit · 316 Occupational Therapist · 274, 292 Occupational Therapy · 288, 317 Occupational Therapy Services · 317 Occurrence Code · 47, 305 Occurrence Spans · 47 Old Capital Amount · 309 Omh Rehabilitative Services · 272

Omrdd Waiver Services · 272 On-Line Help · 323 Onset/Exacerbation · 303 Open-Heart Surgery Facility · 316 Operating Physician · 50, 318, 322 Ophthalmic Dispenser · 274 Optical Establishment · 274 Optician · 274 Optional Information · 222 Optometrist Who Employs Other · 274 Optometrists · 274 Optometry · 288, 319 Oral Cavity · 35, 36, 192 Oral Cavity Area · 35, 36, 192 Oral Surgery · 289 Ordered Ambulatory · 272, 274 Ordered Ambulatory Other Than  $\cdot$  272, 274 Ordered By  $\cdot$  319 Ordering Provider · 91, 123, 171, 183, 204, 274 ORF · 279 Organ/Tissue Transplantation · 317 Organization · 223, 269, 315, 319, 322 Organization Name · 223, 322 Organized Outpatient Services · 317 Organized Social · 317 Original Claim · 135 Original Claim Reference · 19, 322 Original, Replaced · 155, 157 Originator Application · 309 Orthodontic Banding · 22, 37, 310 Orthodontic Banding Date · 22, 37, 310 Orthodontic Information · 22 Orthodontic Treatment Months · 22, 309 Orthopedic Facility  $\cdot$  315, 316 Orthopedic Surgery Facility  $\cdot$  317 Osteopathy  $\cdot$  319 Other Carrier · 305 Other Carrier Claim · 305 Other Chemical Dependency · 316 Other Diagnosis · 51, 78, 110, 322 Other Entity Legally · 318 Other Entity Legally Responsible  $\cdot$  318 Other Entity With Whom  $\cdot$  318 Other Insurance Coverage · 31, 57, 83, 115 Other Insured · 82, 114, 318 Other Insured Identifier · 82, 114 Other Intensive Care Unit · 316 Other Long-Term Care Unit · 317 Other Payer Edit · 232 Other Payer ID · 229, 231, 232 Other Payer Information · 29, 55, 81, 113 Other Payer Name · 28, 29, 31, 33, 38, 55, 58, 59, 63,

65, 80, 81, 83, 85, 94, 97, 112, 113, 115, 117, 126, 129, 177, 229, 230 Other Payer Paid Amount · 29, 55, 63, 65, 81, 97, 113, 129 Other Payer Summary · 230, 231, 232 Other Payer Support File · 229 Other Payers · 15, 16, 20, 28, 29, 32, 33, 34, 39, 42, 54, 55, 58, 59, 60, 64, 65, 68, 80, 81, 84, 85, 86, 96, 97, 100, 112, 113, 116, 117, 118, 128, 129, 229 Other Payers Summary · 32, 58, 84, 116 Other Physician · 318, 322 Other Procedure · 53, 305 Other Procedure Code · 53, 305 Other Respiratory Diseases · 315 Other Specialty Facility · 315 Other Subscriber · 28, 30, 33, 55, 57, 59, 80, 82, 85, 112, 114, 117 Other Subscriber Information · 30, 57, 82, 114 Other Subscriber Name · 28, 33, 59, 80, 85, 112, 117 Otological Exam · 288 Out-Of-State Providers · 290 Outpatient · 61, 65, 274, 276, 278, 279, 288, 290, 315, 317 Outpatient Claims · 61, 65 Outpatient Department Hospital · 276, 279 Outpatient Services · 274 Outpatient Social Work Services · 317 Outpatient Surgery Services · 317 Outpatient Surgicenter · 315 Oxygen Delivery System · 186, 207 Oxygen Flow Rate · 186, 207 Oxygen Saturation Qty · 309 Oxygen Test · 309 Oxygen Test Date · 309 Oxygen Therapy Facility · 319 Oxygen Use Period Hour Count · 186, 207

#### Ρ

PA · 3, 179, 184, 189, 192, 197, 199, 200, 202, 204, 209, 210, 211, 212, 213, 214, 215, 320
PA Number · 211 PA Response · 320
Paid · 28, 33, 38, 59, 63, 80, 85, 94, 112, 117, 126, 148, 154, 167, 169, 309, 310
Paid Amount · 28, 33, 59, 80, 85, 112, 117, 148, 154, 167, 169, 310
Paid From Part B Medicare Trust · 309
Paid Service Unit Count · 38, 63, 94, 126, 309 Paramedical Company · 318
Part B · 276

Partial Hospitalization · 290 Participation Agreement · 309 Pathology Notes/Report · 301 Patient Account Number · 18, 132, 152, 167, 180 Patient Amount Paid · 69, 102 Patient Control · 9, 12, 17, 18, 19, 41, 67, 99, 131, 132, 134, 135, 138, 141, 147, 152, 155, 157, 162, 164, 166, 167, 180, 322 Patient Control Number · 9, 12, 17, 18, 19, 132, 135, 147, 155, 157, 162, 164, 166, 322 Patient Discharge Facility Type · 309 Patient Education Unit · 316 Patient Facility · 319 Patient Group · 310 Patient Paid Amount · 21, 45 Patient Representative Services · 317 Patient Signature Source · 83, 115, 305 Patient Signature Source Code  $\cdot$  83, 115 Patient Status  $\cdot$  44, 322 Patient Visit · 322 Patient Weight · 72, 74, 92, 104, 106, 124 Pattern · 185, 197, 206 Payer · 14, 15, 16, 20, 28, 29, 30, 32, 33, 34, 38, 42, 54, 55, 57, 58, 59, 60, 63, 65, 68, 69, 80, 81, 82, 84, 85, 86, 94, 97, 100, 101, 112, 113, 114, 116, 117, 118, 126, 129, 135, 136, 148, 153, 160, 166, 167, 176, 177, 228, 229, 232, 305, 321, 322 Payer Assigned Control Number · 305 Payer Claim Id · 167, 322 Payer Information · 228 Payer Name · 38, 94, 126, 176, 228 Payer Number · 32, 84, 116 Payer Sequence Number · 28, 29, 33, 55, 58, 59, 80, 81, 85, 112, 113, 117, 322 Payment · 11, 14, 15, 16, 20, 28, 29, 33, 38, 42, 55, 59, 64, 65, 68, 74, 80, 81, 85, 94, 97, 100, 106, 112, 113, 117, 126, 129, 138, 148, 154, 167, 169, 294, 295, 303, 307, 310, 311, 322 Payment Date · 307, 310 Pc · 1 Pdn · 185, 197 Pediatric Acute Inpatient Unit · 317 Peer Review Authorization · 309 Pending · 295, 311 Pending/In Process-The Claim · 311 Pending/In Review-The Claim/Encounter · 311 Pending/Patient Requested · 311 Per Day Limit Amount · 309 Per Diem · 310 Performed At · 317 Periodic Screen · 89, 121 Personal Emergency Response · 272

Pharmacy · 62, 148, 152, 168, 274, 288, 290, 297, 315, 319 Pharmacy DME · 290 Pharmacy Hearing Aid Dispenser · 274 Pharmacy Medical Supplies · 274 Physical Medicine · 288 Physical Therapist · 274, 292 Physical Therapy Services · 317 Physician Abortion · 290 Physician Contact Date · 187, 208, 309 Physician Group · 12, 272, 290 Physician Information · 49 Physician Order Date · 187, 208, 309 Physician Radiology · 290 Physician Services · 274 Physicians · 49, 274, 318 Physicians Association · 318 Podiatric · 302 Podiatrist Group · 272 Podiatry - Office Visits · 288 Podiatry Services · 274 Policy Compliance Code · 309 Portable Oxygen System Flow · 186, 207 Post-Hospital Extended Care · 278 PPO · 296, 315, 319 PPS-Capital Dsh Drg Amount · 309 PPS-Capital Exception Amount · 309 PPS-Capital Fsp Drg Amount · 309 PPS-Capital Hsp Drg Amount · 309 PPS-Capital Ime Amount · 309 PPS-Operating Federal Specific · 309 PPS-Operating Hospital Specific · 309 Pre/Post-Operative X- · 301 Pre-Admission Testing · 287 Pre-Certification · 296 Predetermination · 70, 102, 294, 309 Pregnancy Indicator · 309 Pre-School Supportive Health · 272 Prescribing Provider · 204, 211, 212 Prescription Number · 62, 89, 121 Pre-Tax · 309 Previous Employer · 318 Previous Insured · 318 Previous Page · 132, 220 Previously Submitted Batches · 144 Pricing · 309 Primary · 5, 16, 68, 75, 76, 82, 100, 107, 108, 114, 185, 206, 237, 243, 245, 300, 319, 322 Primary Administrators · 245 Primary Care · 16, 68, 75, 76, 100, 107, 108, 319 Primary Care Provider · 76, 108, 319 Primary ID · 82, 114

Primary Insured · 319 Principal Diagnosis · 51, 322 Principal Procedure - 52, 305, 322 Principal Procedure Code - 305 Principal Procedure Date - 52 Prior Approval · 1, 2, 5, 74, 106, 179, 190, 192, 194, 197, 209, 211, 212, 213, 214, 222, 225, 320 Prior Approval Items · 190, 192, 197, 209 Prior Approval Request · 2, 222, 225 Prior Authorization · 21, 37, 45, 70, 89, 102, 121, 322 Prior Authorization Number · 21, 37, 45, 322 Prior Insurance Carrier · 319 Prior Placement Date · 37 Privilege Code · 221, 223, 271 Privileges · 5, 236, 237, 238, 239, 240, 241, 258 Procedural Coding System · 61, 65, 87, 190, 194 Procedure · 15, 34, 37, 38, 42, 51, 52, 78, 79, 87, 93, 110, 111, 125, 154, 169, 212, 300, 305, 310 Procedure Code · 34, 37, 79, 87, 111, 154, 169, 212, 305, 310 Procedure Date · 305 Procedure/Revenue · 300 Product · 88, 120 Product Shipped Date · 88, 120 Professional · 2, 12, 16, 19, 40, 41, 66, 67, 68, 69, 87, 88, 89, 98, 99, 100, 101, 119, 120, 121, 130, 131, 132, 133, 138, 139, 140, 151, 154, 155, 157, 167, 184, 197, 204, 272, 274, 275, 287, 288, 290, 309, 323 Professional Claim · 16, 68, 69, 87, 88, 89, 100, 101, 119, 120, 121, 138 Professional Claim Information · 16, 68, 69, 87, 89, 100, 101, 119, 121 Professional Component Amount · 309 Professional Component Billed · 309 Professional Real Time · 12, 19, 40, 66, 98, 130, 151, 155.157 Professional Real Time Claims · 12, 151, 155 Promote · 236, 241, 258 Promote User · 258 Property Casualty Claim Number · 309 Prosthesis · 37, 274 Prosthesis Fitter · 274 Prosthetic Device · 288 Prosthodontics · 289 Provide Condition/Functional · 304 Provider · 1, 5, 11, 12, 15, 16, 20, 23, 24, 25, 27, 42, 49, 50, 68, 69, 74, 75, 76, 77, 90, 91, 100, 101, 106, 107, 108, 109, 122, 123, 154, 163, 169, 170, 179, 181, 182, 183, 209, 211, 212, 214, 220, 221, 222, 223, 225, 226, 237, 239, 241, 245, 247, 269, 272, 310, 315, 318, 319, 320, 321, 322, 323

Provider Assisted · 1, 321 Provider Edit · 226 Provider Group · 170, 179 Provider IDs · 11, 241, 245 Provider Matches · 269 Provider Not Found · 269 Provider Number · 11, 24, 25, 27, 49, 50, 75, 76, 77, 90, 91, 107, 108, 109, 122, 123, 182, 183, 212, 221, 310, 322 Provider Organization · 315, 319 Provider Relations · 5, 239, 322, 323 Provider Search · 269 Provider Signature · 69, 101 Provider Signature On File · 69, 101 Provider Summary · 226 Provider Support · 220, 221, 222, 225 Provider Support File · 220, 221, 222 Provider Type · 220, 222, 225, 272 Psychiatric · 289, 290, 302, 315, 317 Psychiatric Child/Adolescent · 317 Psychiatric Clinic · 290 Psychiatric Consultation-Liaison · 317 Psychiatric Education Services · 317 Psychiatric Emergency Services · 317 Psychiatric Geriatric Services · 317 Psychiatric Health Facility · 315 Psychiatric Inpatient Unit · 317 Psychiatric Outpatient Services · 317 Psychiatric Partial · 317 Psychotherapy · 290 Public Health · 315 Public Health Service Indian · 315 Pulmonary Rehabilitation · 288 Purchase Price · 92, 124 Purchase Service Charge · 305 Purchased Service · 90, 122 Purchased Service Provider · 90, 122

#### R

Radiation Therapy · 284 Radio Buttons · 8, 223 Radioactive Implants Unit · 317 Rate · 45, 186, 207, 212, 297, 304, 307, 310, 321 Rate Codes · 45 Real Time · 2, 12, 13, 16, 40, 66, 98, 100, 130, 132, 138, 151, 152, 155, 157, 320 Real Time Claims · 157 Real Time Professional · 2, 12, 13, 16, 100, 132, 138, 152, 155

Real Time Responses · 151, 320

Real-Time Client Eligibility · 2 Real-Time Requests · 307 Reason Code · 31, 38, 39, 57, 64, 83, 96, 115, 128, 307 Receive Test Report · 319 Receiving · 319 Recertification · 175, 310 Recertification Date · 310 Recertification Date Count · 310 Recreational Therapy Services · 317 Reference Code · 309 Reference Number · 135, 307, 321, 322 Referral · 45, 70, 89, 102, 121, 295 Referral/Authorization · 295 Referring Physician · 15, 42, 50 Referring Provider · 24, 76, 108, 170, 171, 182, 318 Registered Nurse · 292 Regulations · 7 Rehabilitation · 284, 288, 289, 315, 316, 317 Rehabilitation Facility · 315, 316 Rehabilitation Inpatient Unit · 317 Rehabilitation Outpatient · 317 Reimbursement Rate · 309 Reject Reason · 200, 309 Reject Reason Code · 309 Rejected · 74, 106 Related Causes · 22, 71, 103, 184, 206, 309 Related Causes Code · 309 Related Equipment Dealer · 274 Related Surgery Date · 187, 208 Related Surgical Procedure · 187, 208 Release · 21, 31, 43, 58, 69, 83, 101, 115, 184, 205 Religious Non-Medical Health · 277, 278 Remove Payer · 232 Remove Provider · 226 Rendering Physician · 25 Rendering Provider · 24, 25, 75, 107, 318 Rental · 92, 124, 289, 290, 297 Rental Price · 92, 124 Rental Unit Price Indicator · 92, 124 Replace Claim · 135 Replacement Claim · 14 Replacement Claim Requires · 135 Replacement Date · 37 Representative · 316, 319 Repriced Approved Ambulatory · 310 Repriced Line Item Reference · 310 Repriced Saving Amount · 310 Repricing · 310 Reproductive Health Services · 317 Request · 2, 3, 166, 170, 172, 174, 200, 202, 209, 215, 216, 262, 264, 313, 320 Requesting · 211, 212

Requesting Provider · 211, 212 Requests · 170, 173, 179, 199, 200, 214, 215, 307, 313 Research Institute · 318 Residential Facility · 279 Residential Treatment Facility · 272 Respiratory Therapist Order · 186, 207 Respiratory Therapy Services · 317 Respite Care Facility · 316 Response Descriptive Text · 200 Response Received · 157, 166 Responses · 3, 41, 67, 99, 131, 147, 159, 172, 173, 199, 202, 313, 320 Responsibility · 55, 310 Responsibility Amount · 310 Responsible Party · 319 Resubmit · 313 Result · 3, 199 Revenue Code · 61, 276, 278, 279 Review Batch Details · 141 Review Eligibility Details · 175 Review Payers · 229 Review Providers · 220 Review Submitter · 235 Reviewing · 269 RN · 274, 297 Room/LDRP Room · 316 Rural Health Clinic · 319

### S

Salaried Optometrist · 274 Sales Tax Amount · 89, 121, 310 Save As Draft · 13 School · 315 Search · 155, 163, 164, 170, 173, 199, 211, 212, 215, 269 Search Criteria · 155, 163, 164, 173, 199 Search Criteria Region · 155, 163, 164, 173, 199 Secondary 5, 185, 206, 239, 308 Secondary Administrator · 239 Security Areas · 320 See Appendix · 24, 49, 75, 76, 90, 91, 107, 108, 122, 123 Select Provider · 269 Selecting · 3, 6, 132, 138, 142, 147, 151, 162, 171, 211, 222, 225, 241, 323 Selection · 269 Self-Employed  $\cdot$  274 Sent Claim · 135, 136 Sent Status · 135 Sent, Received · 157, 166

Service · 3, 15, 16, 20, 21, 24, 25, 34, 35, 36, 37, 38, 42, 48, 60, 61, 62, 63, 65, 68, 69, 73, 86, 87, 88, 89, 92, 94, 97, 100, 101, 105, 118, 119, 120, 121, 124, 126, 129, 133, 139, 148, 152, 154, 157, 160, 164, 166, 167, 169, 170, 171, 175, 181, 184, 190, 192, 194, 197, 199, 200, 204, 206, 209, 272, 280, 283, 291, 295, 296, 305, 310, 315, 316, 317, 318, 319, 321, 323 Lines · 34, 35, 60, 61, 86, 87, 118, 119, 133, 190, 194 Location  $\cdot$  318 On Line  $\cdot$  34 Provider · 25, 315, 319 Submitted  $\cdot$  175 Supplier · 315 Type · 3, 170, 171, 184, 199, 200, 204, 280, 283, 291 Type Codes · 280 Unit · 61, 87, 118 Service Count · 61, 62 Service Date · 21, 133, 154, 167, 184, 190, 192, 194, 197, 206 Service Date Range · 133 Service Facility · 24, 315, 316, 317 Service Line · 15, 16, 20, 34, 35, 36, 37, 38, 42, 60, 61, 62, 63, 65, 68, 86, 87, 88, 89, 92, 94, 97, 100, 118, 119, 120, 121, 124, 126, 129, 133, 139, 154, 169, 190, 192, 194, 310 Adjudication · 65, 97, 129 Charges · 139 Details · 36, 62, 88, 120 Information · 35, 61, 87, 119, 154, 169 Involves · 88, 120 Paid Amount · 38, 63, 65, 94, 97, 126, 129, 310 Rate · 310 Summary · 37, 192 Service/Diagnosis · 302 Services · 4, 12, 89, 92, 121, 124, 171, 175, 211, 214, 272, 274, 278, 289, 290, 316, 317 Shared Health Facility · 272 Ship, Delivery · 310 Shortage Area · 318 Show · 157, 166, 173, 199, 262 Similar Illness · 310 Single Photon Emission · 317 Skilled Nursing · 273, 274, 276, 310, 317, 319 Skilled Nursing Facility · 273, 274, 310, 319 Skilled Nursing Facility Indicator · 310 Social Security Number · 221 Social Security Number (Ssn) · 221 Special Facility · 279 Special Program · 73, 105, 310 Special Program Indicator · 73, 105, 310 Specialized Outpatient · 316

Specialized Outpatient Program · 316 Specialty Code · 282, 291 Speech Pathologist · 274 Speech Therapy · 288, 317 Speech Therapy Services · 317 Speech/Language Pathologist · 292 Sports Medicine Clinic/Services · 317 Spouse Insured · 318 SSN · 3, 170, 175, 222, 223, 269 State Industrial Accident · 310 State License · 220, 221, 222, 223, 269, 270, 271, 323 State License Number · 220, 221, 222, 223, 269, 271, 323 State Provider · 290 Statement Covers · 44 Statement Covers To · 44 Status · 14, 16, 23, 44, 100, 132, 134, 135, 136, 138, 141, 142, 147, 148, 154, 159, 160, 163, 167, 169, 175, 177, 208, 262, 263, 293, 294, 297, 300, 304, 311, 322 Activity Worklist · 152, 154, 163, 164, 167, 169 Category · 152, 154, 167, 169, 293, 311 Category Codes · 152, 167, 293, 311 Code · 293, 309, 311 Date · 154, 169 Details · 311 Inquiry · 147, 160, 161, 162 Notification · 293, 311, 314 Response Worklist · 4 Responses · 162, 163, 320 Stay Deny Effective Date · 47 Student Health · 289 Subacute Inpatient · 276, 278, 279 Subluxation · 300 Submission Reason · 14, 17, 18, 135, 155, 157 Submit All Selected Batches · 143 Batch · 142 Button · 179, 231 Claim Batch · 12, 141, 142, 143, 149, 320 Claim Batches · 142, 149, 320 Claims · 142 Date · 144 Real Time · 40, 41, 66, 67, 98, 99, 130, 131 Real Time Claim Button · 40, 66, 98, 130 Submitted Charges · 34, 60, 86, 118, 297, 303 Submitter · 307, 320 Subscriber · 30, 31, 55, 56, 57, 82, 114, 294, 318, 319 Substance Abuse · 288 Summary · 28, 54, 65, 80, 97, 112, 129, 303 Supervising · 15, 20, 24, 25, 27, 75, 77, 107, 109, 318 Supervisor · 132, 138, 142, 239, 241, 258

Supervisors · 162, 236 Supplemental Messages · 311 Supplier · 319 Supplier/Manufacturer · 319 Supplies · 274 Support File · 29, 55, 81, 113, 220, 225, 226, 228, 231, 232, 320 Supportive Health Services · 272 Surface Code · 37, 192 Surface Information · 37, 192 Surgeon · 24, 318 Surgery/Service · 300 Surplus Amount · 45 Swing Beds · 276, 278, 279 Symptom Date · 310 System Administrator · 7, 236, 238, 243, 256, 258, 262 System Administrator's User · 238 System Status · 313

#### Τ

Tab Controls · 14 Tape Supplier Number · 234, 235, 323 Tax Amount · 308, 310 Taxonomy · 25, 280, 283, 288, 290, 291 Taxonomy Code · 25, 280, 290 Taxonomy Code/Service Type · 280 Temporary TSN · 4 Terms Discount Percentage · 310 Test Condition · 186, 207 Test Findings · 186, 207 Test Performed Date · 88, 120, 310 Test Results · 88, 120 Test Type · 186, 207 The Benefits Assignment · 31, 57, 83, 115 The Claim/Encounter · 311 Therapeutic Radioisotope · 317 Therapy Group Services · 272 Third Party Repricing · 319 Repricing Preferred · 319 Reviewing · 319 Reviewing Preferred · 319 Third Surgical Opinion · 287 Third-Party Administrator · 315 Throat Facility · 315 Tooth Information · 23, 36, 192 Tooth Number · 23, 35, 37, 190, 192 Tooth Number/Surface Code · 37, 192 Tooth Number/Tooth Status · 23 Transportation · 73, 93, 105, 125, 211, 213, 274, 290 Tooth Surface Codes · 35, 36, 37, 192 Total Batch Charges · 140, 141, 142, 145 Transportation DME · 290 Trauma Center · 316 Total Charges · 139, 141 Traumatic Brain Injury · 272 Total Claim Charges · 35, 61, 87, 119 Total Claims · 140, 142, 145 Treatment · 22, 37, 89, 121, 302, 310, 318 Treatment Code · 310 Total Denied · 310 Treatment Facility · 318 Total Medicare · 310 TSN · 4, 5, 141, 219, 220, 228, 234, 235, 237, 238, 239, Total Rejected · 146 258, 321, 323 Total Visits Projected This · 310 TSN/Etin · 141, 219, 220, 228, 234, 235, 237, 238, 239, Total Visits Rendered Count · 310 258 TPO · 296, 319 Trading Partner Agreements · 323 Trans Day Treatment · 274 U Transaction Control Number · 17 Transaction Identifier · 309 Ultrasound Unit · 317 Unbundled Transfer Point · 319 Line Number · 307 Universal Translator · 1 Product Number · 310 University, Transmission Code · 189, 192, 197 College · 315 Transport Distance · 72, 92, 104, 124 Unlock User · 256

Transport Reason Code · 72, 92, 104, 124

- Unlock User Account · 256
- Update Provider List · 237
- User · 5, 132, 138, 142, 162, 200, 234, 236, 237, 238, 239, 240, 241, 243, 245, 246, 256, 258, 262, 320, 322
- User Admin · 236, 237, 239, 320
- User Admin Menu · 237
- User Administration  $\cdot$  239, 320
- User ID · 5, 132, 138, 142, 162, 234, 236, 238, 241, 243, 245, 246, 256, 258

User Maintenance · 236, 240, 258 Utilization Management · 319 Utilization Threshold · 280 Utilization Threshold Processing · 280

#### V

Validate Current Claim · 40, 66, 98, 130 Value Added Network Trace · 308 Value Codes · 45 Vendor Personal Care Services · 272 Version/Release/Industry Id · 306 Veterans Administration Facility · 315 View All Other Payers · 32, 58, 84, 116 View Batch · 140, 141, 142, 144, 146 View Claim · 134, 141 View Only · 134 View Other Payers · 33, 59, 85, 117 View Previously Submitted · 142, 144 Vision · 70, 71, 102, 103, 288 Visit Home · 288 Inpatient · 288 Nursing Home · 288 Office · 287, 290 Outpatient · 288 Skilled Nursing Facility · 288 Visit Count · 307 Visits Prior · 310 Void · 14, 17, 19, 135, 136, 155, 157 Voided · 134, 135, 136 Volunteer Services Department · 317 Vouchers/Explanation · 301

#### W

Well Baby Care · 284 Work Services · 317 Worksite Health Promotion · 316

#### Χ

X-Ray · 88, 120, 317 X-Ray Availability Indicator · 310 X-Ray Radiation Therapy Unit · 317 X-Ray Reports/Interpretation · 301